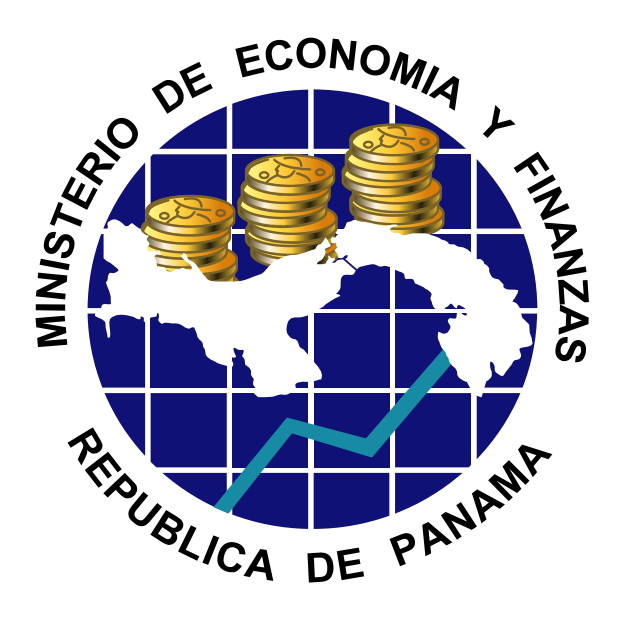

CAPACITACIÓN PRESUPUESTO

DE

Integración y Soluciones Tecnológicas del Modelo de Gestión Operativa

## ABC DE CUSTODIO DE CAJA MENUDA

Custodio de Caja, versión 1.0

Ministerio de Economía y Finanzas Dirección Nacional de Contabilidad ABRIL 2015.

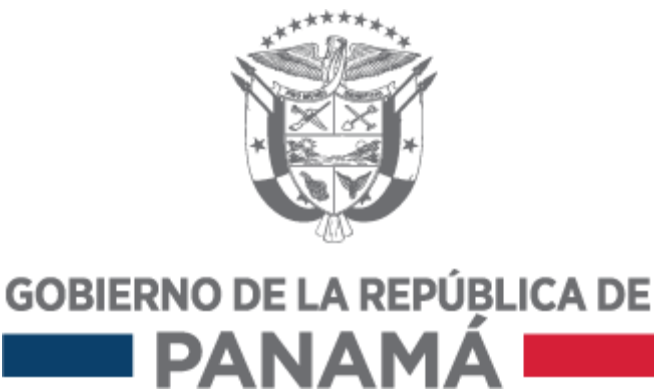

## Índice

| Comandos de Producción de Caja Menuda 3                        |
|----------------------------------------------------------------|
| Ambiente de Producción de Caja Menuda6                         |
| Creación de un Anticipo – /IECI/RF_GFH_TR_002                  |
| Anotación de Pago- /IECI/RF_GFH_TR_100110                      |
| Incremento de Anticipo- /IECI/RF_GFH_TR_0009 14                |
| Devolución de Anticipo- /IECI/RF_GFH_TR_003 20                 |
| Registro de Factura Contra Anticipo- /IECI/RF_GFH_TR_0001 24   |
| Registro de Factura Directa - /IECI/RF_GFH_TR_0000 29          |
| Registro de Factura de Viáticos- /IECI/RF_GFH_TR_0011          |
| Anulación de Pago- /IECI/RF_GFH_TR_2001 46                     |
| Solicitud de Reembolso de Caja Menuda- /IECI/RF_CUENT_JUSTI.51 |
| Recapitulación de Caja Menuda- /ZP1_PR_RECAP 58                |
| Informe de Detalles de Reembolso-/ZP1_PR_REEMBOLSOS 60         |
| Recepción de Cheques de Caja Menuda-/IECI/RF_GFH_TR_1002.64    |
| INFORMES DE CAJA MENUDA                                        |
| Viewelizer Tedeelee Mewinsientee /IECI/DE CELL TD 0005         |

Visualizar Todos los Movimientos - /IECI/RF\_GFH\_TR\_0005...... 68 Visualizar Movimientos de Anticipos-/IECI/RF\_GFH\_TR\_0008..... 75 Reporte Movimientos de Caja Menuda- Y\_ERD\_04000060........ 77

| Selección       Tratar       Pasar a       Selección       Selección       Jatar       Selección       Selección       Jatar       Selección       Sel                                                                                                    | <u>COMANDOS DE PRODUCCIÓN DE CAJA MENUDA</u>                                                                                                    |
|----------------------------------------------------------------------------------------------------|----------------------------------------------------------------------------------------------------|
| Centra Control Ja Mov. Internos con Anticipos - Crear - Datos<br>Caja Menuda Mov. Internos con Anticipos - Crear - Datos<br>Caja Menuda Mov. Internos con Anticipos - Crear - Datos<br>Refrescar Añadir 『Elminar 配Copiar 巴Texto 』 Imprimir Doc.Caja<br>Caja Menuda Mov. Internos Correst - Datos<br>Refrescar Añadir 『Elminar 配Copiar 巴Texto 』 Imprimir Doc.Caja<br>Caja Menuda Mov. Internos Correst - Datos<br>Refrescar Añadir 『Elminar 配Copiar 巴Texto 』 Imprimir Doc.Caja<br>Caja Menuda Mov. Internos Correst - Datos<br>Refrescar Añadir 『Elminar 配Copiar 巴Texto 』 Imprimir Doc.Caja<br>Caja Menuda Mov. Internos Correst - Datos<br>Refrescar Añadir 『Elminar 配Copiar 巴Texto 』 Imprimir Doc.Caja<br>Caja Menuda Mov. Internos Correst - Datos<br>Refrescar Añadir 『Elminar 配Copiar 巴Texto 』 Imprimir Doc.Caja<br>Caja Menuda Mov. Internos Correst - Datos<br>Refrescar Añadir 『Elminar 配Copiar 巴Texto 』 Imprimir Doc.Caja<br>Caja Menuda Mov. Internos Correst - Datos<br>Caja Menuda Mov. Internos Correst - Datos<br>Caja Menuda Mov. Internos Copiar 巴Texto 』 Imprimir Doc.Caja<br>Caja Menuda Mov. Internos Copiar 巴Texto 』 Imprimir Doc.Caja<br>Caja Menuda Mov. Internos Copiar 巴Texto 』 Imprimir Doc.Caja<br>Caja Menuda Mov. Internos Copiar 巴Texto 』 Imprimir Doc.Caja<br>Caja Menuda Mov. Internos Copiar 巴Texto 』 Imprimir Doc.Caja                                                       | · Selección Tratar Pasar a Sistema Ayuda                                                                                                    |
| Caja Menuda Mov. Interno.   Barrescar   Añadr   E Sglección   Iratar   Pasar a   Sistema   Ayuda     Caja Menuda Mov. I. Cerrar campo de comandos pos - Crear - Datos   Refrescar   Añadr   E Sglección   Iratar   Pasar a   Sistema   Ayuda     Caja Menuda Mov. Interno:   Caja Menuda Mov. Interno:   Copiar   E Sglección   Iratar   Pasar a   Sistema   Ayuda   Caja Menuda Mov. Interno:   Caja Menuda Mov. Interno: <                                                                                                    |                                                                                                    |
| Er       Sglección       Iratar       gasar a       Sistema       Ayuda         Imprime       Añadir       Eliminar       Copiar       E Texto       Imprime       Doc.Caja         Er       Sglección       Iratar       gasar a       Sistema       Ayuda         Imprime       Imprime       Doc.Caja         Er       Sglección       Iratar       gasar a       Sistema       Ayuda         Imprime       Imprime       Doc.Caja       Imprime       Doc.Caja         Er       Sglección       Iratar       gasar a       Sistema       Ayuda         Imprime       Imprime       Doc.Caja       Imprime       Doc.Caja         Imprime       Añadir       Eliminar       Copiar       E Texto       Imprime         Imprime       Imprime       Doc.Caja       Imprime       Doc.Caja         Imprime       Añadir       Eliminar       Copiar       E Texto       Imprime       Doc.Caja         Imprime       Imprime       Doc.Caja       Imprime       Doc.Caja       Imprime       Doc.Caja         Imprime       Imprime       Imprime       Imprime       Imprime       Imprime       Imprime       Imprime       Imprime                                                                                                    | Refrescar     Añadir     Trefininar     Texto     Texto     T |
| Image: Selección Iratar Pasar a Sistema Ayuda         Image: Selección Iratar Pasar a Sistema Ayuda          Image |                                                                                                    |
| Caja Menuda Mov. Interno       Sistema Ayuda         Caja Menuda Mov. Interno       Sistema Ayuda         Caja Menuda Mov. Interno       Sistema Ayuda         Selección Iratar Pasar a Sistema Ayuda       Imprimir Doc.Caja         Caja Menuda Mov. Interno       Cajar E Texto       Imprimir Doc.Caja         Caja Menuda Mov. Interno       Sistema Ayuda       Sistema Ayuda         Selección Iratar Pasar a Sistema Ayuda       Imprimir Doc.Caja         Caja Menuda Mov. Interno       Sistema Ayuda         Selección Iratar Pasar a Sistema Ayuda       Imprimir Doc.Caja         Caja Menuda Mov. Interno       Sistema Ayuda         Selección Iratar Pasar a Sistema Ayuda       Imprimir Doc.Caja         Selección Iratar Pasar a Sistema Ayuda       Imprimir Doc.Caja         Selección Iratar Pasar a Sistema Ayuda       Imprimir Doc.Caja         Selección Iratar Pasar a Sistema Ayuda       Imprimir Doc.Caja         Selección Iratar Pasar a Sistema Ayuda       Imprimir Doc.Caja         Selección Iratar Pasar a Sistema Ayuda       Imprimir Doc.Caja         Selección Iratar Pasar a Sistema Ayuda       Imprimir Doc.Caja         Selección Iratar Pasar a Sistema Ayuda       Imprimir Doc.Caja         Selección Iratar Pasar a Sistema Ayuda       Imprimir Doc.Caja         Selección Iratar Pasar a Sistema Ayuda       Imprimir Do                                  | ビ S <u>e</u> lección <u>T</u> ratar <u>P</u> asar a <u>S</u> istema <u>A</u> yuda                                                                                                    |
| Caja Menuda Mov, I. Centre conjugate contraction pos - Crear - Datos         Refrescar       Añadir       Eliminar       Copiar       Texto       Imprimir Doc.Caja         Imprimir Doc.Caja         Imprimir Doc.Caja <td></td>                                                                                                    |                                                                                                    |
| Caja Menuda Mov. Interno.   Back   Caja Menuda Mov. Interno.   Back   Caja Menuda Mov. Interno.   Caja Menuda Mov. Interno.   Caja Menuda Mov. Internos con Anticipos - Crear - Datos   Caja Menuda Mov. Internos con Anticipos - Crear - Datos   Caja Menuda Mov. Internos con Anticipos - Crear - Datos   Caja Menuda Mov. Internos con Anticipos - Crear - Datos   Refrescar   Añadir   Elminar   Caja Menuda Mov. Internos con Anticipos - Crear - Datos                                                                                                    | Caja Menuda Mov. I Cellar Campo de Collandos pos - Crear - Datos                                                                                                    |
| Selección Iratar Pasar a Sistema Avuda     Caja Menuda Mov. Internos Copiar Texto Imprimir     Selección Iratar Pasar a Sistema Ayuda     Caja Menuda Mov. Interno Back Fializar     Refrescar Añadir Eliminar Copiar Texto Imprimir     Selección Iratar Pasar a Sistema Ayuda     Selección Iratar Pasar a Sistema   Ajuda Copiar Texto Imprimir     Caja Menuda Mov. Interno   Back (Fa) Texto Imprimir   Finalizar (Shift+F3)   Caja Menuda Mov. Internos con   Finalizar (Shift+F3)   Caja Menuda   Mov. Internos con   Anticipos - Crear - Datos   Refrescar Añadir   Eminar Copiar   Texto Imprimir Doc.Caja                                                                                                    | 🔁 Refrescar 🔲 Añadir 🔟 Eliminar 410 Copiar 🖾 Texto 👷 🖨 Imprimir Doc. Caja                                                                                                    |
| <ul> <li>Caja Menuda Mov. Internos Correst Anticipos - Crear - Datos</li> <li>Refrescar Añadir Eliminar Copiar E Texto Datos</li> <li>Sglección Iratar Pasar a Sistema Ayuda</li> <li>Caja Menuda Mov. Internos Back (F3) ticipos - Crear - Datos</li> <li>Refrescar Añadir Eliminar Copiar E Texto Datos</li> <li>Refrescar Añadir Eliminar Copiar E Texto Datos</li> <li>Refrescar Añadir Eliminar Copiar E Texto Datos</li> <li>Refrescar Añadir Eliminar Copiar E Texto Datos</li> <li>Refrescar Añadir Eliminar Copiar E Texto Datos</li> <li>Refrescar Añadir Eliminar Copiar E Texto Datos</li> <li>Refrescar Añadir Eliminar Copiar E Texto Datos</li> <li>Refrescar Añadir Eliminar Copiar E Texto Datos</li> <li>Refrescar Añadir Eliminar Copiar E Texto Datos</li> <li>Refrescar Añadir Eliminar Copiar E Texto Datos</li> <li>Refrescar Añadir Eliminar Copiar E Texto Datos</li> </ul>                                                                                                    | 다 S <u>e</u> lección <u>T</u> ratar <u>P</u> asar a <u>S</u> istema <u>A</u> yuda                                                                                                    |
| Caja Menuda Mov. Internos Curl+S)         Refrescar         Añadir         Eliminar         Copiar         Texto         Imprimir Doc.Caja         Imprimir Doc.Caja                                                                                                    | 🖉 💽 - 🕄 - 🕄 - 🖓 - 😓 - 🚱 - 😒 - 🎱 - 😓 - V - 🕞 - V - V - V - V - V - V - V - V - V -                                                                                                    |
| <ul> <li>Refrescar Añadir Î Eliminar Copiar Texto Doc.Caja</li> <li>Sglección Iratar Pasar a Sistema Ayuda</li> <li>Caja Menuda Mov. Interno Back (F3) ticipos - Crear - Datos</li> <li>Refrescar Añadir Î Eliminar Copiar Texto Dec.Caja</li> </ul>                                                                                                    | Caja Menuda Mov. Internos correnticipos - Crear - Datos                                                                                                    |
| Selección Iratar Pasar a Sistema Ayuda     Selección Iratar Pasar a Sistema Ayuda     Caja Menuda Mov. Interno Back (F3)     Refrescar Añadir Eliminar Copiar     Selección Iratar Pasar a     Selección Iratar Pasar a     Selección Iratar Pasar a     Selección Iratar Pasar a     Selección Iratar Pasar a     Selección Iratar Pasar a   Selección Iratar Pasar a                                                                                                    | 🕄 Refrescar 🗋 Añadir 🛅 Eliminar 🕕 Copiar 🖾 Texto 👷 昌 Imprimir Doc. Caja                                                                                                    |
| Selección       Iratar       Pasar a       Sistema       Ayuda         Image: Selección       Iratar       Pasar a       Sistema       Ayuda         Image: Selección       Iratar       Pasar a       Sistema       Ayuda         Image: Selección       Iratar       Pasar a       Sistema       Ayuda         Image: Selección       Iratar       Pasar a       Sistema       Ayuda         Image: Selección       Iratar       Pasar a       Sistema       Ayuda         Image: Selección       Iratar       Pasar a       Sistema       Ayuda         Image: Selección       Iratar       Pasar a       Sistema       Ayuda         Image: Selección       Iratar       Pasar a       Sistema       Ayuda         Image: Selección       Iratar       Pasar a       Sistema       Ayuda         Image: Selección       Iratar       Pasar a       Sistema       Ayuda         Image: Selección       Iratar       Pasar a       Sistema       Ayuda         Image: Selección       Iratar       Pasar a       Sistema       Ayuda         Image: Selección       Iratar       Pasar a       Sistema       Ayuda         Image: Selección       Iratar       Selecció                                                                                                    |                                                                                                    |
| <ul> <li>Caja Menuda Mov. Interno Back (F3) ticipos - Crear - Datos</li> <li>Refrescar Añadir Eliminar Copiar Texto L Añadir Copiar Eliminar Copiar Eliminar Copia</li> </ul>                                                                                                    | 🖻 S <u>e</u> lección <u>T</u> ratar <u>P</u> asar a <u>S</u> istema <u>A</u> yuda                                                                                                    |
| Caja Menuda Mov. Interno Back (F3) ticipos - Crear - Datos         Refrescar       Añadir       Eliminar       Copiar       Texto       Imprimir Doc.Caja         Refrescar       Añadir       Eliminar       Copiar       Texto       Imprimir Doc.Caja         Selección       Iratar       Pasar a       Sistema       Ayuda         Imprimir Doc.Caja       Imprimir Doc.Caja         Imprimir Doc.Caja       Imprimir Doc.Caja         Imprimir Doc.Caja       Imprimir Doc.Caja                                                                                                    | 🔮 🔄 🗾 🕲 🔄 🔄 🚱 🚱 🔛 🛗 🛗 🛗 🛱 🎦 🖓 🔚 🖉                                                                                                    |
| <ul> <li>Refrescar</li> <li>Añadir</li> <li>Eliminar</li> <li>Copiar</li> <li>Texto</li> <li>Imprimir Doc.Caja</li> </ul>                                                                                                    | Caja Menuda Mov. Interno. Back (F3) ticipos - Crear - Datos                                                                                                    |
| Selección       Iratar       Pasar a       Sistema       Ayuda         Selección       Iratar       Pasar a       Sistema       Ayuda         Image: Selección       Iratar       Pasar a       Sistema       Ayuda         Image: Selección       Iratar       Iratar       Sistema       Ayuda         Image: Selección       Iratar       Iratar       Sistema       Ayuda         Image: Selección       Iratar       Iratar       Sistema       Iratar       Iratar         Image: Selección       Iratar       Iratar       Iratar       Iratar       Iratar       Iratar         Image: Selección       Iratar       Iratar       Iratar       Iratar       Iratar       Iratar                                                                                                    | 🛐 Refrescar 🗋 Añadir 🛅 Eliminar 順 Copiar 🖾 Texto 🔬 🖨 Imprimir Doc. Caja                                                                                                    |
| Caja Menuda Mov. Internos con Anticipos - Crear - Datos                                                                                                    | C Selección Iratar Pasar a Sistema Ayuda ✓ ↓ ↓ ↓ ↓ ↓ ↓ ↓ ↓ ↓ ↓ ↓ ↓ ↓ ↓ ↓ ↓ ↓ ↓ ↓                                                                                                    |
| 🔁 Refrescar 🗋 Añadir 🛅 Eliminar 🗈 Copiar 🖾 Texto 🐰 🖨 Imprimir Doc.Caja                                                                                                    | Caja Menuda Mov. Internos con Anticipos - Crear - Datos                                                                                                    |
|                                                                                                    | 🛐 Refrescar 🗋 Añadir 🛅 Eliminar 咱 Copiar 🖾 Texto 🐰 🕒 Imprimir Doc. Caja                                                                                                    |

| Ø                    | - 4 📙   🛠 🚱 😫   🖴 🛗 🔛   🏵 🛠   🗮 🖉   😵                                               |
|----------------------|-------------------------------------------------------------------------------------|
| Caja Mer             | nuda Mov. Internos con Anticipus crear (Ctrl+F) - Datos                             |
| 🔁 Refrescar          | 🗋 Añadir 🛍 Eliminar 📫 Copiar 🖾 Texto 🔬 昌 Imprimir Doc. Caja                         |
|                      |                                                                                     |
|                      |                                                                                     |
| ₽ S <u>e</u> lección | <u>T</u> ratar <u>P</u> asar a <u>S</u> istema <u>A</u> yuda                        |
| Ø                    | ▼ 4 🔲   ♦ 62 🛠   🗅 🛗 🛗   🖏 12 40 40 1 🛒 🛜 🔮                                         |
| Caja Men             | Primera página (Ctrl+Im.arriba)<br>nuda Mov. Internos con Anticipos - Crear - Datos |
| Refrescar            | 🗋 Añadir 🛍 Eliminar 📫 Copiar 🖾 Texto 🚽 昌 Imprimir Doc.Caja                          |
|                      |                                                                                     |
|                      |                                                                                     |
| 로 S <u>e</u> lección | <u>T</u> ratar <u>P</u> asar a <u>S</u> istema <u>A</u> yuda                        |
| <b>©</b>             |                                                                                     |
| Caia Mer             | nuda Mov. Internos con Anticipos - Crear Página anterior (Im.arriba)                |
|                      |                                                                                     |
| <b>U</b> Refrescar   |                                                                                     |
| Selección ♥          | <u>T</u> ratar Pasar a Sistema Ayuda<br>▼ 4 🔲   � 6 6 😵   🔤 🛗 🛗 1 🔁 1 🔂 1 🛒 🖉   9   |
| Caia Mer             | nuda Moy Internos con Anticinos - Crear - (Página siguiente (Im                     |
|                      |                                                                                     |
| Refrescar            | 🗋 Anadir 🛄 Eliminar 🛄 Copiar 🖾 Texto 👷 🖨 Imprimir Doc.Caja                          |
|                      |                                                                                     |
|                      |                                                                                     |
|                      |                                                                                     |
|                      |                                                                                     |
| ≧ S <u>e</u> lección | <u>T</u> ratar <u>P</u> asar a <u>S</u> istema <u>A</u> yuda                        |
| Ø                    | - 4 📙   😋 🚱   🗎 🛗 🛗   🏝 🏵 🕰   🧝 🧐                                                   |
|                      | nuda Mov. Internos con Anticipos - Crear - Ducos                                    |
| Caja Mei             |                                                                                     |
| Caja Mei             | 🗋 Añadir 🗂 Eliminar 🕕 Copiar 🖾 Texto 🔬 📮 Imprimir Doc.Caja                          |
| Caja Mei             | 🗋 Añadir 🛅 Eliminar 🕕 Copiar 🖾 Texto 🔬 📮 Imprimir Doc.Caja                          |

| S <u>e</u> lección | <u>T</u> ratar | <u>P</u> asar a <u>S</u> iste | ema <u>A</u> yuda |            |              |                    |
|--------------------|----------------|-------------------------------|-------------------|------------|--------------|--------------------|
| Ø                  |                | - 4 🖪                         | C 😳 😪             |            | 80008        | )   🔣 🗾   😵 📑      |
| Caja Mer           | nuda M         | ov. Intern                    | os con Ar         | nticipos - | Crear - Dat  | Generar modo nuevo |
| Refrescar          | 🗋 Añadi        | ir 🛅 Eliminar                 | 值 Copiar          | 🖾 Texto    | 🔊 🚨 Imprimir | Doc.Caja           |

| ⊡ S <u>e</u> lección | <u>T</u> ratar | <u>P</u> asar a <u>s</u> | <u>S</u> istema | <u>A</u> yuda |              |          |              |           |                        |
|----------------------|----------------|--------------------------|-----------------|---------------|--------------|----------|--------------|-----------|------------------------|
| Ø                    |                | - 4                      | -               | 🙆 🚷           | - <b>H</b> K | 8        | C 🗘 🕈        | ж 🄁       | 😰 📑                    |
| Caja Me              | nuda M         | ov. Inte                 | rnos co         | on Ant        | icipos -     | Crea     | ar - Dato    | <i>)5</i> | Crea un acceso directo |
| Refrescar            | 🗋 Añad         | ir 🗍 Elimir              | nar 🗎           | Copiar        | 🖾 Texto      | <u>x</u> | 🖹 Imprimir D | oc.Caja   |                        |

| 🖙 S <u>e</u> lección | <u>T</u> ratar | <u>P</u> asar a | <u>S</u> istema | <u>A</u> yuda |         |          |                  |         |      |
|----------------------|----------------|-----------------|-----------------|---------------|---------|----------|------------------|---------|------|
| Ø                    |                | - ⊲             | 8   🗞           | 🙆 🚷 I         |         | )   🎝 🖺  | 🗘 🕄   🛒 🖉        | ]   🔞 🖪 |      |
| Caja Mei             | nuda M         | ov. Inte        | ernos c         | on An         | ticipos | Crear    | - Datos          | Ayuda   | (F1) |
| Refrescar            | 🗋 Añad         | ir 🛅 Elin       | ninar 间         | Copiar        | Texto   | "II 🗳 II | mprimir Doc.Caja |         |      |

| [ | ₽ S <u>e</u> leco | ión <u>T</u> ratar | <u>P</u> asar a | <u>S</u> istema | <u>A</u> yuda |           |           |                |   |                                |
|---|-------------------|--------------------|-----------------|-----------------|---------------|-----------|-----------|----------------|---|--------------------------------|
|   | Ø 🗌               |                    | • 4             | 810             | 🙆 🚷           | l H H     | ) 🔁 🔁 🕻   | ን 🖏   🔣 🖉      | 0 |                                |
|   | Caja              | Menuda             | Mov. Int        | ernos d         | con Ant       | ticipos - | Crear - I | Datos          |   | Ajustar dispos.local (Alt+F12) |
|   | 🔁 Refre           | scar 🗋 Añ          | iadir 🗂 Elir    | minar 👖         | Copiar        | 🖾 Texto   | 🚛 📮 Imp   | rimir Doc.Caja |   |                                |

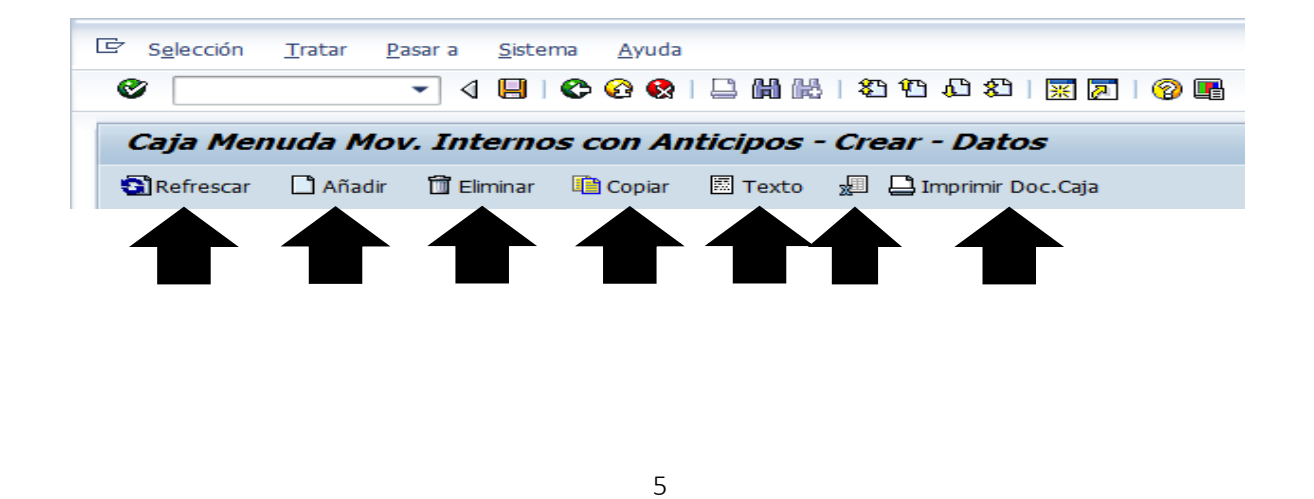

# AMBIENTE DE PRODUCCIÓN DE CAJA MENUDA CODIGO DE TRANSACCIÓN: ZP1\_PR\_02

| 🖻 <u>M</u> enú <u>T</u> ratar <u>F</u> avoritos <u>D</u> etalles <u>S</u> istema <u>A</u> yuda                                                                                                    |                                                                                                    |
|----------------------------------------------------------------------------------------------------|----------------------------------------------------------------------------------------------------|
| ✓ ✓ ✓ Ø Ø Ø D M M 31 0 0 0 0 0 0 0 0 0 0 0 0 0 0 0 0 0 0                                                                                                    |                                                                                                    |
| SAP Easy Access Menú Caja Menuda                                                                                                    |                                                                                                    |
| SAP Easy Access Menú Caja Menuda         Image: Supervisor Caja Menuía         Image: Supervisor Caja Menuía         Image: Supervisor Caja Menu | etection<br><b>Static Static Stati</b> |
|                                                                                                    | <ul> <li>Telefono cabecera de contacto → 506-6789</li> <li>Cerres electrónico de contacto → 506-6789</li> </ul>                                                                                                    |
|                                                                                                    | <ul> <li>Correo electronico de contacto → cau_dncs@met.gob.pa</li> </ul>                                                                                                    |
| ~                                                                                                    | 🔊 🕑 con-cap-001 🔻 sapdespoi ins 👘 🛱                                                                                                    |

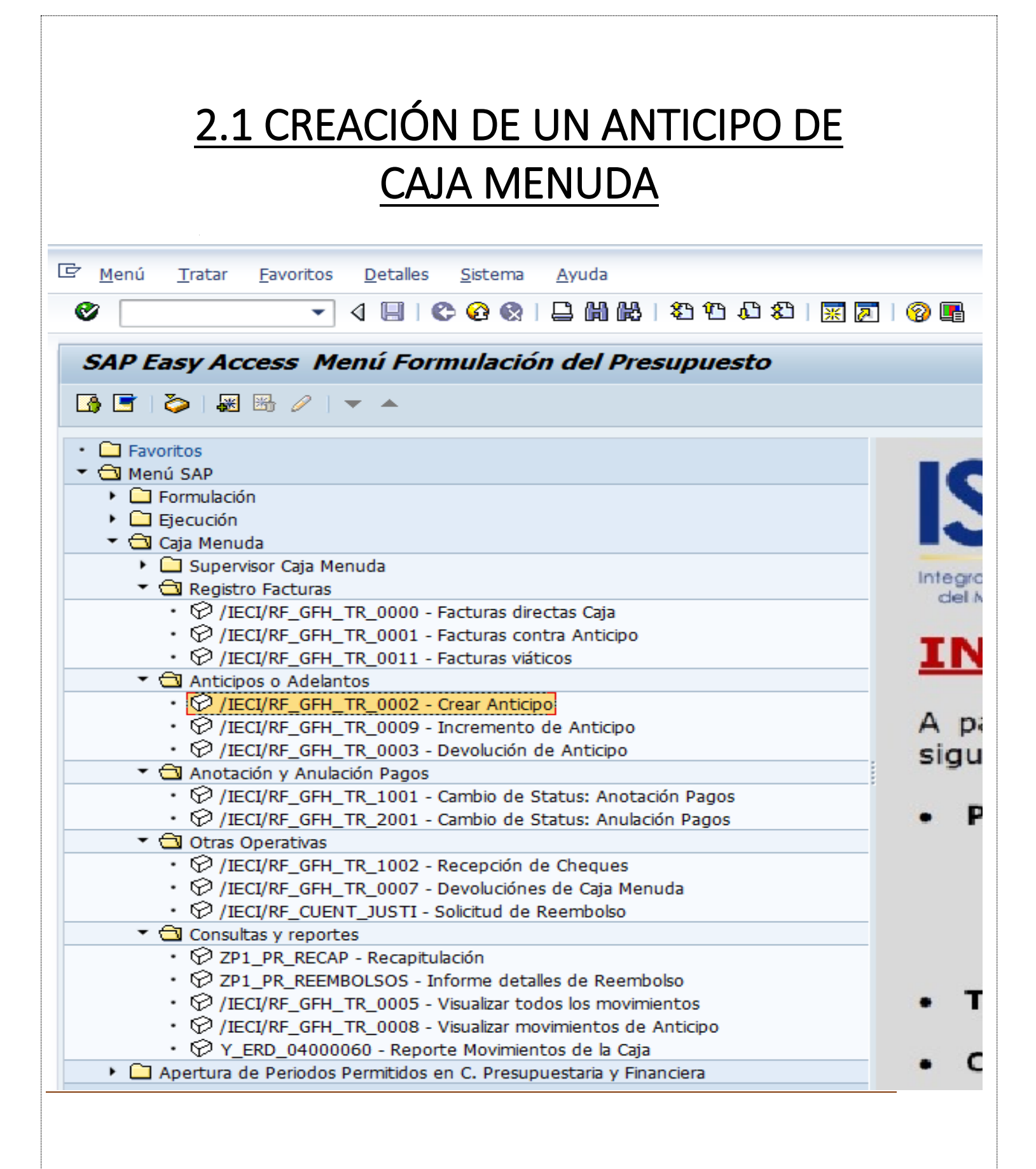

| CREACIÓN DE UN ANTICIPO. | (ADELANTO | DE UNA SUMA | DE DINERO |
|--------------------------|-----------|-------------|-----------|
| POR CAJA MENUDA).        |           | •           |           |

1) Paso: Sociedad Habilitada:P000 / N° Libro de Caja OL18:. (ENTER)

| Ø                   | - 4 🔲       | I 🕿 🗠 👧 I 🗅  |              |        |     |
|---------------------|-------------|--------------|--------------|--------|-----|
|                     |             |              |              | 11 第一系 | 😗 📭 |
| Caja Menuda I       | 10v. Intern | os con Antic | ipos - Crear |        |     |
|                     |             |              |              |        |     |
|                     |             |              |              |        |     |
| Selección de Datos  |             |              |              |        |     |
| Sociedad Habilitado | P000        |              |              |        |     |
| Nº Libro Caja       | 0L18        |              |              |        |     |

2) Paso: Operación: Anticipo/ Importe: 10/ Acreedor:300000000/Texto de Cabecera: Gasto Gregorio Jordan.

| 🕏<br>Caja Menuda Mo    | → ଏ 🖬 🛇<br>ov. Internos d | o 🚱 😪   🖴 🕍  | ) (6)  <br>55 - C | ې د<br>rear | ) 🖧 🖏   🛒<br>- Datos |                 |     |       |   |
|------------------------|---------------------------|--------------|-------------------|-------------|----------------------|-----------------|-----|-------|---|
| 🛐 Refrescar 🛛 🗋 Añadir | Eliminar 🗓                | Copiar 🔣 Tex | cto 💅             |             | Imprimir Doc.Ca      | ja              |     |       |   |
| Selección de Datos     |                           |              | Visualiz.         | .saldos     | p.interv.a visua     | L.              |     |       |   |
| Interv. a visual       |                           |              | Saldo I           | nicial      |                      | 2,000.00        | PAB |       |   |
| 15.04.2015 - 15.0      | 4.2015                    |              | + Tota            | il ingre    | sos efectivo         | 0.00            | PAB | Ctd.: | 0 |
| Hoy                    |                           |              | - Total           | gastos      | efectivo             | 0.00            | PAB | Ctd.: | 0 |
| Semana Actua           |                           |              | = Sald            | o final     |                      | 2,000.00        | PAB |       |   |
| Mes Actual             |                           |              |                   |             |                      |                 |     |       |   |
| Ejercicio Actua        |                           | L            |                   |             |                      |                 |     |       |   |
|                        |                           |              |                   |             |                      |                 |     |       |   |
| Sociedad Habili P000   | Gobierno Central P        | anamá        |                   |             |                      |                 |     |       |   |
| Nº Libro Caja 0L18     | LEYLA HERRERA             |              |                   |             |                      |                 |     |       |   |
| Sociedad P000          | Gobierno Central P        | ana          |                   |             |                      |                 |     |       |   |
| Cheq. en Curso         | 1                         |              |                   |             |                      |                 |     |       |   |
|                        |                           |              |                   |             |                      |                 |     |       |   |
| Gastos                 |                           |              |                   |             |                      |                 |     |       |   |
| Operación              | Importo                   | •            | Mon               | S IC        | Acroador             | Nombro Acroador |     |       |   |
| ANTICIPO               | Imporce                   | 10.00        | PAB               | J., IC.     | Acreedor             |                 |     |       |   |
|                        |                           | 10.00        |                   |             |                      |                 |     |       |   |
|                        |                           |              |                   |             |                      |                 |     |       |   |
|                        |                           |              |                   |             |                      |                 |     |       |   |
|                        |                           |              |                   |             |                      |                 |     |       |   |
|                        |                           |              |                   |             |                      |                 |     |       |   |

| 8                                                                                                    | Pasar a<br>▼ 4                                                                                                    | Sistema Ayud                                                                                 | ia<br>🔉   🖵 (                                                                                                    |                                                                          | <b>8</b> 1 '                                        | <mark>ሮ ቆር \$</mark>                                                                                                    | B   💌                     | I 🗷 I 😵 耳                             | 1           |                                             |                                              |                          |                         |            |   |
|----------------------------------------------------------------------------------------------------|----------------------------------------------------------------------------------------------------|----------------------------------------------------------------------------------------------|----------------------------------------------------------------------------------------------------|--------------------------------------------------------------------------|-----------------------------------------------------|----------------------------------------------------------------------------------------------------|---------------------------|---------------------------------------|-------------|---------------------------------------------|----------------------------------------------|--------------------------|-------------------------|------------|---|
| Caja Menuda I                                                                                                    | Mov. Inte                                                                                                    | ernos con A                                                                                  | Anticip                                                                                                    | 005 - 0                                                                  | Crea                                                | r - Da                                                                                                    | tos                       |                                       |             |                                             |                                              |                          |                         |            |   |
| 🛐 Refrescar 🛛 Aña                                                                                                    | adir 🛅 Elin                                                                                                    | ninar 📑 Copia                                                                                | r 🖾 🕇                                                                                                    | exto 2                                                                   | j g                                                 | 🔒 Imprimir                                                                                                    | Doc.C                     | Caja                                  |             |                                             |                                              |                          |                         |            |   |
| Selección de Datos                                                                                                    |                                                                                                    |                                                                                              |                                                                                                    | Visuali                                                                  | z.saldo                                             | os plinten                                                                                                    | v.a visu                  | ial.                                  |             |                                             |                                              |                          |                         |            |   |
| Interv. a visual                                                                                                    |                                                                                                    |                                                                                              |                                                                                                    | Saldo                                                                    | Inicial                                             |                                                                                                    |                           |                                       | 2           | 2,000.                                      | 00 P/                                        | AB                       |                         |            |   |
| IS.04.2015 - 15                                                                                                    | .04.2015                                                                                                    |                                                                                              |                                                                                                    | - Tota                                                                   | al ingi<br>al gast                                  | os efectiv                                                                                                    | /0                        |                                       |             | 0.                                          | 00 P                                         |                          | td.:                    |            |   |
| Semana Act                                                                                                    | tual 🕨                                                                                                    |                                                                                              |                                                                                                    | = Salo                                                                   | lo fina                                             | al                                                                                                    |                           |                                       | 2           | 2,000.                                      | 00 P/                                        | AB                       |                         |            |   |
| Mes Actu:                                                                                                    | al 🕨 🕨                                                                                                    |                                                                                              |                                                                                                    |                                                                          |                                                     |                                                                                                    |                           |                                       |             |                                             |                                              |                          |                         |            |   |
| Sociedad Habili PO                                                                                                    | 00 Gobierno                                                                                                    | o Central Panamá                                                                             |                                                                                                    |                                                                          |                                                     |                                                                                                    |                           |                                       |             |                                             |                                              |                          |                         |            |   |
| Nº Libro Caja 01                                                                                                    | 18 LEYLA H                                                                                                    | ERRERA                                                                                       |                                                                                                    |                                                                          |                                                     |                                                                                                    |                           |                                       |             |                                             |                                              |                          |                         |            |   |
| Sociedad PO<br>Cheq. en Curso 0.                                                                                                    | 00 Gobierno                                                                                                    | o Central Panamá                                                                             |                                                                                                    |                                                                          |                                                     |                                                                                                    | _                         |                                       |             |                                             |                                              |                          |                         |            |   |
| Gastos                                                                                                    |                                                                                                    |                                                                                              |                                                                                                    |                                                                          |                                                     |                                                                                                    |                           |                                       |             |                                             |                                              |                          |                         |            |   |
| Operación                                                                                                    |                                                                                                    | Importe                                                                                      |                                                                                                    | Mon                                                                      | . s 1                                               | c Tex                                                                                                    | to cab                    | ecera del Regis                       | t           | V Ej                                        | Div                                          | Cuenta                   | a de                    | Lib        |   |
| ANTICIPO                                                                                                    |                                                                                                    |                                                                                              | 10.00                                                                                                    | PAB                                                                      |                                                     | GAS.                                                                                                    | TO GRE                    | EGORIO JORDA                          | - 14        | E 2015                                      | PDivis                                       | sion (102                | 20100                   | OLIS       |   |
|                                                                                                    |                                                                                                    |                                                                                              |                                                                                                    |                                                                          |                                                     |                                                                                                    |                           |                                       |             |                                             |                                              |                          |                         |            |   |
|                                                                                                    |                                                                                                    |                                                                                              |                                                                                                    |                                                                          |                                                     |                                                                                                    |                           |                                       |             |                                             |                                              |                          |                         |            |   |
|                                                                                                    |                                                                                                    |                                                                                              |                                                                                                    | _                                                                        |                                                     |                                                                                                    |                           |                                       |             |                                             |                                              |                          |                         |            |   |
|                                                                                                    |                                                                                                    |                                                                                              |                                                                                                    |                                                                          |                                                     |                                                                                                    |                           |                                       |             |                                             |                                              |                          |                         |            |   |
|                                                                                                    |                                                                                                    |                                                                                              |                                                                                                    |                                                                          |                                                     |                                                                                                    |                           |                                       |             |                                             |                                              |                          |                         |            | - |
|                                                                                                    |                                                                                                    |                                                                                              |                                                                                                    |                                                                          |                                                     |                                                                                                    |                           |                                       |             |                                             |                                              |                          |                         |            | _ |
| 3) Paso                                                                                                    | <b>X</b> Grak                                                                                                    | bar.                                                                                         |                                                                                                    | -                                                                        |                                                     | 4                                                                                                    | ×                         |                                       |             |                                             | -                                            | 1                        |                         | 4          | ~ |
| 3) Paso                                                                                                    | Grat                                                                                                    | Dar.                                                                                         |                                                                                                    | -<br>-                                                                   | 9°5 fr                                              | 4                                                                                                    |                           |                                       |             |                                             |                                              | 1                        |                         | 4          | ~ |
| 3) Paso                                                                                                    | Grab                                                                                                    | Dar.<br>I 👁 🧟 😪 I                                                                            | D M                                                                                                    | 武王 1 1 1 1 1 1 1 1 1 1 1 1 1 1 1 1 1 1 1                                 | נים זינ<br>real                                     | ۰<br>۱۰<br>۲ - Dat                                                                                                    |                           | ] 🔊   🌝 🖷                             |             |                                             |                                              |                          |                         | 4 >        | ~ |
| 3) Paso                                                                                                    | Grab                                                                                                    | Dar.<br>Constant Ayuua<br>Constant Copiar                                                    | 😐 🛍<br>ticipo<br>тех                                                                                                    | 武王<br>185 - CI<br>to 家                                                   | 83 10<br>real                                       | ۲<br>- Dat<br>Imprimir                                                                                                    | ) 🔀                       | aja                                   |             |                                             |                                              |                          |                         | <u>.</u> . | • |
| 3) Paso                                                                                                    | Grab                                                                                                    | Dar.<br>Cerna Ayuda<br>Cerna Ayuda<br>Copiar                                                 | L M<br>ticipo                                                                                                    | 略」:<br>s - Ci<br>to 梁<br>Saldo Ir                                        | 23 92<br>real                                       | ۲<br>- Dat<br>Imprimir                                                                                                    | ) <u> </u>                | ] [2]   @ [4]                         | •           | 2,000                                       | .00                                          | PAB                      |                         | • •        | • |
| 3) Paso                                                                                                    | Grak<br>set a ₂ist<br>√ ↓ .                                                                                                    | Dar.<br>Centra Ayuda<br>Copiar<br>Copiar                                                     | E M<br>ticipo<br>Tex                                                                                                    | to ∰<br>Saido Ir<br>+ Total                                              | 한 10<br>real<br>l 급<br>nicial<br>ingre              | ۲<br>۲ - Dat<br>Imprimir<br>sos efect                                                                                                    | )   X<br>os<br>Doc.C      | ] [2]   @ [4]                         | B.          | 2,000                                       | .00                                          | PAB                      | Ctd.:                   | • •        | - |
| 3) Paso<br>3) Paso<br>agrection 11460 Fe<br>aga Menuda Mov<br>Refrescar Añadir<br>terv. a visual<br>16.04.2015 - 16.04<br>Hoy<br>Hoy                                                                                                    | Grak                                                                                                    | Dar.<br>Centa Ayuda<br>Cor Cor An<br>r Copiar                                                | E H                                                                                                    | Be   1<br>Is - Ci<br>Saldo Ir<br>+ Total<br>- Total<br>= Saldo           | C C                                                 | ۲ - Dat<br>Imprimir<br>sos efectivo                                                                                                    | )<br>Sos<br>Doc.C<br>tivo | ] [2]   @ [4]                         |             | 2,000<br>0<br>10                            | - 00<br>- 00<br>- 00                         | PAB<br>PAB<br>PAB<br>PAB | Ctd.:<br>Ctd.:          | < >        | - |
| 3) Paso<br>3) Paso<br>a Menuda Mou<br>Refrescar Añadir<br>terv. a visual<br>16.04.2015 - 16.04.<br>Hoy<br>Semana Actual<br>Mes Actual<br>Ejercício Actual                                                                                                    | Grat                                                                                                    | Dar.<br>Cerna Ayuda<br>Cos con An<br>r Coplar                                                | E M<br>E Text                                                                                                    | to<br>Saldo II<br>+ Total<br>- Total<br>- Saldo                          | real<br>incial<br>gasto<br>final                    | ۲<br>- Dat<br>Imprimir<br>sos efective<br>s efective                                                                                                    | Doc.C                     | aja                                   |             | 2,000<br>0<br>10<br>1,990                   | .00<br>.00<br>.00                            | РАВ<br>РАВ<br>РАВ<br>РАВ | Ctd.:<br>Ctd.:          |            |   |
| 3) Paso<br>a) Paso<br>a) | Grat                                                                                                    | Dar.<br>Centa Ayuua<br>Co Co Co Am<br>r Copiar                                               | E M                                                                                                    | Saldo Ir<br>- Total<br>- Total<br>- Saldo                                | Car<br>rear<br>incial<br>ingre<br>gasto<br>final    | ۲<br>- Dat<br>Imprimir<br>sos efective                                                                                                    | Doc.C                     | aja                                   | <b>B</b>    | 2,000<br>0<br>10<br>1,990                   | - 00<br>- 00<br>- 00<br>- 00                 | РАВ<br>РАВ<br>РАВ<br>РАВ | Ctd.:<br>Ctd.:          |            |   |
| 3) Paso<br>3) Paso<br>3) Paso<br>3) Paso<br>3) Paso<br>4<br>4 Anadr<br>4 Anadr<br>5 Anadr<br>5 Anadr  | Grat                                                                                                    | Dar.<br>Certa Ayuua<br>Corta<br>Copiar<br>ntral Panamá<br>FRA                                | E M<br>ticipo<br>Tex                                                                                                    | to saido Ir<br>+ Total<br>- Total<br>- Saido                             | 2 2<br>real<br>lical<br>final                       | - Dat<br>sos efective                                                                                                    | Doc.C                     | aja                                   | B.          | 2,000<br>0<br>10<br>1,990                   | .00                                          | РАВ<br>РАВ<br>РАВ<br>РАВ | Ctd.:<br>Ctd.:          |            |   |
| 3) Paso<br>3) Paso<br>3) Paso<br>3) Paso<br>3) Paso<br>4<br>4<br>4<br>5<br>5<br>5<br>5<br>5<br>5<br>5<br>5<br>5<br>5<br>5<br>5<br>5                                                                                                    | Grat<br>aset e 255<br>Control<br>Control<br>Con | Dar.<br>Cerna Ayuda<br>Cora<br>Copiar<br>r Copiar<br>ntral Panamá<br>ERA<br>ntral Panamá     | E M<br>ticipo                                                                                                    | 副日日<br>Saldo In<br>+ Total<br>- Total<br>- Total<br>- Total              | 2 1<br>real<br>incral<br>ingre<br>gasto<br>final    | - Dat<br>sos efective                                                                                                    | Doc.C                     | aja                                   | B.          | 2,000<br>0<br>10<br>1,990                   | - 00<br>- 00<br>- 00<br>- 00                 | РАВ<br>РАВ<br>РАВ        | Ctd.:<br>Ctd.:          |            |   |
| 3) Paso<br>3) Paso<br>3) Paso<br>3) Paso<br>3) Paso<br>4<br>4 Anadr<br>4 Anadr<br>5 Anadr<br>5 Anadr  | Grad                                                                                                    | Dar.<br>Certia Ayuua<br>Correction Anorem<br>r Copiar<br>ntral Panamá<br>ERA<br>ntral Panamá | E M                                                                                                    | i s - Ci<br>to s<br>Saldo Ir<br>+ Total<br>- Total<br>- Total<br>= Saldo | 2 2<br>real<br>incial<br>ingre<br>gasto<br>final    | ۲ مل کی کی مراجع کی مراجع کی مراجع کی مراجع کی مراجع کی مراجع کی مراجع کی مراجع کی مراجع کی مراجع کی مراجع کی م<br>A set of the set of the set of the set of the set of the set of the set of the set of the set of the set of the s | ><br>Cos<br>Doc.C         | aja                                   |             | 2,000<br>0<br>10                            | - 00                                         | РАВ<br>РАВ<br>РАВ<br>РАВ | Ctd.:<br>Ctd.:          |            |   |
| 3) Paso<br>3) Paso<br>3) Paso<br>3) Paso<br>4<br>4 Egercicio Actual<br>4 Egercicio Actual<br>4 Egercicio Actual<br>5 Egercicio Actual<br>4 Egercicio Actual<br>5 Egercicio Actual<br>5 Egercicio Actual<br>6 Egercicio Actual<br>6 Egercicio Actual<br>6 Egercicio Actual<br>7 Egercicio Actual<br>7 Egercicio Actual<br>8 Egercicio Actual<br>8 Egercicio Actual<br>9 Egercicio Actual<br>9 Egerc                                                                                                    | Aset et 2015                                                                                                    | Dar.                                                                                         | E H                                                                                                    | ■ 1<br>ss - Co<br>to g<br>Saldo Ir<br>+ Total<br>- Total<br>= Saldo      | Treat<br>Treat<br>Dicial<br>ingre<br>gasto<br>final | ۲ <b>- Dat</b><br>Imprimir<br>sos efectivo                                                                                                    | Doc.C                     |                                       | B.          | 2,000<br>0<br>10<br>1,990                   | • 00<br>• 00<br>• 00<br>• 00                 | РАВ<br>РАВ<br>РАВ<br>РАВ | Ctd.:<br>Ctd.:          |            |   |
| 3) Paso<br>3) Paso<br>3) Paso<br>3) Paso<br>4<br>4 Añadir<br>4 Hoy<br>4 Semana Actual<br>4 Semana Actual<br>4 Ejercicio Actual<br>5 Ejercicio Actual<br>5 Ejercicio Actual<br>6 Ejercicio Actual<br>6 Ejercicio Actual<br>7 Ejercicio Actual<br>7 Ejercicio Actu                                                                                                    | seet a 2005<br>C Interna<br>C Interna<br>C Interna<br>C Sobierno Cer<br>Sobierno Cer<br>Sobierno Cer<br>Sobierno Cer<br>Sobierno Cer                                                                                                    | Dar.                                                                                         | E H                                                                                                    | Mon                                                                      | 2 2 2<br>real<br>increases<br>jasto<br>final        | <ul> <li>T - Dat</li> <li>T - Dat</li> <li>Imprimir</li> <li>sos efectivo</li> <li>sos efectivo</li> </ul>                                                                                                    | Div                       | aja                                   | B.          | 2,000<br>0<br>10<br>1,990                   | - 00<br>- 00<br>- 00<br>- 00<br>- 00         | РАВ<br>РАВ<br>РАВ<br>РАВ | Ctd.:<br>Ctd.:          |            |   |
| 3) Paso<br>a) Paso<br>a) | Grak                                                                                                    | Dar.                                                                                         | ■ ● ticipo ■ Tex ■ 10.00                                                                                                    | Mon                                                                      | S Ic                                                |                                                                                                    | Doc.C                     | 2 2 2 2 2 2 2 2 2 2 2 2 2 2 2 2 2 2 2 | Lib         | 2,000<br>0<br>10<br>1,990<br>So 1<br>P000 1 | • 00<br>• 00<br>• 00<br>• 00                 | РАВ<br>РАВ<br>РАВ<br>РАВ | Ctd.:<br>Ctd.:<br>Ctd.: |            |   |
| 3) Paso<br>and the second second                                                                                                    | Grak                                                                                                    | Dar.                                                                                         | ■ (#) ticipo Tex 10.00                                                                                                    | Mon                                                                      | Carl Carl Carl Carl Carl Carl Carl Carl             |                                                                                                    | Doc.Co                    | aja                                   | Lib         | 2,000<br>0<br>10<br>1,990<br>50 1<br>P000 1 | - 00<br>- 00<br>- 00<br>- 00<br>- 00         | РАВ<br>РАВ<br>РАВ<br>РАВ | Ctd.:<br>Ctd.:<br>Ctd.: |            |   |
| 3) Paso<br>a) Paso<br>a) | Grak                                                                                                    | Dar.                                                                                         | (1)     (1)     (1)     (1)     (1)     (1)     (1)     (1)     (1)     (1)     (1)     (1)     (1)     (1)     (1)     (1)     (1)     (1)     (1)     (1)     (1)     (1)     (1)     (1)     (1)     (1)     (1)     (1)     (1)     (1)     (1)     (1)     (1)     (1)     (1)     (1)     (1)     (1)     (1)     (1)     (1)     (1)     (1)     (1)     (1)     (1)     (1)     (1)     (1)     (1)     (1)     (1)     (1)     (1)     (1)     (1)     (1)     (1)     (1)     (1)     (1)     (1)     (1)     (1)     (1)     (1)     (1)     (1)     (1)     (1)     (1)     (1)     (1)     (1)     (1)     (1)     (1)     (1)     (1)     (1)     (1)     (1)     (1)     (1)     (1)     (1)     (1)     (1)     (1)     (1)     (1)     (1)     (1)     (1)     (1)     (1)     (1)     (1)     (1)     (1)     (1)     (1)     (1)     (1)     (1)     (1)     (1)     (1)     (1)     (1)     (1)     (1)     (1)     (1)     (1)     (1)     (1)     (1)     (1)     (1)     (1)     (1)     (1)     (1)     (1)     (1)     (1)     (1)     (1)     (1)     (1)     (1)     (1)     (1)     (1)     (1)     (1)     (1)     (1)     (1)     (1)     (1)     (1)     (1)     (1)     (1)     (1)     (1)     (1)     (1)     (1)     (1)     (1)     (1)     (1)     (1)     (1)     (1)     (1)     (1)     (1)     (1)     (1)     (1)     (1)     (1)     (1)     (1)     (1)     (1)     (1)     (1)     (1)     (1)     (1)     (1)     (1)     (1)     (1)     (1)     (1)     (1)     (1)     (1)     (1)     (1)     (1)     (1)     (1)     (1)     (1)     (1)     (1)     (1)     (1)     (1)     (1)     (1)     (1)     (1)     (1)     (1)     (1)     (1)     (1)     (1)     (1)     (1)     (1)     (1)     (1)     (1)     (1)     (1)     (1)     (1)     (1)     (1)     (1)     (1)     (1)     (1)     (1)     (1)     (1)     (1)     (1)     (1)     (1)     (1)     (1)     (1)     (1)     (1)     (1)     (1)     (1)     (1)     (1)     (1)     (1)     (1)     (1)     (1)     (1)     (1)     (1)     (1)     (1)     (1)     (1)     (1)     (1)     (1)     (1)     ( | Mon                                                                      | S. IC                                               |                                                                                                    | Doc.Co                    | aja                                   | Lib         | 2,000<br>0<br>10<br>1,990<br>50 1           | .00<br>.00<br>.00<br>.00                     | PAB<br>PAB<br>PAB<br>PAB | Ctd.:<br>Ctd.:          |            |   |
| 3) Paso<br>agreection instance in<br>agreection instance in<br>agreection instance in<br>agreection instance in<br>agreection avisual<br>agreection avisual<br>a                                                                                                    | A Grak                                                                                                    | Dar.                                                                                         | (1)     (1)     (1)     (1)     (1)                                                                                                    | Mon                                                                      | S. IC                                               | ··· Ej<br>··· Ej                                                                                                    | Div                       | aja                                   | Lib<br>0118 | 2,000<br>0<br>10<br>1,990<br>50 1           | .00<br>.00<br>.00<br>.00                     | РАВ<br>РАВ<br>РАВ<br>РАВ | Ctd.:<br>Ctd.:          |            |   |
| 3) Paso<br>agreectorii 11atai Ea<br>aja Menuda Mov<br>Refrescar Añadir<br>rerv. a visual<br>16.04.2015 - 16.04.<br>4 Hoy<br>4 Semana Actual<br>4 Hoy<br>4 Semana Actual<br>4 Ejercicio Actual<br>16.04.2015 - 16.04.<br>4 Hoy<br>4 Semana Actual<br>4 Ejercicio Actual<br>16.04.2015 - 10.04.<br>10.04.2015 - 10.04.<br>10.0                                                                                                    | A Grak                                                                                                    | Dar.                                                                                         | (1)     (1)     (1)     (1)     (1)     (1)     (1)     (1)     (1)     (1)     (1)     (1)     (1)     (1)     (1)     (1)     (1)     (1)     (1)     (1)     (1)     (1)     (1)     (1)     (1)     (1)     (1)     (1)     (1)     (1)     (1)     (1)     (1)     (1)     (1)     (1)     (1)     (1)     (1)     (1)     (1)     (1)     (1)     (1)     (1)     (1)     (1)     (1)     (1)     (1)     (1)     (1)     (1)     (1)     (1)     (1)     (1)     (1)     (1)     (1)     (1)     (1)     (1)     (1)     (1)     (1)     (1)     (1)     (1)     (1)     (1)     (1)     (1)     (1)     (1)     (1)     (1)     (1)     (1)     (1)     (1)     (1)     (1)     (1)     (1)     (1)     (1)     (1)     (1)     (1)     (1)     (1)     (1)     (1)     (1)     (1)     (1)     (1)     (1)     (1)     (1)     (1)     (1)     (1)     (1)     (1)     (1)     (1)     (1)     (1)     (1)     (1)     (1)     (1)     (1)     (1)     (1)     (1)     (1)     (1)     (1)     (1)     (1)     (1)     (1)     (1)     (1)     (1)     (1)     (1)     (1)     (1)     (1)     (1)     (1)     (1)     (1)     (1)     (1)     (1)     (1)     (1)     (1)     (1)     (1)     (1)     (1)     (1)     (1)     (1)     (1)     (1)     (1)     (1)     (1)     (1)     (1)     (1)     (1)     (1)     (1)     (1)     (1)     (1)     (1)     (1)     (1)     (1)     (1)     (1)     (1)     (1)     (1)     (1)     (1)     (1)     (1)     (1)     (1)     (1)     (1)     (1)     (1)     (1)     (1)     (1)     (1)     (1)     (1)     (1)     (1)     (1)     (1)     (1)     (1)     (1)     (1)     (1)     (1)     (1)     (1)     (1)     (1)     (1)     (1)     (1)     (1)     (1)     (1)     (1)     (1)     (1)     (1)     (1)     (1)     (1)     (1)     (1)     (1)     (1)     (1)     (1)     (1)     (1)     (1)     (1)     (1)     (1)     (1)     (1)     (1)     (1)     (1)     (1)     (1)     (1)     (1)     (1)     (1)     (1)     (1)     (1)     (1)     (1)     (1)     (1)     (1)     (1)     (1)     (1)     (1)     (1)     (1)     (1)     (1)     ( | Mon                                                                      | S. Ic                                               | C - Dat                                                                                                    | Div                       | aja                                   |             | 2,000<br>0<br>10<br>1,990<br>50 1<br>P000 1 | .00<br>.00<br>.00<br>.00                     | РАВ<br>РАВ<br>РАВ<br>РАВ | Ctd.:<br>Ctd.:          |            |   |
| 3) Paso<br>agrection tratal generation of the second second                                                                                                    | Aset et 2015                                                                                                    | Dar.                                                                                         | (1)     (1)     (1)     (1)     (1)     (1)     (1)     (1)     (1)     (1)     (1)     (1)     (1)     (1)     (1)     (1)     (1)     (1)     (1)     (1)     (1)     (1)     (1)     (1)     (1)     (1)     (1)     (1)     (1)     (1)     (1)     (1)     (1)     (1)     (1)     (1)     (1)     (1)     (1)     (1)     (1)     (1)     (1)     (1)     (1)     (1)     (1)     (1)     (1)     (1)     (1)     (1)     (1)     (1)     (1)     (1)     (1)     (1)     (1)     (1)     (1)     (1)     (1)     (1)     (1)     (1)     (1)     (1)     (1)     (1)     (1)     (1)     (1)     (1)     (1)     (1)     (1)     (1)     (1)     (1)     (1)     (1)     (1)     (1)     (1)     (1)     (1)     (1)     (1)     (1)     (1)     (1)     (1)     (1)     (1)     (1)     (1)     (1)     (1)     (1)     (1)     (1)     (1)     (1)     (1)     (1)     (1)     (1)     (1)     (1)     (1)     (1)     (1)     (1)     (1)     (1)     (1)     (1)     (1)     (1)     (1)     (1)     (1)     (1)     (1)     (1)     (1)     (1)     (1)     (1)     (1)     (1)     (1)     (1)     (1)     (1)     (1)     (1)     (1)     (1)     (1)     (1)     (1)     (1)     (1)     (1)     (1)     (1)     (1)     (1)     (1)     (1)     (1)     (1)     (1)     (1)     (1)     (1)     (1)     (1)     (1)     (1)     (1)     (1)     (1)     (1)     (1)     (1)     (1)     (1)     (1)     (1)     (1)     (1)     (1)     (1)     (1)     (1)     (1)     (1)     (1)     (1)     (1)     (1)     (1)     (1)     (1)     (1)     (1)     (1)     (1)     (1)     (1)     (1)     (1)     (1)     (1)     (1)     (1)     (1)     (1)     (1)     (1)     (1)     (1)     (1)     (1)     (1)     (1)     (1)     (1)     (1)     (1)     (1)     (1)     (1)     (1)     (1)     (1)     (1)     (1)     (1)     (1)     (1)     (1)     (1)     (1)     (1)     (1)     (1)     (1)     (1)     (1)     (1)     (1)     (1)     (1)     (1)     (1)     (1)     (1)     (1)     (1)     (1)     (1)     (1)     (1)     (1)     (1)     (1)     (1)     (1)     (1)     (1)     (1)     ( | Mon                                                                      | S. Ic                                               | Continue                                                                                                    | Div                       | aja                                   | LID         | 2,000<br>0<br>10<br>1,990<br>So 1<br>P000 1 | - 00<br>- 00<br>- 00<br>- 00<br>- 00<br>- 00 | РАВ<br>РАВ<br>РАВ<br>РАВ | Ctd.:<br>Ctd.:          |            |   |

4) Paso. Anotar el Número del Documento del Anticipo. # 10000495.

#### 2.4 ANOTACION DE PAGO DE UN ANTICIPO DE CAJA MENUDA 🔄 Menú <u>T</u>ratar <u>F</u>avoritos <u>D</u>etalles <u>S</u>istema Ayuda Ø 🔽 🗸 🔲 😋 🚱 😫 🗋 🋗 🛗 🏷 🍄 🖧 🎝 🗐 🔜 🕞 🔚 SAP Easy Access Menú Formulación del Presupuesto 🕒 🔄 🏷 🛱 Otro menú 🛛 😹 🖄 🥢 🛛 🔻 🔺 🔐 Crear rol 👘 @ Asignar usuarios 🛛 🗟 Documentación Eavoritos Menú SAP Formulación Ejecución 🔻 Ġ Caja Menuda Supervisor Caja Menuda Registro Facturas IECI/RF GFH TR 0000 - Facturas directas Caia Ø /IECI/RF\_GFH\_TR\_0001 - Facturas contra Anticipo · · /IECI/RF\_GFH\_TR\_0011 - Facturas viáticos Anticipos o Adelantos IECI/RF GFH TR 0009 - Incremento de Anticipo · Ø /IECI/RF\_GFH\_TR\_0003 - Devolución de Anticipo Anotación y Anulación Pagos • 10 / IECI/RF\_GFH\_TR\_1001 - Cambio de Status: Anotación Pagos IECI/RF GFH TR 2001 - Cambio de Status: Anulación Pagos Otras Operativas • Ø /IECI/RF\_GFH\_TR\_1002 - Recepción de Cheques ♥ /IECI/RF\_GFH\_TR\_0007 - Devoluciónes de Caja Menuda Ø /IECI/RF CUENT JUSTI - Solicitud de Reembolso Consultas y reportes D ZP1\_PR\_RECAP - Recapitulación Ø /IECI/RF\_GFH\_TR\_0005 - Visualizar todos los movimientos VIECI/RF GFH TR 0008 - Visualizar movimientos de Anticipo Y\_ERD\_04000060 - Reporte Movimientos de la Caja Vigencias Expiradas Apertura de Periodos Permitidos en C. Presupuestaria y Financiera SAP

### ANOTACIÓN DE PAGO (SALIDA DEL DINERO DE CAJA MENUDA).

1. Paso : Sociedad habilitado P000/Libro de Caja 0L01/N° de Documento 10000680.

| ~                                                                                                    |                                                    |            |                | -            |                   |            | -              |        |     |       |  |
|----------------------------------------------------------------------------------------------------|----------------------------------------------------|------------|----------------|--------------|-------------------|------------|----------------|--------|-----|-------|--|
|                                                                                                    | - 4 🖬 😋 🚱 🌢                                        |            |                | 29 Y.9 J     | 1 87              | x 2   9    |                |        |     |       |  |
| Caja Menuda Mov.                                                                                                    | Internos con /                                     | Anticipo   | os - Ci        | rear -       | Datos             |            |                |        |     |       |  |
| 🕄 Refrescar 🔲 Añadir                                                                                                    | 🗇 Eliminar 🛛 🗎 Copia                               | ar 🖾 Tex   | to 🔬           | l 🗖 Im       | primir Doc        | Caja       |                |        |     |       |  |
| Selección de Datos                                                                                                    |                                                    | 1          | Visualiz.s     | aldos p.     | interv.a vi       | sual.      |                |        |     |       |  |
| Interv. a visual                                                                                                    |                                                    |            | Saldo In       | icial .      |                   |            | 3,9            | 975.00 | РАВ |       |  |
| 27.04.2015 - 27.04.2                                                                                                    | 2015                                               |            | + Total        | ingresos     | efectivo          |            |                | 0.00   | PAB | Ctd.: |  |
| Hoy                                                                                                    |                                                    |            | - Total        | gastos e     | fectivo           |            |                | 10.00  | PAB | Ctd.: |  |
| Semana Actual                                                                                                    |                                                    |            | = Saldo        | final        |                   |            | 3,9            | 965.00 | PAB |       |  |
| Mes Actual                                                                                                    |                                                    |            |                |              |                   |            |                |        |     |       |  |
| Ejercicio Actual                                                                                                    |                                                    | L          |                |              |                   |            |                |        |     |       |  |
|                                                                                                    |                                                    |            |                |              |                   |            |                |        |     |       |  |
| Sociedad Habili P000 Go                                                                                                    | obierno Central Panama                             | 3          |                |              |                   |            |                |        |     |       |  |
| IO I Image Center DOT ON AD                                                                                                    |                                                    |            |                |              |                   |            |                |        |     |       |  |
| Vº Libro Caja 01.01 AL<br>Sociedad P000 Go                                                                                           | BDIEL PERALTA                                      |            |                |              |                   |            |                |        |     |       |  |
| Vº Libro Caja 01.01 Al<br>Sociedad P000 Go<br>Cheg. en Curso 0.00                                                                    | BDIEL PERALTA<br>obierno Central Panamá            | i          |                |              |                   |            |                |        |     |       |  |
| Nº Libro Caja         0L01 AE           Sociedad         P000 Go           Cheq. en Curso         0.00                               | BDIEL PERALTA<br>obierno Central Panamá            | i          |                |              |                   |            |                |        |     |       |  |
| Vo Libro Caja 01.01 Al<br>Sociedad P000 Go<br>Cheq. en Curso 0.00<br>Gastos                                                          | BDIEL PERALTA<br>obierno Central Panamá            | i          |                |              |                   |            |                |        |     |       |  |
| Ve Libro Caja 01.01 At<br>Sociedad P000 Ge<br>Cheq. en Curso 0.00<br>Gastos                                                          | BDIEL PERALTA<br>obierno Central Panamá            | i          |                |              |                   |            |                |        |     |       |  |
| Vº Libro Caja OLO1 Af<br>Sociedad P000 Ge<br>Cheq. en Curso 0.00<br>Gastos<br>Operación                                              | BDIEL PERALTA<br>obierno Central Panamá            | i          | Mon :          | 5 Ic         | Lib So            | Nº de Doc. | Códi           |        |     |       |  |
| VP Libro Caja     01.01 Af       Sociedad     P000 G       Cheq. en Curso     0.00       Gastos     0       Operación       ANTICIPO | BDIEL PERALTA<br>obierno Central Panamá            | 10.00      | Mon S<br>PAB 2 | 5 Ic<br>22 📑 | Lib So<br>OLO1 PO | Nº de Doc. | Códi<br>ESQ02  |        |     |       |  |
| Vº Libro Caja 0101 Af<br>Sociedad P000 Gr<br>Cheq. en Curso 0.00<br>Gastos<br>Operación<br>ANTICIPO                                  | BDIEL PERALTA<br>obierno Central Panamá<br>Importe | 10.00      | Mon 1<br>PAB 2 | 5 Ic<br>22 🕞 | Lib So<br>OLO1 PO | Nº de Doc. | Códi<br>ESQ02  |        |     |       |  |
| Operación     ANTICIPO                                                                                                    | BDIEL PERALTA obierno Central Panamá Importe       | 10.00      | Mon S<br>PAB 2 | 5 Ic<br>22 🕞 | Lib So<br>OLO1 PO | Nº de Doc. | Códi<br>ESQ02  |        |     |       |  |
| Operación       Operación                                                                                                    | BDIEL PERALTA obierno Central Panamá Importe       | 10.00      | Mon S<br>PAB 2 | 5 Ic<br>22 🛃 | Lib So<br>OLO1 PO | Nº de Doc. | Códi<br>ESQ02  |        |     |       |  |
| Operación     Anticipo       Operación     Anticipo                                                                                  | BDIEL PERALTA obierno Central Panamá Importe       | 10.00      | Mon 1<br>PAB 2 | 5 Ic<br>22 🛃 | Lib So<br>OLO1 PO | Nº de Doc. | Códi<br>Jesqo2 |        |     |       |  |
| Operación       ANTICIPO                                                                                                    | BDIEL PERALTA obierno Central Panamá Importe       | i<br>10.00 | Mon S<br>PAB 2 | 5 Ic<br>22 📑 | LID So<br>OLO1 PO | Nº de Doc. | Códi<br>ESQ02  |        |     |       |  |
| Operación       Operación                                                                                                    | BDIEL PERALTA obierno Central Panamá Importe       | 10.00      | Mon S<br>PAB 2 | 5 Ic<br>22 🗟 | LID So<br>OLO1 PO | Nº de Doc. | Códi<br>Esqo2  |        |     |       |  |

2. Paso: Transacción: 100000680.

| · · · · · · · · · · · · · · · · · · · |          |   |          |
|---------------------------------------|----------|---|----------|
| Sociedad                              | P000     |   |          |
| Libro de Caja                         | OLO1     |   |          |
| Nº de Documento                       | 10000680 | a | <b>_</b> |
|                                       |          |   |          |
|                                       |          |   |          |
|                                       |          |   |          |
|                                       |          |   |          |
|                                       |          |   |          |
|                                       |          |   |          |
|                                       |          |   |          |
|                                       |          |   |          |
|                                       |          |   |          |
|                                       |          |   |          |
|                                       |          |   |          |
|                                       |          |   |          |
|                                       |          |   |          |
|                                       |          |   |          |
|                                       |          |   |          |
|                                       |          |   |          |
|                                       |          |   |          |
|                                       |          |   |          |
|                                       |          |   |          |
|                                       |          |   |          |
|                                       |          |   |          |
|                                       |          |   |          |

#### 3. Paso: Ejecutar.{V}

| Ø Þ 🗉   O Q                                                                                                    | 😵 I 🖵 🛍 🛱                                                                                                    |                                                                          |                                                                    |                                                           |                                |             |              |         |         |                        |
|----------------------------------------------------------------------------------------------------|----------------------------------------------------------------------------------------------------|--------------------------------------------------------------------------|--------------------------------------------------------------------|-----------------------------------------------------------|--------------------------------|-------------|--------------|---------|---------|------------------------|
| Cambio de Est                                                                                                    | ado: Pago                                                                                                    | Factura                                                                  | s / Anticij                                                        | pos                                                       |                                |             |              |         |         |                        |
| K K 🕨 H 🕄 🗄                                                                                                    | s⊽e e '                                                                                                    | 7 <b>Z B</b>                                                             | Selecciona                                                         | ar 🔁 Graba                                                | ır Notificar pag               | 10          |              |         |         |                        |
| Soc. N°LibCaj Aú                                                                                                    | ño Nº DocInt                                                                                                    | N° oper (                                                                | per.contabl                                                        | e libro ca;                                               | ja Status Fac                  | Status Fac  | Num. Factura | Importe | Importe | Importe Líquido        |
| 2 P000 0L01                                                                                                    | 100000680                                                                                                    | 3 1                                                                      | UNTICIPO                                                           |                                                           | 22                             |             |              | 10.00   | 0.00    | 10.00                  |
|                                                                                                    |                                                                                                    |                                                                          |                                                                    |                                                           |                                |             |              |         |         |                        |
| < >                                                                                                    |                                                                                                    |                                                                          |                                                                    |                                                           |                                |             |              |         |         |                        |
|                                                                                                    |                                                                                                    |                                                                          |                                                                    |                                                           |                                |             | 507<br>      |         |         | ।<br>×                 |
| <sup>34</sup> Lista Iratar Pasar<br>양 ▷ 🔲 I ⓒ ⓒ 핫                                                                                                    | ra <u>O</u> pciones<br>計量開始                                                                                                    | A <u>c</u> ciones                                                        | Sistema                                                            | Ayuda                                                     | -                              |             |              |         |         |                        |
| <ul> <li><sup>2</sup> Lista Instar Pasar</li> <li><sup>2</sup> ▷ □ ○ ○ </li> <li><sup>2</sup> Cambio de Estad</li> </ul>                                                   | ra <u>O</u> pciones<br>) 日 尚 略 i<br>do: Pago Fa                                                                                                    | Acciones<br>2010 &<br>Accturas ,                                         | Sistema<br>記 照 厦<br>/ Anticipc                                     | Ayuda                                                     | ₽                              |             |              |         |         |                        |
| <sup>2</sup> Lista Instar Pasar<br>② ▷ □ ○ ③ ③<br>Cambio de Estado<br>H ◀ ▶ N ③ △                                                                                          | ra <u>O</u> pciones<br>計量開設<br>do: Pago Fa<br>マ 副 家 家                                                                                                    | ۸ <u>c</u> ciones<br>۲۵۰۴۵ ۵۵<br><b>Cocturas ,</b>                       | Sistema<br>& I I I I I I I I I I I I I I I I I I I                 | Ayuda<br>P 🕞                                              | Notificar pago                 | -           |              |         |         | (<br>                  |
| <sup>3</sup> Lista Iratar Pasar           ♥ ▷ □   ♥ ♀ ♀ <b>Cambio de Estac</b> H ◀ ▶ Ħ ♥ ♣           Soc. N*Labcan Ado                                                     | ra Opciones<br>注 日前除<br>do: Pago Fa<br>安 昆 示 译<br>N° Docint N                                                                                                    | Acciones<br>2 1 4 4<br>Acciones<br>Accuras ,<br>2 3 6 6                  | Sistema<br>& I I I I I<br>Seleccionar<br>seleccionar<br>secontable | Ayuda                                                     | Notficar pago                  | catus Fac W | I. Factura   | Incorte | Imourse | Importe Liquido M      |
| <ul> <li>Usta Intar Pasar</li> <li>♥ ▶ ■   ♥ ♥ ♥</li> <li>Cambio de Estaco</li> <li>H ↓ ▶ ▶ ♥ ▲</li> <li>Soc. №1ibCas Xão</li> <li>La lista no contiened</li> </ul>        | ra Quecones<br>Constanting<br>Constanting<br>Province<br>Province<br>Provine | A <u>c</u> ciones<br>کی ۲۹ ش<br>م <b>رturas</b><br>کی ۲۹ آور<br>موجد آور | Sistema                                                            | Ayuda<br>P 🖬<br>25<br>Cabar<br>libro caja                 | Notificar pago<br>Status Fac S | tatus Fac M | im. Factura  | Importe | Importe | Importe Líquido M      |
| <ul> <li>✓ Lista Instar 2:asar</li> <li>♥ ▷ □ ○ ♥ ♥</li> <li>Cambio de Estad</li> <li>H 4 → &gt; N ♥ ●</li> <li>Soc. N*LibCas Año</li> <li>La lista no contiene</li> </ul> | a Opcones<br>a A A A A A A A A A A A A A A A A A A A                                                                                                    | Accones                                                                  | Sistema<br>& I I I I I I<br>Anticipc<br>Seleccionar<br>r.contable  | Ayuda<br>© III<br>So Grabar<br>libro caja                 | Notificar pago                 | tatus Fac M | m. Factura   | Importe | Importe | f<br>Importe Liquido H |
| Leta Iratar Pasar ♥ ▶ ■ ● ♥ ♥ ♥ ♥ Cambio de Estacionaria Int → ▶ ■ ♥ ♥ ● Soc. №*LibCa3 Año La lista no contiened                                                           | ra Opciones<br>General Contents<br>R* DocInt B*<br>e datos                                                                                                    | Accones                                                                  | Sistema<br>& R P P<br>Seleccionar<br>r.contable                    | Ayuda<br>S<br>C<br>G<br>G<br>G<br>G<br>abar<br>libro ceje | Notificar pago<br>Status Fac S | tatus Fac M | I. Factura   | Importe | Importe | (<br>Importe Liquido M |

4. Paso: Notificar Pago.

#### 5. Paso: Resultado.

| ☞ S <u>e</u> lección <u>T</u> ratar <u>P</u> asar a <u>S</u> istema <u>A</u> yuda |                                  |                             |         |  |
|-----------------------------------------------------------------------------------|----------------------------------|-----------------------------|---------|--|
| Ø D 📙 C G 🚷 🗋 🖬 🔣 3 19 A 3                                                        | 🐹 🗾 🔞 🖪                          |                             |         |  |
| Caia Menuda Moy Internos con Anticir                                              | nos - Crear - Datos              |                             |         |  |
| caja Mendua Mov. Internos con Anticip                                             |                                  |                             |         |  |
| 🛐 Refrescar 🗋 Añadir 🗍 Eliminar 📲 Copiar 🗏 T                                      | Texto 🔬 📮 Imprimir Doc.Ca        | aja                         |         |  |
| Selección de Datos                                                                | Visualiz.saldos p.interv.a visua | al.                         |         |  |
| Interv. a visual                                                                  | Saldo Inicial                    | 3,975.00 PAB                |         |  |
| 27.04.2015 - 27.04.2015                                                           | + Total ingresos efectivo        | 0.00 PAB                    | Ctd.: 0 |  |
| Hoy D                                                                             | - Total gastos efectivo          | 10.00 PAB                   | Ctd.: 1 |  |
| Semana Actual                                                                     | = Saldo final                    | 3,965.00 PAB                |         |  |
| Mes Actual                                                                        |                                  |                             |         |  |
| Ejercicio Actual                                                                  |                                  |                             |         |  |
|                                                                                   |                                  |                             |         |  |
| Sociedad Habili P000 Gobierno Central Panamá                                      |                                  |                             |         |  |
| Nº Libro Caja OLOI ABDIEL PERALTA                                                 |                                  |                             |         |  |
| Sociedad PUUU Gobierno Central Panama                                             |                                  |                             |         |  |
| cheq. en curso                                                                    |                                  |                             |         |  |
| Costas                                                                            |                                  |                             |         |  |
|                                                                                   |                                  |                             |         |  |
| Operación Importe                                                                 | Mon S Ic Acreedor                | . Nom. Acreedor Funcionario |         |  |
| ANTICIPO 10.0                                                                     | 0 PAB 25 🙀 30000000              | 1 LUIS SANTO                |         |  |
|                                                                                   |                                  |                             |         |  |
|                                                                                   |                                  |                             |         |  |
|                                                                                   |                                  |                             |         |  |
|                                                                                   |                                  |                             |         |  |
|                                                                                   |                                  |                             |         |  |
|                                                                                   |                                  |                             |         |  |
|                                                                                   |                                  |                             |         |  |
|                                                                                   | 4                                |                             | 4 5     |  |
|                                                                                   |                                  | SAP                         |         |  |

### 2.2 INCREMENTO DE UN ANTICIPO DE CAJA MENUDA

| ៤ Menú Tratar Favoritos Detalles Sistema Ayuda                                                                                                    |                     |
|----------------------------------------------------------------------------------------------------|---------------------|
|                                                                                                    | ]   🔞 🖪             |
| SAP Easy Access Menú Formulación del Presupuesto                                                                                                    |                     |
| 🕼 🖻   🏷   品 Otro menú 🛛 😹 🔠 🥢   🔻 🔺   🏠 Crear rol 🛛 🔞 Asignar usuar                                                                                                    | ios 🗟 Documentación |
| • 🗀 Favoritos                                                                                                    |                     |
| T 🗇 Menú SAP                                                                                                    |                     |
| <ul> <li>Entropy Control of Control of C</li></ul> |                     |
| <ul> <li>Ejecución</li> </ul>                                                                                                    |                     |
| T 🖾 Caja Menuda                                                                                                    |                     |
| <ul> <li>U Supervisor Caja Menuda</li> </ul>                                                                                                    |                     |
| Registro Facturas                                                                                                    |                     |
| (V) / IECI/RF_GFH_TR_0000 - Facturas directas Caja                                                                                                    |                     |
| <ul> <li>V/IECI/RF_GFH_TR_0001 - Factures contra Anticipo</li> <li>V/IECI/RF_GFH_TR_00011 - Factures cólectore</li> </ul>                                                                                                    |                     |
|                                                                                                    |                     |
|                                                                                                    |                     |
|                                                                                                    |                     |
| // IECI/RE_GEH_TR_0003 - Devolución de Anticipo                                                                                                    |                     |
| ✓ / ICC/ Kr_drn_ IN_0005 - Devolución de Anacipo ▼ 1 Anotación y Anulación Pagos                                                                                                    |                     |
| · Ø /IECI/RE_GEH_TR_1001 - Cambio de Status: Anotación Pagos                                                                                                    |                     |
| //IECI/RE_GEH_TR_2001 - Cambio de Status: Anulación Pagos                                                                                                    |                     |
| • G Otras Operativas                                                                                                    |                     |
| <ul> <li>· Ø /IECI/RF GFH TR 1002 - Recepción de Cheques</li> </ul>                                                                                                    |                     |
| <ul> <li>VIECI/RF_GFH_TR_0007 - Devoluciónes de Caja Menuda</li> </ul>                                                                                                    |                     |
| <ul> <li>IECI/RF_CUENT_JUSTI - Solicitud de Reembolso</li> </ul>                                                                                                    |                     |
| 🔻 🔁 Consultas y reportes                                                                                                    |                     |
| <ul> <li>Druge ZP1_PR_RECAP - Recapitulación</li> </ul>                                                                                                    |                     |
| <ul> <li>Pr_PR_REEMBOLSOS - Informe detalles de Reembolso</li> </ul>                                                                                                    |                     |
| <ul> <li>IECI/RF_GFH_TR_0005 - Visualizar todos los movimientos</li> </ul>                                                                                                    |                     |
| <ul> <li>VIECI/RF_GFH_TR_0008 - Visualizar movimientos de Anticipo</li> </ul>                                                                                                    |                     |
| <ul> <li>Y_ERD_04000060 - Reporte Movimientos de la Caja</li> </ul>                                                                                                    |                     |
| <ul> <li>Ligencias Expiradas</li> </ul>                                                                                                    |                     |
| Apertura de Periodos Permitidos en C. Presupuestaria y Financiera                                                                                                    |                     |
|                                                                                                    |                     |
|                                                                                                    | SAP                 |

INCREMENTO DE ANTICIPO (DINERO ADICIONAL PAGADO AL MONTO SOLICITADO INICIALMENTE).

1. Paso: Transacción de Origen. Nº Documento 100000680.

| aia Menuda Mo                                                                                                    | v. Interna                    | os con A           | nticipo | - C          | rear -       | Datos                   |                     |                        |               |      |       |          |
|----------------------------------------------------------------------------------------------------|-------------------------------|--------------------|---------|--------------|--------------|-------------------------|---------------------|------------------------|---------------|------|-------|----------|
| Refrescar 🗋 Añadir                                                                                                    | 🗊 Eliminar                    | Copiar             | 圆 Tex   | cto 🗴        | ] 🖵 Im       | primir Doc.Caia         |                     |                        |               |      |       |          |
|                                                                                                    |                               |                    |         | Saluo 1      | nciai        | · · · ·                 | Ľ                   | 5,575.                 | J.            | r nu |       |          |
| 27.04.2015 - 27.04                                                                                                    | .2015                         |                    |         | + Total      | ingresos     | efectivo                | Γ                   | ο.                     | .00 F         | PAB  | Ctd.: |          |
| Hoy                                                                                                    |                               |                    |         | - Total      | gastos e     | fectivo                 |                     | 10.                    | .00 F         | PAB  | Ctd.: |          |
| Semana Actual                                                                                                    |                               |                    |         | = Saldo      | final        |                         |                     | 3,965.                 | .00 F         | PAB  |       |          |
| Mes Actual                                                                                                    |                               |                    |         |              |              |                         |                     |                        |               |      |       |          |
| Ejercicio Actual                                                                                                    |                               |                    | L       |              |              |                         |                     |                        |               |      |       |          |
| Libro Caja 0L01                                                                                                    | ABDIEL PERAL<br>Gobierno Cent | LTA<br>tral Panamá |         |              |              |                         |                     | _                      |               |      |       |          |
| Libro Caja     0L01       ociedad     P000       ieq. en Curso     0.00                                                          | ABDIEL PERAL<br>Gobierno Cent | LTA<br>tral Panamá |         |              |              |                         |                     |                        |               |      |       |          |
| Libro Caja     0L01       ociedad     P000       leq. en Curso     0.00       Gastos                                             | ABDIEL PERAL<br>Gobierno Cent | _TA<br>tral Panamá |         |              |              |                         |                     | ₽                      |               |      |       |          |
| Libro Caja     0L01       ociedad     P000       neq. en Curso     0.00       Gastos     Operación                               | ABDIEL PERAL<br>Gobierno Cent | _TA<br>tral Panamá |         | Mon          | 5 Ic         | Cuenta de               | Lib So              | Nº de Doc              | Códi          |      |       |          |
| D Libro Caja     0L01       ociedad     P000       neq. en Curso     0.00       Gastos     Operación       ANTICIPO     ANTICIPO | ABDIEL PERAL<br>Gobierno Cent | _TA<br>tral Panamá | 10.00   | Mon<br>PAB   | S Ic<br>25   | Cuenta de<br>1101020100 | Lib So<br>0L01 P000 | Nº de Doc<br>100000680 | Códi<br>ESQ02 |      |       | Ē        |
| OLbro Caja     OLO1       ociedad     P000       neq. en Curso     0.00       Gastos     Operación       ANTICIPO                | ABDIEL PERAL<br>Gobierno Cent | _TA<br>tral Panamá | 10.00   | Mon<br>PAB 2 | 5 Ic<br>25 💱 | Cuenta de<br>1101020100 | Lib So<br>0L01 P000 | Nº de Doc<br>100000680 | Códi<br>ESQ02 | 2    |       |          |
| O Libro Caja     0L01       ociedad     P000       neq. en Curso     0.00       Gastos     Operación       ANTICIPO              | ABDIEL PERAL<br>Gobierno Cent | _TA<br>tral Panamá | 10.00   | Mon<br>PAB 2 | 5 Ic<br>25 💱 | Cuenta de<br>1101020100 | Lib So<br>0L01 P000 | Nº de Doc<br>100000680 | Códi<br>ESQ02 |      |       | Ē        |
| O Libro Caja     OLO1       Ociedad     P000       neq. en Curso     0.00       Gastos     Operación       ANTICIPO              | ABDIEL PERAL<br>Gobierno Cent | _TA<br>tral Panamá | 10.00   | Mon<br>PAB 2 | 5 Ic<br>25   | Cuenta de<br>1101020100 | Lib So              | Nº de Doc<br>100000680 | Códi<br>ESQ02 |      |       |          |
| O Libro Caja     0L01       ociedad     P000       neq. en Curso     0.00       Gastos     Operación       ANTICIPO              | ABDIEL PERAL<br>Gobierno Cent | LTA<br>tral Panamá | 10.00   | Mon<br>PAB 2 | 5 Ic<br>25   | Cuenta de<br>1101020100 | Lib So<br>0L01 P000 | Nº de Doc<br>100000680 | Códi<br>ESQ02 |      |       | <u> </u> |
| O Libro Caja     0L01       ociedad     P000       neq. en Curso     0.00       Gastos     0       Operación     ANTICIPO        | ABDIEL PERAL<br>Gobierno Cent | LTA<br>tral Panamá | 10.00   | Mon<br>PAB : | 5 Ic<br>25 💓 | Cuenta de<br>1101020100 | Lib So<br>oLo1 Pooo | Nº de Doc<br>100000680 | Códi<br>ESQ02 |      |       |          |
| O Libro Caja     OL01       Ociedad     P000       Neq. en Curso     0.00   Gastos Operación ANTICIPO                            | ABDIEL PERAL<br>Gobierno Cent | LTA<br>tral Panamá | 10.00   | Mon<br>PAB 2 | 5 Ic<br>25 💱 | Cuenta de<br>1101020100 | Lib 50<br>0L01 F000 | Nº de Doc<br>100000680 | Códi<br>ESQ02 | 2    |       |          |
| O Libro Caja     0L01       Ociedad     P000       neq. en Curso     0.00       Gastos     Operación       ANTICIPO              | ABDIEL PERAL<br>Gobierno Cent | LTA<br>tral Panamá | 10.00   | Mon<br>PAB : | 5 Ic<br>25 💱 | Cuenta de<br>1101020100 | Lib 50<br>0L01 P000 | Nº de Doc<br>100000650 | Códi<br>ESQ02 | 2    |       |          |

2. Paso : Ir a la Ventana. Incremento de Anticipo.

| 🖙 Menú Iratar Favoritos Detalles Sistema Ayuda                                                                                                    |
|----------------------------------------------------------------------------------------------------|
| ♥ ▷ □ ○ Q Q □ □ 前 kk   42 12 42   第 ▶   @ ■                                                                                                    |
|                                                                                                    |
| SAP Easy Access Menú Formulación del Presupuesto                                                                                                    |
|                                                                                                    |
| 🔓 🔄 😓 🚰 Otro menú 🛛 🖓 🗁 🥒 🗢 🔺 🔯 Crear rol 🛛 🞯 Asignar usuarios 🔄 Documentación                                                                                                    |
| Eavoritos                                                                                                    |
| Menú SAP                                                                                                    |
| Formulación                                                                                                    |
| Ejecución                                                                                                    |
| Caja Menuda                                                                                                    |
| Supervisor Caja Menuda                                                                                                    |
| <ul> <li>Algorithm Factures</li> </ul>                                                                                                    |
| <ul> <li>IECI/RF_GFH_TR_0000 - Facturas directas Caja</li> </ul>                                                                                                    |
| <ul> <li>IECI/RF_GFH_TR_0001 - Facturas contra Anticipo</li> </ul>                                                                                                    |
| <ul> <li>IECI/RF_GFH_TR_0011 - Facturas viáticos</li> </ul>                                                                                                    |
| Anticipos o Adelantos                                                                                                    |
| <ul> <li>IECI/RF_GFH_TR_0002 - Crear Anticipo</li> </ul>                                                                                                    |
| <ul> <li>C /IECI/RF_GFH_TR_0009 - Incremento de Anticipoj</li> </ul>                                                                                                    |
| /IECI/RF_GFH_TR_0003 - Devolución de Anticipo                                                                                                    |
| Anotación y Anulación Pagos                                                                                                    |
| <ul> <li>         Vertex / IECI/RF_GFH_TR_1001 - Cambio de Status: Anotación Pagos     </li> </ul>                                                                                                    |
| <ul> <li>/IECI/RF_GFH_TR_2001 - Cambio de Status: Anulación Pagos</li> </ul>                                                                                                    |
| Otras Operativas                                                                                                    |
| <ul> <li>/IECI/RF_GFH_TR_1002 - Recepción de Cheques</li> </ul>                                                                                                    |
| <ul> <li>YIECI/RF_GFH_TR_0007 - Devoluciones de Caja Menuda</li> </ul>                                                                                                    |
| /IECI/RF_CUENT_JUSTI - Solicitud de Reembolso                                                                                                    |
| Consultas y reportes                                                                                                    |
| • © ZPI_PR_RECAP - Recapitulation                                                                                                    |
| Sector State State St |
| <ul> <li>V/IEC/VP_GFR_TR_0003 - Visualizar todos los movimientos</li> <li>V/IEC/VP_GFR_TR_0003 - Visualizar todos los movimientos de Aptisino</li> </ul>                                                                                                    |
| • SP V FERD 04000060 - Reporte Movimientos de la Caia                                                                                                    |
| International Control of the porter movimientos de la Caja                                                                                                    |
| Agentura de Periodos Permitidos en C. Presupuestaria y Einanciera                                                                                                    |
|                                                                                                    |
|                                                                                                    |
| CAD                                                                                                    |

3. Paso: Complete los campos: Sociedad Habilitado:P000/N° Libro de Caja: 0L01/ N° Documento: 100000680.

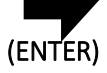

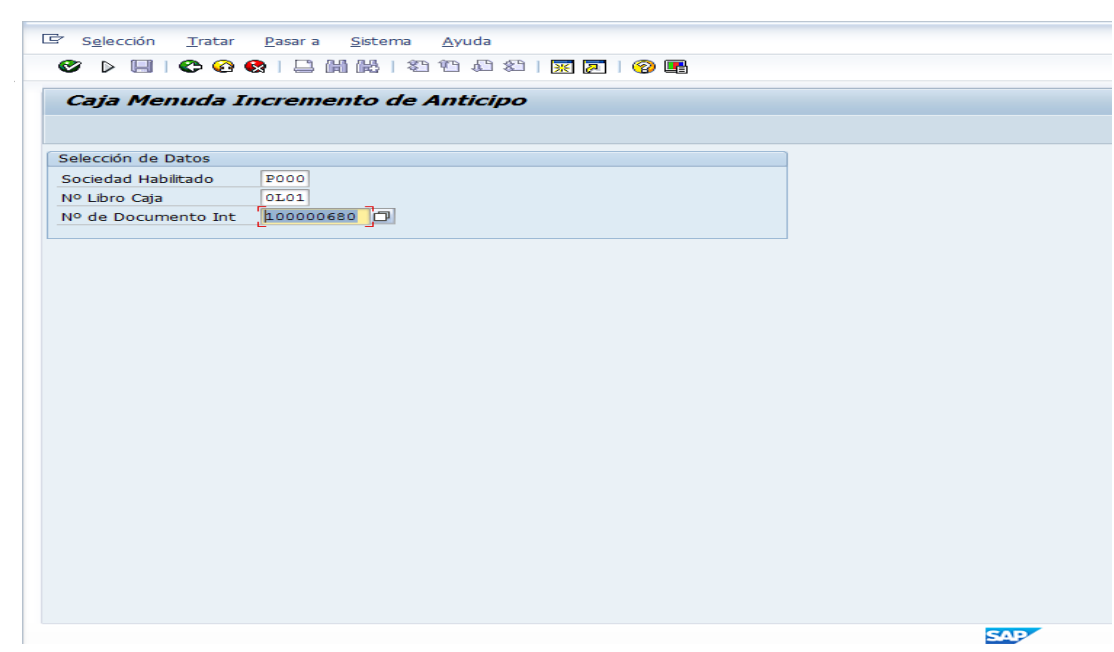

4. Paso: Operación: Incremento de Anticipo/Importe: B/.5.00/ Texto de Cabecera: Incremento Gasto Gregorio Jordan.

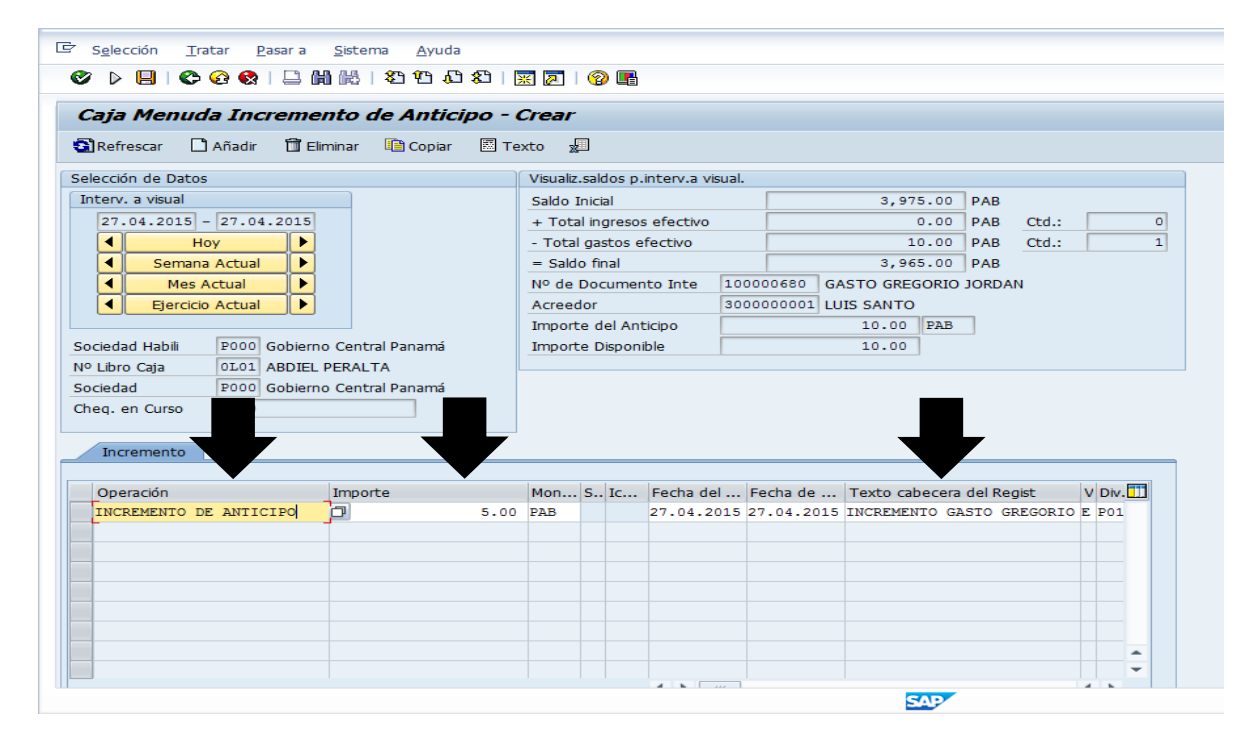

| 5. | Paso 📥 Grabar. |
|----|----------------|

|                                                                                                    |                                                  | <u>*</u>                  |              | 9                 |             |                               |                          |          |       |       |  |
|----------------------------------------------------------------------------------------------------|--------------------------------------------------|---------------------------|--------------|-------------------|-------------|-------------------------------|--------------------------|----------|-------|-------|--|
| C <b>aja Menuda Increme</b><br>Refrescar 🗋 Añadir 🕅 E                                                                                               | e <b>nto de Anticipo</b> ·<br>liminar 🐚 Copiar 🕅 | · <b>Crear</b><br>Texto 🐙 | 1            |                   |             |                               |                          |          |       |       |  |
| elección de Datos                                                                                                    |                                                  | Visualiz.s                | saldos r     | o.interv.a        | visual.     |                               |                          |          |       |       |  |
| Interv. a visual                                                                                                    |                                                  | Saldo In                  | nicial .     |                   |             |                               | 3,97                     | 5.00 F   | АВ    |       |  |
| 27.04.2015 - 27.04.2015                                                                                                    |                                                  | + Total                   | ingres       | os efectiv        | 0           |                               |                          | 0.00 F   | АВ    | Ctd.: |  |
| Hoy F                                                                                                    |                                                  | - Total                   | gastos       | efectivo          |             |                               | 1                        | 5.00 F   | АВ    | Ctd.: |  |
| Semana Actual                                                                                                    |                                                  | = Saldo                   | final        |                   |             |                               | 3,96                     | 0.00 F   | PAB   |       |  |
| Mes Actual                                                                                                    |                                                  | Nº de D                   | ocume        | ento Inte         | 100         | 000680 GA                     | ASTO GREG                | SORIO JO | ORDAN |       |  |
| Ejercicio Actual                                                                                                    |                                                  | Acreedo                   | or           |                   | 300         | 0000001 LU                    | IS SANTO                 |          |       |       |  |
|                                                                                                    |                                                  | Importe                   | e del Ar     | nticipo           |             |                               | 10.00                    | PAB      |       |       |  |
| ociedad Habili P000 Gobierr                                                                                                    | no Central Panamá                                | Importe                   |              |                   |             |                               |                          |          |       |       |  |
|                                                                                                    |                                                  | Imporce                   | e Dispoi     | nible             |             |                               | 10.00                    |          |       |       |  |
| Libro Caja     OL01 ABDIEL                                                                                                    | PERALTA                                          | Imporce                   | a Dispoi     | nible             |             |                               | 10.00                    |          |       |       |  |
| OLO1 ABDIEL     Ociedad     P000 Gobierr     Dog op Curro                                                                                           | - PERALTA<br>no Central Panamá                   | Imporce                   | Dispoi       | nible             |             |                               | 10.00                    |          |       |       |  |
| Io Libro Caja         0L01         ABDIEI           ociedad         P000         Gobierr           heq. en Curso         0.00                       | PERALTA<br>no Central Panamá                     | Inporce                   | Dispoi       | nible             |             |                               | 10.00                    |          |       |       |  |
| Libro Caja     OLO1 ABDIEL     ociedad     P000 Gobiern     heq. en Curso     O.00  Incremento                                                      | PERALTA<br>no Central Panamá                     | Inporce                   | 2 Dispoi     | nible             |             |                               | 10.00                    |          |       |       |  |
| Libro Caja     OLO1 ABDIEL     ociedad     P000 Gobien     heq. en Curso     O.00      Incremento                                                   | - PERALTA<br>no Central Panamá                   |                           | Dispol       | nible             |             |                               | 10.00                    | ]        |       |       |  |
| OLbro Caja     OLOI     ABDIEL     Ociedad     P000     Gobien     heq. en Curso     Incremento     Operación                                       | PERALTA<br>no Central Panamá<br>Importe          | Mon S                     | S Ic         | . V Div           | Lib         | Nº de Doc                     | 10.00                    | ]        |       |       |  |
| Ibro Caja     OLOI     ABDIEL       ociedad     P000     Gobien       heq. en Curso     0.00   Incremento Operación INCREMENTO DE ANTICIPO          | PERALTA<br>no Central Panamá<br>Importe          | Mon 9<br>0 PAB 5          | 5 Ic         | . V Div<br>E P016 | Lib<br>0L01 | Nº de Doc                     | Códi<br>ESQ05            |          |       |       |  |
| OLbro Caja     OLO1 ABDIEL       ociedad     P000 Gobien       heq. en Curso     0.00       Incremento       Operación       INCREMENTO DE ANTICIPO | PERALTA<br>no Central Panamá<br>Importe<br>S. (  | Mon 5<br>0 PAB 5          | S Ic         | . V Div<br>E Pole | Lib<br>0L01 | <u>Nº de Doc</u><br>100000681 | 10.00<br>. Códi<br>ESQ05 | ]        |       |       |  |
| Ibro Caja     OLO1     ABDIEL       sociedad     P000     Gobien       heq. en Curso     0.00   Incremento Operación INCREMENTO DE ANTICIPO         | PERALTA<br>no Central Panamá<br>Importe<br>5.0   | Mon 5<br>0 PAB 5          | 5 Ic         | . V Div<br>E P016 | Lib<br>0L01 | Nº de Doc<br>100000681        | 10.00                    |          |       |       |  |
| Ibro Caja     OLOI     ABDIEL       ociedad     P000     Gobien       heq. en Curso     0.00   Incremento Operación INCREMENTO DE ANTICIPO          | Importe                                          | Mon 5<br>0 PAB 5          | S IC<br>52   | . V Div<br>E Pole | Lib<br>0L01 | Nº de Doc<br>100000681        | 10.00                    | ]        |       |       |  |
| OLDTO Caja     OLOI     ABDIEL       ociedad     P000     Gobien       heq. en Curso     0.00   Incremento Operación INCREMENTO DE ANTICIPO         | PERALTA<br>no Central Panamá<br>Importe<br>5. (  | Mon S                     | S Ic<br>52   | . V Div<br>E P016 | Lib<br>0L01 | Nº de Doc                     | 10.00                    | ]        |       |       |  |
| Ibro Caja     OLO1     ABDIEL       iociedad     P000     Gobien       heq. en Curso     0.00   Incremento Operación INCREMENTO DE ANTICIPO         | PERALTA<br>no Central Panamá<br>Importe<br>S. (  | Mon                       | 5 IC<br>52   | . V Div<br>E Pole | Lib<br>0L01 | Nº de Doc<br>100000681        | 10.00                    | ]        |       |       |  |
| IP Libro Caja     OLOI     ABDIEL       iociedad     P000     Gobien       heq. en Curso     0.00   Incremento Operación INCREMENTO DE ANTICIPO     | Importe 5.0                                      | Mon 5<br>0 PAB 5          | 5 Ic<br>52 ∰ | . V Dw<br>E P016  | Lib<br>0L01 | Nº de Doc<br>100000681        | 10.00                    |          |       |       |  |

6. Paso: Ejecutar el Pago del Incremento.

| SAP Eas                                                                                                    | y Access M                                                                                                    | enú Forn                                                                                           | nulación (                                                                   | del Presupu                                                         | lesto          |               |          |
|----------------------------------------------------------------------------------------------------|----------------------------------------------------------------------------------------------------|----------------------------------------------------------------------------------------------------|------------------------------------------------------------------------------|---------------------------------------------------------------------|----------------|---------------|----------|
| ) 🖃 🛛 🏷                                                                                                    | 🛛 📇 Otro menú                                                                                                    | <b>**</b>                                                                                          | 0   👻 🔺                                                                      | Crear rol                                                           | 🚱 Asignar usua | rios 📴 Docume | entación |
| Favorito     Menú S     Forr     Gec     Go Gia     Go     Go     G | SS<br>AP<br>mulación<br>Supervisor Caja M:<br>Registro Facturas<br>Ø /IECI/RF_GFH<br>Ø /IECI/RF_GFH<br>Anticipos o Adelar<br>Ø /IECI/RF_GFH | enuda<br>_TR_0000 - Fa<br>_TR_0001 - Fa<br>_TR_0011 - Fa<br>_TR_0011 - Fa<br>_tos<br>_TR_0002 - Ci | acturas directa<br>acturas contra<br>acturas viático<br>rear Anticipo        | is Caja<br>Anticipo<br>s                                            |                |               |          |
| :                                                                                                    | /IECI/RF_GFH_ /IECI/RF_GFH_                                                                                                    | TR_0009 - In<br>TR_0003 - D                                                                        | cremento de<br>evolución de /                                                | Anticipo<br>Anticipo                                                |                |               |          |
|                                                                                                    | Anotación y Anula<br>/IECI/RF_GFH                                                                                                    | ción Pagos<br>TR_1001 - C<br>TR_2001 - C                                                           | ambio de Stat                                                                | us: Anotación Pag                                                   | jos<br>os      | -             |          |
| • 😋 •                                                                                                    | Otras Operativas                                                                                                    | TR_1002 - R                                                                                        | ecepción de C<br>evoluciónes de                                              | Theques<br>e Caja Menuda                                            |                |               |          |
| • 🕞                                                                                                    | Consultas y report<br>∅ ZP1_PR_RECA<br>∅ ZP1_PR_REEM<br>∅ /IECI/RF_GFH_<br>∅ / IECI/RF_GFH_<br>∅ Y ERD 04000                                | es<br>P - Recapitula<br>BOLSOS - Inf<br>_TR_0005 - V<br>_TR_0008 - V<br>060 - Reporte              | ción<br>orme detalles<br>isualizar todos<br>isualizar movim<br>a Movimientos | de Reembolso<br>los movimientos<br>nientos de Anticip<br>de la Cata | 0              |               |          |
| <ul> <li>C Vige</li> <li>Ape</li> </ul>                                                                                                    | encias Expiradas<br>ertura de Periodos                                                                                                    | Permitidos en                                                                                      | C. Presupues                                                                 | staria y Financiera                                                 |                |               |          |

7. Paso: Buscamos laTransaccion de Incremento: 100000681.

|                   | )                         |          |
|-------------------|---------------------------|----------|
| Cambio de Estado: | Pago Facturas / Anticipos |          |
| Ð                 |                           |          |
| Sociedad          | P000                      |          |
| Libro de Caja     | 0L01                      |          |
| Nº de Documento   | 100000681 a               | <u>-</u> |
|                   |                           |          |
|                   |                           |          |
|                   |                           |          |
|                   |                           |          |
|                   |                           |          |
|                   |                           |          |
|                   |                           |          |
|                   |                           |          |
|                   |                           |          |
|                   |                           |          |
|                   |                           |          |
|                   |                           |          |
|                   |                           |          |
|                   |                           |          |
|                   |                           |          |
|                   |                           |          |
|                   |                           |          |
|                   |                           |          |
|                   |                           |          |

8. Paso: **Ejecutar.{V**}

| Lista Iratar Pasar a Opciones | A <u>c</u> ciones <u>S</u> istema <u>A</u> yuda |                       |              |         |         |                   |
|-------------------------------|-------------------------------------------------|-----------------------|--------------|---------|---------|-------------------|
| Cambio de Estado: Pago Fa     | acturas / Anticipos                             |                       |              |         |         |                   |
| K ◀ ▶ Ħ @ ♣ ቑ ≣ ₪ ₮           | 🛛 🔀 🔁 Seleccionar 🛛 🗳 Grabar                    | Notificar pago        |              |         |         |                   |
| Soc. N°LibCaj Año N° DocInt N | I° oper Oper.contable libro caja                | Status Fac Status Fac | Num. Factura | Importe | Importe | Importe Líquido M |
| P000 0L01 100000681           | 6 INCREMENTO DE ANTICIPO                        | 52                    |              | 5.00    | 0.00    | 5.00 P            |
|                               |                                                 |                       |              |         |         |                   |
|                               |                                                 |                       |              |         |         | 4 >               |
|                               |                                                 |                       | 51012 F      |         |         | <                 |

9. Paso: Notificar Pago.

| E <sup>2</sup> Lista Iratar Pasara Opciones A <u>c</u> ciones Sistema Ayuda                     |         |         |                   |
|-------------------------------------------------------------------------------------------------|---------|---------|-------------------|
| Cambio de Estado: Pago Facturas / Anticipos                                                     |         |         |                   |
| H 🔸 ト H 🧐 🏯 😨 🗟 😨 🧟 🏷 💁 Seleccionar 🖄 Grabar Notificar pago                                     |         |         |                   |
| Soc. N°LibCaj Año N° DocInt N° oper Oper.contable libro caja Status Fac Status Fac Num. Factura | Importe | Importe | Importe Líquido M |
| La lista no contiene datos                                                                      |         | 1       |                   |
|                                                                                                 |         |         |                   |
|                                                                                                 |         |         |                   |
|                                                                                                 |         |         |                   |
|                                                                                                 |         |         |                   |
|                                                                                                 |         |         |                   |
|                                                                                                 |         |         |                   |
|                                                                                                 |         |         |                   |
|                                                                                                 |         |         |                   |
|                                                                                                 |         |         |                   |
|                                                                                                 |         |         |                   |
|                                                                                                 |         |         |                   |
|                                                                                                 |         |         |                   |
|                                                                                                 |         |         | ۲.<br>۲.          |
| SAP                                                                                             |         |         | 4                 |

# 2.3 DEVOLUCIÓN DE ANTICIPO.

|                                                                                                    | 🐺 д   (      | 2 🖪             |
|----------------------------------------------------------------------------------------------------|--------------|-----------------|
|                                                                                                    |              | 0 43            |
| SAP Easy Access Menú Formulación del Presupuesto                                                                                 |              |                 |
| 🗿 📑   🏷   晶 Otro menú 🛛 😹 🔠 🥢   🔻 🔺   🚺 Crear rol 👘 🕼 Asigr                                                                      | nar usuarios | B Documentación |
| C Favoritos                                                                                                    | *            |                 |
| Menu SAP                                                                                                    |              |                 |
|                                                                                                    |              |                 |
|                                                                                                    |              |                 |
| Caja Hendda     Supervisor Caja Menuda                                                                                           |              |                 |
| Registro Facturas                                                                                                    |              |                 |
| <ul> <li>V /IECI/RF_GFH_TR_0000 - Facturas directas Caja</li> </ul>                                                              | _            |                 |
| <ul> <li>IECI/RF_GFH_TR_0001 - Facturas contra Anticipo</li> </ul>                                                               |              |                 |
| <ul> <li>VIECI/RF_GFH_TR_0011 - Facturas viáticos</li> </ul>                                                                     |              |                 |
| Anticipos o Adelantos                                                                                                    |              |                 |
| <ul> <li>IECI/RF_GFH_TR_0002 - Crear Anticipo</li> </ul>                                                                         |              |                 |
| <ul> <li>VIECI/RF_GFH_TR_0009 - Incremento de Anticipo</li> </ul>                                                                |              |                 |
| VIECI/RF_GFH_TR_0003 - Devolución de Anticipo                                                                                    |              |                 |
| Anotación y Anulación Pagos                                                                                                    |              |                 |
| <ul> <li>/IECI/RF_GFH_TR_1001 - Cambio de Status: Anotación Pagos</li> </ul>                                                     |              |                 |
| <ul> <li>V /IECI/RF_GFH_TR_2001 - Cambio de Status: Anulación Pagos</li> </ul>                                                   | _            |                 |
| <ul> <li>Utras Operativas</li> <li>Murculus Cruture 1002 - Researcián de Cheques</li> </ul>                                      | _            |                 |
| <ul> <li>V /IECI/RF_GFH_TR_1002 - Recepcion de Cheques</li> <li>V /IECI/RF_GEH_TR_0007 - Develuciónes de Caia Manuda</li> </ul>  |              |                 |
| <ul> <li>V /IECI/RE_OFF_IN_0007 - Devoluciones de Caja Mendua</li> <li>V /IECI/RE_OFF_IN_UISTL_Solicitud de Reembolso</li> </ul> |              |                 |
|                                                                                                    | _            |                 |
| • Ø ZP1 PR RECAP - Recapitulación                                                                                                | _            |                 |
| <ul> <li></li></ul>                                                                                                    |              |                 |
| <ul> <li>V /IECI/RF GFH TR 0005 - Visualizar todos los movimientos</li> </ul>                                                    |              |                 |
| <ul> <li>V /IECI/RF GFH TR 0008 - Visualizar movimientos de Anticipo</li> </ul>                                                  |              |                 |
| <ul> <li>Y_ERD_04000060 - Reporte Movimientos de la Caja</li> </ul>                                                              |              |                 |
| Vigencias Expiradas                                                                                                    |              |                 |
| 🔻 🔁 Apertura de Periodos Permitidos en C. Presupuestaria y Financiera                                                            | -            |                 |
| ^                                                                                                    |              |                 |

### DEVOLUCIÓN DE ANTICIPO (CUANDO HAY UNA DEVOLUCIÓN CON DINEROS SOBRANTE DEL ANTICIPO) (X)

1. Paso. Localizar el N° de Documento 100000683.

| ☑ Selección Tratar Pasar a                                                                                                    | <u>S</u> istema <u>A</u> yuda |         |            |            |          |           |       |           |     |            |     |
|----------------------------------------------------------------------------------------------------|-------------------------------|---------|------------|------------|----------|-----------|-------|-----------|-----|------------|-----|
| <ul> <li>Image: A state of the state of the state of</li></ul> | 🔲   😋 🚱 🚱   昌                 |         | <b>%</b>   | 1 <u>0</u> | 3        | × 🛛       |       |           |     |            |     |
| Caja Menuda Mov. Int                                                                                                    | ternos con Anticij            | pos - ( | Crea       | ar - 1     | Dat      | <i>os</i> |       |           |     |            |     |
| 🛐 Refrescar 🗋 Añadir 🛱 El                                                                                                    | iminar 🛅 Copiar 🖾 1           | Texto 3 | <b>"</b> ( | 📑 Imp      | orimir I | Doc.Caja  |       |           |     |            |     |
|                                                                                                    |                               | Jaiuu   | 11100      | 31         |          | . Ę       |       | p, 500.00 | ]   | <b>a</b> 1 |     |
| 4 Hov                                                                                                    |                               | + 10t   | ai ing     | fresos     | erect    |           |       | 20.00     |     | Ctd.:      | 3   |
| Semana Actual                                                                                                    |                               | = Salo  | lo fin     | al         | eccive   | ,         |       | 3.940.00  | PAB |            | 5   |
|                                                                                                    |                               |         |            |            |          |           |       | -,        |     |            |     |
| Ejercicio Actual                                                                                                    |                               |         |            |            |          |           |       |           |     |            |     |
|                                                                                                    |                               |         |            |            |          |           |       |           |     |            |     |
| Sociedad Habili P000 Gobiern                                                                                                    | io Central Panamá             |         |            |            |          |           |       |           |     |            |     |
| Nº Libro Caja 0L01 ABDIEL                                                                                                    | PERALTA                       |         |            |            |          |           |       |           |     |            |     |
| Sociedad P000 Gobiern                                                                                                    | io Central Panama             |         |            |            |          |           |       |           |     |            |     |
| cheq. en cuiso                                                                                                    |                               |         |            |            |          |           |       |           |     |            |     |
| Gastos                                                                                                    |                               |         |            |            |          |           |       |           |     |            |     |
|                                                                                                    |                               |         |            |            |          |           |       |           |     |            |     |
| Operación                                                                                                    | Importe                       | Mon     | . s        | Ic         | So       | Nº a Doc  | Códi  |           |     |            |     |
| ANTICIPO                                                                                                    | 10.0                          | 0 PAB   | 25         | ***        | P000     | 100000683 | ESQ02 |           |     |            |     |
|                                                                                                    |                               |         |            |            |          |           |       |           |     |            |     |
|                                                                                                    |                               |         |            |            |          |           |       |           |     |            |     |
|                                                                                                    |                               |         |            |            |          |           |       |           |     |            |     |
|                                                                                                    |                               |         |            |            |          |           |       |           |     |            |     |
|                                                                                                    |                               |         |            |            |          |           |       |           |     |            |     |
|                                                                                                    |                               |         |            |            |          |           |       |           |     |            | ^   |
|                                                                                                    |                               |         |            |            |          |           |       |           |     |            | -   |
|                                                                                                    |                               |         |            |            |          |           |       |           |     |            | < > |
|                                                                                                    |                               |         |            |            |          | 1         |       |           |     |            | • • |

2. Paso. Sociedad habilitado P000/N° Libro de Caja 0L01/N° Documento Interno: 100000683.. (ENTER)

| S <u>e</u> lección <u>T</u> ratar | <u>P</u> asar a <u>S</u> istema <u>A</u> yuda |     |
|-----------------------------------|-----------------------------------------------|-----|
| 3                                 | - C C C C C C C C C C C C C C C C C C C       |     |
| Caia Menuda D                     | Devolución de Anticinos                       |     |
| caja menuua D                     | evolución de Anticipos                        |     |
|                                   |                                               |     |
| elección de Datos                 |                                               |     |
| ociedad Habilitado                | P000                                          |     |
| º Libro Caja                      | OLO1                                          |     |
| de Documento Int                  | 100000683                                     |     |
|                                   |                                               |     |
|                                   |                                               |     |
|                                   |                                               |     |
|                                   |                                               |     |
|                                   |                                               |     |
|                                   |                                               |     |
|                                   |                                               |     |
|                                   |                                               |     |
|                                   |                                               |     |
|                                   |                                               |     |
|                                   |                                               |     |
|                                   |                                               |     |
|                                   |                                               |     |
|                                   |                                               |     |
|                                   |                                               |     |
|                                   |                                               |     |
|                                   |                                               |     |
|                                   |                                               |     |
|                                   |                                               |     |
|                                   |                                               |     |
|                                   |                                               | SAP |

3. Paso. Operación: Devolución de Anticipo/ Importe B/.10 (GRABAR)

| aja Menuda Devoluc                                                                                                    | ción de Anticip   |       | Crear      |           |                         |                        |                                 |          |       |        |
|----------------------------------------------------------------------------------------------------|-------------------|-------|------------|-----------|-------------------------|------------------------|---------------------------------|----------|-------|--------|
| 🕽 Refrescar 🗋 Añadir 🗊 E                                                                                                    | Eliminar 💼 Copiar | 🖾 Tex | cto 🗴      | ]         |                         |                        |                                 |          |       |        |
| lección de Datos                                                                                                    |                   |       | Visualiz.  | saldos p. | interv.a visual         |                        |                                 |          |       |        |
| nterv. a visual                                                                                                    |                   |       | Saldo Ir   | nicial    |                         |                        | 3,960.00                        | PAB      |       |        |
| 28.04.2015 - 28.04.2015                                                                                                    |                   |       | + Total    | ingresos  | efectivo                |                        | 0.00                            | PAB      | Ctd.: |        |
| Hoy                                                                                                    |                   |       | - Total    | gastos e  | fectivo                 |                        | 20.00                           | PAB      | Ctd.: |        |
| Semana Actual                                                                                                    |                   |       | = Saldo    | final     |                         |                        | 3,940.00                        | PAB      |       |        |
| Mes Actual                                                                                                    |                   |       | Nº de D    | ocumen    | to Inte 10              | 0000683 G/             | ASTO GREGORIO                   | JORDAN   | l.    |        |
| Ejercicio Actual                                                                                                    |                   |       | Acreed     | or        | 30                      | 00000001 LU            | JIS SANTO                       |          |       |        |
|                                                                                                    |                   |       | Importe    | e del Ant | icipo                   |                        | 10.00 PAB                       |          |       |        |
| ciedad Habili P000 Gobierr                                                                                                    | no Central Panamá |       | Importe    | e Disponi | ble                     |                        | 10.00                           |          |       |        |
| Libro Caja 0L01 ABDIEL                                                                                                    | DERALTA           |       |            |           |                         |                        |                                 |          |       |        |
|                                                                                                    | EFERALIA          |       |            |           |                         |                        |                                 |          |       |        |
| ciedad P000 Gobierr                                                                                                    | no Central Panamá |       |            |           |                         |                        |                                 |          |       |        |
| pciedad P000 Gobiern                                                                                                    | no Central Panamá |       |            |           |                         |                        |                                 |          |       |        |
| pociedad 2000 Gobiern                                                                                                    | no Central Panamá | 7     |            |           |                         |                        |                                 | Ļ        |       |        |
| beledad P000 Gobiern<br>Heq. en Curso<br>Devolución                                                                                                    | no Central Panamá | 7     |            |           |                         |                        |                                 | ŀ        |       |        |
| ociedad P000 Gobiern<br>leq. en Curso 00<br>Devolución<br>Operación                                                                                                    | Importe           |       | Mon        | S Ic      | Fecha del               | Fecha de               | Texto cabecera                  | del Regi | st    | V Div. |
| Devolución<br>Devolución<br>Devolución<br>Devolución<br>Devolución DE ANTICIPO                                                                                                    | Importe           | 10.00 | Mon<br>PAB | S Ic      | Fecha del<br>28.04.2015 | Fecha de<br>28.04.2015 | Texto cabecera<br>DEVOLUCION GR | del Regi | st    | V Div. |
| Devolución Devolución | Importe           | 10.00 | Mon<br>PAB | S Ic      | Fecha del<br>28.04.2015 | Fecha de<br>28.04.2015 | Texto cabecera<br>DEVOLUCION GR | del Regi | st    | V Div. |
| Devolución Devolución Devolución Devolución Devolución Devolución Devolución Devolución Devolución de ANTICIPO                                                                                                    | Importe           | 10.00 | Mon<br>PAB | S Ic      | Fecha del<br>28.04.2015 | Fecha de<br>28.04.2015 | Texto cabecera<br>DEVOLUCION GR | del Regi | st    | V Div. |
| Devolución<br>Devolución<br>Devolución<br>Devolución DE ANTICIPO                                                                                                    | Importe           | 10.00 | Mon<br>PAB | S Ic      | Fecha del<br>28.04.2015 | Fecha de<br>28.04.2015 | Texto cabecera<br>DEVOLUCION GR | del Regi | st    | V Div. |
| Devolución<br>Devolución<br>Devolución<br>Devolución<br>Devolución DE ANTICIPO                                                                                                    | Importe           | 10.00 | Mon<br>PAB | S Ic      | Fecha del<br>28.04.2015 | Fecha de<br>28.04.2015 | Texto cabecera<br>DEVOLUCION GR | del Regi | st    | V Div. |
| Devolución<br>Devolución<br>Devolución<br>Devolución<br>Devolución DE ANTICIPO                                                                                                    | Importe           | 10.00 | Mon<br>PAB | S Ic      | Fecha del<br>28.04.2015 | Fecha de<br>28.04.2015 | Texto cabecera<br>DEVOLUCION GR | del Regi | st    | V Dw.  |
| Devolución Devolución | Importe           | 10.00 | Mon<br>PAB | S Ic      | Fecha del<br>28.04.2015 | Fecha de<br>28.04.2015 | Texto cabecera<br>DEVOLUCION GR | del Regi | st    | V Dw.  |
| Devolución Devolución Devolución Devolución Devolución                                                                                                    | Importe           | 10.00 | Mon<br>PAB | S Ic      | Fecha del<br>28.04.2015 | Fecha de<br>28.04.2015 | Texto cabecera<br>DEVOLUCION GR | del Regi | st    | V DM.  |

4. Paso. Anotar es Numero de la Devolución.100000685.

| Caja Menuda Devolu                                                                                                    | ción de Anticipos -                                                     | Crear          |          |                         |                             |          |               |              |                        |               |     |
|----------------------------------------------------------------------------------------------------|-------------------------------------------------------------------------|----------------|----------|-------------------------|-----------------------------|----------|---------------|--------------|------------------------|---------------|-----|
| 🕽 Refrescar 🗋 Añadir 🗂 🛙                                                                                                    | Eliminar 💼 Copiar 🖾 T                                                   | exto 👷         | ]        |                         |                             |          |               |              |                        |               |     |
| ección de Datos                                                                                                    |                                                                         | Visualiz.s     | aldos p  | .interv.a visu          | al.                         |          |               |              |                        |               |     |
| nterv. a visual                                                                                                    |                                                                         | Saldo In       | icial    |                         |                             | 3,       | 960.0         | 00 P/        | AB                     |               |     |
| 28.04.2015 - 28.04.2015                                                                                                    |                                                                         | + Total        | ingreso  | s efectivo              |                             |          | 10.0          | 00 P/        | AB Ctd.:               |               | :   |
| <ul> <li>Hoy</li> </ul>                                                                                                    | <b>]</b>                                                                | - Total g      | gastos e | efectivo                |                             |          | 20.0          | 00 P/        | AB Ctd.:               |               |     |
| Semana Actual                                                                                                    |                                                                         | = Saldo        | final    |                         |                             | 3,       | 950.0         | 00 P/        | AB                     |               |     |
| Mes Actual                                                                                                    | ]                                                                       | Nº de D        | ocumer   | nto Inte 🛛 1            | .00000683                   | GASTO G  | REGOF         | ot or        | RDAN                   |               |     |
| Ejercicio Actual                                                                                                    | ]                                                                       | Acreedo        | or       | 3                       | 000000001                   | LUIS SAN | то            |              |                        |               |     |
|                                                                                                    |                                                                         | Importe        | e del An | ticipo                  |                             | 0.0      | 00 PJ         | AB           |                        |               |     |
|                                                                                                    |                                                                         |                |          |                         |                             |          |               |              |                        |               |     |
| ciedad Habili P000 Gobier                                                                                                    | no Central Panamá                                                       | Importe        | Dispon   | ible                    |                             | 0.0      | 00            |              |                        |               |     |
| Ciedad Habili P000 Gobier<br>Clibro Caja OLO1 ABDIE                                                                                                    | no Central Panamá<br>L PERALTA                                          | Importe        | Dispon   | ible                    |                             | 0.0      | 00            |              |                        |               |     |
| Deciedad Habili         P000         Gobier           P Libro Caja         0L01         ABDIE           Deciedad         P000         Gobier                                                                                                    | no Central Panamá<br>L PERALTA<br>no Central Panamá                     | Importe        | Dispon   | ible                    |                             | 0.0      | 00            |              |                        |               |     |
| ociedad Habili P000 Gobier<br>P Libro Caja 01.01 ABDIE<br>ociedad P000 Gobier<br>neq. en Curso 0.00                                                                                                    | no Central Panamá<br>L PERALTA<br>no Central Panamá                     | Importe        | Dispon   | ible                    |                             | 0.0      | 00            |              |                        |               |     |
| ociedad Habili P000 Gobier<br>P Libro Caja 0L01 ABDIE<br>ociedad P000 Gobier<br>neg. en Curso 0.00                                                                                                    | no Central Panamá<br>L PERALTA<br>no Central Panamá                     | Importe        | Dispon   | ible                    |                             | 0.0      | 00            |              |                        |               |     |
| Devolución                                                                                                    | no Central Panamá<br>L PERALTA<br>no Central Panamá                     | Importe        | Dispon   | ible                    |                             | 0.0      | 00            |              | ♣                      |               |     |
| Devolución                                                                                                    | no Central Panamá<br>L PERALTA<br>no Central Panamá                     | Importe        | Dispon   | ible                    |                             | 0.0      | 00            |              |                        |               | FTT |
| Devolución     Operación     Operación                                                                                                    | no Central Panamá<br>L PERALTA<br>no Central Panamá<br>Importe          | Mon S          | S Ic     | Texto cabe              | ecera del Reg               | ist      | Div           | Lib          | Nº de Doc              | Códi.         |     |
| Ocedad Habiii     P000 Gobier       P Lbro Caja     OL01 ABDIE       Ociedad     P000 Gobier       Devolución     0.00                                                                                                    | no Central Panamá<br>L PERALTA<br>no Central Panamá<br>Importe          | Mon S<br>PAB 4 | 5 Ic     | Texto cabe              | ecera del Reg<br>N GREGORIO | ist      | Div<br>P016   | Lib<br>0L01  | Nº de Doc<br>100000685 | Códi.<br>ESQ0 |     |
| Devolución Devolución | no Central Panamá<br>L PERALTA<br>no Central Panamá<br>Importe<br>10.00 | Mon S<br>PAB 4 | 5 Ic     | Texto cabe<br>DEVOLUCIO | ecera del Reg<br>N GREGORIO | ist V    | Div<br>P016   | Lib<br>0L01  | Nº de Doc<br>100000685 | Códi.<br>ESQ0 |     |
| Devolución Devolución | no Central Panamá L PERALTA no Central Panamá Importe 10.00             | Mon S          | 5 Ic     | Texto cabe<br>DEVOLUCIO | ecera del Reg<br>N GREGORIO | ist V    | Div<br>P016   | Lib<br>0L01  | Nº de Doc<br>100000685 | Códi.<br>ESQ0 |     |
| Ocedad Habii P000 Gobier<br>P Libro Caja OLO1 ABDIE<br>Ociedad P000 Gobier<br>teq. en Curso 0.00<br>Devolución<br>Operación<br>DEVOLUCIÓN DE ANTICIPO                                                                                                    | no Central Panamá<br>L PERALTA<br>no Central Panamá<br>Importe<br>10.00 | Mon S          | 5 Ic     | Texto cabe              | cera del Reg<br>N GREGORIO  | ist V    | / Div<br>P016 | Lib<br>0L01  | Nº de Doc<br>100000685 | Códi.<br>ESQ0 |     |
| Cedad Habii P000 Gobier  Libro Caja OLO1 ABDIE  Cocledad P000 Gobier  Leq. en Curso 0.00  Devolución  Operación  DEVOLUCIÓN DE ANTICIPO                                                                                                    | no Central Panamá<br>L PERALTA<br>no Central Panamá<br>Importe<br>10.00 | Mon S          | 5 Ic     | Texto cabe              | cera del Reg<br>N GREGORIO  | ist V    | / Div<br>P016 | Lib<br>0L01  | Nº de Doc<br>100000685 | Códi.<br>ESQ0 |     |
| Ocedad Habiii     P000 Gobier       P Libro Caja     0L01 ABDIE       Ociedad     P000 Gobier       Devolución     0.00                                                                                                    | no Central Panamá<br>L PERALTA<br>no Central Panamá<br>Importe<br>10.00 | Mon S          | S Ic     | Texto cabe              | cera del Reg<br>N GREGORIO  | ist V    | / Div<br>P016 | Lib<br>01.01 | Nº de Doc<br>100000685 | Códi.<br>ESQ0 |     |
| Devolución Devolución Devolución Devolución Devolución Devolución Devolución Devolución Devolución Devolución Devolución Devolución Devolución Devolución                                                                                                    | Importe                                                                 | Mon S          | S Ic     | Texto cabe              | ccera del Reg<br>N GREGORIO | ist V    | / Div<br>P016 | Lib<br>OLO1  | Nº de Doc<br>100000685 | Códi.<br>ESQ0 |     |

5. Paso. Verificar el Saldo Final. Ingreso de Caja B/.10.

| Caja Menuda                                                                                        | Mov. Inte                                                                                                    | H I © @ Ø                                  | anticipo | ns - Ci        | ear -        | Dato            | s                               | =       |                 |                              |               |  |
|----------------------------------------------------------------------------------------------------|----------------------------------------------------------------------------------------------------|--------------------------------------------|----------|----------------|--------------|-----------------|---------------------------------|---------|-----------------|------------------------------|---------------|--|
| Refrescar 🗋 Ar                                                                                     | ĭadir 🛅 Elimi                                                                                                    | inar 💼 Copia                               | r 🖾 Te:  | xto 🗴          | I 📮 Im       | ıprimir Do      | oc.Caja                         |         |                 |                              |               |  |
| elección de Datos                                                                                  |                                                                                                    |                                            |          | Visualiz.s     | aldos p.     | interv.a        | visual.                         |         |                 |                              |               |  |
| interv. a visual                                                                                   |                                                                                                    |                                            |          | Saldo In       | icial        |                 |                                 |         | 3,960.          | .00 PAB                      |               |  |
| 28.04.2015 - 2                                                                                     | 8.04.2015                                                                                                    |                                            |          | + Total        | ingresos     | s efectivo      | o 🚺                             |         | 10.             | .00 PAB                      | Ctd.:         |  |
| Hoy                                                                                                |                                                                                                    |                                            |          | - Total g      | jastos e     | fectivo         |                                 |         | 20.             | .00 PAB                      | Ctd.:         |  |
| Semana A                                                                                           | ctual 🕨                                                                                                    |                                            |          | = Saldo        | final        |                 |                                 |         | 3,950.          | .00 PAB                      |               |  |
| Mes Act                                                                                            | ual 🕨                                                                                                    |                                            |          |                |              |                 |                                 |         |                 |                              |               |  |
| Libro Caja     ociedad     P                                                                       | 2000 Gobierno (<br>LO1 ABDIEL PE<br>2000 Gobierno (                                                                                                    | Central Panamá<br>ERALTA<br>Central Panamá |          |                |              |                 |                                 |         |                 |                              |               |  |
| Gastos                                                                                             | Gobierno (<br>LO1 ABDIEL PE<br>CO00 Gobierno (<br>.00                                                                                                    | Central Panamá<br>ERALTA<br>Central Panamá |          |                |              | <b>7</b>        |                                 |         |                 |                              |               |  |
| • Libro Caja 0<br>ociedad P<br>heq. en Curso 0<br>Gastos<br>Operación                              | Gobierno (<br>LO1 ABDIEL PE<br>GOO Gobierno (<br>0.00                                                                                                    | Central Panamá<br>ERALTA<br>Central Panamá |          | Mon S          | 5 Ic         | Ej D            | Div Cuenta de.                  | . Lib   | So N            | № de Doc                     | Códi          |  |
| O Libro Caja     O     ociedad     F heq. en Curso     Gastos     Operación     ANTICIPO           | COD Gobierno (<br>LOI ABDIEL PE<br>COO Gobierno (<br>1.00                                                                                                    | Central Panamá<br>ERALTA<br>Central Panamá | 10.00    | Mon S<br>PAB 2 | 5 Ic<br>7 🔀  | Ej D<br>2015 P  | Div Cuenta de.<br>016 110102010 | Lib 1   | So N<br>P000 1  | <b>1º de Doc</b><br>00000683 | Códi<br>ESQ02 |  |
| Gastos  Operación  ANTICIPO                                                                        | Gobierno Gobierno Gob | Central Panamá<br>ERALTA<br>Central Panamá | 10.00    | Mon S<br>PAB 2 | 5 Ic<br>17 🗙 | Ej D<br>2015 P  | DM Cuenta de.<br>016 110102010  | . Lib 3 | So N<br>P000 1  | ₩ de Doc<br>00000683         | Códi<br>ESQ02 |  |
| Gastos  Operación  ANTICIPO                                                                        | Gobierno Gobierno Gob | Central Panamá<br>ERALTA<br>Central Panamá | 10.00    | Mon S<br>PAB 2 | 5 Ic<br>27 🔀 | Ej D<br>2015 P  | Dw Cuenta de.<br>016 110102010  | . Lib 9 | So N            | 1º de Doc<br>00000683        | Códi<br>ESQ02 |  |
| Gastos  Operación  ANTICIPO                                                                        | Gobierno (<br>101 ABDIEL PE<br>1000 Gobierno (<br>100 I                                                                                                    | Central Panamá<br>ERALTA<br>Central Panamá | 10.00    | Mon S<br>PAB 2 | 5 Ic<br>27 🔀 | Ej D<br>2015 P  | Dw Cuenta de.<br>016 110102010  | . Lib 3 | So N<br>P000 1  | 1º de Doc<br>00000683        | Códi<br>ESQ02 |  |
| Operación     ANTICIPO                                                                             | Gobierno (<br>101 ABDIEL PE<br>1000 Gobierno (<br>100 Gobierno (<br>100 I                                                                                                    | Central Panamá<br>ERALTA<br>Central Panamá | 10.00    | Mon S<br>PAB 2 | 5 Ic<br>27 🔀 | Ej D<br>2015 P  | Dw Cuenta de.<br>016 110102010  | . Lib   | So N            | ₩ de Doc<br>00000683         | Códi<br>ESQ02 |  |
| Operación     ANTICIPO                                                                             | Gobierno (<br>101 ABDIEL PE<br>1000 Gobierno (<br>100 I                                                                                                    | Central Panamá<br>ERALTA<br>Central Panamá | 10.00    | Mon S<br>PAB 2 | 5 Ic<br>7 X  | Ej D<br>2015 Pr | Dw Cuenta de.<br>016 110102010  | . Lib 2 | So N<br>P000 1  | ₩ de Doc<br>0000683          | Códi<br>ESQ02 |  |
| Octor (Japan)<br>o Libro Caja O<br>ociedad F<br>heq. en Curso O<br>Gastos<br>Operación<br>ANTICIPO | Gobierno (<br>LO1 ABDIEL PE<br>GOOO Gobierno (<br>.000                                                                                                    | Central Panamá<br>ERALTA<br>Central Panamá | 10.00    | Mon S<br>PAB 2 | 5 Ic<br>77 🔀 | Ej D<br>2015 Pr | Div Cuenta de.<br>016 110102010 | . Lib 3 | So N<br>P000 11 | <b>1º de Doc</b><br>00000683 | Códi<br>ESQ02 |  |

## 2.6. REGISTRO DE FACTURA CONTRA ANTICIPO.

| 🖻 📄 🏷   📇 Otro menú 🛛 😹 🔠 🧷   🔻 🔺   🌆 Crear rol 🔅 🚳 Asignar us                                                                                       | suarios 🗟 Documentación |
|----------------------------------------------------------------------------------------------------|-------------------------|
| Favoritos                                                                                                    |                         |
| Menú SAP                                                                                                    | _                       |
|                                                                                                    |                         |
|                                                                                                    |                         |
| <ul> <li>Caja Menuda</li> <li>Curso irac Cris Manuda</li> </ul>                                                                                      | _                       |
| <ul> <li>Supervisor Caja Meridua</li> <li>September Society Sectors</li> </ul>                                                                       |                         |
| Keysulo Facturas     M /IECI/PE_GEH_TR_0000 - Eacturas directas Caia                                                                                 | _                       |
| VIECI/RE_GEH_TR_0000 - Pacturas cinectas caja                                                                                                    |                         |
| • Ø /IECI/RE GFH_TR_0011 - Facturas viáticos                                                                                                    |                         |
| <ul> <li>Anticipos o Adelantos</li> </ul>                                                                                                    |                         |
| <ul> <li>Ø /IECI/RF_GFH_TR_0002 - Crear Anticipo</li> </ul>                                                                                          | -                       |
| <ul> <li>Ø /IECI/RF_GFH_TR_0009 - Incremento de Anticipo</li> </ul>                                                                                  |                         |
| <ul> <li>IECI/RF_GFH_TR_0003 - Devolución de Anticipo</li> </ul>                                                                                     |                         |
| 🔻 🗂 Anotación y Anulación Pagos                                                                                                    |                         |
| <ul> <li>Ø /IECI/RF_GFH_TR_1001 - Cambio de Status: Anotación Pagos</li> </ul>                                                                       |                         |
| <ul> <li>Ø /IECI/RF_GFH_TR_2001 - Cambio de Status: Anulación Pagos</li> </ul>                                                                       | _                       |
| T I Otras Operativas                                                                                                    |                         |
| <ul> <li>VIECI/RF_GFH_TR_1002 - Recepción de Cheques</li> </ul>                                                                                      |                         |
| <ul> <li>VIECI/RF_GFH_TR_0007 - Devoluciónes de Caja Menuda</li> </ul>                                                                               |                         |
| • Ø /IECI/RF_CUENT_JUSTI - Solicitud de Reembolso                                                                                                    | _                       |
| <ul> <li>Consultas y reportes</li> <li>O ZD1 DD DE CAD. Decentrulación</li> </ul>                                                                    | _                       |
| <ul> <li></li></ul>                                                                                                    |                         |
| <ul> <li>         VIECT/PR_CEEM TR_0005 - Visualizar todos los movimientos     </li> </ul>                                                           |                         |
| <ul> <li>M / IECI/RE_GEH_TR_0008 - Visualizar cours ios movimientos</li> <li>M / IECI/RE_GEH_TR_0008 - Visualizar movimientos de Anticipo</li> </ul> |                         |
| <ul> <li>Y FRD 04000060 - Reporte Movimientos de la Caja</li> </ul>                                                                                  |                         |
| Vigencias Expiradas                                                                                                    |                         |
| C Apertura de Periodos Permitidos en C Presupuestaria y Financiera                                                                                   |                         |

### FACTURA CONTRA ANTICIPO. (DINERO DE CAJA MENUDA PAGADO POR ADELANTADO PARA COMPRAS POR MEDIO DE FACTURAS).

1. Paso. Sociedad Habilitado: P000/ N° de Libro de Caja: 0L01 N° de Documento: 100000686.

| P Speccón Inter Bears a Sistema Ajuda         Caja Menuda Mov. Internos con Anticipos - Crear - Datos         Sheferscar I. Añadr I. Binnar III. Copar II. Tector J. Demonro Doc.Caja         Seleccón de Datos         Vesale satista pinterva visual.         Vesale satista pinterva visual.                                                                                                    |
|----------------------------------------------------------------------------------------------------|
| Image: Second Abusic State State       Image: Second Abusic State State       Image: Second Abusic State State St          |
| Caja Menuda Mov. Internos con Anticipos - Crear - Datos                                                                                                    |
| Operación         Importe         Nor., S., Ic., V G., Dw., Clenta de., Ido., So., MP de Doc., Cód., Ido., So., MP de Doc., Cód., Ido., So., So., So., So., So., So., So., S                                                                                                    |
| Selección de Datos         Vsualizadios p.interv.a visual.           Interv. a visual         Sado Inical         3, 950.00         PAB           29.04.2015         29.04.2015         Sado Inical         3, 950.00         PAB           Hoy         P         Total ingresse efectivo         30.00         PAB         Cd.:         0           - Total gastos efectivo         30.00         PAB         Cd.:         2         2         Selo Inical         3, 920.00         PAB           Sociedad Habil         P000         Gobierno Central Panamá         Selo Inical         3, 920.00         PAB         Cd.:         2         2         Selo Inical         3, 920.00         PAB         Cd.:         2         2         Selo Inical         3, 920.00         PAB         Cd.:         2         2         Selo Inical         3, 920.00         PAB         Cd.:         2         2         Selo Inical         3, 920.00         PAB         Cd.:         2         2         Selo Inical         3, 920.00         PAB         Cd.:         2         Selo Inical         3, 920.00         PAB         Cd.:         2         2         Selo Inical         3, 920.00         PAB         Selo Inical         Selo Inical         Selo Inical         Selo Inical<                                                                                                    |
| Interv. a visual       Sado Inical       3,950.00       PA8         29.04.2015       29.04.2015       29.04.2015       29.04.2015       0         4       Hoy       +       Total ngresos efectivo       0.00       PA8       Ctd.:       0         4       Hoy       -       -       Total ngresos efectivo       30.00       PA8       Ctd.:       2         4       Hoy       -       -       Total ngresos efectivo       30.00       PA8       Ctd.:       2         4       Mes Actual       -       -       Total ngresos efectivo       30.00       PA8       Ctd.:       2         5ocledad Habil       D000       Gobierno Central Panamá       -       -       Total ngresos efectivo       -       -       Total ngresos efectivo       -       -       Total ngresos efectivo       -       -       Total ngresos efectivo       -       -       Total ngresos efectivo       -       -       Total ngresos efectivo       -       -       -       -       Total ngresos efectivo       -       -       Total ngresos efectivo       -       -       Total ngresos efectivo       -       -       Total ngresos efectivo       -       -       Total ngresos efectivo       -       -                                                                                                    |
| 22.04.2013       22.04.2013         Hoy       +         Hoy       +         Total gastos efectivo       30.00         PAB       Ctd.:       2         Sockdad Habil       P000         Goberno Central Panamá       3, 920.00         Nº Lbro Caja       01.01         ABDEL PERALTA       Sockdad         Sockdad       2000         Goberno Central Panamá       -         Cheq. en Curso       0.00         Cheg. en Curso       0.00         Mon S. Ic V Ej Dw Quenta de Lb So IIP de Doc (ódu         Autricipo       10.00       PAB       25 W E 2015       P016 1101020100 0L01 P000 1000006666       ESQ02         Autricipo       20.00       PAB       25 W E 2015       P016 1101020100 0L01 P000 10000667       ESQ02                                                                                                    |
| Image: Semana Actual Image: Semana Actual Image: Sociedad Habili P000 Gobierno Central Panamá         Nº Libro Caja G101 ABDIEL PERALTA         Sociedad P000 Gobierno Central Panamá         Cheq. en Curso 0.00                                                                                                    |
| Sermana Actual   Mes Actual   Egercico Actual   Sociedad Habii   PUD0   Gobierno Central Panamá   Nº Lbro Caja   OL01   ABDIEL PERALTA   Sociedad   2000   Gobierno Central Panamá   Cheq. en Curso   0.10     Mon S Ic V E Div Cuenta de Lb So Nº de Doc Códi     Image: Control of the state of the state                                                                                                    |
| Mes Actual       Image: Constrained and the second and the second and t |
| Sociedad Habii       P000       Gobierno Central Panamá         Nº Lbro Caja       OLO1       ABDIEL PERALTA         Sociedad       P000       Gobierno Central Panamá         Cheq. en Curso       0.00             Gastos             Operación       Importe       Mon S Ic V Ej Div Cuenta de Lb So Nº de Doc Códi       Importe         ANTICIPO       10.00       PAB       25       E 2015 P016 1101020100 0L01 P000 100000686       E 5002                                                                                                    |
| Sociedad Habili       P000 Gobierno Central Panamá         Nº Libro Caja       0L01 ABDIEL PERALTA         Sociedad       P000 Gobierno Central Panamá         Cheq. en Curso       0.00             Gastos             Operación       Importe         Nom       S. Ic       V Ej       Div       Cuenta de       Lib       Sociedad       E 2015       P016       100000666       E 52002       E 2015       E 2015       E 2015       P016       1101020100 0L01       P000       100000666       E 52002       E 2015       E 2015       P016       1101020100 0L01       P000       100000666       E 52002       E 2015       E 2015       E 2015       P016       1101020100 0L01       P000       100000666       E 52002       E 2015       E 2015       P016       1101020100 0L01       P000       100000666       E 52002       E 2015       E 2015       P016       1101020100 0L01       P000       100000666       E 52002       E 2015       E 2015       P016       1101020100 0L01       P000       E 2002       E 2015       E 2015       E 2015       E 2015       E 2015       E 2015       E 2015       E 2015       E 2015       E 2015       E 2015       E 2015                                                                                                    |
| Sociedad nabili Podo Gobierno Central Panamá         Sociedad       P000 Gobierno Central Panamá         Cheq. en Curso       0.00                                                                                                    |
| Sociedad       P000       Gobierno Central Panamá         Cheq. en Curso       0.00             Gastos             Operación       Importe         Mon       S., Ic         V Ej       Div, Cuenta de, Lib, So, Nº de Doc, Códi         ANTICIPO       10.00         PAD       20.10         PAB       25         E       2015         P016       1101020100         0.00       PAB                                                                                                    |
| Cheq. en Curso         D.00           Gastos           Operación         Importe         Mon S. Ic         V Ej         Div         Cuenta de         Lib         So         Nº de Doc         Códi         Importación           ANTICIPO         10.00         PAB         25         E         2015         Pol6         1101020100         0L01         P000         100000666         ESQ02         Importación         Importación </td                                                                                                    |
| Gastos           Operación         Importe         Mon S., Ic         V Ej         Div         Cuenta de         Lib         So         Nº de Doc         Códi         III           ANTICIPO         10.00         PAB         25         E         2015         P016         1101020100         0101         P000         100000666         ESQ02           ANTICIPO         20.00         PAB         25         E         2015         P016         1101020100         0101         P0000         100000667         ESQ02         1111                                                                                                    |
| Gastos           Operación         Importe         Mon S., Ic         V Ej         Div         Cuenta de         Lib         So         Nº de Doc         Códi         III           ANTICIPO         10.00         PAB         25         E         2015         P016         1101020100         0L01         P000         100000666         ESQ02           ANTICIPO         20.00         PAB         25         E         2015         P016         1101020100         0L01         P000         100000667         ESQ02                                                                                                    |
| Operación         Importe         Mon S. Ic         V Ej         Div         Cuenta de         Lb         So         Nº de Doc         Códi           ANTICIPO         10.00         PAB         25         E         2015         P016         1101020100         0L01         P000         100000666         ESQ02           ANTICIPO         20.00         PAB         25         E         2015         P016         1101020100         0L01         P000         100000667         ESQ02                                                                                                    |
| Operación         Importe         Mon S. IC         V Ej         Div Guenta de         Lb         Son         Nº de Doc         Códi         III           ANTICIPO         10.00         PAB         25         E         2015         P016         1101020100         0L01         P000         100000666         ESQ02           ANTICIPO         20.00         PAB         25         E         2015         P016         1101020100         0L01         P000         100000667         ESQ02                                                                                                    |
| ANTICIPO         10.00         PAB         25         E         2015         P016         1101020100         0100         100000666         ESQ02           ANTICIPO         20.00         PAB         25         E         2015         P016         1101020100         0L01         P000         100000667         ESQ02                                                                                                    |
| ANTICIPO 20.00 PAB 25 55 E 2015 POI6 1101020100 0L01 P000 100000687 ESQ02                                                                                                    |
|                                                                                                    |
|                                                                                                    |
|                                                                                                    |
|                                                                                                    |
|                                                                                                    |
|                                                                                                    |
|                                                                                                    |
| SAP/ 4                                                                                                    |

 Paso. Operación: Factura Contra Anticipo/ Importe: B/.10/ Acreedor Funcionario: 300000001/ Acreedor: 100000003/ Factura2014-0001/ Texto de Cabecera de Registro: Pago de útiles de Oficina01/ Centro Gestor: 016000/ Posición PresupuestariaG.001610101.001.201/ Centro de Coste:C016000001. (CENTRO GESTOR Y CENTRO DE COSTE VARIA SEGÚN LA ENTIDAD).

| Refrescar     Añadir     Illimina       lección de Datos       tterv. a visual       29.04.2015       Hoy       Hoy       Semana Actual                                                                                                    | Te Copiar 🖾 Te | Visualiz<br>Saldo I<br>+ Tota<br>- Total | De<br>.sald<br>Inicia<br>al ing<br>I gast | esglose 👷<br>os p.interv.a v<br>I<br>resos efectivo<br>cos efectivo | visual.  | ir Doc.Caja<br>3,9                | 950.00 | PAB<br>PAB | Chil.         |   |
|----------------------------------------------------------------------------------------------------|----------------|------------------------------------------|-------------------------------------------|---------------------------------------------------------------------|----------|-----------------------------------|--------|------------|---------------|---|
| lección de Datos<br>terv. a visual<br>29.04.2015 - 29.04.2015<br>Hoy<br>Semana Actual                                                                                                    |                | Visualiz<br>Saldo I<br>+ Tota<br>- Total | .sald<br>Inicia<br>al ing<br>I gast       | os plintervla v<br>I<br>resos efectivo<br>cos efectivo              | visual.  | 3,9                               | 0.00   | PAB<br>PAB |               |   |
| nterv. a visual 29.04.2015 - 29.04.2015 4 Hoy 5 Semana Actual                                                                                                    |                | Saldo I<br>+ Tota<br>- Total             | Inicia<br>al ing<br>I gast                | l<br>resos efectivo<br>cos efectivo                                 | •        | 3,9                               | 0.00   | PAB<br>PAB | <b>C1 .</b>   |   |
| 29.04.2015 - 29.04.2015<br>Hoy Semana Actual                                                                                                    |                | + Tota<br>- Total                        | al ing<br>I gast<br>o fin:                | resos efectivo<br>os efectivo                                       | •        |                                   | 0.00   | PAB        | <b>Ch-1</b> . |   |
| Hoy     Semana Actual                                                                                                    |                | - Total                                  | l gast                                    | os efectivo                                                         |          |                                   |        |            | Ctu.:         |   |
| Semana Actual                                                                                                    |                | = Sald                                   | o fin                                     |                                                                     |          |                                   | 30.00  | PAB        | Ctd.:         |   |
|                                                                                                    |                | - Jaiu                                   | 0 1111                                    | al                                                                  |          | 3,9                               | 920.00 | PAB        |               |   |
| Mes Actual                                                                                                    |                | Nº de                                    | Docu                                      | imento Inte                                                         | 1000006  | 86                                |        |            |               |   |
| Ejercicio Actual                                                                                                    |                | Acreed                                   | lor                                       |                                                                     | 3000000  | 001 LUIS SANTO                    | 0      |            |               |   |
|                                                                                                    |                | Import                                   | e de                                      | Anticipo                                                            |          | 10.00                             | 2      |            |               |   |
| ciedad Habili P000 Gobierno Ce                                                                                                    | al Panama      | Import                                   | e Di                                      | sponible                                                            |          |                                   |        |            |               |   |
| eciedad P000 Gobierno Ce<br>eq. en Curso 00                                                                                                    | al Panamá      |                                          |                                           |                                                                     |          | 10.00                             |        |            |               |   |
| Gastos                                                                                                    | al Panamá      | -                                        |                                           |                                                                     |          | 10.00                             |        |            |               |   |
| Gastos                                                                                                    | al Panamá      | Mon                                      | s                                         | Ic Acreedo                                                          | for Nom. | 10.00                             | onario |            |               |   |
| Gastos Operación FACTURA CONTRA ANTICIPO                                                                                                    | te             | Mon<br>PAB                               | S                                         | Ic Acreedo                                                          | lor Nom. | 10.00<br>Acreedor Funcio<br>SANTO | onario |            |               |   |
| Gastos Operación FACTURA CONTRA ANTICIPO DO Gobierno Ce O O O Gastos D Deración FACTURA CONTRA ANTICIPO                                                                                                    | te             | Mon<br>PAB                               | S                                         | Ic Acreedo                                                          | lor Nom. | 10.00<br>Acreedor Funcio<br>SANTO | onario |            |               | : |
| Gastos Gastos Ga | te             | Mon<br>FAB                               | S                                         | Ic Acreedo                                                          | lor Nom. | 10.00<br>Acreedor Funcio<br>SANTO | onario |            |               | : |
| Gastos Operación FACTURA CONTRA ANTICIPO                                                                                                    | te             | Mon<br>PAB                               | S                                         | Ic Acreedd                                                          | lor Nom. | 10.00<br>Acreedor Funcio<br>SANTO | onario |            |               | : |
| Gastos Operación FACTURA CONTRA ANTICIPO                                                                                                    | te<br>10.00    | Mon<br>PAB                               | S                                         | Ic Acreedd                                                          | lor Nom. | 10.00<br>Acreedor Funcio<br>SANTO | onario |            |               | : |

|                                                                                           | a contra Anticip    | <i>005</i> - | Crea       | ción ·    | - Datos                       |                   |                         |                        |   |
|-------------------------------------------------------------------------------------------|---------------------|--------------|------------|-----------|-------------------------------|-------------------|-------------------------|------------------------|---|
| Refrescar 🗋 Añadir 🛅 I                                                                    | Eliminar 🍱 Copiar 🛽 | 🖾 Text       | to 🔞       | Desglos   | se 📌 📮 Imp                    | rimir Doc.Caja    |                         |                        |   |
| iterv. a visual                                                                           |                     |              | Saldo Ir   | nicial    |                               | 3,950             | .00 PAB                 |                        |   |
| 29.04.2015 - 29.04.2015                                                                   | ]                   |              | + Total    | ingresos  | s efectivo                    | (                 | .00 PAB                 | Ctd.:                  | 0 |
| Hoy ►                                                                                     | ]                   | 1.1          | - Total    | gastos e  | fectivo                       | 30                | .00 PAB                 | Ctd.:                  | 2 |
| Semana Actual                                                                             |                     |              | = Saldo    | final     |                               | 3,920             | .00 PAB                 |                        |   |
| Mes Actual                                                                                |                     | 1            | Nº de D    | ocumen    | nto Inte 1000                 | 00686             |                         |                        |   |
| Ejercicio Actual                                                                          | J                   | 4            | Acreed     | or        | 3000                          | 000001 LUIS SANTO |                         |                        |   |
|                                                                                           |                     |              | Importe    | e del Ant | ticipo                        | 10.00             |                         |                        |   |
| ciedad Habili P000 Gobier                                                                 | no Central Panama   |              | Importe    | Disponi   | ible                          | 10.00             |                         |                        |   |
| LIDIO CAJA ULUI ABDIE                                                                     |                     |              |            |           |                               |                   |                         |                        |   |
| ciedad P000 Gobier                                                                        | no Central Panamá   |              |            |           |                               |                   |                         |                        |   |
| ciedad P000 Gobier<br>eq. en Curso 0.00<br>Gastos                                         | no Central Panamá   |              |            |           |                               | -                 |                         |                        |   |
| Gastos                                                                                    | Importe             |              | Mon        | 5 Ic      | Número de Fac                 | cura              | Fecha del               | Fecha de               |   |
| ciedad P000 Gobier<br>eq. en Curso 0.00<br>Gastos<br>Operación<br>FACTURA CONTRA ANTICIPO | Importe             | 0.00         | Mon        | 5 Ic      | Número de Fac                 | cura<br>2001      | Fecha del<br>29.04.2015 | Fecha de               |   |
| ciedad P000 Gobier<br>eq. en Curso 0.00<br>Gastos<br>Operación<br>FACTURA CONTRA ANTICIPO | Importe 10          | 0.00         | Mon<br>PAB | S Ic      | Número de Fac<br>FACTURA2014- | ura<br>001        | Fecha del<br>29.04.2015 | Fecha de<br>29.04.2015 |   |
| ciedad P000 Gobier<br>eq. en Curso 0.00<br>Gastos<br>Operación<br>FACTURA CONTRA ANTICIPO | Importe 10          | 0.00         | Mon        | 5 Ic      | Número de Fac<br>Factura2014- | cura<br>2001      | Fecha del<br>29.04.2015 | Fecha de<br>29.04.2015 |   |
| ciedad P000 Gobier<br>eq. en Curso 0.00<br>Gastos<br>Operación<br>FACTURA CONTRA ANTICIPO | Importe             | 0.00         | Mon<br>PAB | 5 Ic      | Número de Fac<br>FACTURA2014- | sura<br>001       | Fecha del<br>29.04.2015 | Fecha de<br>29.04.2015 |   |
| Ciedad P000 Gobier<br>eq. en Curso 0.00<br>Gastos<br>Operación<br>FACTURA CONTRA ANTICIPO | Importe             | 0.00         | Mon<br>PAB | S Ic      | Número de Fac<br>Factura2014- | cura<br>2001      | Fecha del<br>29.04.2015 | Fecha de<br>29.04.2015 |   |
| ciedad P000 Gobier<br>eq. en Curso 0.00<br>Gastos<br>Operación<br>FACTURA CONTRA ANTICIPO | Importe 10          | 0.00         | Mon        | 5 Ic      | Número de Fac<br>FACTURA2014- | sura<br>2001      | Fecha del<br>29.04.2015 | Fecha de<br>29.04.2015 |   |
| ciedad P000 Gobier<br>eq. en Curso 0.00<br>Gastos<br>Operación<br>FACTURA CONTRA ANTICIPO | Importe 10          | 0.00         | Mon<br>PAB | S Ic      | Número de Fac<br>Factura2014- | cura<br>2001      | Fecha del<br>29.04.2015 | Fecha de<br>29.04.2015 |   |
| Gastos<br>Operación<br>FACTURA CONTRA ANTICIPO                                            | Importe 10          | 0.00         | Mon<br>PAB | S Ic      | Número de Fac<br>FACTURA2014- | ura<br>001        | Fecha del<br>29.04.2015 | Fecha de<br>29.04.2015 |   |

#### (CONTINUACION)

| acturas Caja Menu                                                                        | da contra Ant                                 | ticipos | · Crea     | ción ·    | - Datos              |                               |                  |      |            |             |                     |        |
|------------------------------------------------------------------------------------------|-----------------------------------------------|---------|------------|-----------|----------------------|-------------------------------|------------------|------|------------|-------------|---------------------|--------|
| Refrescar 🗋 Añadir 🛅                                                                     | Eliminar 🗈 Copia                              | r 🖾 Tex | cto 🔞      | Desglo    | se 🔬 🕻               | Imprimir Do                   | c.Caja           |      |            |             |                     |        |
| iterv. a visual                                                                          |                                               |         | Saldo Ir   | nicial    |                      |                               | 3                | 950. | 00 P.      | AB          |                     |        |
| 29.04.2015 - 29.04.201                                                                   | .5                                            |         | + Total    | ingresos  | efectivo             |                               |                  | 0.1  | 00 P.      | AB          | Ctd.:               |        |
| Hoy                                                                                      |                                               |         | - Total    | gastos e  | fectivo              |                               |                  | 30.0 | 00 P.      | AB          | Ctd.:               |        |
| Semana Actual                                                                            |                                               |         | = Saldo    | final     |                      |                               | 3                | 920. | 00 P       | AB          |                     |        |
| Mes Actual                                                                               |                                               |         | Nº de E    | ocumen    | to Inte              | 100000686                     |                  |      |            |             |                     |        |
| Ejercicio Actual                                                                         |                                               |         | Acreed     | or        | [                    | 3000000001                    | LUIS SAN         | то   |            |             |                     |        |
|                                                                                          |                                               |         | Importe    | e del Ant | ticipo               |                               | 10.              | 00   |            |             |                     |        |
| ciedad Habili P000 Gobi                                                                  | erno Central Panamá                           |         | Importe    | e Disponi | ble                  |                               | 10.              | 00   |            |             |                     |        |
| Libro Caia 01.01 ABDI                                                                    |                                               |         |            |           |                      |                               |                  |      |            |             |                     |        |
| ciedad P000 Gobie<br>eq. en Curso 0.00                                                   | EL PERALTA<br>erno Central Panamá             |         |            |           |                      |                               |                  |      |            |             |                     |        |
| Ciedad P000 Gobi<br>eq. en Curso 0.00                                                    | IEL PERALTA<br>erno Central Panamá            |         |            |           |                      |                               |                  | ŀ    |            | J           |                     | 7      |
| Cicledad PODO Gobi<br>eq. en Curso 0.00<br>Gastos<br>Operación                           | IEL PERALTA<br>erno Central Panamá            |         | Mon        | S Ic      | Texto cab            | ecera del Reg                 | jist 1           | Іс   | Ej         | Div         | Centro ge           | estc 🚺 |
| Gastos Operación EACTURA CONTRA ANTICIPO                                                 | IEL PERALTA<br>erno Central Panamá<br>Importe | 10.00   | Mon<br>PAB | S., Ic    | Texto cab<br>PAGO DE | eccera del Reg<br>SUMINISTROS | jist 1<br>5 01 E | Ic   | Ej<br>2015 | Div<br>P016 | Centro ge<br>016000 | estc 🚺 |
| cicedad POOO Gobi<br>eq. en Curso 0.00<br>Gastos<br>Operación<br>FACTURA CONTRA ANTICIPO | Importe                                       | 10.00   | Mon<br>PAB | S Ic      | Texto cab<br>PAGO DE | Decera del Reg<br>SUMINISTROS | pist 1<br>5 01 E | Ic   | Ej<br>2015 | Div<br>P016 | Centro ge<br>016000 | estc 🚺 |
| Celedad POOO Gobi<br>eq. en Curso 0.00<br>Gastos<br>Operación<br>FACTURA CONTRA ANTICIPO | IEL PERALTA<br>erno Central Panamá<br>Importe | 10.00   | Mon<br>PAB | S Ic      | Texto cab<br>PAGO DE | Decera del Reg<br>SUMINISTROS | gist 1<br>5 01 E | / Ic | Ej<br>2015 | Div<br>P016 | Centro ge<br>016000 | estc 🚺 |
| Celedad POOO Gobi<br>eq. en Curso 0.00<br>Gastos<br>Operación<br>FACTURA CONTRA ANTICIPO | IEL PERALTA<br>erno Central Panamá            | 10.00   | Mon<br>PAB | S Ic      | Texto cab            | vecera del Reg<br>SUMINISTROS | jist 1<br>5 01 E | / Ic | Ej<br>2015 | Div<br>P016 | Centro ge<br>016000 | estc 🚺 |
| Gastos Operación FACTURA CONTRA ANTICIPO                                                 | Importe                                       | 10.00   | Mon<br>PAB | S Ic      | Texto cab            | Vecera del Reg<br>SUMINISTROS | pist 1<br>5 Ol E | Ic   | Ej<br>2015 | Div<br>P016 | Centro ge<br>016000 | estc 🚺 |
| Gastos Operación FACTURA CONTRA ANTICIPO                                                 | Importe                                       | 10.00   | Mon<br>PAB | S Ic      | Texto cab            | vecera del Reg<br>SUMINISTROS | jist 1<br>5 01 E | / Ic | Ej<br>2015 | Div<br>P016 | Centro ge<br>016000 | estc   |
| Celedad POOO Gobi<br>eq. en Curso 0.00<br>Gastos<br>Operación<br>FACTURA CONTRA ANTICIPO | Importe                                       | 10.00   | Mon        | S Ic      | Texto cab            | Becera del Reg<br>SUMINISTROS | pist y           | / Ic | Ej<br>2015 | Div<br>P016 | Centro ge<br>016000 | estc   |
| Castos<br>Operación<br>FACTURA CONTRA ANTICIPO                                           | Importe                                       | 10.00   | Mon        | S Ic      | Texto cab            | recera del Reg                | s ol e           | / Ic | Ej<br>2015 | Div<br>P016 | Centro ge<br>016000 | estc   |

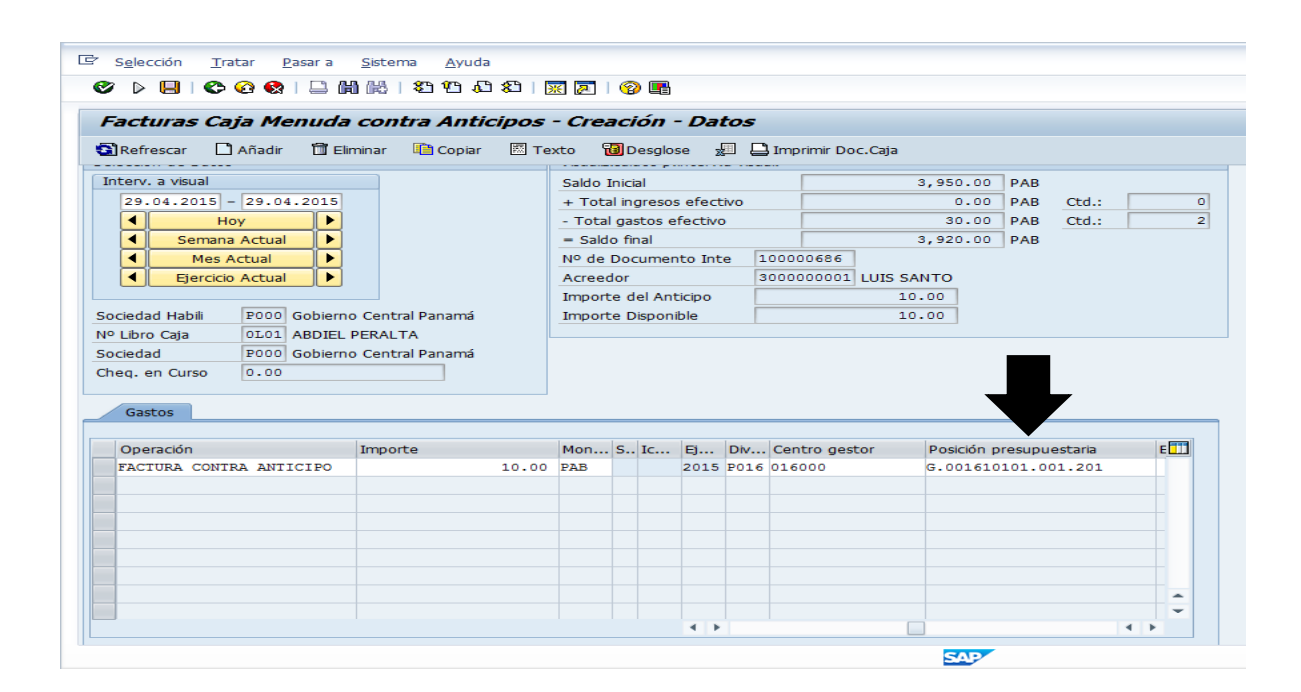

#### (CONTINUACION)

|                                                                                                    |                                 | -            |           |             |                 |                        |                              |                  |              |
|----------------------------------------------------------------------------------------------------|---------------------------------|--------------|-----------|-------------|-----------------|------------------------|------------------------------|------------------|--------------|
| acturas Caja Menud                                                                                                    | la contra Anticipos             | - Crea       | ación     | - Datos     | ,               |                        |                              |                  |              |
| 🕽 Refrescar 📄 Añadir 🗂                                                                                                    | Eliminar 📫 Copiar 🖾 T           | exto 🖥       | 🗿 Desgl   | lose 📲 🌡    | 📑 Imprimir Doo  | Caja                   |                              |                  |              |
| nterv. a visual                                                                                                    |                                 | Saldo 1      | Inicial   |             |                 | 3,950.00               | PAB                          |                  |              |
| 29.04.2015 - 29.04.2015                                                                                                    | 5                               | + Tota       | al ingres | os efectivo |                 | 0.00                   | PAB Ctd.:                    |                  | 0            |
| Hoy                                                                                                    |                                 | - Total      | l gastos  | efectivo    |                 | 30.00                  | PAB Ctd.:                    |                  | 2            |
| Semana Actual                                                                                                    |                                 | = Sald       | lo final  |             |                 | 3,920.00               | PAB                          |                  |              |
| Mes Actual                                                                                                    |                                 | Nº de        | Docume    | ento Inte   | 100000686       |                        |                              |                  |              |
| Ejercicio Actual                                                                                                    |                                 | Acreed       | dor       |             | 300000001       | LUIS SANTO             |                              |                  |              |
|                                                                                                    |                                 | Import       | te del Ar | nticipo     |                 | 10.00                  |                              |                  |              |
| ciodad Habili R000 Cobio                                                                                                    | rno Control Banamá              | Import       | to Diene  |             |                 |                        |                              |                  |              |
|                                                                                                    | nio cencial Fallallia           | Import       | te Dispo  | nible       |                 | 10.00                  |                              |                  |              |
| Debedad Habiii         Pool Gobie           Debedad Habiii         Pool Gobie           Deciedad         P000           Gobie         0.00                                                                                                    | E PERALTA<br>rno Central Panamá |              | Le Dispoi | nible       |                 | 10.00                  |                              |                  |              |
| Celara Caja CIOI ABDIE<br>ociedad P000 Gobie<br>neg. en Curso 0.00<br>Gastos                                                                                                    | rno Central Panamá              |              |           | nible       |                 |                        |                              |                  |              |
| Celaro Caja Dicio Abbi<br>Deciedad Pool Gobie<br>neq. en Curso 0.00<br>Gastos                                                                                                    | Importe                         | Mon          | S Ic      | . Programa  | de financiaciór | 10.00<br>Centro de     | . Cuenta de                  | . Lib            | ٤            |
| Object (Calification of the second of the second of t     | Importe                         | Mon<br>PAB   | S Ic      | . Programa  | de financiación | Centro de              | . Cuenta de<br>1 5103010000  | . Lib<br>0 0L01  | 5<br>F       |
| Celaro Caja DLOI ABDE<br>Deleno Caja DLOI ABDE<br>Deledad P000 Gobie<br>req. en Curso 0.00<br>Gastos<br>Operación<br>FACTURA CONTRA ANTICIPO                                                                                                    | Importe 10.00                   | Mon<br>PAB   | S Ic      | . Programa  | de financiación | Centro de              | . Cuenta de<br>1 5103010000  | . Lib<br>0 0L01  | <u>s</u>     |
| Obro Caja OLO ABDE     Obro Caja OLO ABDE     Ociedad P000 Gobie     ociedad 0.00     Gastos     Operación     FACTURA CONTRA ANTICIPO                                                                                                    | Importe 10.00                   | Mon<br>PAB   | S Ic      | . Programa  | de financiaciór | Centro de<br>Co1600000 | . Cuenta de<br>1 5103010000  | - Lib<br>) 0L01  | \$ <b>[]</b> |
| Celaro Tabui 1200 ABDE<br>Deciedad P000 Gobie<br>Leq. en Curso 0.00<br>Gastos<br>Operación<br>FACTURA CONTRA ANTICIPO                                                                                                    | Importe                         | Mon<br>) PAB | S Ic      | . Programa  | de financiaciór | Centro de              | . Cuenta de<br>1 5103010000  | . Lib<br>) 01.01 | \$ <b></b>   |
| Celaro Caja  Cultro Caja  Cultro Caja  Cultro Caja  Cultro Caja  Cultro Caja  Cultro  Cultro Cultro  Cultro  Cultro  Cultro Cultro  Cultro  C | Importe 10.00                   | Mon<br>PAB   | S Ic      | . Programa  | de financiación | Centro de<br>Coléococo | . Cuenta de.<br>1 5103010000 | . Lib<br>0 01.01 | \$ <b></b>   |
| Celaro Caja OLO ABDE<br>ociedad P000 Gobie<br>eq. en Curso 0.00<br>Gastos<br>Operación<br>FACTURA CONTRA ANTICIPO                                                                                                    | Importe 10.00                   | Mon<br>PAB   | S Ic      | . Programa  | de financiación | Centro de<br>Coleccolo | . Cuenta de<br>1 510301000   | . Lib<br>0 0L01  | \$ <b></b>   |
| Celaro Tabui 12000 Gobie<br>Deciedad P000 Gobie<br>Leq. en Curso 0.00<br>Gastos<br>Operación<br>FACTURA CONTRA ANTICIPO                                                                                                    | Importe 10.00                   | Моп<br>) РАВ | S Ic      | . Programa  | de financiaciór | Centro de<br>co1600000 | . Cuenta de<br>5103010000    | . Lib<br>0 0L01  | 5 🚺          |

3. Paso. (Grabar) **X**. Anotar el número de la Factura contra Anticipo. 100000689.

| /  >                                                                                                    | 116120021                                                           | <b>※</b> 🥂 | 0 🖪            |                 |                         |                     |             |                         |               |   |
|----------------------------------------------------------------------------------------------------|---------------------------------------------------------------------|------------|----------------|-----------------|-------------------------|---------------------|-------------|-------------------------|---------------|---|
| acturas Caja Menuda                                                                                                    | contra Anticipos                                                    | - Cre      | ación          | - Datos         |                         |                     |             |                         |               |   |
| 🕽 Refrescar 🗋 Añadir 🗊 Eli                                                                                                    | minar 💼 Copiar 🖾 To                                                 | exto (     | 词 Desglo       | ise 🗴 🗋         | Imprimir Doc.C          | aja                 |             |                         |               |   |
| elección de Datos                                                                                                    |                                                                     | Visualiz   | z.saldos p     | .interv.a visua | l.                      |                     |             |                         |               |   |
| nterv. a visual                                                                                                    |                                                                     | Saldo      | Inicial        |                 |                         | 3,95                | 0.00        | PAB                     |               |   |
| 29.04.2015 - 29.04.2015                                                                                                    |                                                                     | + Tota     | al ingreso     | s efectivo      |                         | 1                   | 0.00        | PAB Ctd.                |               | 1 |
| Hoy                                                                                                    |                                                                     | - Tota     | l gastos (     | efectivo        |                         | 4                   | 0.00        | PAB Ctd.                | :             | 3 |
| Semana Actual                                                                                                    |                                                                     | = Sald     | lo final       |                 |                         | 3,92                | 0.00        | PAB                     |               |   |
| Mes Actual                                                                                                    |                                                                     | Nº de      | Docume         | nto Inte 10     | 0000686                 |                     |             |                         |               |   |
| Ejercicio Actual                                                                                                    |                                                                     | Acree      | dor            | 3(              | 000000001 LU            | IS SANTO            |             |                         |               |   |
|                                                                                                    |                                                                     | Impor      | te del An      | ticipo          |                         | 10.00               |             |                         |               |   |
|                                                                                                    |                                                                     |            |                |                 |                         |                     |             |                         |               |   |
| ociedad Habili P000 Gobiern                                                                                                    | o Central Panamá                                                    | Impor      | te Dispor      | ible            |                         | 0.00                |             |                         |               |   |
| ociedad Habili P000 Gobiern<br>O Libro Caja OLO1 ABDIEL                                                                                                 | o Central Panamá<br>PERALTA                                         | Import     | te Dispor      | ible            |                         | 0.00                |             |                         |               |   |
| ociedad Habili P000 Gobiern<br>Dibro Caja OLO1 ABDIEL<br>Diciedad P000 Gobiern                                                                          | o Central Panamá<br>PERALTA<br>o Central Panamá                     | Impor      | te Dispor      | ible            |                         | 0.00                |             |                         |               |   |
| ociedad Habili P000 Gobiern<br>9 Libro Caja 0101 ABDIEL<br>ociedad P000 Gobiern<br>1eq. en Curso 0.00                                                   | o Central Panamá<br>PERALTA<br>o Central Panamá                     | Import     | te Dispor      | ible            |                         | 0.00                | ŀ           |                         |               |   |
| ociedad Habili P000 Gobiern<br>o Libro Caja 0L01 ABDIEL<br>ociedad P000 Gobiern<br>neq. en Curso 0.00                                                   | o Central Panamá<br>PERALTA<br>o Central Panamá                     | Import     | te Dispor      | ible            |                         | 0.00                | ┝           |                         |               |   |
| ociedad Habili P000 Gobiern<br>o Libro Caja 0L01 ABDIEL<br>ociedad P000 Gobiern<br>neq. en Curso 0.00<br>Gastos                                         | o Central Panamá<br>PERALTA<br>o Central Panamá                     | Import     | te Dispor      | ible            |                         | 0.00                | ┝           |                         |               |   |
| ociedad Habili P000 Gobiern<br>o Libro Caja 0L01 ABDIEL<br>ociedad P000 Gobiern<br>neq. en Curso 0.00<br>Gastos<br>Operación                            | o Central Panamá<br>PERALTA<br>o Central Panamá<br>Importe          | _Import    | . S Ic         | ible            | Cuenta de               | 0.00                | . Ej        | Nº de Doc.              | Códi          |   |
| ociedad Habili P000 Gobiern<br>o Libro Caja 0L01 ABDIEL<br>ociedad P000 Gobiern<br>neq. en Curso 0.00<br>Gastos<br>Operación<br>FACTURA CONTRA ANTICIPO | o Central Panamá<br>PERALTA<br>o Central Panamá<br>Importe<br>10.00 | Mon        | . S Ic<br>35   | Centro de       | Cuenta de<br>5103010000 | 0.00                | . Ej        | Nº de Doc.              | Códi<br>ESQ03 |   |
| ociedad Habili P000 Gobiern<br>o Libro Caja 0L01 ABDIEL<br>ociedad P000 Gobiern<br>neq. en Curso 0.00<br>Gastos<br>Operación<br>FACTURA CONTRA ANTICIPO | o Central Panamá<br>PERALTA<br>o Central Panamá<br>Importe<br>10.00 | Mon<br>PAB | . S Ic<br>35   | Centro de       | Cuenta de<br>5103010000 | 0.00                | . Ej        | Nº de Doc.<br>100000689 | Códi<br>ESQ03 |   |
| ociedad Habili P000 Gobiern<br>o Libro Caja 0L01 ABDIEL<br>ociedad P000 Gobiern<br>neq. en Curso 0.00<br>Gastos<br>Operación<br>FACTURA CONTRA ANTICIPO | o Central Panamá<br>PERALTA<br>o Central Panamá<br>Importe<br>10.00 | Mon<br>PAB | . S Ic<br>35   | Centro de       | Cuenta de<br>5103010000 | 0.00                | . <b>Ej</b> | Nº de Doc.              | Códi<br>ESQ03 |   |
| ociedad Habili P000 Gobiern<br>o Libro Caja 0L01 ABDIEL<br>ociedad P000 Gobiern<br>neq. en Curso 0.00<br>Gastos<br>Operación<br>FACTURA CONTRA ANTICIPO | o Central Panamá<br>PERALTA<br>o Central Panamá<br>Importe<br>10.00 | Mon        | . S Ic<br>35   | Centro de       | Cuenta de<br>5103010000 | 0.00                | • Ej        | Nº de Doc.              | Códi<br>ESQ03 |   |
| ociedad Habili P000 Gobiern<br>o Libro Caja 0L01 ABDIEL<br>ociedad P000 Gobiern<br>heq. en Curso 0.00<br>Gastos<br>Operación<br>FACTURA CONTRA ANTICIPO | o Central Panamá<br>PERALTA<br>o Central Panamá<br>Importe<br>10.00 | Mon        | . S Ic<br>35   | Centro de       | Cuenta de<br>5103010000 | 0.00                | · Ej        | Nº de Doc.<br>100000689 | Códi<br>ESQ03 |   |
| ociedad Habili P000 Gobiern<br>o Libro Caja 0L01 ABDIEL<br>ociedad P000 Gobiern<br>heq. en Curso 0.00<br>Gastos<br>Operación<br>FACTURA CONTRA ANTICIPO | o Central Panamá<br>PERALTA<br>o Central Panamá<br>Importe<br>10.00 | Mon        | . S IC<br>35   | Centro de       | Cuenta de<br>5103010000 | Lib So<br>0L01 P001 | E           | Nº de Doc.<br>100000689 | Códi<br>ESQ03 |   |
| ociedad Habili P000 Gobiern<br>o Libro Caja 0L01 ABDIEL<br>ociedad P000 Gobiern<br>heq. en Curso 0.00<br>Gastos<br>Operación<br>FACTURA CONTRA ANTICIPO | o Central Panamá<br>PERALTA<br>o Central Panamá<br>Importe<br>10.00 | Mon<br>PAB | . S Ic<br>35   | Centro de       | Cuenta de<br>5103010000 | 0.00                | E [         | Nº de Doc.<br>100000689 | Códi<br>ESQ03 |   |
| ociedad Habili P000 Gobiern<br>o Libro Caja 0L01 ABDIEL<br>ociedad P000 Gobiern<br>heq. en Curso 0.00<br>Gastos<br>Operación<br>FACTURA CONTRA ANTICIPO | o Central Panamá<br>PERALTA<br>o Central Panamá<br>Importe<br>10.00 | Mon<br>PAB | . S Ic<br>35 👀 | Centro de       | Cuenta de<br>5103010000 | Lib So<br>0L01 P001 |             | Nº de Doc.<br>100000689 | Códi<br>ESQ03 |   |

## 2.7 REGISTRO DE FACTURA DIRECTA CAJA MENUDA.

| ៤ <u>M</u> enú <u>T</u> ratar <u>F</u> avoritos <u>D</u> etalles <u>S</u> istema <u>A</u> yuda                                                                                                    |                     |
|----------------------------------------------------------------------------------------------------|---------------------|
| 🖉 🔄 🗸 🖞 💭 😓 😓 🖉 😓 🔛 🖓 💭 💭 💭 💭                                                                                                    | ]   🔞 🖫             |
| SAP Easy Access Menú Formulación del Presupuesto                                                                                                    |                     |
| 🚯 📑   🏷   📇 Otro menú 🛛 😹 🔠 🧷   🔻 🔺   🚯 Crear rol 👘 🕼 Asignar usuar                                                                                                    | ios 🗟 Documentación |
| <ul> <li>Favoritos</li> <li>Menú SAP</li> <li>Formulación</li> <li>Ejecución</li> <li>Caja Menuda</li> <li>Caja Menuda</li> <li>Supervisor Caja Menuda</li> <li>Registro Facturas</li> <li>YIECI/RF_GFH_TR_0000 - Facturas directas Caja</li> <li>YIECI/RF_GFH_TR_0001 - Facturas directas Caja</li> <li>YIECI/RF_GFH_TR_0011 - Facturas contra Anticipo</li> <li>YIECI/RF_GFH_TR_0011 - Facturas viáticos</li> <li>Anticipos o Adelantos</li> <li>YIECI/RF_GFH_TR_0009 - Incremento de Anticipo</li> <li>YIECI/RF_GFH_TR_0009 - Incremento de Anticipo</li> <li>YIECI/RF_GFH_TR_0003 - Devolución de Anticipo</li> <li>YIECI/RF_GFH_TR_0003 - Devolución de Anticipo</li> <li>YIECI/RF_GFH_TR_1001 - Cambio de Status: Anotación Pagos</li> <li>YIECI/RF_GFH_TR_2001 - Cambio de Status: Anulación Pagos</li> <li>YIECI/RF_GFH_TR_2001 - Cambio de Status: Anulación Pagos</li> </ul> |                     |
| <ul> <li>Chras Operativas</li> <li>Otras Operativas</li> <li>✓ /IECI/RF_GFH_TR_1002 - Recepción de Cheques</li> <li>✓ /IECI/RF_GFH_TR_0007 - Devoluciónes de Caja Menuda</li> <li>✓ /IECI/RF_CUENT_JUSTI - Solicitud de Reembolso</li> <li>Consultas y reportes</li> <li>✓ ZP1_PR_RECAP - Recapitulación</li> <li>✓ ZP1_PR_REEMBOLSOS - Informe detalles de Reembolso</li> <li>✓ /IECI/RF_GFH_TR_0005 - Visualizar todos los movimientos</li> <li>✓ /IECI/RF_GFH_TR_0008 - Visualizar movimientos de Anticipo</li> <li>✓ Y_ERD_04000060 - Reporte Movimientos de la Caja</li> <li>✓ Vigencias Expiradas</li> <li>▲ Apertura de Periodos Permitidos en C. Presupuestaria y Financiera</li> </ul>                                                                                                    |                     |
|                                                                                                    | SAP                 |

### REGISTRO DE FACTURA DIRECTA CAJA. (DINERO PERSONAL GASTADO PARA REEMBOLSARLO POR MEDIO DE PAGOS DE LA CAJA MENUDA).

 Paso. Operación: Factura Contra Anticipo/ Importe: B/.20/Acreedor: 1000000005/ Acreedor Funcionario: 300000007/Factura2014-0001/ Fecha del Documento (Factura)/Texto de Cabecera de Registro: Pago de Boquitas 01/ Centro Gestor: 016000/ Posición PresupuestariaG.001610101.001.201/ Centro de Coste:C016000001.

|                                                                                                    |                                                                                                    |                                                                                                    | 161                                                                                                    | 8                                                                                                    | n 🕐 -                                                                      | 1 2   X 2   V 1                                                                                  |                                  |
|----------------------------------------------------------------------------------------------------|----------------------------------------------------------------------------------------------------|----------------------------------------------------------------------------------------------------|----------------------------------------------------------------------------------------------------|----------------------------------------------------------------------------------------------------|----------------------------------------------------------------------------|--------------------------------------------------------------------------------------------------|----------------------------------|
| •                                                                                                    | 📃   😋 🙆 🚷                                                                                                    | I 👄 🖪                                                                                                    |                                                                                                    |                                                                                                    |                                                                            |                                                                                                  |                                  |
| Facturas Directas Caia                                                                                                    | a Menuda - Cri                                                                                                    | reació                                                                                                    | ín - I                                                                                                    | Dat                                                                                                    | tas                                                                        |                                                                                                  |                                  |
| Refrescar 🗋 Añadir 🗊 Fl                                                                                                    | minar 🖻 Coniar                                                                                                    | E Tex                                                                                                    | rto '                                                                                                    |                                                                                                    | Desalo                                                                     | se 🖉 📮 Imprimir Doc Cala                                                                         |                                  |
| Jossión de Dates                                                                                                    |                                                                                                    |                                                                                                    | Vicuali                                                                                                    | z col                                                                                                    | ldoc n                                                                     | interva visual                                                                                   |                                  |
| nterv. a visual                                                                                                    |                                                                                                    |                                                                                                    | Saldo                                                                                                    | Inici                                                                                                    | ial                                                                        | 708.39 PAB                                                                                       |                                  |
| 12.05.2015 12.05.2015                                                                                                    |                                                                                                    |                                                                                                    | + Tot                                                                                                    | al in                                                                                                    | greso                                                                      | s efectivo 25.00 PAB Ctd.: 3                                                                     |                                  |
| Hoy                                                                                                    |                                                                                                    |                                                                                                    | - Tota                                                                                                    | al ga                                                                                                    | istos e                                                                    | efectivo 88.00 PAB Ctd.: 7                                                                       |                                  |
| Semana Actual      Mes Actual                                                                                                    |                                                                                                    |                                                                                                    | = Sak                                                                                                    | do fi                                                                                                    | inal                                                                       | 645.39 PAB                                                                                       |                                  |
| Ejercicio Actual                                                                                                    |                                                                                                    |                                                                                                    |                                                                                                    |                                                                                                    |                                                                            |                                                                                                  |                                  |
| and the Rest Contract                                                                                                    | - Caster Descerví                                                                                                    |                                                                                                    |                                                                                                    |                                                                                                    |                                                                            |                                                                                                  |                                  |
| Libro Caja 01.00 ROSME                                                                                                    | o Central Panama<br>RY TREVIA                                                                                                    |                                                                                                    |                                                                                                    |                                                                                                    |                                                                            |                                                                                                  |                                  |
| ciedad Gobiern                                                                                                    | o Central Pana                                                                                                    |                                                                                                    |                                                                                                    |                                                                                                    |                                                                            |                                                                                                  |                                  |
| eq. en Curso                                                                                                    |                                                                                                    |                                                                                                    |                                                                                                    |                                                                                                    |                                                                            |                                                                                                  |                                  |
| Gastos                                                                                                    |                                                                                                    |                                                                                                    |                                                                                                    |                                                                                                    |                                                                            |                                                                                                  |                                  |
|                                                                                                    |                                                                                                    |                                                                                                    |                                                                                                    |                                                                                                    |                                                                            |                                                                                                  |                                  |
| Operación<br>FACTURA DIRECTA                                                                                                    | Importe                                                                                                    | 20,00                                                                                                    | Mon                                                                                                    | . S                                                                                                    | . Ic                                                                       | Acreedor Nom. Acreedor Funcionario                                                               |                                  |
| Statis                                                                                                    |                                                                                                    | 10.00                                                                                                    |                                                                                                    |                                                                                                    | _                                                                          |                                                                                                  |                                  |
|                                                                                                    |                                                                                                    |                                                                                                    |                                                                                                    |                                                                                                    |                                                                            |                                                                                                  |                                  |
|                                                                                                    |                                                                                                    |                                                                                                    |                                                                                                    |                                                                                                    |                                                                            |                                                                                                  |                                  |
|                                                                                                    |                                                                                                    |                                                                                                    |                                                                                                    |                                                                                                    |                                                                            |                                                                                                  |                                  |
|                                                                                                    |                                                                                                    |                                                                                                    |                                                                                                    |                                                                                                    |                                                                            |                                                                                                  |                                  |
|                                                                                                    |                                                                                                    |                                                                                                    |                                                                                                    |                                                                                                    |                                                                            |                                                                                                  |                                  |
|                                                                                                    |                                                                                                    |                                                                                                    |                                                                                                    |                                                                                                    |                                                                            | A                                                                                                |                                  |
| Sglección Iratar Pasara                                                                                                    | Sistema <u>A</u> yuda                                                                                                    |                                                                                                    |                                                                                                    |                                                                                                    |                                                                            |                                                                                                  | CON-CAP-001 ▼   SAPDESPO1   INS  |
| Seleccón Iratar Basara                                                                                                    | Sistema Ayuda                                                                                                    |                                                                                                    | 1 68 1                                                                                                    | 8                                                                                                    | ) 12 -                                                                     |                                                                                                  | CON-CAP-001 ▼ SAPDESPO1 INS      |
| elección Iratar Basar a                                                                                                    | Sistema Ayuda                                                                                                    | eació                                                                                                    | 1 68  <br>5 <i>n - L</i>                                                                                                    | E Dat                                                                                                    | ) 1<br>tos                                                                 |                                                                                                  | CON-CAP-001 V SAPDESPO1 INS      |
| iglección Iratar Pasara                                                                                                    | Sistema Ayuda                                                                                                    | Г <b>еасіо́</b><br>Теасіо́                                                                                                    | ) (#3  <br>5 <i>n - L</i><br>kto '                                                                                                    | ۲۵<br>Dat                                                                                                    | tos<br>Desglo                                                              | <ul> <li>▲ 2 2 2 2 2 2 2 2 2 2 2 2 2 2 2 2 2 2 2</li></ul>                                       | CON-CAP-001 V SAPDESPO1 INS      |
| iglección Iratar Pasar a<br>acturas Directas Caja<br>Refrescar Añadr 🗋 El<br>scricto de Datos                                                                                                    | Sistema Ayuda<br>Constanti Constanti<br>Copiar<br>Sistema Ayuda<br>Copiar                                                                                                    | □ ■ ₩<br>* <b>eació</b><br>⊠ Tex                                                                                                    | ) (12)<br>(12)<br>(12)<br>(12)<br>(12)<br>(12)<br>(12)<br>(12)                                                                                                    | 81<br>Dat                                                                                                    | ) 🕐 .<br>tos                                                               | <ul> <li>A S I I I I I I I I I I I I I I I I I I</li></ul>                                       | CON-CAP-001 V SAPDESPO1 INS      |
| Selección Iratar Pasar a<br>acturas Directas Caja<br>Refrescar □ Añadr 1 El<br>ección de Datos                                                                                                    | Sistema Ayuda<br>Constanti Copiar<br>Copiar                                                                                                    | Г <b>еасі́о</b><br>Г <b>еасі́о</b><br>П Тех                                                                                                    | ín - L<br>Krto '                                                                                                    | State<br>State<br>State | ) 🕐 -<br>t <b>os</b><br>Desglo<br>Idos p.                                  | <ul> <li>▲ 3 € ○ ○ ○ ○</li> <li>▲ 1 € ○ ○</li> <li>▲ 2 ○ □ Imprimir Doc.Caja</li> <li></li></ul> | CON-CAP-001 V SAPDESPOI INS      |
| iglección Iratar Pasar a<br>acturas Directas Caja<br>Refrescar Añadr Î El<br>ección de Datos<br>terva, a vsual<br>12.05.2015 12.05.2015                                                                                                    | Sistema Ayuda<br>Contemporative Statematical Statematical S | Г <b>еасі́о</b><br>Геасі                                                                                                    | ) (k)<br>(n - L)<br>(n - L)<br>(n - | ک<br><b>Dat</b><br>تا در<br>د.salu<br>Inici<br>cal ini                                                                                                    | ) 1<br>tos<br>Desglo<br>Idos p.<br>ial<br>ngreso:                          | 4 →                                                                                              | CON-CAP-001 V SAPDESPOI INS I IS |
| selección Iratar Pasar a<br><b>Cuturas Directas Caja</b><br>Refrescar Añadr El<br>El<br>Añadr El<br>12.05.2015<br>Hoy<br>Hoy<br>Sema Artual                                                                                                    | Sistema Ayuda<br>Contemporative Statematical Statematical S | Г 🕰 М<br>Г <b>еасі́о́</b><br>⊠ Тех                                                                                                    | ) (k)<br>(n - L)<br>(xto '<br>Visualk<br>Saldo<br>+ Tot<br>- Tota<br>= Sak                                                                                                    | Series Contraction Contraction Contractico Contractico                                                                                                    | ) 1 (1)<br>tos<br>Josglo<br>Idos p.<br>ial<br>agreso:<br>istos e<br>inal   | 4 →                                                                                              | CON-CAP-001 V SAPDESPO1 INS 1    |
| elección Iratar Pasar a<br>Cacturas Directas Caja<br>Refrescar Añadr El<br>cción de Datos<br>erv. a visual<br>12.05.2015 12.05.2015<br>Hoy<br>Hoy<br>Kes Actual A<br>Mes Actual A                                                                                                    | Sistema Ayuda<br>Contemporative Statematica Statematica  | і В М<br>Ге <b>сасіо́</b><br>Те                                                                                                    | Image: Second second second                                                                                                    | Sector Content of Content of Cont                                                                                                    | ) 1 1 os                                                                   | 4 →                                                                                              | CON-CAP-001 V SAPDESPO1 INS      |
| Selección Iratar Pasar a<br>Contras Directas Caja<br>Antadr Añadr El<br>Ección de Datos<br>Con de Datos<br>Con | Sistema Ayuda<br>Contemporative Contemporative Contem | I D M                                                                                                    | ) 🖓 //<br>xto //<br>Visualik<br>Saldo<br>+ Tota<br>= Sale                                                                                                    | Series Contraction Contraction Contractico Contractico                                                                                                    | ) 1 1 .<br>tos<br>Desglo<br>Idos p.<br>ial<br>igreso:<br>istos e<br>inal   | 4 →                                                                                              | CON-CAP-001 V SAPDESPOI INS      |
| Selección Iratar Pasar a<br>Conturas Directas Caja<br>acturas Directas Caja<br>Refrescar Añadr El<br>Ección de Datos<br>Ección de Datos<br>Hoy E<br>Hoy E<br>German Actual<br>Escricio Actual<br>Escricio Actual<br>Escricio Actual<br>Escrico Actual<br>Escrico Actual<br>Escrico Actual<br>Escrico Actual<br>Escrico Actual<br>Escrico Actual<br>Escrico Actual<br>Escrico Actual<br>Escrico Actual<br>Escrico Actual<br>Escrico Actual<br>Analesco Actual<br>Escrico Actual<br>Escrico Actual<br>Analesco Actual<br>Escrico Actual<br>Escrico Actual<br>Analesco Actual<br>Analesco Actual<br>Escrico Actual<br>Analesco Actual<br>Escrico Actual<br>Escrico Actual<br>Analesco Actual<br>Escrico Actual<br>Escrico Actual<br>Analesco Actual<br>Anales                                               | Sistema Ayuda                                                                                                    | I 🔒 🛱                                                                                                    | Markov<br>Kto<br>Visuali<br>Saldo<br>+ Tot<br>- Totz<br>= Sak                                                                                                    | S<br>Dat<br>Dat<br>Inici<br>cal in-<br>al ga:<br>do fir                                                                                                    | ) 1 1 1 1 1 1 1 1 1 1 1 1 1 1 1 1 1 1 1                                    |                                                                                                  | CON-CAP-001 V SAPDESPOI INS      |
| ielección Iratar Pasar a<br>Cacturas Directas Caja<br>acturas Directas Caja<br>acturas Caja<br>acturas Directas Caja<br>acturas Directas Caja<br>acturas Caja<br>actura                                                                                   | Sistema Ayuda                                                                                                    | і — М<br>Гессій<br>Птер                                                                                                    | in - L<br>xto<br>Visuali<br>Saldo<br>+ Tot<br>- Totz<br>= Sald                                                                                                    | Sector<br>Control<br>Control                                                                                                    | ) ① .<br>tos<br>Desglo<br>Idos p.<br>ial<br>greso:<br>istos e<br>inal      |                                                                                                  | CON-CAP-001 V SAPDESPOI INS      |
| elección Iratar Pasar a<br>elección Iratar Pasar a<br>encturas Directas Caja<br>Refrescar Añadr Elección de Datos<br>env. a visual<br>12.05.2015 12.05.2015<br>Hoy Elección Actual Elección Actual Elección Actual Elección Actual Elección Actual Elección Caja<br>Elección de Datos enconocimientes de la conocimiente<br>electad Habili Potol Goblem<br>Loro Caja Dicion RoSME<br>leciad Potol Goblem<br>e ao Dureo Duon                                                                                                    | Sistema Ayuda                                                                                                    | і В й<br>Гте                                                                                                    | Kin - L<br>kto<br>Visuali<br>Saldo<br>+ Tota<br>= Salk                                                                                                    | Transformed States (Construction) (Construction) (C                                                                                                    | ) 1 1 .                                                                    |                                                                                                  | CON-CAP-001 V SAPDESPO1 INS      |
| elección Iratar Easar a<br>curras Directas Caja<br>recturas Directas Caja<br>rectaras Directas Caja<br>rectaras Directas Directa                                                                                                    | Sistema Ayuda                                                                                                    | — М<br>Ге<br>Те                                                                                                    | Kto '<br>Visualik<br>Saldo<br>+ Tot<br>- Tota<br>= Sak                                                                                                    | State<br>Trainic<br>Calinical<br>Inicial<br>Inicia                                                                                                    | ) 1 Cospo<br>tos<br>Desglo<br>Idos p.<br>ial<br>greso:<br>sistos e<br>inal |                                                                                                  | CON-CAP-001 * SAPDESPO1 INS 15   |
| iglección Tratar Easar a<br>acturas Directas Caja<br>acturas Directas Caja<br>acturas Directas Ca                                                                                                    | Sistema Ayuda                                                                                                    | Переска<br>Переска<br>Переск | Markton - L<br>Saldo<br>+ Tota<br>= Sald                                                                                                    | Sector Content of Content of Cont                                                                                                    | ) 1 Stos                                                                   |                                                                                                  | CON-CAP-001 * SAPDESPO1 INS 15   |
| elección Iratar Easar a<br>curras Directas Caja<br>Refrescar Añadir Elección de Datos<br>erv. a avsual<br>12.05.2015 12.05.2015<br>Hoy Elección Actual Elección de Caja<br>Elección Actual Elección Coblem<br>Loro Caja OLOO ROSME<br>ledad Habil E000 Goblem<br>q. en Curso 0.00<br>Gastos<br>Operación                                                                                                    | Sistema Ayuda                                                                                                    | E Tex                                                                                                    | Mon                                                                                                    | State<br>State<br>St                                                                                                    | b 1 1 1 1 1 1 1 1 1 1 1 1 1 1 1 1 1 1 1                                    | Arceedor Nom. Arceedor Factura                                                                   | CON-CAP-001 * SAPDESPO1 INS 15   |
| iglección Tratar Easar a<br>acturas Directas Caja<br>acturas Directas Caja<br>acturas Caja<br>acturas Caja<br>actu                                                                                         | Sistema Ayuda                                                                                                    | і (н<br>Гелекій<br>Перекій<br>20.00                                                                                                    | Mon<br>PAB                                                                                                    | S.<br>S<br>13                                                                                                    | tos<br>Desglo<br>Idos p.<br>ial<br>Igreso<br>istos e<br>inal               |                                                                                                  | CON-CAP-001 * SAPDESPO1 INS 1 15 |
| Selección Iratar Easara<br>Contrasta Directas Caja<br>acturas Directas Caja<br>Refrescar Añadr I el<br>cono de Datos<br>Semana Actual A<br>Semana Actual A                                                     | Sistema Ayuda                                                                                                    | і М<br>еасіб<br>Птеэ<br>                                                                                                    | Mon<br>PAB                                                                                                    | Sum of the second second secon                                                                                                    | tos<br>Desglo<br>idos p.<br>ial<br>ugresos<br>istos e<br>inal              | A & X X X X X X X X X X X X X X X X X X                                                          | CON-CAP-001 V SAPDESPOI INS      |
| Selección Iratar Easar a<br>Cacturas Directas Caja<br>Refrescar Anfadr El<br>Eacción de Datos<br>terv. a visual<br>12.05.2015 12.05.2015<br>4 Semana Actual A<br>4 Semana Actual A<br>5 Ejercicio Actual A<br>5 Ejercicio Actual A<br>5 Ejercicio Actual A<br>5 Elerción Actual A<br>5 Elerción Actual A<br>5 Elerci                                                                                               | Sistema Ayuda                                                                                                    | 20.00                                                                                                    | Mon<br>PAB                                                                                                    | Cont<br>Cont<br>Cont<br>Cont<br>Cont<br>Cont<br>Cont<br>Cont                                                                                                    | tos<br>Desglo<br>idos p.<br>ial<br>ogreso:<br>istos e<br>inal              | A S S S C A Contra LA ALERGIA, S.A. 01000                                                        | CON-CAP-001 V SAPDESPOI INS      |
| Selección Iratar Easar a<br>acturas Directas Cajo<br>(<br>Refrescar Añadr Él El<br>ección de Datos<br>terv. a visual<br>12.05.2015 21.05.2015<br>Hoy A<br>Semana Actual A<br>Semana Actual A<br>Semana Actual A<br>Semana Actual A<br>Cedad Habili F000 Gobiern<br>eq. en Curso 0.00<br>Gastos<br>Operación<br>FACTURA DIRECTA                                                                                                    | Sistema Ayuda                                                                                                    | 20.00                                                                                                    | Mon<br>PAB                                                                                                    | Cat<br>Cat<br>Cat<br>Cat<br>Cat<br>Cat<br>Cat<br>Cat<br>Cat<br>Cat                                                                                                    | tos<br>Desglo<br>Idos p.<br>ial<br>Igreso:<br>istos e<br>inal              |                                                                                                  | CON-CAP-001 * SAPDESPO1 INS      |
| Seleccón Iratar Pasar a<br>acturas Directas Cajo<br>acturas Directas Cajo<br>Refrescar Añadr I El<br>eccón de Datos<br>tev. a visual<br>12.05.2018 212.05.2015<br>Hoy<br>Hoy<br>Semana Actual<br>Elercico Actual<br>Elercico Actual<br>Ciedad Habil<br>POOO Gobiern<br>Eloro Cia DLOO<br>Gastos<br>Operación<br>FACTURA DIRECTA                                                                                                    | Sistema Ayuda                                                                                                    | 20.00                                                                                                    | Mon<br>PAB                                                                                                    | S<br>Cat<br>Calin<br>L<br>L<br>L<br>L<br>L<br>L<br>L<br>L<br>L<br>L<br>L<br>L<br>L                                                                                                    | tos<br>besglo<br>Idos p.<br>iial<br>greso<br>iistos e<br>iinal             |                                                                                                  | CON-CAP-001 * SAPDESPO1 INS      |
| Seleccón Iratar Pasar a<br>acturas Directas Caju<br>acturas Directas Caju<br>Refrescar Añadr I El<br>eccón de Datos<br>terv. a vsual<br>12.05.2018 21.05.2015<br>Hoy<br>Hoy<br>Hoy<br>Seman Actual<br>Elección Actual<br>Elección Actual<br>Elección Actual<br>Elección Actual<br>Codad Habil<br>POOO Goblem<br>Libro Caja<br>CLOO Goblem<br>e.en Curso<br>0.00<br>Gastos<br>Operación<br>FACTURA DIRECTA                                                                                                    | Sistema Ayuda                                                                                                    | 20.00                                                                                                    | Mon<br>PAB                                                                                                    | Solution of the second second                                                                                                    | ) 12 .<br>tos<br>Desglo<br>idos p.<br>ial<br>greso:<br>istos e<br>inal     |                                                                                                  | CON-CAP-001 V SAPDESPOI DIS      |
| Seleccón Iratar Pasar a<br>Contrast Directas Caja<br>acturas Directas Caja<br>Refrescar Añadr I El<br>eccón de Datos<br>terv, a vsual<br>12.05.2015 2.05.2015<br>Hoy<br>Hoy<br>Kestual<br>General Atual<br>Elercico Actual<br>Ciedad Habil<br>Poolo Goblem<br>Ciedad Poolo Goblem<br>Ciedad Poolo Ciedad<br>Ciedad Poolo Ciedad<br>Ciedad Poolo C                                                                                         | Sistema Ayuda                                                                                                    | 20.00                                                                                                    | Mon<br>PAB                                                                                                    | E Cat<br>Cat<br>Calinici<br>Calinici<br>al ga<br>do fii                                                                                                    | Desglo<br>bidos p.<br>tal<br>greso:<br>istos e<br>inal                     |                                                                                                  | CON-CAP-001 V SAPDESPOI INS      |

#### (CONTINUACIÓN)

| acturas Directas Ca                                                                                                    | nia Menuda - J                    | Creació | ún - D     | atos      |                                  |                         |                          |   |
|----------------------------------------------------------------------------------------------------|-----------------------------------|---------|------------|-----------|----------------------------------|-------------------------|--------------------------|---|
|                                                                                                    | ja menuua - (                     |         | - Da       |           |                                  |                         |                          |   |
| ]Refrescar 🛄 Añadir 🛄                                                                                                    | Eliminar 🛄 Copia                  | r 🖾 Tex | xto 🛍      | Desglos   | se 🔬 💾 Imprimir Doc.Caja         |                         |                          |   |
| iterv. a visual                                                                                                    | _                                 |         | Saldo Ir   | nicial    |                                  | 3,920.00 PAB            |                          |   |
| 30.04.2015 - 30.04.201                                                                                                    | 5                                 |         | + Total    | lingresos | efectivo                         | 0.00 PAB                | Ctd.:                    | 0 |
| Hoy                                                                                                    |                                   |         | - Total    | gastos e  | fectivo                          | 60.00 PAB               | Ctd.:                    | 3 |
| Semana Actual                                                                                                    |                                   |         | = Saldo    | o final   |                                  | 3,860.00 PAB            |                          |   |
| Mes Actual                                                                                                    |                                   |         |            |           |                                  |                         |                          |   |
| Ejercicio Actual                                                                                                    |                                   | L       |            |           |                                  |                         |                          |   |
|                                                                                                    |                                   |         |            |           |                                  |                         |                          |   |
|                                                                                                    |                                   |         |            |           |                                  |                         |                          |   |
| ciedad Habili P000 Gobi                                                                                                    |                                   |         |            |           |                                  |                         |                          |   |
| Ciedad Habili P000 Gobie<br>Clibro Caja 0L01 ABDI<br>viciodad R000 Cobie                                                                                                    | EL PERALTA                        |         |            |           |                                  |                         |                          |   |
| Ciedad Habili P000 Gobie     Libro Caja 0L01 ABDI     Ciedad P000 Gobie     Constant Constant Con | EL PERALTA<br>erno Central Panamá |         |            |           | _                                | _                       |                          |   |
| Ciedad Habili     P000 Gobili       Libro Caja     0L01 ABDI       ciedad     P000 Gobili       eq. en Curso     0.00                                                                                                    | EL PERALTA<br>erno Central Panamá |         |            |           |                                  |                         |                          |   |
| Cadad Habili P000 Gobil     Libro Caja OLO1 ABDI     ciedad P000 Gobil     req. en Curso 0.00                                                                                                    | EL PERALTA<br>erno Central Panamá |         |            |           |                                  | ┛                       |                          |   |
| Icidead Habili     P000 Gobili       P Libro Caja     0L01 ABDI       Icidead     P000 Gobili       Icidead     0.00                                                                                                    | EL PERALTA<br>erno Central Panamá |         |            |           |                                  | ₽                       |                          |   |
| Ocedad Habili     P000 Gobili       P Libro Caja     OLO1 ABDI       ociedad     P000 Gobili       leq. en Curso     0.00                                                                                                    | Importe                           |         | Mon        | S Ic      | Número de Factura                | Fecha del               | Fecha de                 |   |
| Cedad Habili P000 Gook<br>D Libro Caja 0101 ABDI<br>cicledad P000 Gobil<br>leq. en Curso 0.00<br>Gastos<br>Operación<br>FACTURA DIRECTA                                                                                                    | Importe                           | 20.00   | Mon<br>PAB | S Ic      | Número de Factura<br>FACTURA 031 | Fecha del<br>30.04.2015 | Fecha de                 |   |
| Cedad Habili P000 Gook<br>P Libro Caja 01.01 ABD1<br>cciedad P000 Gobil<br>leq. en Curso 0.00<br>Gastos<br>Operación<br>FACTURA DIRECTA                                                                                                    | Importe                           | 20.00   | Mon<br>PAB | 5 Ic      | Número de Factura<br>FACTURA 031 | Fecha del<br>30.04.2015 | Fecha de<br>30.04.2015   |   |
| Cedad Habili P000 Gook<br>P Libro Caja OLO1 ABDI<br>ciedad P000 Gobk<br>eq. en Curso 0.00<br>Gastos<br>Operación<br>FACTURA DIRECTA                                                                                                    | Importe                           | 20.00   | Mon<br>PAB | S Ic      | Número de Factura<br>FACTURA 031 | Fecha del<br>30.04.2015 | Fecha de [<br>30.04.2015 |   |
| Cedad Habili P000 Gook<br>Libro Caja OLOI ABDI<br>ciedad P000 Gobil<br>eq. en Curso 0.00<br>Gastos<br>Operación<br>FACTURA DIRECTA                                                                                                    | Importe                           | 20.00   | Mon<br>PAB | S Ic      | Número de Factura<br>FACTURA 031 | Fecha del<br>30.04.2015 | Fecha de [<br>30.04.2015 |   |
| Cedad Habili P000 Gobi<br>D Libro Caja OLO1 ABDI<br>sciedad P000 Gobili<br>ceq. en Curso 0.00<br>Gastos<br>Operación<br>FACTURA DIRECTA                                                                                                    | Importe                           | 20.00   | Mon<br>PAB | S Ic      | Número de Factura<br>FACTURA 031 | Fecha del<br>30.04.2015 | Fecha de [<br>30.04.2015 |   |
| Cecada Habili P000 Gobi<br>P Libro Caja 0101 ABDI<br>cicedad P000 Gobi<br>eq. en Curso 0.00<br>Gastos<br>Operación<br>FACTURA DIRECTA                                                                                                    | Importe                           | 20.00   | Mon<br>PAB | S Ic      | Número de Factura<br>FACTURA 031 | Fecha del<br>30.04.2015 | Fecha de [<br>30.04.2015 |   |
| Cecada Habili P000 Gooli<br>P Libro Caja 0101 ABD1<br>cicledad P000 Gobili<br>Gastos<br>Operación<br>FACTURA DIRECTA                                                                                                    | Importe                           | 20.00   | Mon<br>PAB | S Ic      | Número de Factura<br>FACTURA 031 | Fecha del<br>30.04.2015 | Fecha de<br>30.04.2015   |   |
| Cedad Habii P000 Gook<br>P Libro Caja 01.01 ABD1<br>Cciedad P000 Gobii<br>Leeq. en Curso 0.00<br>Gastos<br>Operación<br>FACTURA DIRECTA                                                                                                    | Importe                           | 20.00   | Mon<br>PAB | S Ic      | Número de Factura<br>FACTURA 031 | Fecha del<br>30.04.2015 | Fecha de  <br>30.04.2015 |   |

| acturas Directas C                                                                                                 | aja Menuda - (        | Creació | n - Da       | atos      |                        |                                                    |        |      |            |             |   |
|----------------------------------------------------------------------------------------------------|-----------------------|---------|--------------|-----------|------------------------|----------------------------------------------------|--------|------|------------|-------------|---|
| Refrescar 🗋 Añadir 🕻                                                                                               | 🖥 Eliminar 🛛 🏥 Copiai | 🖾 Te    | cto 🚹        | Desglo    | se 🔏 📮 I               | mprimir Doc.Caja                                   |        |      |            |             |   |
| 30.04.2015 - 30.04.20                                                                                              | 15                    |         | + Total      | inareso   | s efectivo             | 0.00                                               | PA     | 3 CI | td.:       |             | - |
| Hoy                                                                                                    |                       |         | - Total      | gastos e  | fectivo                | 60.00                                              | PA     | 3 CI | td.:       | <u> </u>    |   |
| Semana Actual                                                                                                    |                       |         | = Saldo      | final     |                        | 3,860.00                                           | PA     | 3    |            |             |   |
| Mes Actual                                                                                                    |                       |         |              |           |                        |                                                    |        |      |            |             |   |
| Ejercicio Actual                                                                                                   |                       | L       |              |           |                        |                                                    |        |      |            |             |   |
|                                                                                                    |                       |         |              |           |                        |                                                    |        |      |            |             |   |
| ciedad Habili P000 Gob                                                                                             | ierno Central Panamá  |         |              |           |                        |                                                    |        |      |            |             |   |
|                                                                                                    | TEL DEDALTA           |         |              |           |                        |                                                    |        |      |            |             |   |
| Libro Caja 0L01 ABE                                                                                                | HEL PERALTA           |         |              |           |                        |                                                    |        |      |            |             |   |
| ciedad P000 Gob                                                                                                    | ierno Central Panamá  |         |              |           |                        |                                                    |        |      |            |             |   |
| Libro Caja         0L01         ABD           ocledad         P000         Gob           eq. en Curso         0.00 | vierno Central Panamá |         |              |           |                        |                                                    |        |      |            |             |   |
| Libro Caja 0.001 ABC<br>ciedad P000 Got<br>reg. en Curso 0.00                                                      | pierno Central Panamá |         |              |           |                        |                                                    |        |      |            |             |   |
| Libro Caja         OLO1 ABC           iciedad         P000 Got           iceq. en Curso         0.00               | vierno Central Panamá |         |              |           |                        |                                                    |        |      |            |             |   |
| Libro Caja     OLO1 ABE     iciedad     P000 Got     icieq, en Curso     O.00     Gastos                           | Importe               |         | Mon          | S., IC.,. | Fecha de               | Texto cabecera del Regist                          |        | Ic   | Fi         | Div         |   |
| Clebro Caja 0L01 ABC<br>cledad P000 Got<br>leeq. en Curso 0.00<br>Gastos<br>Operación<br>FACTURA DIRECTA           | Importe               | 20.00   | Mon          | S Ic      | Fecha de<br>30.04.2015 | Texto cabecera del Regist<br>COMPRA DE BOQUITAS 01 | V      | Ic   | Ej<br>2015 | Div         |   |
| Clubro Caja 0LO1 ABL<br>vcledad P000 Got<br>Gastos<br>Operación<br>FACTURA DIRECTA                                 | Importe               | 20.00   | Mon S        | S Ic      | Fecha de<br>30.04.2015 | Texto cabecera del Regist<br>COMPRA DE BOQUITAS 01 | VE     | Ic   | Ej<br>2015 | Div<br>P016 |   |
| Clobo Caja     0L01     ABL       Incledad     P000     Got       Gastos     0.00                                  | Importe               | 20.00   | Mon<br>PAB   | S Ic      | Fecha de<br>30.04.2015 | Texto cabecera del Regist<br>COMPRA DE BOQUITAS 01 | VE     | Ic   | Ej<br>2015 | Div<br>P016 |   |
| Porto Caja     0L01     ABL       ABL     P000     Got       Incledad     P000     Got       Gastos     0.00       | Importe               | 20.00   | Mon<br>PAB   | S Ic      | Fecha de<br>30.04.2015 | Texto cabecera del Regist<br>COMPRA DE BOQUITAS 01 | V<br>E | Ic   | Ej<br>2015 | Div<br>P016 |   |
| Clebro Caja 01.01 ABL<br>vcledad P000 Got<br>Gastos<br>Gastos<br>Operación<br>FACTURA DIRECTA                      | Importe               | 20.00   | Mon<br>PAB   | S Ic      | Fecha de<br>30.04.2015 | Texto cabecera del Regist<br>COMPRA DE BOQUITAS 01 | VE     | Ic   | Ej<br>2015 | Div<br>P016 |   |
| Libro Caja OLO1 ABE<br>ciedad P000 Got<br>eq. en Curso 0.00<br>Gastos<br>Operación<br>FACTURA DIRECTA              | Importe               | 20.00   | Mon<br>PAB   | S Ic      | Fecha de<br>30.04.2015 | Texto cabecera del Regist<br>COMPRA DE BOQUITAS 01 | E      | Ic   | Ej<br>2015 | Div<br>P016 |   |
| Libro Caja OLOI ABL<br>ciedad Po00 Got<br>eq. en Curso 0.00<br>Gastos<br>Operación<br>FACTURA DIRECTA              | Importe               | 20.00   | Mon :<br>PAB | S Ic      | Fecha de<br>30.04.2015 | Texto cabecera del Regist<br>COMPRA DE BOQUITAS 01 | E      | Ic   | Ej<br>2015 | Div<br>P016 |   |
| Libro Caja OLOI ABL<br>ciedad POOD Got<br>eq. en Curso 0.00<br>Gastos<br>Operación<br>FACTURA DIRECTA              | Importe               | 20.00   | Mon :<br>PAB | S Ic      | Fecha de<br>30.04.2015 | Texto cabecera del Regist<br>COMPRA DE BOQUITAS 01 | E      | Ic   | Ej<br>2015 | Div<br>P016 |   |
| Clebad 0101 ABE<br>cledad P000 Got<br>leeq. en Curso 0.00<br>Gastos<br>Operación<br>FACTURA DIRECTA                | Importe               | 20.00   | Mon<br>PAB   | S Ic      | Fecha de<br>30.04.2015 | Texto cabecera del Regist<br>COMPRA DE BOQUITAS 01 | E      | Ic   | Ej<br>2015 | Div<br>P016 |   |

#### (CONTINUACIÓN)

|                                                                                                    | irectas Caja                        | Menuda - C                  | Creacio | ón - Da      | atos     |             |                         |                                     |                   |          |
|----------------------------------------------------------------------------------------------------|-------------------------------------|-----------------------------|---------|--------------|----------|-------------|-------------------------|-------------------------------------|-------------------|----------|
| Refrescar                                                                                                    | 🕽 Añadir 🛛 🗍 Eli                    | minar 🔟 Copiar              | 🖾 Te    | xto 🔞        | Desglo   | se          | 🔟 🚨 Imprimir Do         | c.Caja                              |                   |          |
|                                                                                                    |                                     |                             |         | Jaiuo 1      | iciai    |             |                         | 5,520.00                            | r nu              |          |
| 30.04.2015                                                                                                    | - 30.04.2015                        |                             |         | + Total      | ingreso  | s efect     | ivo                     | 0.00                                | PAB Ctd           | L:       |
| н                                                                                                    | loy 🕨                               |                             |         | - Total      | gastos e | fective     |                         | 60.00                               | PAB Ctd           | la:      |
| Seman:                                                                                                    | a Actual 🕨 🕨                        |                             |         | = Saldo      | final    |             |                         | 3,860.00                            | PAB               |          |
| Mes /                                                                                                    | Actual 🕨                            |                             |         |              |          |             |                         |                                     |                   |          |
| Ejercici                                                                                                    | o Actual 🕨 🕨                        |                             |         |              |          |             |                         |                                     |                   |          |
|                                                                                                    |                                     |                             |         |              |          |             |                         |                                     |                   |          |
|                                                                                                    | P000 Gobiero                        | Control Donomó              |         |              |          |             |                         |                                     |                   |          |
| ociedad Habili                                                                                                   | 2000 Goblern                        | J Central Panalia           |         |              |          |             |                         |                                     |                   |          |
| ociedad Habili<br>Iº Libro Caja                                                                                  | 0L01 ABDIEL                         | PERALTA                     |         |              |          |             |                         |                                     |                   |          |
| ociedad Habili<br>Nº Libro Caja<br>Sociedad                                                                      | 0L01 ABDIEL<br>P000 Gobiern         | PERALTA<br>o Central Panamá |         |              |          |             |                         | _                                   |                   |          |
| Sociedad Habili<br>Nº Libro Caja<br>Sociedad                                                                     | 0L01 ABDIEL<br>P000 Gobiern         | PERALTA<br>o Central Panamá |         |              |          |             |                         |                                     |                   |          |
| Sociedad Habili<br>Nº Libro Caja<br>Sociedad<br>Cheq. en Curso                                                   | 0L01 ABDIEL<br>P000 Gobiern<br>0.00 | PERALTA<br>o Central Panamá |         |              |          |             |                         |                                     |                   |          |
| Gastos                                                                                                    | 0L01 ABDIEL<br>P000 Gobiern<br>0.00 | PERALTA<br>o Central Panamá |         |              |          |             | •                       | ┩                                   | -                 |          |
| Gociedad Habili<br>Vº Libro Caja<br>Gociedad<br>Cheq. en Curso<br>Gastos                                         | 0L01 ABDIEL<br>P000 Gobiern<br>0.00 | peral Panamá                |         |              |          |             |                         |                                     |                   |          |
| Gociedad Habili<br>Nº Libro Caja<br>Gociedad<br>Cheq. en Curso<br>Gastos<br>Operación                            | 0L01 ABDIEL<br>P000 Gobiern<br>0.00 | PERALTA<br>o Central Panamá |         | Mon          | 5 Ic     | Div         | Centro gestor           | Posición presupu                    | estaria           | Elemer 🛄 |
| Sociedad Habili<br>Nº Libro Caja<br>Sociedad<br>Cheq. en Curso<br>Gastos<br>Operación<br>FACTURA DIRE            | OLOI ABDIEL<br>POOO Gobiern<br>0.00 | PERALTA<br>o Central Panamá | 20.00   | Mon S        | 5 Ic     | Div<br>P016 | Centro gestor<br>016000 | Posición presupu<br>G.001610101.00  | estaria<br>01.201 | Elemer 🛄 |
| Vociedad Habili<br>Vo Libro Caja<br>Sociedad<br>Cheq, en Curso<br>Gastos<br>Operación<br>FACTURA DIRE            | OLOI ABDIEL<br>POOO Gobiern<br>0.00 | PERALTA<br>o Central Panamá | 20.00   | Mon S<br>PAB | 5 Ic     | Div<br>P016 | Centro gestor<br>016000 | Posición presupu<br>G. 001610101.00 | estaria<br>01.201 | Elemer 🎹 |
| ociedad Habili<br>Iº Libro Caja<br>Sociedad<br>Cheq. en Curso<br>Gastos<br>Operación<br>FACTURA DIRE             | 0L01 ABDIEL<br>P000 Gobiern<br>0.00 | PERALTA<br>o Central Panamá | 20.00   | Mon S        | 5 Ic     | Div<br>P016 | Centro gestor<br>016000 | Posición presupu<br>G.001610101.00  | estaria<br>01.201 | Elemer 🛄 |
| ociedad Habili<br>Iº Libro Caja<br>Sociedad<br>Cheq. en Curso<br>Gastos<br>Operación<br>FACTURA DIRE             | OLOI ABDIEL<br>POOD Gobiern<br>0.00 | PERALTA<br>o Central Panamá | 20.00   | Mon S        | 5 Ic     | Div<br>P016 | Centro gestor<br>016000 | Posición presupu<br>G.001610101.00  | estaria<br>01.201 | Elemer   |
| Ociedad Habili<br>IP Libro Caja<br>iociedad<br>Cheq. en Curso<br>Gastos<br>Operación<br>FACTURA DIRE             | OLOI ABDIEL<br>POO Gobiern<br>0.00  | PERALTA<br>o Central Panamá | 20.00   | Mon :<br>PAB | 5 Ic     | Div<br>P016 | Centro gestor<br>016000 | Posición presupu<br>G.001610101.00  | estaria<br>01.201 | Elemer   |
| Ociedad Habili<br>I <sup>o</sup> Libro Caja<br>Sociedad<br>Cheq. en Curso<br>Gastos<br>Operación<br>FACTURA DIRE | DLOI ABDIEL<br>POOO Gobiern<br>0.00 | PERALTA<br>o Central Panamá | 20.00   | Mon :<br>PAB | 5 Ic     | Div<br>P016 | Centro gestor<br>016000 | Posición presupu<br>G.001610101.00  | estaria<br>01.201 | Elemer   |
| ociedad Habili<br>Iº Libro Caja<br>Sociedad<br>Cheq. en Curso<br>Gastos<br>Operación<br>FACTURA DIRE             | OLOI ABDIEL<br>POOO Gobiern<br>0.00 | Importe                     | 20.00   | Mon :<br>PAB | 5 Ic     | Div<br>P016 | Centro gestor<br>016000 | Posición presupu<br>G. 001610101.00 | estaria<br>01.201 | Elemer   |
| Ociedad Habili<br>Nº Libro Caja<br>Sociedad<br>Cheq. en Curso<br>Gastos<br>Operación<br>FACTURA DIRE             | OLOI ABDIEL<br>POOO Gobiern<br>0.00 | Importe                     | 20.00   | Mon :<br>PAB | 5 Ic     | Div<br>P016 | Centro gestor<br>016000 | Posición presupu<br>G. 001610101.00 | estaria<br>01.201 | Elemer   |
| Operación FACTURA DIRE                                                                                           | OLOI ABDIEL<br>POOO Gobiern<br>0.00 | Importe                     | 20.00   | Mon S<br>PAB | 5 Ic     | Div<br>P016 | Centro gestor<br>016000 | Posición presupu<br>G.001610101.00  | estaria<br>01.201 | Elemer   |

4. Paso. (Grabar) **X**. Anotar el número de Referencia de la Factura Directa. 0100000227/ Numero de Documento 100000693.

| <b>t</b>                                                                                            |                                                                                                    | i- • • • • • • • • • • • • • • • • • • •                    | - <b>C</b> ura - 14 | ( <b>D</b> .   | -             |                                |                            |                |                 |         |
|----------------------------------------------------------------------------------------------------|----------------------------------------------------------------------------------------------------|-------------------------------------------------------------|---------------------|----------------|---------------|--------------------------------|----------------------------|----------------|-----------------|---------|
| acturas Dil                                                                                         | rectas Ca                                                                                                    | ja menuda                                                   | a - Creacio         | n - Da         | atos          |                                |                            |                |                 |         |
| Refrescar                                                                                           | Añadir 🗍                                                                                                    | Eliminar 📫 C                                                | Copiar 🖾 Tex        | xto 🔞          | Desglos       | se 🔬 🚨 Imp                     | rimir Doc.Caja             |                |                 |         |
| lección de Datos                                                                                    |                                                                                                    |                                                             | Ì                   | Visualiz.s     | saldos p.     | interv.a visual.               |                            |                |                 |         |
| nterv. a visual                                                                                     |                                                                                                    |                                                             |                     | Saldo In       | nicial        |                                | 708.                       | 39 PAB         |                 |         |
| 12.05.2015                                                                                          | 12.05.201                                                                                                    | 5                                                           |                     | + Total        | ingresos      | s efectivo                     | 25.                        | 00 PAB         | Ctd.:           |         |
| I Ho                                                                                                | oy 🕨                                                                                                    |                                                             |                     | - Total g      | gastos e      | fectivo                        | 88.                        | 00 PAB         | Ctd.:           |         |
| Semana                                                                                              | a Actual 🚺 🕨                                                                                                    |                                                             |                     | = Saldo        | final         |                                | 645.                       | 39 PAB         |                 |         |
| Mes A                                                                                               | Actual 🛛 🕨                                                                                                    |                                                             |                     |                |               |                                |                            |                |                 |         |
| <ul> <li>Ejercicio</li> </ul>                                                                       | Actual                                                                                                    |                                                             | L                   |                |               |                                |                            |                |                 |         |
|                                                                                                    |                                                                                                    |                                                             |                     |                |               |                                |                            |                |                 |         |
|                                                                                                    |                                                                                                    |                                                             |                     |                |               |                                |                            |                |                 |         |
| ciedad Habili                                                                                       | P000 Gobie                                                                                                    | rno Central Pan                                             | amá                 |                |               |                                |                            |                |                 |         |
| ciedad Habili<br>Libro Caja                                                                         | P000 Gobie<br>0L00 ROSM                                                                                                    | rno Central Pan<br>ERY TREVIA                               | amá                 |                |               |                                |                            |                |                 |         |
| ciedad Habili<br>Libro Caja<br>Iciedad                                                              | P000 Gobie<br>0L00 ROSM<br>P000 Gobie                                                                                                 | rno Central Pan<br>ERY TREVIA<br>rno Central Pan            | amá                 |                |               |                                |                            |                |                 |         |
| ociedad Habili<br>> Libro Caja<br>ociedad<br>1990. en Curso                                         | P000 Gobie<br>0L00 ROSM<br>P000 Gobie<br>0.00                                                                                         | rno Central Pan<br>ERY TREVIA<br>rno Central Pan            | amá<br>amá          |                |               |                                |                            |                |                 |         |
| ociedad Habili<br>Dibro Caja<br>ociedad<br>neq. en Curso                                            | P000         Gobie           0L00         ROSM           P000         Gobie           0.00         0.00                               | rno Central Pan<br>ERY TREVIA<br>rno Central Pan            | amá<br>amá          |                |               |                                |                            |                |                 |         |
| ciedad Habili<br>2 Libro Caja<br>ociedad<br>neq. en Curso                                           | P000 Gobie<br>OL00 ROSM<br>P000 Gobie<br>0.00                                                                                         | rno Central Pan<br>ERY TREVIA<br>rno Central Pan            | amá                 |                |               |                                |                            |                |                 |         |
| ociedad Habili<br>Dibro Caja<br>ociedad<br>ociedad<br>ociedae<br>Gastos                             | P000 Gobie<br>0L00 ROSM<br>P000 Gobie<br>0.00                                                                                         | rno Central Pan<br>ERY TREVIA<br>rno Central Pan            | amá                 |                |               |                                |                            |                |                 |         |
| ociedad Habili<br>D Libro Caja<br>ociedad<br>neq. en Curso<br>Gastos<br>Operación                   | P000         Gobie           0L00         ROSM           P000         Gobie           0.00         Gobie                              | rno Central Pan<br>ERY TREVIA<br>rno Central Pan<br>Importe | amá                 | Mon 5          | S Ic          | Nom. Acreedor                  | Factura                    | Refer          | encia           |         |
| ociedad Habili<br>D Libro Caja<br>Iciedad<br>Ieq. en Curso<br>Gastos<br>Operación<br>FACTURA DIREC  | P000 Gobie<br>0L00 ROSM<br>P000 Gobie<br>0.00                                                                                         | rno Central Pan<br>ERY TREVIA<br>rno Central Pan<br>Importe | amá<br>amá<br>20.00 | Mon S<br>PAB 1 | S Ic          | Nom. Acreedor<br>CASA CONTRA I | Factura<br>A ALERGIA, S.A. | Refer          | encia           |         |
| ociedad Habili<br>P Libro Caja<br>Inciedad<br>Ieq. en Curso<br>Gastos<br>Operación<br>FACTURA DIREC | P000 Gobie<br>OL00 ROSM<br>P000 Gobie<br>0.00                                                                                         | rno Central Pan<br>ERY TREVIA<br>rno Central Pan<br>Importe | amá<br>amá<br>20.00 | Mon S<br>PAB 1 | S Ic<br>13 📑, | Nom. Acreedor<br>CASA CONTRA I | Factura<br>A ALERGIA, S.A. | Refer<br>01000 | encia<br>000227 |         |
| ociedad Habili<br>9 Libro Caja<br>ociedad<br>Gastos<br>Gastos<br>Operación<br>FACTURA DIREC         | P000 Gobie<br>OL00 ROSM<br>P000 Gobie<br>0.00                                                                                         | rno Central Pan<br>ERY TREVIA<br>rno Central Pan<br>Importe | amá<br>amá<br>20.00 | Mon S<br>PAB 1 | S Ic<br>13 📑  | Nom. Acreedor<br>CASA CONTRA L | Factura<br>A ALERGIA, S.A. | Refer<br>01000 | encia<br>000227 |         |
| ciedad Habili<br>Libro Caja<br>ciedad<br>eq. en Curso<br>Gastos<br>Operación<br>FACTURA DIREC       | P000         Gobie           0L00         ROSM           P000         Gobie           0.00         Gobie           0.00         Gobie | rno Central Pan<br>ERY TREVIA<br>rno Central Pan<br>Importe | amá<br>amá<br>20.00 | Mon S<br>PAB 1 | S Ic          | Nom. Acreedor<br>CASA CONTRA I | Factura<br>A ALERGIA, S.A. | Refer          | encia<br>000227 | <b></b> |
| ciedad Habili<br>Libro Caja<br>ciedad<br>eq. en Curso<br>Gastos<br>Operación<br>FACTURA DIREC       | P000 Gobie<br>OLOO ROSM<br>P000 Gobie<br>O.00                                                                                         | mo Central Pan<br>ERY TREVIA<br>mo Central Pan<br>Importe   | amá<br>amá<br>20.00 | Mon S<br>PAB 1 | S Ic          | Nom. Acreedor<br>CASA CONTRA I | Factura<br>A ALERGIA, S.A. | Refer<br>01000 | encia<br>000227 |         |
| ciedad Habili<br>Libro Caja<br>ciedad<br>eq. en Curso<br>Gastos<br>Operación<br>FACTURA DIREC       | P000 Gobie<br>OLOO ROSM<br>P000 Gobie<br>0.00                                                                                         | mo Central Pan<br>ERY TREVIA<br>mo Central Pan<br>Importe   | amá<br>amá<br>20.00 | Mon S<br>FAB 1 | S Ic<br>13 🛃  | Nom. Acreedor<br>CASA CONTRA L | Factura<br>A ALERGIA, S.A. | Refer<br>01000 | encia<br>000227 |         |
| ciedad Habili<br>Libro Caja<br>cicledad<br>eq. en Curso<br>Gastos<br>Operación<br>FACTURA DIREC     | P000 Gobie<br>0L00 ROSM<br>P000 Gobie<br>0.00                                                                                         | mo Central Pan<br>ERY TREVIA<br>mo Central Pan<br>Importe   | amá<br>amá<br>20.00 | Mon S<br>PAB 1 | S Ic          | Nom. Acreedor<br>CASA CONTRA L | Factura<br>A ALERGIA, S.A. | Refer<br>01000 | encia<br>000227 |         |
| ociedad Habili<br>> Libro Caja<br>ociedad<br>eq. en Curso<br>Gastos<br>Operación<br>FACTURA DIREC   | P000 Gobie<br>0L00 ROSM<br>P000 Gobie<br>0.00                                                                                         | mo Central Pan<br>ERY TREVIA<br>mo Central Pan<br>Importe   | amá<br>amá<br>20.00 | Mon 5<br>PAB 1 | S Ic<br>13 🛃  | Nom. Acreedor<br>CASA CONTRA I | Factura<br>A ALERGIA, S.A. | Refer          | encia<br>000227 |         |

#### 5. Notificar el Pago.

| Cambio de Estado                                                                                                    | : Pago Faci                                                                                                    | turas                                    | / Ant          | ticipos                     |                  |                 |                       |
|----------------------------------------------------------------------------------------------------|----------------------------------------------------------------------------------------------------|------------------------------------------|----------------|-----------------------------|------------------|-----------------|-----------------------|
| Φ                                                                                                    |                                                                                                    | _                                        |                |                             |                  |                 |                       |
| ibro de Caia                                                                                                    | PO                                                                                                    | 00                                       |                |                             |                  |                 |                       |
| lº de Documento                                                                                                    | 100                                                                                                    | 0000693                                  | 3              | a                           | <b>=</b>         |                 |                       |
|                                                                                                    |                                                                                                    |                                          |                |                             |                  |                 |                       |
|                                                                                                    |                                                                                                    |                                          |                |                             |                  | E               | SAP                   |
| ,ista <u>T</u> ratar <u>P</u> asar a <u>O</u> pciones A <u>c</u> ciones                                                                                                  | s <u>Si</u> stema <u>A</u> yuda                                                                                                    | _                                        |                |                             |                  |                 |                       |
| Lista Iratar <u>Pasar</u> a <u>Opciones</u> Accones<br>▼ 4 🗐 € ⓒ ፼<br>ambio de Estado: Pago Facturas<br>< → → 3 @ A 🗑 🗟 🖗 🛱 🕸 🕸 🔅                                        | s <u>Sistema Ayuda</u><br>日日開設日空口<br>/ Anticipos<br>登 Seleccionar <sup>1</sup> 登 Grabar                                             | 8 Notificar page                         | 0              |                             |                  |                 |                       |
| Lista Iratar Pasara Opciones Acciones                                                                                                    | 5 Sistema Ayuda<br>日日前間間120日の<br>/ Anticipos<br>Seleccionar 啓Grabar<br>exe.contable libro caja                                      | 8 Notificar page                         | Status Fac 1   | Num. Factura                | Importe          | Importe         | Importe Liqui         |
| Lista Iratar Pasara Opciones Acciones<br>Acciones<br>A I C C C<br>Cambio de Estado: Pago Facturas<br>A DO IN C C C C C C C C C C C C C C C C C C                         | 5 Sistema Ayuda<br>日日前間日間での<br><b>/ Anticipos</b><br>Seleccionar ③Grabar<br>Der.contable libro caja<br>McTURA DIRECTA               | 8)<br>Notificar page<br>Status Fac<br>13 | 0 Status Fac 1 | Num. Factura<br>Factura 031 | Importe 20.00    | Importe<br>0.00 | Importe Liqui<br>20.0 |
| Lista Iratar Pasara Opciones Accones<br>Cambio de Estado: Pago Facturas<br>A > M A P B B B B B C C<br>Soc. NºLibCas Año Nº DocInt Nº oper Op<br>P000 0L01 100000693 2 FA | Sistema Ayuda<br>Autoria Ayuda<br>Anticipos<br>Seleccionar Corabar<br>Seleccionar Coraba<br>Secondable libro caja<br>ACTURA DIRECTA | 8)<br>Notificar page<br>Status Fac<br>13 | O Status Fac 1 | Num. Factura<br>FACTURA 031 | 1mporte<br>20.00 | Importe<br>0.00 | Importe Liqui<br>20.0 |

# 2.12 REGISTRO DE FACTURA VIÁTICOS DE CAJA MENUDA.

| Menu Tratar Favoritos Detalles Sistema Ayuda                                                                                                    | 9 ( <u>29 1</u> / |               |
|----------------------------------------------------------------------------------------------------|-------------------|---------------|
| ♥ ◀ Ც ♥ Დ Დ Ც ฿ ฿ ฿ ฃ ฃ ฃ ฃ ฿                                                                                                    |                   | 2 🗳           |
| SAP Easy Access Menú Formulación del Presupuesto                                                                                                    |                   |               |
|                                                                                                    | usuarios          | Documentación |
|                                                                                                    |                   |               |
| Formulación                                                                                                    | ÷                 |               |
|                                                                                                    | <b>•</b>          |               |
| <ul> <li>Caja Menuda</li> <li>Caja Menuda</li> </ul>                                                                                                    |                   |               |
| <ul> <li>Supervisor Caja Menuda</li> <li>Supervisor Caja Menuda</li> </ul>                                                                                                    |                   |               |
| Kegistro Facturas                                                                                                    | -                 |               |
|                                                                                                    |                   |               |
| <ul> <li>V /IECI/PE GEH_TR_0001 - Factures visticos</li> </ul>                                                                                                    |                   |               |
|                                                                                                    | -                 |               |
| • Ø /IECI/RE_GEH_TR_0002 - Crear Anticipo                                                                                                    | -                 |               |
| <ul> <li>V /IECI/RE GEH TR 0009 - Incremento de Anticipo</li> </ul>                                                                                                    |                   |               |
| <ul> <li>         • Ø /IECI/RF GFH TR 0003 - Devolución de Anticipo     </li> </ul>                                                                                                    |                   |               |
| Anotación y Anulación Pagos                                                                                                    | -                 |               |
| <ul> <li>IECI/RF_GFH_TR_1001 - Cambio de Status: Anotación Pagos</li> </ul>                                                                                                    | -                 |               |
| <ul> <li>IECI/RF_GFH_TR_2001 - Cambio de Status: Anulación Pagos</li> </ul>                                                                                                    |                   |               |
| 🔻 🗇 Otras Operativas                                                                                                    |                   |               |
| <ul> <li>IECI/RF_GFH_TR_1002 - Recepción de Cheques</li> </ul>                                                                                                    |                   |               |
| <ul> <li>IECI/RF_GFH_TR_0007 - Devoluciónes de Caja Menuda</li> </ul>                                                                                                    |                   |               |
| <ul> <li></li></ul>                                                                                                    | _                 |               |
| <ul> <li>Consultas y reportes</li> </ul>                                                                                                    | _                 |               |
| <ul> <li></li></ul>                                                                                                    |                   |               |
| <ul> <li>ZP1_PR_REEMBOLSOS - Informe detalles de Reembolso</li> </ul>                                                                                                    |                   |               |
| <ul> <li>V /IECI/RF_GFH_TR_0005 - Visualizar todos los movimientos</li> </ul>                                                                                                    |                   |               |
| <ul> <li>V/IECI/RF_GFH_TR_0008 - Visualizar movimientos de Anticipo</li> </ul>                                                                                                    |                   |               |
| <ul> <li>Y_ERD_04000060 - Reporte Movimientos de la Caja</li> </ul>                                                                                                    | -                 |               |
| <ul> <li>Vigencias Expiradas</li> </ul>                                                                                                    |                   |               |
| Apertura de Periodos Permitidos en C. Presupuestaria y Financiera                                                                                                    |                   |               |
| <ul> <li>V /IECI/IS_SM34_CIEPR - Periodos permitidos en la Contabilidad Presupuestaria</li> <li>V /IECI/IS_SM34_CIEPR - Periodos permitidos en la Contabilidad Presupuestaria</li> </ul> | *                 |               |
| <ul> <li>Second CTURE CHILL CONTRACTOR CONSISTING AND IN CONTRACTOR CONTRACTOR</li> </ul>                                                                                                | -                 |               |

REGISTRO DE FACTURA DE VIATICOS.(PAGO DE VIÁTICOS CON FONDOS DE CAJA MENUDA).

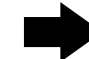

1. Paso. Sociedad Habilitado POOO/ N° Libro de Caja OLO1. (ENTER)

| 2    |            |          |          |   |       |           |                |         |     |  |
|------|------------|----------|----------|---|-------|-----------|----------------|---------|-----|--|
|      |            |          | - 4      |   | o 📀 🚱 | 3   3° 1° | 1 <b>5 1 1</b> | 🐺 🗖 I ( | 2 R |  |
|      |            |          |          |   |       |           |                |         |     |  |
| Ca   | aja Me     | nuda I   | Viáticos |   |       |           |                |         |     |  |
|      |            |          |          |   |       |           |                |         |     |  |
|      |            |          |          |   |       |           |                |         |     |  |
| sele | eccion de  | Datos    |          | 1 |       |           |                | -       |     |  |
| 500  | liedad Hai | oliitado | POODER   | I |       |           |                |         |     |  |
|      | LIDIO CAJA |          | 0101     |   |       |           |                |         |     |  |
|      |            |          |          |   |       |           |                |         |     |  |
|      |            |          |          |   |       |           |                |         |     |  |
|      |            |          |          |   |       |           |                |         |     |  |
|      |            |          |          |   |       |           |                |         |     |  |
|      |            |          |          |   |       |           |                |         |     |  |
|      |            |          |          |   |       |           |                |         |     |  |
|      |            |          |          |   |       |           |                |         |     |  |
|      |            |          |          |   |       |           |                |         |     |  |
|      |            |          |          |   |       |           |                |         |     |  |
|      |            |          |          |   |       |           |                |         |     |  |
|      |            |          |          |   |       |           |                |         |     |  |
|      |            |          |          |   |       |           |                |         |     |  |
|      |            |          |          |   |       |           |                |         |     |  |
|      |            |          |          |   |       |           |                |         |     |  |
|      |            |          |          |   |       |           |                |         |     |  |
|      |            |          |          |   |       |           |                |         |     |  |
|      |            |          |          |   |       |           |                |         |     |  |
|      |            |          |          |   |       |           |                |         |     |  |
|      |            |          |          |   |       |           |                |         |     |  |
|      |            |          |          |   |       |           |                |         |     |  |

2. Paso. Entrar al Icono Viáticos.

| Seleccion Tratar Pa                                                                                            | sar a <u>S</u> istema <u>Ayuda</u> |       |            |           |                  |            |                         |                        |     |
|----------------------------------------------------------------------------------------------------|------------------------------------|-------|------------|-----------|------------------|------------|-------------------------|------------------------|-----|
| <b>&gt;</b>                                                                                                    | 🚽 🖉   😂 🙆                          | 🗅 (H) | 1 🖓 1      | 80 M ı    | 🔁 🕄   🔣          | 2   😨 🖪    |                         |                        |     |
| Caia Menuda Viát                                                                                               | icos - Crear                       |       |            |           |                  |            |                         |                        |     |
| Befrassar 🕅 Eliminar                                                                                           | Toxto III Alvistic                 |       | "I Temprir | nir Doc C | -i-i-            |            |                         |                        |     |
| Refrescar Eg Eliminar                                                                                          | M Lexco Xm -2 Made                 | LUS C |            | nii Doc.c | Jaja             |            |                         |                        |     |
| elección de Datos                                                                                              |                                    |       | Visualiz.  | saldos p. | interv.a visual. | •          |                         |                        |     |
| Interv. a visual                                                                                               |                                    |       | Saldo I    | nicial    |                  |            | 3,815.00 PA             | 3 _                    |     |
| 05.05.2015 🗇 05.05.                                                                                            | 2015                               |       | + Tota     | lingresos | s efectivo       |            | 0.00 PA                 | B Ctd.:                |     |
| Hoy                                                                                                    |                                    |       | - Total    | gastos e  | fectivo          |            | 25.00 PA                | B Ctd.:                |     |
| Semana Actual                                                                                                  |                                    |       | = Saldo    | final     |                  |            | 3,790.00 PA             | 3                      |     |
| Nº Libro Caja 01.01 A<br>Sociedad P000 G                                                                       | BDIEL PERALTA                      |       |            |           |                  |            |                         |                        |     |
| Nº Libro Caja     0L01 Å       Sociedad     P000 G       Cheq. en Curso     0.00       Viático                 | iobierno Central Panamá            |       |            |           |                  |            |                         |                        |     |
| Nº Libro Caja     0L01 A       Sociedad     P000 G       Cheq. en Curso     0.00       Viático       Operación | Importe                            |       | Mon        | S Ic      | Acreedor         | Referencia | Fecha del               | Fecha de               | Тер |
| Nº Libro Caja     0L01 /       Sociedad     P000 /       Cheq. en Curso     0.00       Viático     Operación   | Importe                            | 0.00  | Mon<br>PAB | S Ic      | Acreedor         | Referencia | Fecha del<br>05.05.2015 | Fecha de<br>05.05.2015 | Тер |
| Nº Libro Caja     0L01     A       Sociedad     P000     G       Cheq. en Curso     0.00       Viático         | Importe                            | 0.00  | Mon<br>PAB | S Ic      | Acreedor         | Referencia | Fecha del<br>05.05.2015 | Fecha de<br>05.05.2015 | Tep |
| Nº Libro Caja     0L01     A       Sociedad     P000     C       Cheq. en Curso     0.00       Viático         | Importe                            | 0.00  | Mon<br>PAB | S Ic      | Acreedor         | Referencia | Fecha del<br>05.05.2015 | Fecha de<br>05.05.2015 | Te> |
| Io Libro Caja     0L01     A       sociedad     P000     C       Cheq. en Curso     0.00       Viático         | Importe                            | 0.00  | Mon<br>PAB | S Ic      | Acreedor         | Referencia | Fecha del<br>05.05.2015 | Fecha de<br>05.05.2015 | Te  |
| Nº Libro Caja     0L01     A       sociedad     P000     G       Cheq. en Curso     0.00       Vlático         | Importe                            | 0.00  | Mon<br>PAB | S Ic      | Acreedor         | Referencia | Fecha del<br>05.05.2015 | Fecha de<br>05.05.2015 | Te> |

3. Paso. Sociedad: P000/ Beneficiario:300000001/ Categoría: E1 /Tipo de Solicitud: Nacional/Fecha de Inicio :05/05/2015/ Fecha Final :05/05/2015/ Área Geográfica :Nacional/ Hora inicio: 0500 (5am)- Hora fin 23:30(11:30p.m.) (La hora se registra en Formato Militar)..

| acos cabecera        |                                                                                                   |                                                                                |                          |                |         |
|----------------------|---------------------------------------------------------------------------------------------------|--------------------------------------------------------------------------------|--------------------------|----------------|---------|
| Sociedad             | P000                                                                                              |                                                                                |                          |                |         |
| 3en eficiario        | <b>D</b>                                                                                          |                                                                                |                          |                |         |
| Categoría            |                                                                                                   | <b>*</b>                                                                       |                          |                |         |
| Fipo de Solicitud    | ✓                                                                                                 | Área Geográfica                                                                |                          | -              |         |
| echa Inicio          |                                                                                                   | Hora Inicio                                                                    | 00:00:00                 |                |         |
| echa Fin             |                                                                                                   | Hora Fin                                                                       | 00:00:00                 |                |         |
| Ionto Total          | 0.00                                                                                              | Monto Real                                                                     | 0.00                     |                |         |
| atos Movimiento      |                                                                                                   |                                                                                |                          |                |         |
| ociedad Habilitado   | P000                                                                                              |                                                                                |                          |                |         |
| bro de Caia          | 0L01                                                                                              |                                                                                |                          |                |         |
| le documento interno | 1                                                                                                 |                                                                                |                          |                |         |
|                      |                                                                                                   |                                                                                |                          |                |         |
| Datos Posición Obse  | rvaciones                                                                                         | artidas                                                                        |                          |                |         |
| Datos Posición Obse  | rvaciones<br>  🐏   😰 Importar P<br>Monto                                                          | artidas<br>Monto Manual Centro                                                 | Gestor Posición Presupue | estaria Elemer | ito PEP |
| Datos Posición Obse  | wrvaciones                                                                                        | artidas<br>Monto Manual Centro<br>0.00                                         | Gestor Posición Presupue | estaria Elemer | nto PEP |
| Datos Posición Obse  | I Timportar P<br>Monto<br>0.00<br>0.00                                                            | artidas<br>Monto Manual Centro<br>0.00<br>0.00                                 | Gestor Posición Presupue | estaria Elemer |         |
| Datos Posición Obse  | Important P<br>Monto<br>0.00<br>0.00<br>0.00                                                      | artidas<br>Monto Manual Centro<br>0.00<br>0.00<br>0.00                         | Gestor Posición Presupur | estaria Elemer | ito PEP |
| Datos Posición Obse  | Invaciones                                                                                        | artidas<br>Monto Manual Centro<br>0.00<br>0.00<br>0.00<br>0.00<br>0.00         | Gestor Posición Presupu  | estaria Elemer | ito PEP |
| Datos Posición Obse  | Invaciones<br>I ∰ I I Importar P<br>Monto<br>0.00<br>0.00<br>0.00<br>0.00<br>0.00<br>0.00<br>0.00 | artidas<br>Monto Manual Centro<br>0.00<br>0.00<br>0.00<br>0.00<br>0.00<br>0.00 | Gestor Posición Presupue | estaria Elemer | ito PEP |
| Datos Posición Obse  | Invaciones                                                                                        | artidas<br>Monto Manual Centro<br>0.00<br>0.00<br>0.00<br>0.00<br>0.00<br>0.00 | Gestor Posición Presupur | estaria Elemer | ito PEP |

4. Paso. Importar Partidas.

|                      |                                                                                                    |                                                                                 |               |                         | 3            |
|----------------------|----------------------------------------------------------------------------------------------------|---------------------------------------------------------------------------------|---------------|-------------------------|--------------|
| Datos Cabecera       |                                                                                                    |                                                                                 |               |                         |              |
| Sociedad             | P000                                                                                                    |                                                                                 |               |                         |              |
| Beneficiario         | 300000001                                                                                                    | LUIS SANT                                                                       | 0             |                         |              |
| Categoría            | E1                                                                                                    | -                                                                               |               |                         |              |
| Tipo de Solicitud    | Nacional 💌                                                                                                    | Área Geogr                                                                      | ráfica        | Nacional 🔹              |              |
| Fecha Inicio         | 05.05.2015                                                                                                    | Hora Inicio                                                                     |               | 05:00:00                |              |
| Fecha Fin            | 05.05.2015                                                                                                    | Hora Fin                                                                        |               | 23:30:00                |              |
| Monto Total          | 0.00                                                                                                    | Monto Real                                                                      | l             | 0.00                    |              |
|                      |                                                                                                    |                                                                                 |               |                         |              |
| Datos Movimiento     |                                                                                                    |                                                                                 |               |                         |              |
| Sociedad Habilitado  | P000                                                                                                    |                                                                                 |               |                         |              |
| Libro de Caja        | OLO1                                                                                                    |                                                                                 |               |                         |              |
| Nº documento interno | 1                                                                                                    | 1                                                                               |               |                         |              |
|                      |                                                                                                    |                                                                                 |               |                         |              |
| Datos Posición Obse  | rvaciones                                                                                                    | artidas                                                                         |               |                         |              |
| Datos Posición Obse  | nvaciones                                                                                                    | artidas<br>Monto Manual                                                         | Centro Gestor | Posición Presupuestaria | Elemento PEP |
| Datos Posición Obse  | Invaciones<br>I 🕋 I 😰 Importar Pa<br>Monto<br>0.00                                                                                                    | artidas<br>Monto Manual<br>0.00                                                 | Centro Gestor | Posición Presupuestaria | Elemento PEP |
| Datos Posición Obse  | Invaciones<br>Monto<br>0.00<br>0.00                                                                                                    | artidas<br>Monto Manual<br>0.00<br>0.00                                         | Centro Gestor | Posición Presupuestaria | Elemento PEP |
| Datos Posición Obse  | Tvaciones                                                                                                    | artidas<br>Monto Manual<br>0.00<br>0.00<br>0.00                                 | Centro Gestor | Posición Presupuestaria | Elemento PEP |
| Datos Posición Obse  | rvaciones<br>Monto<br>0.00<br>0.00<br>0.00<br>0.00<br>0.00<br>0.00                                                                                                    | artidas<br>Monto Manual<br>0.00<br>0.00<br>0.00<br>0.00                         | Centro Gestor | Posición Presupuestaria | Elemento PEP |
| Datos Posición Obse  | Tvaciones     Monto     0.00     0.00     0.00     0.00     0.00     0.00     0.00     0.00     0.00     0.00     0.00     0.00     0.00     0.00     0.00     0.00     0.00     0.00     0.00     0.00     0.00     0.00     0.00     0.00     0.00     0.00     0.00     0.00     0.00     0.00     0.00     0.00     0.00     0.00     0.00     0.00     0.00     0.00     0.00     0.00     0.00     0.00     0.00     0.00     0.00     0.00     0.00     0.00     0.00     0.00     0.00     0.00     0.00     0.00     0.00     0.00     0.00     0.00     0.00     0.00     0.00     0.00     0.00     0.00     0.00     0.00     0.00     0.00     0.00     0.00     0.00     0.00     0.00     0.00     0.00     0.00     0.00     0.00     0.00     0.00     0.00     0.00     0.00     0.00     0.00     0.00     0.00     0.00     0.00     0.00     0.00     0.00     0.00     0.00     0.00     0.00     0.00     0.00     0.00     0.00     0.00     0.00     0.00     0.00     0.00     0.00     0.00     0.00     0.00     0.00     0.00     0.00     0.00     0.00     0.00     0.00     0.00     0.00     0.00     0.00     0.00     0.00     0.00     0.00     0.00     0.00     0.00     0.00     0.00     0.00     0.00     0.00     0.00     0.00     0.00     0.00     0.00     0.00     0.00     0.00     0.00     0.00     0.00     0.00     0.00     0.00     0.00     0.00     0.00     0.00     0.00     0.00     0.00     0.00     0.00     0.00     0.00     0.00     0.00     0.00     0.00     0.00     0.00     0.00     0.00     0.00     0.00     0.00     0.00     0.00     0.00     0.00     0.00     0.00     0.00     0.00     0.00     0.00     0.00     0.00     0.00     0.00     0.00     0.00     0.00     0.00     0.00     0.00     0.00     0.00     0.00     0.00     0.00     0.00     0.00     0.00     0.00     0.00     0.00     0.00     0.00     0.00     0.00     0.00     0.00     0.00     0.00     0.00     0.00     0.00     0.00     0.00     0.00     0.00     0.00     0.00     0.00     0.00     0.00     0.00     0.00     0.00     0.00     0.00 | artidas<br>Monto Manual<br>0.00<br>0.00<br>0.00<br>0.00<br>0.00                 | Centro Gestor | Posición Presupuestaria | Elemento PEP |
| Datos Posición Obse  | rvaciones<br>Monto<br>0.00<br>0.00<br>0.00<br>0.00<br>0.00<br>0.00<br>0.00<br>0.00                                                                                                    | artidas<br>Monto Manual<br>0.00<br>0.00<br>0.00<br>0.00<br>0.00                 | Centro Gestor | Posición Presupuestaria | Elemento PEP |
| Datos Posición Obse  | rvaciones<br>Monto 0.00 0.00 0.00 0.00 0.00 0.00 0.00 0.                                                                                                    | artidas<br>Monto Manual<br>0.00<br>0.00<br>0.00<br>0.00<br>0.00<br>0.00<br>0.00 | Centro Gestor | Posición Presupuestaria | Elemento PEP |
| Datos Posición Obse  | Important         Important         Provide           Monto         0.00         0.00         0.00         0.00         0.00         0.00         0.00         0.00         0.00         0.00         0.00         0.00         0.00         0.00         0.00         0.00         0.00         0.00         0.00         0.00         0.00         0.00         0.00         0.00         0.00         0.00         0.00         0.00         0.00         0.00         0.00         0.00         0.00         0.00         0.00         0.00         0.00         0.00         0.00         0.00         0.00         0.00         0.00         0.00         0.00         0.00         0.00         0.00         0.00         0.00         0.00         0.00         0.00         0.00         0.00         0.00         0.00         0.00         0.00         0.00         0.00         0.00         0.00         0.00         0.00         0.00         0.00         0.00         0.00         0.00         0.00         0.00         0.00         0.00         0.00         0.00         0.00         0.00         0.00         0.00         0.00         0.00         0.00         0.00         0.00         0.00         0.00                                                                                                    | artidas<br>Monto Manual<br>0.00<br>0.00<br>0.00<br>0.00<br>0.00                 | Centro Gestor | Posición Presupuestaria | Elemento PEP |
| Datos Posición Obse  | Tvaciones     Monto     0.00     0.00     0.00     0.00     0.00     0.00     0.00     0.00     0.00     0.00     0.00     0.00     0.00     0.00     0.00     0.00     0.00     0.00     0.00     0.00     0.00     0.00     0.00     0.00     0.00     0.00     0.00     0.00     0.00     0.00     0.00     0.00     0.00     0.00     0.00     0.00     0.00     0.00     0.00     0.00     0.00     0.00     0.00     0.00     0.00     0.00     0.00     0.00     0.00     0.00     0.00     0.00     0.00     0.00     0.00     0.00     0.00     0.00     0.00     0.00     0.00     0.00     0.00     0.00     0.00     0.00     0.00     0.00     0.00     0.00     0.00     0.00     0.00     0.00     0.00     0.00     0.00     0.00     0.00     0.00     0.00     0.00     0.00     0.00     0.00     0.00     0.00     0.00     0.00     0.00     0.00     0.00     0.00     0.00     0.00     0.00     0.00     0.00     0.00     0.00     0.00     0.00     0.00     0.00     0.00     0.00     0.00     0.00     0.00     0.00     0.00     0.00     0.00     0.00     0.00     0.00     0.00     0.00     0.00     0.00     0.00     0.00     0.00     0.00     0.00     0.00     0.00     0.00     0.00     0.00     0.00     0.00     0.00     0.00     0.00     0.00     0.00     0.00     0.00     0.00     0.00     0.00     0.00     0.00     0.00     0.00     0.00     0.00     0.00     0.00     0.00     0.00     0.00     0.00     0.00     0.00     0.00     0.00     0.00     0.00     0.00     0.00     0.00     0.00     0.00     0.00     0.00     0.00     0.00     0.00     0.00     0.00     0.00     0.00     0.00     0.00     0.00     0.00     0.00     0.00     0.00     0.00     0.00     0.00     0.00     0.00     0.00     0.00     0.00     0.00     0.00     0.00     0.00     0.00     0.00     0.00     0.00     0.00     0.00     0.00     0.00     0.00     0.00     0.00     0.00     0.00     0.00     0.00     0.00     0.00     0.00     0.00     0.00     0.00     0.00     0.00     0.00     0.00     0.00     0.00     0.00     0.00     0.00     0.00 | artidas<br>Monto Manual<br>0.00<br>0.00<br>0.00<br>0.00<br>0.00<br>0.00<br>0.00 | Centro Gestor | Posición Presupuestaria | Elemento PEP |
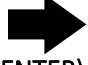

5. Paso. Importar Partidas. Centro Gestor: 016000/Objeto de Gasto:141. (ENTER)

| Ø                      | ▼ 4 🔲   � 9 🚱   📮 🛗 🖧   ጳኀ ፻ኀ 🖧   🛒 🔊   🚱 ⊑ |
|------------------------|---------------------------------------------|
| Importar Parti         | idas                                        |
|                        |                                             |
| Elementos de imputació | Śn                                          |
|                        |                                             |
| Centro gestor          | 016000                                      |
| Actividad/Proy.        | *                                           |
| Fuente financi.        | *                                           |
| Objeto de gasto        |                                             |
| Progr.financ.          | *                                           |
|                        |                                             |

6. Paso. Elegir la Línea de Partida Presupuestaria 141.

| • 4                        |         |                         | <b>4</b> | 3 43 \$3   💥 [ | 2   😢 🖪       |                          |            |            |
|----------------------------|---------|-------------------------|----------|----------------|---------------|--------------------------|------------|------------|
| mportar Partidas           |         |                         |          |                |               |                          |            |            |
|                            |         |                         |          |                |               |                          |            |            |
|                            |         |                         |          |                |               |                          |            |            |
|                            |         |                         |          |                | . Dautidas    |                          |            |            |
|                            |         |                         |          |                |               |                          |            |            |
| Descripcion                | THANZAC | Posicion presupuestaria | Fondo    | Elemento PEP   | Progr.financ. | Desc. Part. Presup.      | Disp.Anual | Disp.Fecha |
| MINISTERIO DE ECONOMIA Y F |         | G.001610101.001.141     |          |                |               | VIATICOS DENTRO DEL PAIS | 40,025.00  | 35,379.12  |
| MINISTERIO DE ECONOMIA Y E |         | G.001010102.001.141     |          |                |               | VIATICOS DENTRO DEL PAIS | 43,300.00  | 30,230.00  |
| MINISTERIO DE ECONOMIA Y F |         | G.001610103.001.141     |          |                |               | VIATICOS DENTRO DEL PAIS | 20,000.00  | 20,000.00  |
| MINISTERIO DE ECONOMIA Y E |         | G.001010104.001.141     |          |                |               | VIATICOS DENTRO DEL PAIS | 17,930.00  | 5,930.00   |
| MINISTERIO DE ECONOMIA Y E |         | G.001610100.001.141     |          |                |               | VIATICOS DENTRO DEL PAIS | 40 710 00  | 24 710 00  |
| MINISTERIO DE ECONOMÍA Y E | INANZAS | G 001620101 001 141     |          |                |               | VIATICOS DENTRO DEL PAIS | 4 474 00   | 24,719.00  |
| MINISTERIO DE ECONOMÍA Y E |         | G 001620101.001.141     |          |                |               | VIATICOS DENTRO DEL PAIS | 22 674 00  | 2,374.00   |
| MINISTERIO DE ECONOMÍA Y E | INANZAS | G 001620105 001 141     |          |                |               | VIATICOS DENTRO DEL PAIS | 8 000 00   | 4 000 00   |
| MINISTERIO DE ECONOMÍA Y E | INANZAS | G 001620105.001.141     |          |                |               | VIATICOS DENTRO DEL PAIS | 4 000 00   | 3,000,00   |
| MINISTERIO DE ECONOMÍA Y E | INANZAS | G 001620201 001 141     |          |                |               | VIATICOS DENTRO DEL PAIS | 20 000 00  | 10 000 00  |
| MINISTERIO DE ECONOMÍA Y E | INANZAS | G 001620203 001 141     |          |                |               | VIATICOS DENTRO DEL PAIS | 10 000 00  | 4 000 00   |
| MINISTERIO DE ECONOMÍA Y E | INANZAS | G 001620204 001 141     |          |                |               | VIATICOS DENTRO DEL PAIS | 20,000,00  | 10 000 00  |
| MINISTERIO DE ECONOMÍA Y E | INANZAS | G.001620206.001.141     |          |                |               | VIATICOS DENTRO DEL PAIS | 5.000.00   | 3,000,00   |
| MINISTERIO DE ECONOMÍA Y E | INANZAS | G.001620302.001.141     |          |                |               | VIATICOS DENTRO DEL PAIS | 8,800,00   | 4,800.00   |
| MINISTERIO DE ECONOMÍA Y E | INANZAS | G.001630101.001.141     |          |                |               | VIATICOS DENTRO DEL PAIS | 98,705.00  | 38,705.00  |
| MINISTERIO DE ECONOMÍA Y E | INANZAS | G.001630102.001.141     |          |                |               | VIATICOS DENTRO DEL PAIS | 18.000.00  | 12.000.00  |
| MINISTERIO DE ECONOMÍA Y F | INANZAS | G.001630105.001.141     |          |                |               | VIATICOS DENTRO DEL PAIS | 6,000.00   | 4,000.00   |
| MINISTERIO DE ECONOMÍA Y F | INANZAS | G.001630201.001.141     |          |                |               | VIATICOS DENTRO DEL PAIS | 2,000.00   | 2,000.00   |
| MINISTERIO DE ECONOMÍA Y F | INANZAS | G.001630202.050.141     |          |                |               | VIATICOS DENTRO DEL PAIS | 60,000.00  | 30,000.00  |
| MINISTERIO DE ECONOMÍA Y F | INANZAS | G.001630501.001.141     |          |                |               | VIATICOS DENTRO DEL PAIS | 20,000.00  | 10,000.00  |
| MINISTERIO DE ECONOMÍA Y F | INANZAS | G.101621301.001.141     |          |                |               | VIATICOS DENTRO DEL PAIS | 10,000.00  | 5,000.00   |
| MINISTERIO DE ECONOMÍA Y F | INANZAS | G.101630214.001.141     |          | 00013769.012   | 00013769.012  | VIATICOS DENTRO DEL PAIS | 24,500.00  | 12,250.00  |
| ΜΙΝΙΣΤΕΡΙΟ ΡΕ ΕCONOMÍA V Ε | TNANZAC | G 101649001 001 141     |          |                |               | VIATICOS DENTRO DEL PAIS | 306 315 00 | 306 315 00 |

SAP

### 7. Paso. Exportar Partidas.

| n | nporta    | r Partidas                            |                         |         |             |            |                                            |  |
|---|-----------|---------------------------------------|-------------------------|---------|-------------|------------|--------------------------------------------|--|
|   |           |                                       |                         |         |             |            |                                            |  |
|   |           |                                       |                         |         |             |            |                                            |  |
| ľ | 3) 📥      | <b>7887.</b>                          | 🔁 , 🕮 , I 🖪 I 🚺         | )   🔁 e | xportar Par | tidas      |                                            |  |
|   | Ce.gestor | Descripción                           | Posición presupuestaria | Fondo   | Elem.PEP    | ProgrFinan | Descripción partida presupuestaria         |  |
| 1 | 016000    | MINISTERIO DE ECONOMÍA Y FINANZAS     | G.001610101.001.001     |         |             |            | PERSONAL FIJO (SUELDOS)                    |  |
|   | 016000    | MINISTERIO DE ECONOMÍA Y FINANZAS     | G.001610101.001.002     |         |             |            | PERSONAL TRANSITORIO (SUELDOS)             |  |
| F | 016000    | MINISTERIO DE ECONOMÍA Y FINANZAS     | G.001610101.001.003     |         |             |            | PERSONAL CONTINGENTE                       |  |
| ī | 016000    | MINISTERIO DE ECONOMÍA Y FINANZAS     | G.001610101.001.030     |         |             |            | GASTOS DE REPRESENTACION FIJOS             |  |
| 1 | 016000    | MINISTERIO DE ECONOMÍA Y FINANZAS     | G.001610101.001.050     |         |             |            | XIII MES                                   |  |
| Ī | 016000    | MINISTERIO DE ECONOMÍA Y FINANZAS     | G.001610101.001.071     |         |             |            | CUOTA PATRONAL DE SEGURO SOCIAL            |  |
| Ī | 016000    | MINISTERIO DE ECONOMÍA Y FINANZAS     | G.001610101.001.072     |         |             |            | CUOTA PATRONAL DE SEGURO EDUCATIVO         |  |
| Ī | 016000    | MINISTERIO DE ECONOMÍA Y FINANZAS     | G.001610101.001.073     |         |             |            | CUOTA PATRONAL DE RIESGO PROFESIONAL       |  |
| 1 | 016000    | MINISTERIO DE ECONOMÍA Y FINANZAS     | G.001610101.001.074     |         |             |            | CUOTA PATRONAL PARA EL FONDO COMPLEMENT.   |  |
| Ī | 016000    | MINISTERIO DE ECONOMÍA Y FINANZAS     | G.001610101.001.101     |         |             |            | DE EDIFICIOS Y LOCALES                     |  |
| 1 | 016000    | MINISTERIO DE ECONOMÍA Y FINANZAS     | G.001610101.001.102     |         |             |            | DE EQUIPO ELECTRONICO                      |  |
| Ī | 016000    | MINISTERIO DE ECONOMÍA Y FINANZAS     | G.001610101.001.104     |         |             |            | DE EQUIPO DE PRODUCCION                    |  |
| 1 | 016000    | MINISTERIO DE ECONOMÍA Y FINANZAS     | G.001610101.001.109     |         |             |            | OTROS ALQUILERES                           |  |
| 1 | 016000    | MINISTERIO DE ECONOMÍA Y FINANZAS     | G.001610101.001.120     |         |             |            | IMPRESION, ENCUADERNACION Y OTROS          |  |
|   | 016000    | MINISTERIO DE ECONOMÍA Y FINANZAS     | G.001610101.001.141     |         |             |            | VIATICOS DENTRO DEL PAIS                   |  |
| 1 | 016000    | MINISTERIO DE ECONOMÍA Y FINANZAS     | G.001610101.001.142     |         |             |            | VIATICOS EN EL EXTERIOR                    |  |
| 1 | 016000    | MINISTERIO DE ECONOMÍA Y FINANZAS     | G.001610101.001.143     |         |             |            | VIATICOS A OTRAS PERSONAS                  |  |
| 1 | 016000    | MINISTERIO DE ECONOMÍA Y FINANZAS     | G.001610101.001.144     |         |             |            | VIATICOS CONTINGENTES AL SERVICIO EXTERIOR |  |
| 1 | 016000    | MINISTERIO DE ECONOMÍA Y FINANZAS     | G.001610101.001.151     |         |             |            | TRANSPORTE DENTRO DEL PAIS                 |  |
| 1 | 016000    | MINISTERIO DE ECONOMÍA Y FINANZAS     | G.001610101.001.152     |         |             |            | TRANSPORTE DE O PARA EL EXTERIOR           |  |
| 1 | 016000    | MINISTERIO DE ECONOMÍA Y FINANZAS     | G.001610101.001.153     |         |             |            | TRANSPORTE DE OTRAS PERSONAS               |  |
| 1 | 016000    | MINISTERIO DE ECONOMÍA Y FINANZAS     | G.001610101.001.169     |         |             |            | OTROS SERVICIOS COMERCIALES Y FINANCIEROS  |  |
| 1 | 016000    | MINISTERIO DE ECONOMÍA Y FINANZAS     | G.001610101.001.171     |         |             |            | CONSULTORIAS                               |  |
| 1 | 016000    | MINISTERIO DE ECONOMÍA Y FINANZAS     | G.001610101.001.181     |         |             |            |                                            |  |
|   |           | · · · · · · · · · · · · · · · · · · · |                         |         |             |            |                                            |  |

 Paso. Clase de Gasto: Desayuno, Almuerzo, Cena, Transporte Nacional/ Monto: B/.6, B/.13, B/.13, / Centro Gestor: 016000/ Partida Presupuestaria: G.001610101.001.141/Centro de Coste: C016000001.

|      | iatico                                                                                                    |                                                                       |                                                                                                    |                                      |                                                  |              |                         |                         | 6 |
|------|----------------------------------------------------------------------------------------------------|-----------------------------------------------------------------------|----------------------------------------------------------------------------------------------------|--------------------------------------|--------------------------------------------------|--------------|-------------------------|-------------------------|---|
| ato  | os Cabecera                                                                                                    |                                                                       |                                                                                                    |                                      |                                                  |              |                         |                         |   |
| ioci | iedad                                                                                                    |                                                                       | P000                                                                                                    | L                                    |                                                  |              |                         |                         |   |
| len  | eficiario                                                                                                    |                                                                       | 30000000                                                                                                    | 1                                    | UIS SANTO                                        |              |                         |                         |   |
| ate  | egoría                                                                                                    |                                                                       | E1                                                                                                    | <b>_</b>                             |                                                  |              |                         |                         |   |
| Tipo | o de Solicitud                                                                                                    |                                                                       | Nacional                                                                                                    | <u> </u>                             | Área Geográfica                                  | Nacional     | -                       |                         |   |
| ech  | ha Inicio                                                                                                    |                                                                       | 06.05.20                                                                                                    | 15                                   | lora Inicio                                      | 00:00:00     |                         |                         |   |
| ech  | ha Fin                                                                                                    |                                                                       | 06.05.20                                                                                                    | 15 1                                 | lora Fin                                         | 00:00:00     |                         |                         |   |
| lon  | nto Total                                                                                                    |                                                                       | 6.00                                                                                                    |                                      | Monto Real                                       | 6.00         |                         |                         |   |
|      |                                                                                                    |                                                                       |                                                                                                    |                                      |                                                  |              |                         |                         |   |
| ato  | os Movimiento                                                                                                    |                                                                       |                                                                                                    |                                      |                                                  |              |                         |                         |   |
| oci  | iedad Habilitado                                                                                                    |                                                                       | P000                                                                                                    |                                      |                                                  |              |                         |                         |   |
| ibro | o de Caja                                                                                                    |                                                                       | 07.01                                                                                                    |                                      |                                                  |              |                         |                         |   |
|      |                                                                                                    |                                                                       | 0101                                                                                                    |                                      |                                                  |              |                         |                         |   |
| 10 0 | documento intern                                                                                                    | 0                                                                     | 1                                                                                                    |                                      |                                                  |              |                         |                         |   |
| 10 ( | documento intern                                                                                                    | 0                                                                     | 1                                                                                                    |                                      |                                                  |              |                         |                         |   |
| 10 0 | documento intern                                                                                                    | Obser                                                                 | 1<br>vaciones                                                                                                    |                                      | _                                                |              |                         | _                       |   |
| 10 0 | documento intern                                                                                                    | Obser                                                                 | 1<br>vaciones                                                                                                    |                                      |                                                  |              |                         |                         |   |
| 10 0 | documento intern                                                                                                    | Obser                                                                 | 1<br>vaciones                                                                                                    | irtar Pa ds                          | ₽                                                |              |                         | ₽                       |   |
| 10 0 | documento intern<br>Dato ón<br>Clase de Gasto                                                                                                    | Obser                                                                 | 1<br>vaciones                                                                                                    | rtar Pa ds<br>Centro Gesto           | r Posición Presupuestaria                        | Elemento PEP | Proyecto presupuestario | Centro de               |   |
| 10 0 | documento intern<br>Date on<br>Clase de Gasto<br>DE E                                                                                                    | Obser                                                                 | vaciones                                                                                                    | rtar Pa as<br>Centro Gesto<br>016000 | r Posición Presupuestaria<br>G.001610101.001.141 | Elemento PEP | Proyecto presupuestario | Centro de<br>C016000001 | # |
|      | documento interm<br>Dato ón<br>Clase de Gasto<br>DE                                                                                                    | Obser                                                                 | 1           vaciones           Monto Man           0.00           0.00                                                                                          | rtar Pa as<br>Centro Gesto<br>016000 | r Posición Presupuestaria<br>G.001610101.001.141 | Elemento PEP | Proyecto presupuestario | Centro de<br>C016000001 |   |
| IO ( | documento interm<br>Datc ón<br>Clase de Gasto<br>DE E                                                                                                    | Obser                                                                 | 1           vaciones           Monto Man           0.00           0.00           0.00           0.00           0.00                                             | rtar Pa ds<br>Centro Gesto<br>016000 | r Posición Presupuestaria<br>G.001610101.001.141 | Elemento PEP | Proyecto presupuestario | Centro de<br>C016000001 |   |
|      | documento interm<br>Date ón<br>Clase de Gasto<br>DE Gase<br>Gase de Gasto                                                                                           | Obser<br>Obser<br>Mon<br>6.00<br>0.00<br>0.00<br>0.00                 | 1 vaciones Monto Man 0.00 0.00 0.00 0.00 0.00 0.00                                                                                                    | rtar Pa de<br>Centro Gesto<br>016000 | r Posición Presupuestaria<br>G.001610101.001.141 | Elemento PEP | Proyecto presupuestario | Centro de<br>C016000001 |   |
|      | documento intern<br>Dato<br>Gale de Gasto<br>DE<br>Clase de Gasto<br>DE<br>Clase de Gasto<br>DE<br>Clase de Gasto                                                   | Obser<br>Obser<br>Mon<br>6.00<br>0.00<br>0.00<br>0.00<br>0.00         | USU           1           vaciones           Monto Man           0.00           0.00           0.00           0.00           0.00           0.00           0.00 | rtar Pa ds<br>Centro Gesto<br>016000 | r Posición Presupuestaria<br>G.001610101.001.141 | Elemento PEP | Proyecto presupuestario | Centro de<br>C016000001 |   |
|      | documento intern<br>Care of a<br>Case de Gasto<br>DE E<br>Case de Gasto<br>DE E<br>Case de Gasto<br>DE E<br>Case de Gasto<br>DE E<br>Case de Gasto<br>Case de Gasto | Obser<br>Obser<br>Mon<br>6.00<br>0.00<br>0.00<br>0.00<br>0.00<br>0.00 | Vaciones                                                                                                    | rtar Pa as<br>Centro Gesto<br>016000 | r Posición Presupuestaria<br>G.001610101.001.141 | Elemento PEP | Proyecto presupuestario | Centro de<br>Co16000001 |   |

### 9. Paso. Duplicar Línea.

| atos Cabecera<br>lociedad                                                                                                    |                                         |                                                       |                       |                                                    |              |                         |                         |    |
|----------------------------------------------------------------------------------------------------|-----------------------------------------|-------------------------------------------------------|-----------------------|----------------------------------------------------|--------------|-------------------------|-------------------------|----|
| ociedad                                                                                                    |                                         |                                                       |                       |                                                    |              |                         |                         |    |
| -                                                                                                    | PO                                      | 00                                                    |                       |                                                    |              |                         |                         |    |
| eneficiario                                                                                                    | 30                                      | 00000000                                              | L                     | LUIS SANTO                                         |              |                         |                         |    |
| ategoría                                                                                                    | E1                                      | L                                                     | ~                     |                                                    |              |                         |                         |    |
| ipo de Solicitud                                                                                                    | Na                                      | acional 🔷 🥆                                           | -                     | Área Geográfica                                    | Nacional     | <b>~</b>                |                         |    |
| echa Inicio                                                                                                    | 06                                      | .05.2015                                              | 5                     | Hora Inicio                                        | 00:00:00     |                         |                         |    |
| echa Fin                                                                                                    | 06                                      | .05.2015                                              | 5                     | Hora Fin                                           | 00:00:00     |                         |                         |    |
| Ionto Total                                                                                                    | 6.                                      | 00                                                    |                       | Monto Real                                         | 6.00         |                         |                         |    |
|                                                                                                    |                                         |                                                       |                       |                                                    |              |                         |                         |    |
| atos Movimiento                                                                                                    |                                         | _                                                     |                       |                                                    |              |                         |                         |    |
| ociedad Habilitado                                                                                                    | PO                                      | 00                                                    |                       |                                                    |              |                         |                         |    |
| ibro de Caja                                                                                                    | OI                                      | .01                                                   |                       |                                                    |              |                         |                         |    |
| lº documento interno                                                                                                    | 1                                       |                                                       |                       |                                                    |              |                         |                         |    |
|                                                                                                    |                                         |                                                       |                       |                                                    |              |                         |                         |    |
| Datos Posición O                                                                                                    | bservacion                              | es                                                    |                       |                                                    |              |                         |                         |    |
|                                                                                                    |                                         |                                                       |                       |                                                    |              |                         |                         |    |
|                                                                                                    |                                         | Import                                                | tar Partidas          |                                                    |              |                         |                         |    |
| 🍳 i 🚘 🗖 i 🖷                                                                                                    |                                         |                                                       |                       |                                                    |              |                         |                         |    |
| Clase de Gast Dupli                                                                                                    | car línea                               | o Man                                                 | Centro Gest           | tor Posición Presupuestaria                        | Elemento PEP | Proyecto presupuestario | Centro de               |    |
| Clase de Gast Dupli                                                                                                    | car línea                               | o Man<br>0.00                                         | Centro Gest<br>016000 | tor Posición Presupuestaria<br>G.001610101.001.141 | Elemento PEP | Proyecto presupuestario | Centro de<br>C016000001 |    |
| Clase de Gast<br>DE                                                                                                    | car línea                               | o Man<br>0.00<br>0.00                                 | Centro Gest<br>016000 | tor Posición Presupuestaria<br>G.001610101.001.141 | Elemento PEP | Proyecto presupuestario | Centro de<br>C016000001 |    |
| Clase de Gast<br>DE<br>DE                                                                                                    | car línea                               | o Man<br>0.00<br>0.00<br>0.00                         | Centro Gest<br>016000 | tor Posición Presupuestaria<br>G.001610101.001.141 | Elemento PEP | Proyecto presupuestario | Centro de<br>C016000001 | ## |
| Clase de Gast<br>DE<br>Clase de Gast<br>DE<br>Clase de Clase de Gast<br>DE<br>Clase de Clase de Clase d | car línea t                             | o Man<br>0.00<br>0.00<br>0.00<br>0.00                 | Centro Gest<br>016000 | tor Posición Presupuestaria<br>G.001610101.001.141 | Elemento PEP | Proyecto presupuestario | Centro de<br>C016000001 |    |
| Clase de Gast<br>DE<br>DE<br>0<br>1<br>0<br>1<br>0<br>1<br>0<br>1<br>0<br>1<br>0<br>1<br>0<br>1<br>0<br>1<br>0<br>1<br>0                                                                                                    | car línea t<br>.00<br>.00<br>.00<br>.00 | o Man<br>0.00<br>0.00<br>0.00<br>0.00<br>0.00<br>0.00 | Centro Ges<br>016000  | G.001610101.001.141                                | Elemento PEP | Proyecto presupuestario | Centro de<br>C016000001 |    |

### 10. Paso. Registrar Almuerzo y Cena.

| Dato          |                                                                                     |                                                                     |                                                                                                    |                                                             |                                                                                                 |              |                         |                                                     |  |
|---------------|-------------------------------------------------------------------------------------|---------------------------------------------------------------------|----------------------------------------------------------------------------------------------------|-------------------------------------------------------------|-------------------------------------------------------------------------------------------------|--------------|-------------------------|-----------------------------------------------------|--|
|               | os Cabecera                                                                         |                                                                     |                                                                                                    |                                                             |                                                                                                 |              |                         |                                                     |  |
| Soc           | iedad                                                                               |                                                                     | P000                                                                                                    |                                                             |                                                                                                 |              |                         |                                                     |  |
| Ben           | eficiario                                                                           |                                                                     | 30000000                                                                                                    | 1 I                                                         | LUIS SANTO                                                                                      |              |                         |                                                     |  |
| Cate          | egoría                                                                              |                                                                     | E1                                                                                                    | -                                                           |                                                                                                 |              |                         |                                                     |  |
| Tipo          | o de Solicitud                                                                      |                                                                     | Nacional                                                                                                    | - 1                                                         | Área Geográfica                                                                                 | Nacional     | <b>•</b>                |                                                     |  |
| Fec           | ha Inicio                                                                           |                                                                     | 06.05.201                                                                                                    | 5 H                                                         | Hora Inicio                                                                                     | 00:00:00     |                         |                                                     |  |
| Fec           | ha Fin                                                                              |                                                                     | 06.05.201                                                                                                    | 5 H                                                         | Hora Fin                                                                                        | 00:00:00     |                         |                                                     |  |
| Mor           | nto Total                                                                           |                                                                     | 18.00                                                                                                    | 1                                                           | Monto Real                                                                                      | 18.00        |                         |                                                     |  |
|               |                                                                                     |                                                                     |                                                                                                    |                                                             |                                                                                                 |              |                         |                                                     |  |
| Date          | os Movimiento                                                                       |                                                                     |                                                                                                    |                                                             |                                                                                                 |              |                         |                                                     |  |
| Soc           | iedad Habilitado                                                                    |                                                                     |                                                                                                    |                                                             |                                                                                                 |              |                         |                                                     |  |
|               |                                                                                     |                                                                     | P000                                                                                                    |                                                             |                                                                                                 |              |                         |                                                     |  |
| Libr          | o de Caja                                                                           |                                                                     | 0L01                                                                                                    |                                                             |                                                                                                 |              |                         |                                                     |  |
| Libr<br>Nº (  | o de Caja<br>documento interr                                                       | 10                                                                  | 0L01                                                                                                    |                                                             |                                                                                                 |              |                         |                                                     |  |
| Libr<br>Nº (  | o de Caja<br>documento interr                                                       | 10                                                                  | 0L01<br>1                                                                                                    |                                                             |                                                                                                 |              |                         |                                                     |  |
| Libr<br>Nº (  | o de Caja<br>documento interr<br>Datos Posición                                     | 10<br>Observ                                                        | P000<br>0L01<br>1<br>aciones                                                                                                    |                                                             |                                                                                                 |              |                         |                                                     |  |
| Libro<br>Nº ( | o de Caja<br>documento interr<br>Datos Posición                                     | 10<br>Observ                                                        | P000<br>0L01<br>1<br>aciones                                                                                                    | ]                                                           |                                                                                                 |              |                         |                                                     |  |
| Libro<br>Nº ( | o de Caja<br>documento interr<br>Datos Posición                                     | 10<br>Observ                                                        | P000<br>0L01<br>1<br>aciones                                                                                                    | tar Partidas                                                |                                                                                                 |              |                         |                                                     |  |
| Libr<br>N° (  | o de Caja<br>documento interr<br>Datos Posición                                     | Observ                                                              | P000<br>0L01<br>1<br>raciones                                                                                                    | tar Partidas<br>Centro Gesto                                | or Posición Presupuestaria                                                                      | Elemento PEP | Proyecto presupuestario | Centro de                                           |  |
| Libro<br>N° ( | o de Caja<br>documento interr<br>Datos Posición<br>Calse de Gasto<br>DE E           | 10<br>Observ<br>                                                    | P000<br>0L01<br>1<br>aciones<br>Monto Man<br>0.00                                                                                                    | tar Partidas<br>Centro Gesto<br>016000                      | or Posición Presupuestaria<br>G.001610101.001.141                                               | Elemento PEP | Proyecto presupuestario | Centro de<br>C016000001                             |  |
| Libro<br>Nº ( | o de Caja<br>documento interr<br>Datos Posición<br>Clase de Gasto<br>DE E<br>AL E   | Observ<br>Mon<br>6.00<br>13                                         | E000<br>0L01<br>1<br>aciones<br>Monto Man<br>0.00<br>0.00                                                                                                    | tar Partidas<br>Centro Gesto<br>016000<br>016000            | or Posición Presupuestaria<br>G.001610101.001.141<br>G.001610101.001.141                        | Elemento PEP | Proyecto presupuestario | Centro de<br>C016000001<br>C016000001               |  |
|               | o de Caja<br>documento interr<br>Datos Posición<br>Clase de Gasto<br>DE E<br>AL E   | Observ                                                              | P000           0101           1           aciones           ●           ●           ●           ●           ●           ●           ●           ●           ●           ●           ●           ●           ●           ●           ●           ●           ●           ●           ●           ●           ●           ●           ●           ●           ●           ●           ●           ●           ●           ●           ●           ●           ●           ●           ●           ●           ●           ●           ●           ●           ●           ●           ●           ●           ●           ●           ●           ●           ● | tar Partidas<br>Centro Geste<br>016000<br>016000<br>016000  | or Posición Presupuestaria<br>G.001610101.001.141<br>G.001610101.001.141<br>G.001610101.001.141 | Elemento PEP | Proyecto presupuestario | Centro de<br>C016000001<br>C016000001<br>C016000001 |  |
| Libro         | o de Caja<br>documento interr<br>Datos Posición<br>Clase de Gasto<br>DE<br>AL<br>CE | Observ<br>Observ<br>Mon<br>6.00<br>13<br>0.00<br>0.00               | P000           0101           1           aciones           Monto Man           0.00           0.00           0.00           0.00           0.00           0.00           0.00                                                                                                    | tar Partidas<br>Centro Gesto<br>016000<br>016000<br>016000  | pr Posición Presupuestaria<br>G.001610101.001.141<br>G.001610101.001.141<br>G.001610101.001.141 | Elemento PEP | Proyecto presupuestario | Centro de<br>C016000001<br>C016000001<br>C016000001 |  |
|               | o de Caja<br>documento interr<br>Datos Posición<br>Clase de Gasto<br>DE E<br>AL E   | Observ<br>Observ<br>Mon<br>6.00<br>13<br>13<br>0.00<br>0.00<br>0.00 | P000           0101           1           aciones           Monto Man           0.00           0.00           0.00           0.00           0.00           0.00           0.00           0.00           0.00           0.00           0.00           0.00                                                                                                    | tar Partidas<br>Centro Gestro<br>016000<br>016000<br>016000 | pr Posición Presupuestaria<br>G.001610101.001.141<br>G.001610101.001.141<br>G.001610101.001.141 | Elemento PEP | Proyecto presupuestario | Centro de<br>C016000001<br>C016000001<br>C016000001 |  |

### 11. Paso . Importar Partida. 151.

| Importar Partidas  Elementos de imputación  Centro gestor 016 Actividad/Proy. *  Fuente financi. *  Objeto de gasto 151 Progr.financ. *                                                                            | 4 🔲   😋 🚱   🖴 |
|----------------------------------------------------------------------------------------------------|---------------|
| Importar Particlas         Elementos de imputación         Centro gestor       016         Actividad/Proy.       *         Fuente financi.       *         Objeto de gasto       151         Progr.financ.       * |               |
| Elementos de imputación<br>Centro gestor 016<br>Actividad/Proy. *<br>Fuente financi. *<br>Objeto de gasto 151<br>Progr.financ. *                                                                                   |               |
| Elementos de imputación<br>Centro gestor 016<br>Actividad/Proy. *<br>Fuente financi. *<br>Objeto de gasto 151<br>Progr.financ. *                                                                                   |               |
| Centro gestor 016<br>Actividad/Proy. *<br>Fuente financi. *<br>Objeto de gasto 151<br>Progr.financ. *                                                                                                    |               |
| Actividad/Proy. *<br>Fuente financi. *<br>Objeto de gasto 151<br>Progr.financ. *                                                                                                    | 5000          |
| Fuente financi. *<br>Objeto de gasto 151<br>Progr.financ. *                                                                                                    |               |
| Objeto de gasto                                                                                                    |               |
| Progr.financ.                                                                                                    |               |
|                                                                                                    |               |
|                                                                                                    |               |
|                                                                                                    |               |

12. Paso. Exportar Partida.

| ·         | ,                                 |                         |       |              |                            |        |                   |             |            |          |
|-----------|-----------------------------------|-------------------------|-------|--------------|----------------------------|--------|-------------------|-------------|------------|----------|
| Importa   | nr Partidas                       |                         |       |              |                            |        |                   |             |            |          |
|           |                                   |                         |       |              |                            |        |                   |             |            |          |
|           |                                   |                         |       |              |                            |        |                   |             |            |          |
| S 🖻       | ॖॖॖ 🖌 🖧 🏹 . 🖾 . 💥 . । 🕒           | 🞝 , 🕮 , I 🖪 I 🖪         | 🖓 🖻   | xportar Part | tidas                      |        |                   |             |            |          |
| Ce.gestor | Descripción                       | Posición presupuestaria | Fondo | Elem.PEP     | DrogeEinan<br>Exportas Dar | Descri | pción partida pre | supuestaria | Disp.Anual | Disp.Fec |
| 016000    | MINISTERIO DE ECONOMÍA Y FINANZAS | G.001610101.001.151     |       |              | Exportar Par               | tidas  | SPORTE DENTRO     | DEL PAIS    | 12,023.16  | 5,023.1  |
| 016000    | MINISTERIO DE ECONOMÍA Y FINANZAS | G.001610102.001.151     |       |              |                            | TRAIN  | SPORTE DENTRO     | D DEL PAIS  | 8,000.00   | 8,000.0  |
| 016000    | MINISTERIO DE ECONOMÍA Y FINANZAS | G.001610103.001.151     |       |              |                            | TRAN   | SPORTE DENTRO     | DEL PAIS    | 1,997.00   | 1,997.0  |
| 016000    | MINISTERIO DE ECONOMÍA Y FINANZAS | G.001610104.001.151     |       |              |                            | TRAN   | SPORTE DENTRO     | DEL PAIS    | 3,222.00   | 3,222.0  |
| 016000    | MINISTERIO DE ECONOMÍA Y FINANZAS | G.001610105.001.151     |       |              |                            | TRAN   | SPORTE DENTRO     | DEL PAIS    | 20,000.00  | 15,000.0 |
| 016000    | MINISTERIO DE ECONOMÍA Y FINANZAS | G.001610106.001.151     |       |              |                            | TRAN   | SPORTE DENTRO     | D DEL PAIS  | 3,000.00   | 3,000.0  |
| 016000    | MINISTERIO DE ECONOMÍA Y FINANZAS | G.001610201.001.151     |       |              |                            | TRAN   | SPORTE DENTRO     | DEL PAIS    | 70,346.00  | 52,919.0 |
| 016000    | MINISTERIO DE ECONOMÍA Y FINANZAS | G.001620101.001.151     |       |              |                            | TRAN   | SPORTE DENTRO     | DEL PAIS    | 3,000.00   | 3,000.0  |
| 016000    | MINISTERIO DE ECONOMÍA Y FINANZAS | G.001620104.001.151     |       |              |                            | TRAN   | SPORTE DENTRO     | DEL PAIS    | 12,000.00  | 12,000.0 |
| 016000    | MINISTERIO DE ECONOMÍA Y FINANZAS | G.001620105.001.151     |       |              |                            | TRAN   | SPORTE DENTRO     | DEL PAIS    | 4,000.00   | 4,000.0  |
| 016000    | MINISTERIO DE ECONOMÍA Y FINANZAS | G.001620106.001.151     |       |              |                            | TRAN   | SPORTE DENTRO     | DEL PAIS    | 2,800.00   | 2,800.0  |
| 016000    | MINISTERIO DE ECONOMÍA Y FINANZAS | G.001620201.001.151     |       |              |                            | TRAN   | SPORTE DENTRO     | DEL PAIS    | 4,450.00   | 4,450.0  |
| 016000    | MINISTERIO DE ECONOMÍA Y FINANZAS | G.001620204.001.151     |       |              |                            | TRAN   | SPORTE DENTRO     | DEL PAIS    | 10,000.00  | 5,000.0  |
| 016000    | MINISTERIO DE ECONOMÍA Y FINANZAS | G.001620206.001.151     |       |              |                            | TRAN   | SPORTE DENTRO     | DEL PAIS    | 5,000.00   | 3,000.0  |
| 016000    | MINISTERIO DE ECONOMÍA Y FINANZAS | G.001620302.001.151     |       |              |                            | TRAN   | SPORTE DENTRO     | DEL PAIS    | 8,427.00   | 5,000.0  |
| 016000    | MINISTERIO DE ECONOMÍA Y FINANZAS | G.001630101.001.151     |       |              |                            | TRAN   | SPORTE DENTRO     | DEL PAIS    | 50,000.00  | 20,000.0 |
| 016000    | MINISTERIO DE ECONOMÍA Y FINANZAS | G.001630102.001.151     |       |              |                            | TRAN   | SPORTE DENTRO     | DEL PAIS    | 12,000.00  | 12,000.0 |
| 016000    | MINISTERIO DE ECONOMÍA Y FINANZAS | G.001630105.001.151     |       |              |                            | TRAN   | SPORTE DENTRO     | DEL PAIS    | 7,000.00   | 7,000.0  |
| 016000    | MINISTERIO DE ECONOMÍA Y FINANZAS | G.001630201.001.151     |       |              |                            | TRAN   | SPORTE DENTRO     | DEL PAIS    | 1,500.00   | 1,500.0  |
| 016000    | MINISTERIO DE ECONOMÍA Y FINANZAS | G.001630202.050.151     |       |              |                            | TRAN   | SPORTE DENTRO     | DEL PAIS    | 9,000.00   | 9,000.0  |
| 016000    | MINISTERIO DE ECONOMÍA Y FINANZAS | G.001630501.001.151     |       |              |                            | TRAN   | SPORTE DENTRO     | DEL PAIS    | 11,000.00  | 11,000.0 |
| 016000    | MINISTERIO DE ECONOMÍA Y FINANZAS | G.101621301.001.151     |       |              |                            | TRAN   | SPORTE DENTRO     | DEL PAIS    | 1,000.00   | 500.0    |
| 016000    | MINISTERIO DE ECONOMÍA Y FINANZAS | G.101630214.001.151     |       | 000137       | 00013769                   | TRAN   | SPORTE DENTRO     | DEL PAIS    | 6,500.00   | 3,250.0  |
| 016000    | MINISTERIO DE ECONOMÍA Y FINANZAS | G.101648001.001.151     |       |              |                            | TRAN   | SPORTE DENTRO     | D DEL PAIS  | 7,300.00   | 7,300.0  |
| 4 -       |                                   |                         |       |              |                            |        |                   |             |            | 4        |

| ato                      |                                                       |                                                                                                    |                                                                                         |                                                                                                    |                                                                      |                                                                                                    |              |                         |                                                                   |  |
|--------------------------|-------------------------------------------------------|----------------------------------------------------------------------------------------------------|-----------------------------------------------------------------------------------------|----------------------------------------------------------------------------------------------------|----------------------------------------------------------------------|----------------------------------------------------------------------------------------------------|--------------|-------------------------|-------------------------------------------------------------------|--|
|                          | os Cabeo                                              | cera                                                                                                    |                                                                                         |                                                                                                    |                                                                      |                                                                                                    |              |                         |                                                                   |  |
| Soci                     | iedad                                                 |                                                                                                    |                                                                                         | P000                                                                                                 |                                                                      |                                                                                                    |              |                         |                                                                   |  |
| len                      | eficiario                                             |                                                                                                    |                                                                                         | 30000000                                                                                             | 1 L                                                                  | UIS SANTO                                                                                                    |              |                         |                                                                   |  |
| ate                      | egoría                                                |                                                                                                    |                                                                                         | E1                                                                                                   | -                                                                    |                                                                                                    |              |                         |                                                                   |  |
| ipo                      | de Sol                                                | icitud                                                                                                    |                                                                                         | Nacional *                                                                                           | - Á                                                                  | rea Geográfica                                                                                                    | Nacional     | -                       |                                                                   |  |
| ecł                      | ha Inicio                                             | )                                                                                                    |                                                                                         | 06.05.201                                                                                            | 5 H                                                                  | lora Inicio                                                                                                    | 00:00:00     |                         |                                                                   |  |
| ech                      | ha Fin                                                |                                                                                                    |                                                                                         | 06.05.201                                                                                            | 5 H                                                                  | lora Fin                                                                                                    | 00:00:00     |                         |                                                                   |  |
| lon                      | to Tota                                               | al                                                                                                    |                                                                                         | 32.00                                                                                                |                                                                      | Ionto Real                                                                                                    | 35.00        |                         |                                                                   |  |
|                          |                                                       |                                                                                                    |                                                                                         |                                                                                                    |                                                                      |                                                                                                    |              |                         |                                                                   |  |
| oci                      | iedad Ha                                              | abilitado                                                                                                    |                                                                                         |                                                                                                    |                                                                      |                                                                                                    |              |                         |                                                                   |  |
|                          |                                                       |                                                                                                    |                                                                                         | P000                                                                                                 |                                                                      |                                                                                                    |              |                         |                                                                   |  |
| ibro                     | o de Caj                                              | ja                                                                                                    |                                                                                         | P000<br>0L01                                                                                         | _                                                                    |                                                                                                    |              |                         |                                                                   |  |
| ibro<br>Iº c             | o de Caj<br>docume                                    | ja<br>nto interr                                                                                                    | 10                                                                                      | 0L01                                                                                                 |                                                                      |                                                                                                    |              |                         |                                                                   |  |
| ibro<br>I <sup>o</sup> c | o de Caj<br>docume                                    | ja<br>nto interr                                                                                                    | 10                                                                                      | 0L01<br>1                                                                                            |                                                                      |                                                                                                    |              |                         |                                                                   |  |
| ibro<br>Iº c             | o de Caj<br>docume<br>Datos P                         | ja<br>nto interr<br>Posición                                                                                          | no<br>Observ                                                                            | P000<br>0L01<br>1<br>/aciones                                                                        |                                                                      |                                                                                                    |              |                         |                                                                   |  |
| ibro<br>Iº c             | o de Caj<br>docume<br>Datos P                         | ja<br>nto interr<br>Posición                                                                                          | Obser                                                                                   | P000<br>0L01<br>1<br>vaciones                                                                        |                                                                      |                                                                                                    |              |                         |                                                                   |  |
|                          | o de Caj<br>docume<br>Datos P                         | ja<br>nto interr<br>Posición                                                                                          | no<br>Obsen                                                                             | P000<br>0L01<br>1<br>vaciones                                                                        | tar Partidas                                                         |                                                                                                    |              |                         |                                                                   |  |
|                          | o de Caj<br>docume<br>Datos P                         | ja<br>nto interr<br>Posición                                                                                          | no<br>Observ<br>Monto                                                                   | P000<br>DL01<br>1<br>vaciones<br>Monto Man                                                           | tar Partidas<br>Centro Gesto                                         | r Posición Presupuestaria                                                                                             | Elemento PEP | Proyecto presupuestario | Centro de                                                         |  |
|                          | Datos P                                               | ja<br>nto interr<br>Posición<br>Ie Gasto                                                                              | Observ<br>Monto<br>6.00                                                                 | P000<br>0L01<br>1<br>vaciones<br>Monto Man<br>0.00<br>0 00                                           | tar Partidas<br>Centro Gesto<br>016000                               | r Posición Presupuestaria<br>G.001610101.001.141<br>G.001610101.001.141                                               | Elemento PEP | Proyecto presupuestario | Centro de<br>C016000001                                           |  |
|                          | Datos P<br>Clase d<br>DE<br>AL<br>CE                  | ja<br>nto interr<br>Posición<br>Ie Gasto<br>IIIIIIIIIIIIIIIIIIIIIIIIIIIIIIIIIIII                                      | Observ<br>Observ<br>Monto<br>6.00<br>13.00<br>13.00                                     | P000           0L01           1           vaciones           Monto Man           0.00           0.00 | tar Partidas<br>Centro Gesto<br>016000<br>016000                     | r Posición Presupuestaria<br>G.001610101.001.141<br>G.001610101.001.141<br>G.001610101.001.141                        | Elemento PEP | Proyecto presupuestario | Centro de<br>C016000001<br>C016000001                             |  |
|                          | Datos P<br>Case d<br>DE<br>AL<br>CE<br>TN             | ja<br>nto interr<br>Posición<br>le Gasto<br>li<br>li<br>li<br>li                                                      | no<br>Observ<br>Monto<br>6.00<br>13.00<br>13.00<br>0.00                                 | P000<br>0101<br>1<br>vaciones<br>Monto Man<br>0.00<br>0.00<br>0.00<br>3.00                           | tar Partidas<br>Centro Gesto<br>016000<br>016000<br>016000<br>016000 | r Posición Presupuestaria<br>G.001610101.001.141<br>G.001610101.001.141<br>G.001610101.001.151                        | Elemento PEP | Proyecto presupuestario | Centro de<br>C016000001<br>C016000001<br>C016000001               |  |
|                          | Datos P<br>Datos P<br>Clase d<br>DE<br>AL<br>CE<br>TN | ia<br>nto interr<br>osición<br>le Gasto<br>la<br>la<br>la<br>la<br>la<br>la<br>la<br>la<br>la<br>la<br>la<br>la<br>la | Obsen<br>Obsen<br>Monto<br>6.00<br>13.00<br>13.00<br>0.00<br>0.00                       | P000<br>0101<br>1<br>raciones<br>Monto Man<br>0.00<br>0.00<br>0.00<br>0.00<br>0.00<br>0.00           | tar Partidas<br>Centro Gesto<br>016000<br>016000<br>016000<br>016000 | r Posición Presupuestaria<br>G.001610101.001.141<br>G.001610101.001.141<br>G.001610101.001.141<br>G.001610101.001.151 | Elemento PEP | Proyecto presupuestario | Centro de<br>C016000001<br>C016000001<br>C016000001<br>C016000001 |  |
|                          | Datos P<br>Datos P<br>Clase d<br>DE<br>AL<br>CE<br>TN | ia<br>nto interr<br>Posición<br>ie Gasto<br>iii<br>iiii<br>iiiiiiiiiiiiiiiiiiiiiiiiiii                                | Observer<br>Observer<br>Monto<br>6.00<br>13.00<br>13.00<br>0.00<br>0.00<br>0.00<br>0.00 | P000<br>0101<br>1<br>vaciones<br>Monto Man<br>0.00<br>0.00<br>0.00<br>0.00<br>0.00<br>0.00           | tar Partidas<br>Centro Gesto<br>016000<br>016000<br>016000<br>016000 | r Posición Presupuestaria<br>G.001610101.001.141<br>G.001610101.001.141<br>G.001610101.001.141<br>G.001610101.001.151 | Elemento PEP | Proyecto presupuestario | Centro de<br>C016000001<br>C016000001<br>C016000001<br>C016000001 |  |

13. Paso. Ingresar Centro de Coste: C016000001/ Monto de Transporte Manualmente: B/.3.

### 14. Paso. Salvar. (V).

|                                  |           |                                                                         |                                                                                                    |                                                                       |                                                                                                    |              |                         |                                                                   | 2 |
|----------------------------------|-----------|-------------------------------------------------------------------------|----------------------------------------------------------------------------------------------------|-----------------------------------------------------------------------|----------------------------------------------------------------------------------------------------|--------------|-------------------------|-------------------------------------------------------------------|---|
| atos Cabece                      | era       |                                                                         |                                                                                                    |                                                                       |                                                                                                    |              |                         |                                                                   |   |
| Sociedad                         |           |                                                                         | P000                                                                                                    |                                                                       |                                                                                                    |              |                         |                                                                   |   |
| leneficiario                     |           |                                                                         | 30000000                                                                                                    | )1 LI                                                                 | JIS SANTO                                                                                                    |              |                         |                                                                   |   |
| ategoría                         |           |                                                                         | E1                                                                                                    | -                                                                     |                                                                                                    |              |                         |                                                                   |   |
| ipo de Solic                     | itud      |                                                                         | Nacional                                                                                                    | ▼ Á                                                                   | rea Geográfica                                                                                                    | Nacional     | -                       |                                                                   |   |
| echa Inicio                      |           |                                                                         | 06.05.201                                                                                                    | .5 H                                                                  | ora Inicio                                                                                                    | 00:00:00     |                         |                                                                   |   |
| echa Fin                         |           |                                                                         | 06.05.201                                                                                                    | .5 H                                                                  | ora Fin                                                                                                    | 00:00:00     |                         |                                                                   |   |
| Ionto Total                      |           |                                                                         | 32.00                                                                                                    | м                                                                     | onto Real                                                                                                    | 35.00        |                         |                                                                   |   |
|                                  |           |                                                                         |                                                                                                    |                                                                       |                                                                                                    |              |                         |                                                                   |   |
| atos Movimi                      | ento      |                                                                         |                                                                                                    |                                                                       |                                                                                                    |              |                         |                                                                   |   |
| ociedad Hab                      | bilitado  |                                                                         | P000                                                                                                    |                                                                       |                                                                                                    |              |                         |                                                                   |   |
| ibro de Caja                     |           |                                                                         | 0L01                                                                                                    |                                                                       |                                                                                                    |              |                         |                                                                   |   |
| l <sup>o</sup> document          | to interr | 10                                                                      | 1                                                                                                    |                                                                       |                                                                                                    |              |                         |                                                                   |   |
|                                  |           |                                                                         |                                                                                                    |                                                                       |                                                                                                    |              |                         |                                                                   |   |
| Datos Po                         | sición    | Ohsen                                                                   | aciones                                                                                                    |                                                                       |                                                                                                    |              |                         |                                                                   |   |
| 0000010                          | orcion    | Observ                                                                  | laciones                                                                                                    |                                                                       |                                                                                                    |              |                         |                                                                   |   |
|                                  |           |                                                                         |                                                                                                    |                                                                       |                                                                                                    |              |                         |                                                                   |   |
|                                  | J 🖸 I     |                                                                         | 📸 l 😰 Impo                                                                                                    | rtar Partidas                                                         |                                                                                                    |              |                         |                                                                   |   |
| Clase de                         | Gasto     | Monto                                                                   | Monto Man                                                                                                    | rtar Partidas                                                         | Posición Presupuestaria                                                                                             | Elemento PEP | Proyecto presupuestario | Centro de                                                         |   |
| Clase de<br>DE                   | Gasto     | Monto<br>6.00                                                           | Monto Man<br>0.00                                                                                                    | rtar Partidas<br>Centro Gesto<br>016000                               | r Posición Presupuestaria<br>G.001610101.001.141                                                                    | Elemento PEP | Proyecto presupuestario | Centro de<br>C016000001                                           |   |
| Clase de<br>DE<br>AL             | Gasto     | Monto<br>6.00<br>13.00                                                  | Monto Man<br>0.00<br>0.00                                                                                                    | rtar Partidas<br>Centro Gesto<br>016000<br>016000                     | Posición Presupuestaria<br>G.001610101.001.141<br>G.001610101.001.141                                               | Elemento PEP | Proyecto presupuestario | Centro de<br>C016000001<br>C016000001                             |   |
| Clase de<br>DE<br>AL<br>CE       | Gasto     | Monto<br>6.00<br>13.00<br>13.00                                         | Monto Man<br>0.00<br>0.00<br>0.00                                                                                                    | rtar Partidas<br>Centro Gesto<br>016000<br>016000<br>016000           | Posición Presupuestaria<br>G.001610101.001.141<br>G.001610101.001.141<br>G.001610101.001.141                        | Elemento PEP | Proyecto presupuestario | Centro de<br>C016000001<br>C016000001<br>C016000001               | = |
| Clase de<br>DE<br>AL<br>CE<br>TN | Gasto     | Monto<br>6.00<br>13.00<br>13.00<br>0.00                                 | Monto Man<br>0.00<br>0.00<br>0.00<br>0.00<br>3.00<br>3.00                                                                                                    | rtar Partidas<br>Centro Gesto<br>016000<br>016000<br>016000<br>016000 | Posición Presupuestaria<br>G.001610101.001.141<br>G.001610101.001.141<br>G.001610101.001.141<br>G.001610101.001.151 | Elemento PEP | Proyecto presupuestario | Centro de<br>C016000001<br>C016000001<br>C016000001<br>C016000001 |   |
| Clase de<br>DE<br>AL<br>CE<br>TN | Gasto     | Monto<br>6.00<br>13.00<br>13.00<br>0.00<br>0.00                         | Monto Man<br>0.00<br>0.00<br>0.00<br>3.00<br>0.00                                                                                                    | rtar Partidas<br>Centro Gesto<br>016000<br>016000<br>016000           | Posición Presupuestaria<br>G.001610101.001.141<br>G.001610101.001.141<br>G.001610101.001.141<br>G.001610101.001.151 | Elemento PEP | Proyecto presupuestario | Centro de<br>C016000001<br>C016000001<br>C016000001<br>C016000001 |   |
| Clase de<br>DE<br>AL<br>CE<br>TN | Gasto     | Monto<br>6.00<br>13.00<br>13.00<br>0.00<br>0.00<br>0.00<br>0.00         | Monto Man<br>0.00<br>0.00<br>0.00<br>3.00<br>0.00<br>0.00<br>0.00                                                                                                    | rtar Partidas<br>Centro Gesto<br>016000<br>016000<br>016000<br>016000 | Posición Presupuestaria<br>G.001610101.001.141<br>G.001610101.001.141<br>G.001610101.001.141<br>G.001610101.001.151 | Elemento PEP | Proyecto presupuestario | Centro de<br>C016000001<br>C016000001<br>C016000001<br>C016000001 |   |
| Clase de<br>DE<br>AL<br>CE<br>TN | Gasto     | Monto<br>6.00<br>13.00<br>13.00<br>0.00<br>0.00<br>0.00<br>0.00<br>0.00 | Impo           Monto Man         0.00           0.00         0.00           0.00         0.00           0.00         0.00           0.00         0.00           0.00         0.00           0.00         0.00                             | rtar Partidas<br>Centro Gesto<br>016000<br>016000<br>016000<br>016000 | Posición Presupuestaria<br>G.001610101.001.141<br>G.001610101.001.141<br>G.001610101.001.141<br>G.001610101.001.151 | Elemento PEP | Proyecto presupuestario | Centro de<br>C016000001<br>C016000001<br>C016000001<br>C016000001 |   |
| Clase de<br>DE<br>AL<br>CE<br>TN | Gasto     | Monto<br>6.00<br>13.00<br>13.00<br>0.00<br>0.00<br>0.00<br>0.00         | Impo           Monto Man         0.00           0.00         0.00           0.00         0.00           0.00         0.00           0.00         0.00           0.00         0.00           0.00         0.00           0.00         0.00 | rtar Partidas<br>Centro Gesto<br>016000<br>016000<br>016000<br>016000 | Posición Presupuestaria<br>G.001610101.001.141<br>G.001610101.001.141<br>G.001610101.001.141<br>G.001610101.001.151 | Elemento PEP | Proyecto presupuestario | Centro de<br>C016000001<br>C016000001<br>C016000001<br>C016000001 |   |

15. Paso. Texto de Cabecera. Viáticos Gregorio Jordan.

| · .                                                          | •          |                   |           |              |            | <u>ข</u> บ |            | <u>*</u>                            |                           |           |            |            |                    |        |
|--------------------------------------------------------------|------------|-------------------|-----------|--------------|------------|------------|------------|-------------------------------------|---------------------------|-----------|------------|------------|--------------------|--------|
| Caja Menud                                                   | a Viático  | os - Cr           | ear       |              |            |            |            |                                     |                           |           |            |            |                    |        |
| Refrescar 🗇                                                  | Eliminar   | 🖾 Texto           | <b>"</b>  | 😽 Viáticos   | 🖴 Imprir   | mir Doc.(  | Caja       |                                     |                           |           |            |            |                    |        |
|                                                              |            | _                 |           |              | Jaiu0 1    | nciai      |            |                                     |                           | J. 1999.  |            | <b>~</b> ₽ | _                  |        |
| 06.05.2015 -                                                 | 06.05.20   | 15                |           |              | + Tota     | l ingreso  | s efectivo |                                     |                           | 0.        | 00 P.      | AB         | Ctd.:              |        |
| Ho                                                           | by         |                   |           |              | - Total    | gastos e   | efectivo   |                                     |                           | 0.        | 00 P.      | AB         | Ctd.:              |        |
| Semana                                                       | Actual     |                   |           |              | = Salde    | o final    |            |                                     |                           | 3,790.    | 00 P       | AB         |                    |        |
| Mes A                                                        | Actual     |                   |           |              |            |            |            |                                     |                           |           |            |            |                    |        |
| Ejercicio                                                    |            |                   |           |              |            |            |            |                                     |                           |           |            |            |                    |        |
| ciedad Habili                                                | P000 Gob   | ierno Cen         | tral Pan  | amá          |            |            |            |                                     |                           |           |            |            |                    |        |
| Libro Caia                                                   | OLO1 ABD   | IEI PERA          | I TA      |              |            |            |            |                                     |                           |           |            |            |                    |        |
|                                                              |            |                   |           |              |            |            |            |                                     |                           |           |            |            |                    |        |
| ciedad                                                       | P000 Gob   | ierno Cen         | tral Pan  | amá          |            |            |            |                                     |                           |           |            |            |                    |        |
| eciedad                                                      | P000 Gob   | ierno Cen         | tral Pan  | amá          |            |            |            |                                     |                           |           |            |            |                    |        |
| ociedad<br>neq. en Curso                                     | P000 Gob   | ierno Cen         | tral Pan  | amá          |            |            |            |                                     |                           |           |            |            |                    |        |
| ociedad<br>neq. en Curso<br>Viático                          | P000 Gob   | ierno Cen         | tral Pan  | amá          |            |            |            |                                     |                           |           |            |            |                    |        |
| ociedad<br>neq. en Curso<br>Vlático                          | P000 Gob   | ierno Cen         | tral Pan  | amá          |            |            | 1          |                                     |                           | II        |            | 1          | I                  |        |
| Viático<br>Operación                                         | P000 Gob   | ierno Cen<br>Impe | tral Pana | amá          | Mon        | S Ic       | Texto c    | abecera o                           | lel Regist                | V Ic      | Ej         | Div        | Centro g           | est 🚺  |
| Viático<br>Operación<br>VIÁTICOS                             | P000 Gob   | ierno Cen         | tral Pan  | amá<br>35.00 | Mon<br>PAB | 5 Ic       | Texto c    | abecera o<br>S GREGO                | lel Regist<br>IRIO JORDAN | V Ic      | Ej<br>2015 | Div        | Centro g<br>016000 | est 🚺  |
| Viático<br>Operación<br>VIÁTICOS                             | P000 Gob   | ierno Cen         | tral Pan  | amá<br>35.00 | Mon<br>PAB | S Ic       | Texto c    | abecera d<br>IS GREGO               | lel Regist<br>PRIO JORDAN | V Ic      | Ej<br>2015 | Div        | Centro g<br>016000 | est 🚺  |
| Viático<br>Operación<br>VIÁTICOS                             | P000 Gob   | Impo              | orte      | amá<br>35.00 | Mon<br>PAB | S Ic       | Texto c    | abecera o<br>IS GREGO               | lel Regist<br>PRIO JORDAN | V Ic<br>E | Ej<br>2015 | Div        | Centro g<br>016000 | estc 🚺 |
| viedad<br>leq. en Curso<br>Viático<br>Operación<br>VIÁTICOS  | P000 Gob   | Impo              | orte      | amá<br>35.00 | Mon<br>PAB | S Ic       | Texto c    | abecera d<br>IS GREGO               | lel Regist<br>IRIO JORDAN | V Ic      | Ej<br>2015 | Div        | Centro g<br>016000 | est (  |
| viedad<br>Viático<br>Operación<br>VIÁTICOS                   | P000 Gob   | Impe              | tral Pan  | amá<br>35.00 | Mon<br>PAB | S Ic       |            | abecera d<br>I <mark>S GREGO</mark> | lel Regist<br>IRIO JORDAN | V Ic      | EJ<br>2015 | Div        | Centro g<br>016000 | estc 🚺 |
| vciedad<br>veq. en Curso<br>Viático<br>Operación<br>VIÁTICOS | P000 Gob   | Impe              | orte      | amá<br>35.00 | Mon<br>PAB | S Ic       | Texto c    | abecera c<br>IS GREGO               | iel Regist<br>IRIO JORDAN | V Ic      | EJ<br>2015 | Div        | Centro g<br>016000 | estc 🛄 |
| viedad<br>leq. en Curso<br>Viático<br>Operación<br>VIÁTICOS  | [P000] Gob | Imp               | orte      | amá<br>35.00 | Mon<br>PAB | S Ic       |            | abecera c<br>S GREGO                | iel Regist<br>RIO JORDAN  | V Ic      | EJ<br>2015 | Div        | Centro g<br>016000 | estc   |
| Viático<br>Operación<br>VIÁTICOS                             | [P000] Gob | Impe              | orte      | amá<br>35.00 | Mon<br>PAB | S Ic       | Texto c    | abecera (<br>S GREGC                | iel Regist<br>RIO JORDAN  |           | EJ<br>2015 | Div        | Centro g<br>016000 | estc   |

16. Paso. (**Grabar).** 

| aia Menur                                                                | da Viáticos -                            | Grabar (Ctrl+                      | -S)     |            |                  |            |                      |                     |              |      |              |       |                |             |       |
|--------------------------------------------------------------------------|------------------------------------------|------------------------------------|---------|------------|------------------|------------|----------------------|---------------------|--------------|------|--------------|-------|----------------|-------------|-------|
| aja menut                                                                |                                          | Colubar (cerri                     | 5)      |            |                  |            |                      |                     |              |      |              |       |                |             |       |
| Refrescar 🗍                                                              | 🛿 Eliminar 🛛 🖾 Te:                       | kto 🔬 ᢞ Vi                         | iáticos | 💾 Impri    | mir Do           | oc.Caja    |                      |                     |              |      |              |       |                |             |       |
|                                                                          |                                          | _                                  |         | Jaiuu I    |                  |            | - 1                  |                     |              | .,   | 0.00         |       | <b>0</b> 14 .  | _           | -     |
| 4                                                                        | - 00.03.2013                             |                                    |         | + 100      |                  |            | 0                    |                     |              |      | 0.00         | PAD   | Ctd.:          | -           |       |
|                                                                          |                                          |                                    |         | - 10ta     | gaste<br>o final | i electivo |                      |                     |              | 3 70 | 0.00         | DAD   | Ctu.:          |             |       |
| A Mos                                                                    |                                          |                                    |         | - 5aiu     | U IIIa           | •          |                      |                     |              | 3,73 | 0.00         | PAD   |                |             |       |
| Fiercici                                                                 |                                          |                                    |         |            |                  |            |                      |                     |              |      |              |       |                |             |       |
|                                                                          |                                          |                                    |         |            |                  |            |                      |                     |              |      |              |       |                |             |       |
| ciedad Habili                                                            | P000 Gobierno                            | Central Panamá                     |         |            |                  |            |                      |                     |              |      |              |       |                |             |       |
|                                                                          |                                          |                                    |         |            |                  |            |                      |                     |              |      |              |       |                |             |       |
| Libro Caja                                                               | 0L01 ABDIEL PE                           | ERALTA                             |         |            |                  |            |                      |                     |              |      |              |       |                |             |       |
| Libro Caja<br>ciedad                                                     | P000 Gobierno                            | ERALTA<br>Central Panamá           |         |            |                  |            |                      |                     |              |      |              |       |                |             |       |
| ciedad<br>eq. en Curso                                                   | 0L01 ABDIEL P                            | ERALTA<br>Central Panamá           |         |            |                  |            |                      |                     |              |      |              |       |                |             |       |
| ciedad<br>eq. en Curso                                                   | 0L01 ABDIEL PI<br>P000 Gobierno<br>0.00  | ERALTA<br>Central Panamá           |         |            |                  |            |                      |                     |              |      |              |       |                |             |       |
| ciedad<br>eq. en Curso<br>Viático                                        | 0L01 ABDIEL PI<br>P000 Gobierno<br>0.00  | ERALTA<br>Central Panamá           |         |            |                  |            |                      |                     |              |      |              |       |                |             |       |
| ciedad<br>eq. en Curso<br>Viático                                        | 0101 ABDIEL PI<br>P000 Gobierno<br>0.00  | ERALTA<br>Central Panamá           |         |            |                  |            |                      |                     |              |      |              |       |                |             |       |
| Libro Caja<br>ciedad<br>eq. en Curso<br>Viático<br>Operación             | 0101 ABDIEL P<br>P000 Gobierno<br>0.00   | ERALTA<br>Central Panamá           |         | Mon        | S Io             | c Texto    | cabecera             | del Regi            | ist          | V Io | Ej.          | . Div | Centr          | o ges       | tc    |
| Libro Caja<br>ciedad<br>eq. en Curso<br>Viático<br>Operación<br>VIÁTICOS | 0.001 ABDIEL PI<br>P000 Gobierno<br>0.00 | ERALTA<br>Central Panamá<br>mporte | 35.00   | Mon<br>PAB | S Io             | c Texto    | cabecera             | del Regi<br>ORIO JO | ist<br>ORDAN | V Io | Ej.<br>201   | . Div | Centr          | o ges       | tc    |
| Libro Caja<br>ciedad<br>eq. en Curso<br>Viático<br>Operación<br>VIÁTICOS | 0.001 ABDIEL PI<br>F000 Gobierno<br>0.00 | ERALTA<br>Central Panamá<br>mporte | 35.00   | Mon<br>PAB | S Io             | c Texto    | cabecera<br>COS GREG | del Regi<br>ORIO JO | ist<br>ORDAN | V Ic | Ej.<br>201   | . Div | Centr<br>01600 | o ges       | tc    |
| Viático<br>Operación<br>VIÁTICOS                                         | 0L01 ABDIEL PI<br>P000 Gobierno<br>0.00  | RALTA<br>Central Panamá            | 35.00   | Mon<br>PAB | S Io             | c Texto    | cabecera<br>COS GREG | del Regi<br>ORIO Ju | ist<br>ORDAN | V Ic | Ej.<br>∙ 20: | . Div | Centr<br>01600 | o ges       | tc    |
| Libro Caja<br>ciedad<br>eq. en Curso<br>Viático<br>Operación<br>VIÁTICOS | 0L01 ABDIEL PI<br>P000 Gobierno<br>0.00  | ERALTA<br>Central Panamá<br>mporte | 35.00   | Mon<br>PAB | S Io             | c Texto    | cabecera<br>COS GREG | del Regi<br>ORIO JO | ist<br>ORDAN | V Ic | Ej.<br>201   | . Div | Centr<br>01600 | o ges'      | tc    |
| Libro Caja<br>ciedad<br>eq. en Curso<br>Viático<br>Operación<br>VIÁTICOS | 0L01 ABDIEL PI<br>P000 Gobierno<br>0.00  | ERALTA<br>Central Panamá<br>mporte | 35.00   | Mon<br>PAB | S Io             | c Texto    | cabecera<br>COS GREG | del Regi            | ist<br>ORDAN | V Ic | Ej.<br>201   | . Div | Centr<br>01600 | o ges       | tc    |
| Libro Caja<br>ciedad<br>eq. en Curso<br>Viático<br>Operación<br>VIÁTICOS | OLDI ABDIEL PI<br>P000 Gobierno<br>0.00  | ERALTA<br>Central Panamá<br>mporte | 35.00   | Mon<br>PAB | S Io             | c Texto    | cabecera<br>COS GREG | del Regi<br>ORIO Ju | ist<br>ORDAN | V Io | Ej.<br>203   | . Div | Centr<br>01600 | o ges       | tc    |
| Libro Caja<br>ciedad<br>eq. en Curso<br>Viático<br>Operación<br>VIÁTICOS | OLDI ABDIEL PI<br>P000 Gobierno<br>0.00  | IRALTA<br>Central Panamá           | 35.00   | Mon<br>PAB | S Io             | c Texto    | cabecera<br>COS GREG | del Regi<br>ORIO J  | ist<br>ORDAN | V Ic | Ej.<br>20:   | . Div | Centr<br>01600 | o ges       | tc[]] |
| Libro Caja<br>ciedad<br>eq. en Curso<br>Viático<br>Operación<br>VIÁTICOS | 0.00 Gobierno<br>0.00                    | ERALTA<br>Central Panamá<br>mporte | 35.00   | Mon<br>PAB | S Ic             | c Texto    | cabecera<br>COS GREG | del Regi<br>ORIO J  | ORDAN        | V Id | Ej.<br>20:   | . Div | Centr<br>01600 | o ges<br>)0 | tc    |

17. Paso. Anotar el Numero de Referencia 0100000228 / Numero de Documento de Viatico.# 100000699.

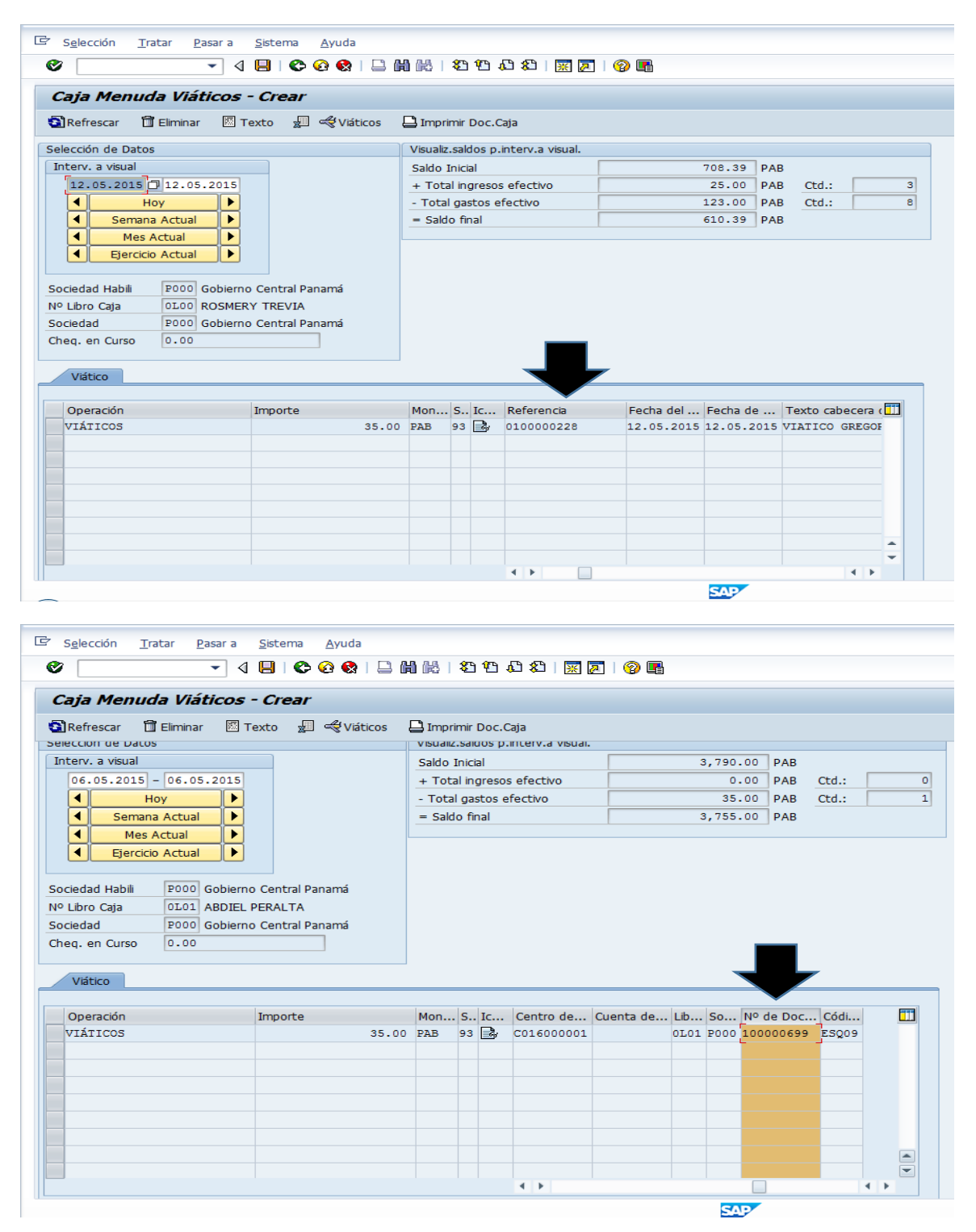

#### 18. Paso. Anotar el Pago.

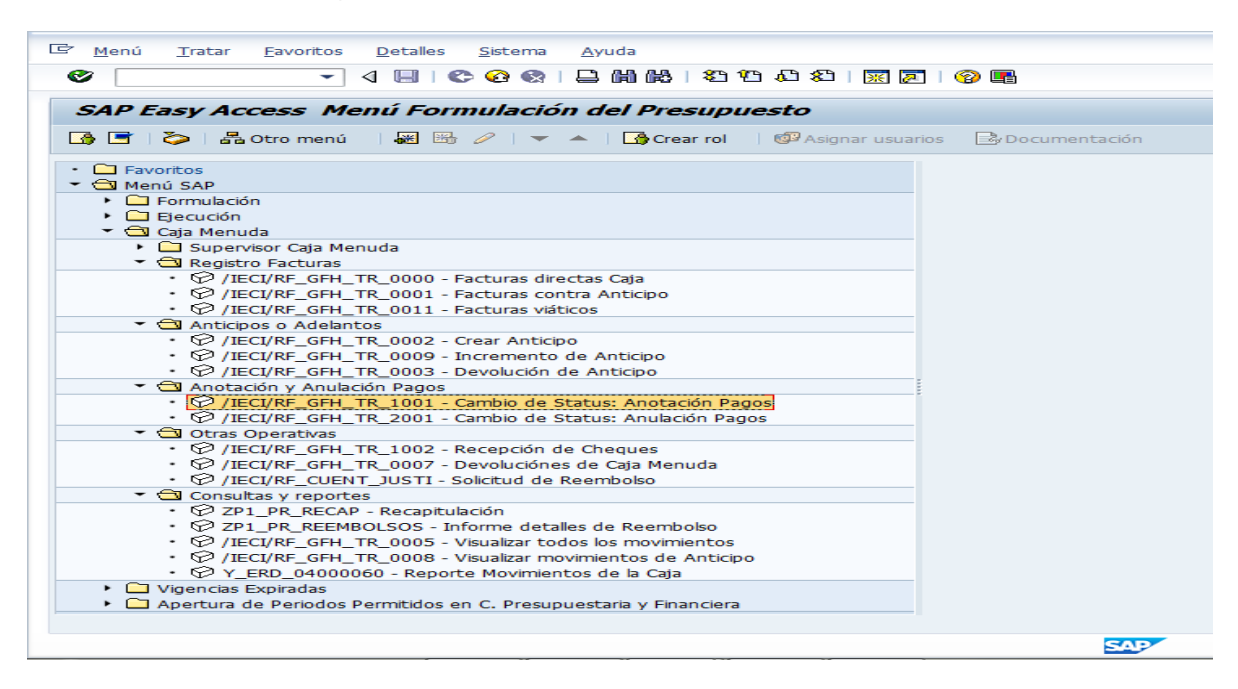

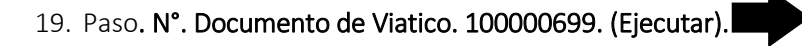

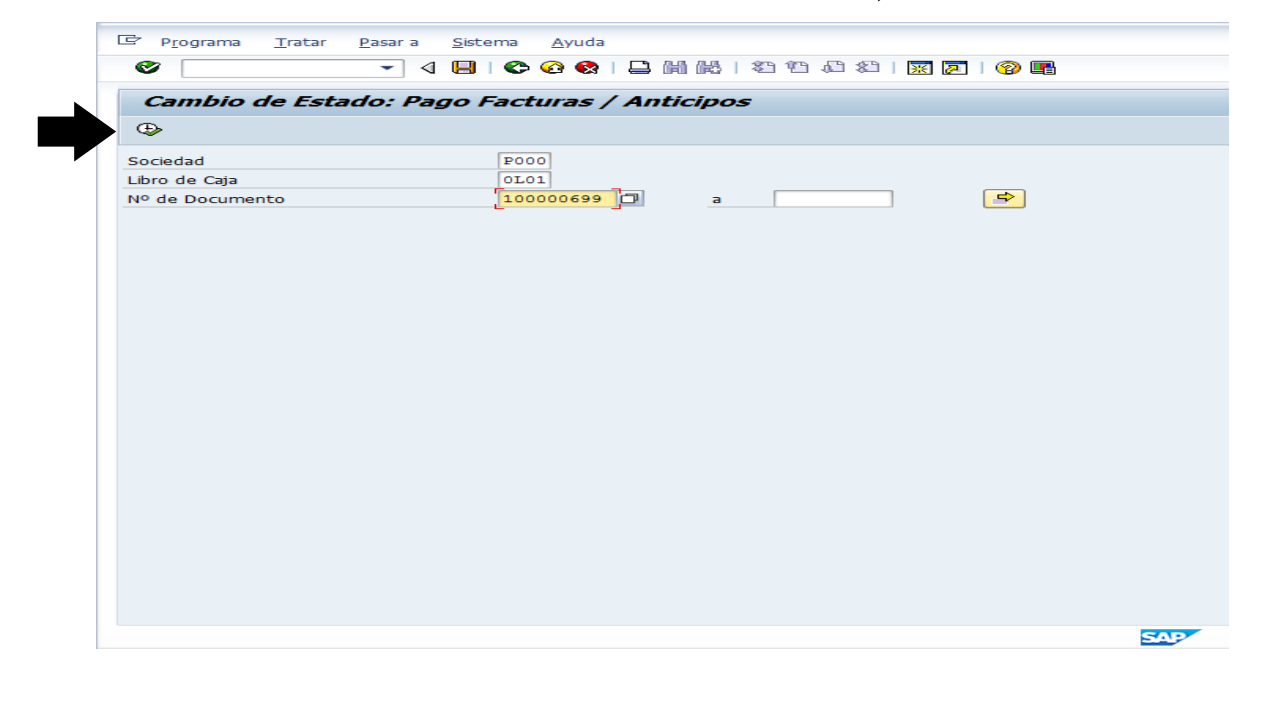

### 20. Paso. Notificar Pago.

| 년 Lista Iratar Pasar a Opciones A <u>c</u> ciones Sistema Ayur | 1                                         |         |                        |                       |
|----------------------------------------------------------------|-------------------------------------------|---------|------------------------|-----------------------|
| ♥ 4 🔲 6 6 6 1 1 11 18 18                                       | 12 42   🛒 🔎   🖗 🖪                         |         |                        |                       |
| Cambio de Estado: Pago Facturas / Anticipos                    |                                           |         |                        |                       |
| K 🔸 🕨 H 🕄 📇 📅 🔜 🕼 🌾 🖾 Seleccionar                              | Grabar Notificar pago                     |         |                        |                       |
|                                                                | Notificar pago (Shift+F8)                 |         |                        |                       |
| Soc. N°LibCaj Año N° DocInt N° oper Oper.contable lib          | o caja Status Fac Status Fac Num. Factura | Importe | Importe                | Importe Líquido       |
| P000 0L01 100000699 12 VIÁTICOS                                | 93                                        | 35.00   | 0.00                   | 35.00                 |
|                                                                |                                           |         |                        |                       |
|                                                                |                                           |         |                        |                       |
|                                                                |                                           |         |                        |                       |
|                                                                |                                           |         |                        |                       |
|                                                                |                                           |         |                        |                       |
|                                                                |                                           |         |                        |                       |
|                                                                |                                           |         |                        |                       |
|                                                                |                                           |         |                        |                       |
|                                                                |                                           |         |                        |                       |
|                                                                |                                           |         |                        |                       |
|                                                                |                                           |         |                        |                       |
|                                                                |                                           |         |                        |                       |
|                                                                |                                           |         |                        |                       |
|                                                                |                                           |         |                        | 4                     |
|                                                                | SAP                                       |         | 🕨 🛛 ERC (1) 503 🔻 🛛 SA | PFORER1   INS   🛛 🕂 😽 |

21. Paso. Verificación del Viatico Pagado.

| S <u>e</u> lección <u>T</u> ratar <u>P</u> asa     | ar a <u>S</u> istema <u>A</u> yuda |     |          |            |          |                  |            |          |     |            |     |    |
|----------------------------------------------------|------------------------------------|-----|----------|------------|----------|------------------|------------|----------|-----|------------|-----|----|
| >                                                  | ] 4 🔲   😋 🥸 🌚   🛛                  | - H | 間日       | <b>8</b> 2 | <b>1</b> | 🗅 🕄   🔀 🕻        | 2   🕜 🖪    |          |     |            |     |    |
| Caja Menuda Viátio                                 | cos - Crear                        |     |          |            |          |                  |            |          |     |            |     |    |
| 🕄 Refrescar 🛛 🗂 Eliminar                           | 🖾 Texto 🛛 🐙 🔫 Viático              | s ( | 🖹 Impri  | mir I      | Doc.C    | aja              |            |          |     |            |     |    |
| elección de Datos                                  |                                    |     | Visualiz | .sald      | os p.    | interv.a visual. |            |          |     |            |     |    |
| Interv. a visual                                   |                                    |     | Saldo I  | Inicia     | al .     |                  |            | 3,790.00 | PAB |            |     |    |
| 06.05.2015 🗇 06.05.2                               | 015                                |     | + Tota   | al ing     | resos    | efectivo         |            | 0.00     | РАВ | Ctd.:      |     |    |
| ◀ Hoy                                              |                                    |     | - Total  | gas        | tos e    | fectivo          |            | 35.00    | РАВ | Ctd.:      | _   |    |
| Semana Actual                                      |                                    |     | = Sald   | o fin      | al       |                  |            | 3,755.00 | PAB |            |     |    |
| iociedad P000 Go<br>Cheq. en Curso 0.00<br>Viático | bierno Central Panamá              |     |          |            |          | Ļ                |            |          |     |            |     |    |
| Operación                                          | Importe                            |     | Mon      | s          | Ic       | Acreedor         | Referencia | Fecha de | el  | Fecha de   | Tex | 11 |
| VIÁTICOS                                           | 35                                 | .00 | PAB      | 95         |          | 3000000001       | 010000079  | 06.05.2  | 015 | 06.05.2015 | VIA |    |
|                                                    |                                    |     |          |            |          |                  |            |          |     |            |     |    |
|                                                    |                                    |     |          |            |          |                  |            |          |     |            |     | 4  |

# 2.5. ANULACIÓN DE PAGO.

| ট <u>M</u> enú <u>T</u> ratar <u>F</u> avoritos <u>D</u> etalles <u>S</u> istema <u>A</u> yuda                                                                                                    |              |
|----------------------------------------------------------------------------------------------------|--------------|
|                                                                                                    |              |
| SAP Easy Access Menú Formulación del Presupuesto                                                                                                    |              |
| 🚯 🔄 😓 🕹 🖁 Asignar usuarios 📑 Do                                                                                                    | ocumentación |
|                                                                                                    |              |
| <ul> <li>Formulación</li> <li>Ejecución</li> <li>Caja Menuda</li> </ul>                                                                                                    |              |
| <ul> <li>Cal Supervisor Caja Menuda</li> <li>Cal Registro Facturas</li> </ul>                                                                                                    |              |
| <ul> <li>         •          •          •</li></ul>                                                                                                    |              |
| Anticipos o Adelantos                                                                                                    |              |
|                                                                                                    |              |
| Anotación y Anulación Pagos                                                                                                    |              |
| <ul> <li>✓ ① Otras Operativas</li> <li>· ジ /IECI/RF_GFH_TR_1002 - Recepción de Cheques</li> </ul>                                                                                                    |              |
| <ul> <li>IECI/RF_GFH_TR_0007 - Devoluciónes de Caja Menuda</li> <li>IECI/RF_CUENT_JUSTI - Solicitud de Reembolso</li> </ul>                                                                           |              |
| <ul> <li>✓ Consultas y reportes</li> <li>✓ ZP1_PR_RECAP - Recapitulación</li> </ul>                                                                                                    |              |
| <ul> <li>         •          Ø ZP1_PR_REEMBOLSOS - Informe detalles de Reembolso         </li> <li>         •          Ø / IECI/RF_GFH_TR_0005 - Visualizar todos los movimientos         </li> </ul> |              |
| <ul> <li> <ul> <li></li></ul></li></ul>                                                                                                    |              |
| <ul> <li>Urgencias Expiradas</li> <li>Apertura de Periodos Permitidos en C. Presupuestaria y Financiera</li> </ul>                                                                                    |              |
|                                                                                                    | SAD          |

# ANULACIÓN DE PAGO. (SE UTILIZA PARA ELIMINAR PAGOS DE FACTURA DIRECTA, FACTURA DE VIÁTICOS Y ANTICIPOS).

1. Paso.: ubica la transacción Pagada 100000702.

| · · · · · · · · · · · · · · · · · · ·                                                   | Sistema Avuda                        |                |             |                          |                         |             |              |                                |                 |   |  |  |  |  | /  |
|-----------------------------------------------------------------------------------------|--------------------------------------|----------------|-------------|--------------------------|-------------------------|-------------|--------------|--------------------------------|-----------------|---|--|--|--|--|----|
| <i>✓</i>                                                                                |                                      |                | n 1         | AD &D   🔣 🛛              | 2   🔞 🖪                 |             |              |                                |                 |   |  |  |  |  |    |
| Facturas Directas Caia                                                                  | a Menuda - Creació                   | ón - Da        | tos         |                          |                         |             |              |                                |                 |   |  |  |  |  |    |
| 🗿 Refrescar 🗍 🗋 Añadir 🛛 🗍 Elir                                                         | iminar 🐚 Copiar 🖾 Te:                | xto 🔞          | Desglo      | se 🗶 🗳 Ir                | mprimir Doc.C           | aja         |              |                                |                 |   |  |  |  |  |    |
| elección de Datos                                                                       |                                      | Visualiz.s     | aldos p     | interv.a visual.         |                         |             |              |                                |                 |   |  |  |  |  | -  |
| Interv. a visual                                                                        |                                      | Saldo In       | icial       |                          |                         | 3           | 755 0        | DAR                            |                 |   |  |  |  |  |    |
| 07-05-2015 - 07-05-2015                                                                 |                                      | + Total        | ingroso     | s efectivo               |                         |             | 0.0          | D PAB Ctd                      |                 | 0 |  |  |  |  |    |
| 4 Hov                                                                                   |                                      | - Total c      | astos (     | efectivo                 |                         |             | 50.0         | D PAB Ctd                      |                 | 3 |  |  |  |  |    |
| Semana Actual                                                                           |                                      | = Saldo        | final       |                          |                         | 3           | .705.0       | DO PAR                         |                 |   |  |  |  |  |    |
| Mes Actual                                                                              |                                      | 00100          |             |                          |                         |             |              |                                |                 |   |  |  |  |  |    |
| Eiercicio Actual                                                                        |                                      |                |             |                          |                         |             |              |                                |                 |   |  |  |  |  |    |
|                                                                                         |                                      |                |             |                          |                         |             |              |                                |                 |   |  |  |  |  |    |
| Sociedad Habili P000 Gobierno                                                           | o Central Panamá                     |                |             |                          |                         |             |              |                                |                 |   |  |  |  |  |    |
| Nº Libro Caja 0L01 ABDIEL                                                               | PERALTA                              |                |             |                          |                         |             |              |                                |                 |   |  |  |  |  |    |
|                                                                                         |                                      |                |             |                          |                         |             |              |                                |                 |   |  |  |  |  |    |
| Sociedad P000 Gobierno                                                                  | o Central Panamá                     |                |             |                          |                         |             |              |                                |                 |   |  |  |  |  |    |
| Sociedad P000 Gobierno<br>theq. en Curso 0.00                                           | o Central Panamá                     |                |             |                          |                         |             |              |                                |                 |   |  |  |  |  |    |
| Sociedad P000 Gobiernu<br>Cheq. en Curso 0.00                                           | o Central Panamá                     |                |             |                          |                         |             |              |                                |                 |   |  |  |  |  |    |
| Sociedad P000 Gobierne<br>Cheq. en Curso 0.00                                           | o Central Panamá                     |                |             |                          |                         |             |              |                                |                 |   |  |  |  |  |    |
| Sociedad P000 Gobierni<br>Cheq. en Curso 0.00<br>Gastos                                 | o Central Panamá                     |                |             |                          |                         |             |              |                                |                 |   |  |  |  |  |    |
| Sociedad P000 Gobierni<br>Cheq. en Curso 0.00<br>Gastos<br>Operación                    | o Central Panamá                     | Mon S          | Ic          | Centro de                | Cuenta de               | Lib         | So E         | j Nº de Doc                    | . Códi          |   |  |  |  |  |    |
| Sociedad P000 Gobierni<br>cheq. en Curso 0.00<br>Gastos<br>Operación<br>FACTURA DIRECTA | o Central Panamá<br>Importe<br>25.00 | Mon S<br>PAB 1 | 5 Ic<br>5 🔀 | Centro de                | Cuenta de<br>5103010000 | Lib<br>0L01 | So E         | j Nº de Doc<br>10000702        | . Códi<br>ESQ01 |   |  |  |  |  |    |
| Sociedad P000 Gobierni<br>Cheq. en Curso 0.00<br>Gastos<br>Operación<br>FACTURA DIRECTA | Importe 25.00                        | Mon 9<br>PAB 1 | 5 <b>1</b>  | Centro de<br>C016000001  | Cuenta de<br>5103010000 | Lib<br>0L01 | So E<br>P000 | j Nº de Doc<br>100000702       | . Códi<br>ESQ01 |   |  |  |  |  |    |
| Sociedad P000 Gobiern<br>Cheq. en Curso 0.00<br>Gastos<br>Operación<br>FACTURA DIRECTA  | Importe 25.00                        | Mon S<br>PAB 1 | 5. Ic       | Centro de<br>Co16000001  | Cuenta de<br>5103010000 | Lib<br>0L01 | So E<br>P000 | ij Nº de Doc.<br>100000702     | . Códi<br>ESQ01 | • |  |  |  |  |    |
| Sociedad P000 Gobierni<br>Cheq. en Curso 0.00<br>Gastos<br>Operación<br>FACTURA DIRECTA | Importe 25.00                        | Mon S<br>PAB 1 | 5 Ic<br>5   | Centro de<br>C016000001  | Cuenta de<br>5103010000 | Lib<br>0L01 | So E<br>2000 | <b>j</b> № de Doc<br>100000702 | . Códi<br>ESQ01 |   |  |  |  |  |    |
| Sociedad P000 Gobierni<br>Cheq. en Curso 0.00<br>Gastos<br>Operación<br>FACTURA DIRECTA | Importe 25.00                        | Mon S<br>FAB 1 | 5. Ic       | Centro de<br>Co16000001  | Cuenta de<br>5103010000 | Lib<br>0L01 | So E<br>F000 | 3 № de Doc.<br>100000702       | . Códi<br>ESQ01 |   |  |  |  |  |    |
| Sociedad P000 Gobiern<br>Cheq. en Curso 0.00<br>Gastos<br>Operación<br>FACTURA DIRECTA  | o Central Panamá                     | Mon S<br>PAB 1 | 5 Ic        | Centro de<br>Colécococol | Cuenta de<br>5103010000 | Lib<br>0L01 | So E<br>P000 | 3 № de Doc<br>100000702        | . Códi<br>ESQ01 |   |  |  |  |  |    |
| Sociedad P000 Gobierni<br>Cheq. en Curso 0.00<br>Gastos<br>Operación<br>FACTURA DIRECTA | Importe 25.00                        | Mon S<br>PAB 1 | 5 <b>1</b>  | Centro de<br>Co16000001  | Cuenta de<br>5103010000 | Lib<br>0L01 | So E<br>P000 | j № de Doc<br>100000702        | . Códi<br>ESQ01 |   |  |  |  |  |    |
| Sociedad P000 Gobierni<br>Cheq. en Curso 0.00<br>Gastos<br>Operación<br>FACTURA DIRECTA | Importe 25.00                        | Mon S<br>PAB 1 | 5 🔐         | Centro de                | Cuenta de<br>5103010000 | Lib<br>0L01 | So E<br>F000 | j Nº de Doc<br>100000702       | . Códi<br>ESQ01 |   |  |  |  |  |    |
| Sociedad P000 Gobierni<br>Cheq. en Curso 0.00<br>Gastos<br>Operación<br>FACTURA DIRECTA | Importe 25.00                        | Mon S<br>PAB 1 | 5 Ic<br>5   | Centro de<br>Co16000001  | Cuenta de<br>5103010000 | Lib<br>0L01 | So E<br>P000 | ] № de Doc.<br>100000702       | . Códi<br>ESQ01 | • |  |  |  |  | 11 |

2. Paso: Procede Anulación de Pago.

| AP Easy Access Menú Formulación del Presupuesto                                                     |                 |
|----------------------------------------------------------------------------------------------------|-----------------|
| 📑   🏷   🚰 Otro menú 🛛 😹 😁 🥢   🔻 🔺   🏠 Crear rol 👘 🖉 Asignar usua                                    | B Documentación |
| Favoritos                                                                                           |                 |
| Menú SAP                                                                                            |                 |
| <ul> <li>Formulación</li> </ul>                                                                     |                 |
| <ul> <li>Ejecución</li> </ul>                                                                       |                 |
| 🔻 🔁 Caja Menuda                                                                                     |                 |
| <ul> <li>Supervisor Caja Menuda</li> </ul>                                                          |                 |
| 🔻 🔁 Registro Facturas                                                                               |                 |
| <ul> <li>IECI/RF_GFH_TR_0000 - Facturas directas Caja</li> </ul>                                    |                 |
| <ul> <li>Ø /IECI/RF_GFH_TR_0001 - Facturas contra Anticipo</li> </ul>                               |                 |
| <ul> <li>IECI/RF_GFH_TR_0011 - Facturas viáticos</li> </ul>                                         |                 |
| <ul> <li>Anticipos o Adelantos</li> </ul>                                                           |                 |
| <ul> <li>IECI/RF_GFH_TR_0002 - Crear Anticipo</li> </ul>                                            |                 |
| <ul> <li>Ø /IECI/RF_GFH_TR_0009 - Incremento de Anticipo</li> </ul>                                 |                 |
| <ul> <li>V /IECI/RF_GFH_TR_0003 - Devolución de Anticipo</li> </ul>                                 |                 |
| <ul> <li>Anotación y Anulación Pagos</li> </ul>                                                     |                 |
| <ul> <li>V /IECI/RF_GFH_TR_1001 - Cambio de Status: Anotación Pagos</li> </ul>                      |                 |
| <ul> <li>V /IECI/RF_GFH_TR_2001 - Cambio de Status: Anulación Pagos</li> </ul>                      |                 |
| <ul> <li>Otras Operativas</li> </ul>                                                                |                 |
| <ul> <li>V /IECI/RF_GFH_TR_1002 - Recepción de Cheques</li> </ul>                                   |                 |
| <ul> <li></li></ul>                                                                                 |                 |
| <ul> <li>V /IECI/RF_CUENT_JUSTI - Solicitud de Reembolso</li> </ul>                                 |                 |
| <ul> <li>Consultas y reportes</li> </ul>                                                            |                 |
| <ul> <li>V ZP1_PR_RECAP - Recapitulación</li> </ul>                                                 |                 |
| <ul> <li>V ZP1_PR_REEMBOLSOS - Informe detailes de Reembolso</li> </ul>                             |                 |
| <ul> <li>V/IECI/RF_GFH_TR_0005 - Visualizar todos los movimientos</li> </ul>                        |                 |
| <ul> <li>V/IECI/RF_GFH_TR_0008 - Visualizar movimientos de Anticipo</li> </ul>                      |                 |
| V/ Y_ERD_04000060 - Reporte Movimientos de la Caja                                                  |                 |
| <ul> <li>Urigencias Expiradas</li> <li>Australia da Daratida da Desetidada o Organizadas</li> </ul> |                 |
| <ul> <li>Apertura de Periodos Permitidos en C. Presupuestaria y Financiera</li> </ul>               |                 |
|                                                                                                    |                 |

3. Paso. Sociedad Habilitado P000/N°Libro de Caja 0L01/ N° Documento 100000702.

| Programa Tratar Pasar a | i <u>S</u> istema <u>A</u> yuda |                         |         |  |
|-------------------------|---------------------------------|-------------------------|---------|--|
| <ul> <li>•</li> </ul>   | 4 🔲 I 😋 😳 😪 I 🖴 🕅               | 163   22 42 42 42   😿 🖉 | 1   😨 🖫 |  |
| Cambio de Estado: A     | nulación del Pago               |                         |         |  |
| •                       |                                 |                         |         |  |
| Selección de Datos      |                                 |                         |         |  |
| Sociedad                | POOO                            |                         |         |  |
| Libro de Caja           | 0L01                            | -                       |         |  |
|                         |                                 |                         |         |  |
|                         |                                 |                         |         |  |

4. Paso. Notificar Anulación del Pago.

| ¢ | <u>L</u> ista <u>T</u> rat | ar <u>P</u> asi | ara <u>O</u> pcion | es A  | <u>c</u> ciones <u>S</u> is | tema     | <u>A</u> yuda      |     |                   |              |         |                          |                    |               |
|---|----------------------------|-----------------|--------------------|-------|-----------------------------|----------|--------------------|-----|-------------------|--------------|---------|--------------------------|--------------------|---------------|
| e | 7                          |                 | • 4 🛛              | 0     | 🙆 🚷   🖨                     | in c     | ) 1 <b>2</b> 1 1 1 | C 🕄 | 🕱 🗖   🌾           |              |         |                          |                    |               |
|   | Cambio d                   | le Esta         | do: Anula          | nción | del Pago                    | ,        |                    |     |                   |              |         |                          |                    |               |
| ŀ | ( + + +                    | I 🕄 🛔           | ₩ B B              | 7 N   | 🔁 🔁 Sele                    | eccional | 🔁 Grabar           | No  | otificar anulació | in del pago  |         |                          |                    |               |
|   | Soc. N°Lib                 | Caj Año         | o Nº DocInt        | Soc.  | N° doc.                     | Año      | Doc.comp.          | Año | Status Fac        | Num. Factura | N° oper | Oper.contable libro caja | Importe            | Impor         |
| V | P000 0L01                  |                 | 100000702          | P000  |                             |          |                    |     | 15                | FACTURA 031  | 2       | FACTURA DIRECTA          | 25.00              | 0.0           |
|   |                            |                 |                    |       |                             |          |                    |     |                   |              |         |                          |                    |               |
|   |                            |                 |                    |       |                             |          |                    |     |                   |              |         |                          |                    |               |
|   |                            |                 |                    |       |                             |          |                    |     |                   |              |         |                          |                    |               |
|   |                            |                 |                    |       |                             |          |                    |     |                   |              |         |                          |                    |               |
|   |                            |                 |                    |       |                             |          |                    |     |                   |              |         |                          |                    |               |
|   |                            |                 |                    |       |                             |          |                    |     |                   |              |         |                          |                    |               |
|   |                            |                 |                    |       |                             |          |                    |     |                   |              |         |                          |                    |               |
|   |                            |                 |                    |       |                             |          |                    |     |                   |              |         |                          |                    |               |
|   |                            |                 |                    |       |                             |          |                    |     |                   |              |         |                          |                    |               |
|   |                            |                 |                    |       |                             |          |                    |     |                   |              |         |                          |                    |               |
|   |                            |                 |                    |       |                             |          |                    |     |                   |              |         |                          |                    |               |
|   |                            |                 |                    |       |                             |          |                    |     |                   |              |         |                          |                    |               |
|   |                            |                 |                    |       |                             |          |                    |     |                   |              |         |                          |                    |               |
| 4 | •                          |                 |                    |       |                             |          |                    |     |                   |              |         |                          |                    | < >           |
|   |                            |                 |                    |       |                             |          |                    |     |                   | SWS          |         |                          | ERC (1) 503 SAPFOR | ER1 INS 🕂 👾 🕻 |

5. Paso. Verificación de Anulación del Pago de Factura Directa.

| Facturas Directas Ca                                                                                                    | 4 📙 😂 🥸 🌚  <br>nja Menuda - Cr                                     | eació | n - Da       | ድ ዊ ሀ<br>atos | 0\$0                   | 2   🖗 🖷                                 |     |       |  |
|----------------------------------------------------------------------------------------------------|--------------------------------------------------------------------|-------|--------------|---------------|------------------------|-----------------------------------------|-----|-------|--|
| 🕽 Refrescar 🗋 Añadir 🗊                                                                                                    | Eliminar 📫 Copiar                                                  | 🖾 Tex | to 🔞         | Desglos       | e 🔊 📮 I                | mprimir Doc.Caja                        |     |       |  |
| elección de Datos                                                                                                    |                                                                    |       | Visualiz.    | saldos p.i    | interv.a visual.       |                                         |     |       |  |
| interv. a visual                                                                                                    |                                                                    |       | Saldo Ir     | nicial        |                        | 3,755.00                                | PAB |       |  |
| 07.05.2015 07.05.201                                                                                                    | 5                                                                  |       | + Total      | ingresos      | efectivo               | 0.00                                    | PAB | Ctd.: |  |
| Hoy U                                                                                                    |                                                                    |       | - Total      | gastos ef     | fectivo                | 50.00                                   | PAB | Ctd.: |  |
| Semana Actual                                                                                                    |                                                                    |       | = Saldo      | final         |                        | 3,705.00                                | PAB |       |  |
| ociodad Uabili R000 Cobi                                                                                                    |                                                                    |       |              |               |                        |                                         |     |       |  |
| Octore data in 2000 Gobie     Octore data in 2000 Gobie     Octore data P000 Gobie     Octore data P000 Gobie     Octore 0.00     Gastos                                               | erno Central Panamá<br>EL PERALTA<br>arno Central Panamá           |       |              |               |                        |                                         |     |       |  |
| Octeded Habin     F000     G00i       Octedad     F000     G0bin       beeq. en Curso     0.00         Gastos   Operación                                                              | rno Central Panamá<br>EL PERALTA<br>erno Central Panamá<br>Importe |       | Mon          | S Ic          | Acreedor               | Nom. Acreedor Funcionario               |     |       |  |
| Ocecuta Habiiii     F000     G000       O Lbro Caja     O L01     ABDI       Ociedad     P000     Gobi       heq. en Curso     0.00   Gastos       Operación       FACTURA     DIRECTA | Importe                                                            | 25.00 | Mon<br>PAB   | S Ic<br>13 🛃  | Acreedor<br>300000001  | Nom. Acreedor Funcionario<br>LUIS SANTO |     |       |  |
| Octed Habin     F000     G00i       © Lbro Caja     OLO1     ABDI       Ociedad     F000     Gobin       Mage     Gastos     Operación       FACTURA     DIRECTA                       | Importe                                                            | 25.00 | Mon<br>PAB : | S Ic<br>13 🛃  | Acreedor<br>3000000001 | Nom. Acreedor Funcionario<br>LUIS SANTO |     |       |  |
| Ociedad     F000     G0bi       ociedad     F000     Gobi       heq. en Curso     0.00         Gastos   Operación FACTURA DIRECTA                                                      | Importe                                                            | 25.00 | Mon<br>PAB   | S Ic<br>13 🕞  | Acreedor<br>300000001  | Nom. Acreedor Funcionario<br>LUIS SANTO |     |       |  |

6. Paso. Eliminar la Factura Directa.

| Refrescar       Añadir       Iminar       Iminar <th>Ctd.: Ctd.:</th> <th>PAB Ctd.:</th> <th>imir Doc.Caja<br/>0.00 PAE<br/>50.00 PAE<br/>3,705.00 PAE</th> <th>se 🔬 🗅 In<br/>s efectivo<br/>fectivo</th> <th>Desglo.<br/>Incer<br/>al ingresos</th> <th>F5) Texto<br/>+ To</th> <th>Eliminar (Ctrl-</th> <th>frescar 🗋 Añadir 🛅</th> | Ctd.: Ctd.: | PAB Ctd.:              | imir Doc.Caja<br>0.00 PAE<br>50.00 PAE<br>3,705.00 PAE | se 🔬 🗅 In<br>s efectivo<br>fectivo | Desglo.<br>Incer<br>al ingresos | F5) Texto<br>+ To | Eliminar (Ctrl-   | frescar 🗋 Añadir 🛅        |
|----------------------------------------------------------------------------------------------------|-------------|------------------------|--------------------------------------------------------|------------------------------------|---------------------------------|-------------------|-------------------|---------------------------|
| 07.05.2015       -07.05.2015       Eliminar (Ctrl+F5)         + Total ingresos efectivo       0.00       PAB         + Total ingresos efectivo       50.00       PAB         - Total gastos efectivo       50.00       PAB         - Total ingresos efectivo       50.00       PAB         - Total ingresos efectivo       50.00       PAB         - Total ingresos efectivo       50.00       PAB         - Total ingresos efectivo       50.00       PAB         - Total ingresos efectivo       50.00       PAB         - Total ingresos efectivo       50.00       PAB         - Total ingresos efectivo       50.00       PAB         - Total ingresos efectivo       50.00       PAB         - Ejercicio Actual       -       -         Deledad Habili       P000       Gobierno Central Panamá                                                                                                    | Ctd.:       | PAB Ctd.:<br>PAB Ctd.: | 0.00 PAE<br>50.00 PAE<br>3,705.00 PAE                  | s efectivo<br>fectivo              | al ingresos                     | F5) + To          | Eliminar (Ctrl    |                           |
| Hoy     Fordi gastos efectivo     Semana Actual     Mes Actual     Ejercicio Actual     POD Gobierno Central Panamá                                                                                                    | Ctd.:       | PAB Ctd.:              | 50.00 PAE<br>3,705.00 PAE                              | fectivo                            |                                 |                   |                   | 7.05.2015 - 07.05.201     |
| Semana Actual       = Saldo final       3,705.00       PAB         Mes Actual       Egercicio Actual       >         Ejercicio Actual       >       >         sciedad Habili       P000       Gobierno Central Panamá                                                                                                    |             | PAB                    | 3,705.00 PAE                                           |                                    | i guscos c                      | - Tot             |                   | Hoy                       |
| Mes Actual     Ejercicio Actual     P000 Gobierno Central Panamá                                                                                                    |             |                        |                                                        |                                    | lo final                        | = Sa              |                   | Semana Actual             |
| ▲ Ejercicio Actual     ▶       vciedad Habili     ₽000       Gobierno Central Panamá                                                                                                    |             |                        |                                                        |                                    |                                 |                   |                   | Mes Actual                |
| ciedad Habili P000 Gobierno Central Panamá                                                                                                    |             |                        |                                                        |                                    |                                 |                   |                   | Ejercicio Actual          |
| Cledad Habiii Puuu Gobierno Central Panama                                                                                                    |             |                        |                                                        |                                    |                                 |                   |                   |                           |
|                                                                                                    |             |                        |                                                        |                                    |                                 |                   | no Central Panamá | Tad Habili P000 Gobie     |
|                                                                                                    |             |                        |                                                        |                                    |                                 |                   | - PERALIA         | to Caja ULUI ABDIE        |
|                                                                                                    |             |                        |                                                        |                                    |                                 |                   |                   | en Curso                  |
|                                                                                                    |             |                        |                                                        |                                    |                                 |                   |                   |                           |
| Gastos                                                                                                    |             |                        |                                                        |                                    |                                 |                   |                   | astos                     |
|                                                                                                    |             |                        |                                                        |                                    |                                 | I                 | 1                 |                           |
|                                                                                                    |             |                        | an Anna a dan Europia mania                            | Acrondor I                         | SIC                             | Man               |                   |                           |
| Operación Importe Mon S Ic Acreedor Nom. Acreedor Funcionario                                                                                                    |             |                        | m. Acreedor Funcionario                                | Acreedor I                         |                                 | MOII.             | Importe           | eración                   |
| Operación Importe Mon S. IC Acreedor Nom. Acreedor Funcionario<br>FACTURA DIRECTA 25.00 PAB 13 3 3000000001 LUIS SANTO                                                                                                    |             |                        | S SANTO                                                | 3000000001 L                       | 13 🛃                            | 25.00 PAB         |                   | CTURA DIRECTA             |
| Operación Importe Mon S. IC Acreedor Nom. Acreedor Funcionario<br>FACTURA DIRECTA 25.00 PAB 13 🔗 3000000001 LUIS SANTO                                                                                                    |             |                        | S SANTO                                                | 3000000001 [                       | 13 🛃                            | 25.00 PAB         |                   | PERACION<br>CTURA DIRECTA |
| Operación Importe Mon S Ic Acreedor Nom. Acreedor Funcionario<br>FACTURA DIRECTA 25.00 PAB 13 🔗 3000000001 LUIS SANTO                                                                                                    |             |                        | S SANTO                                                | 3000000001 L                       | 13 🌛                            | 25.00 PAB         |                   | eracion<br>CTURA DIRECTA  |
| Operación Importe Mon S IC Acreedor Nom. Acreedor Funcionario<br>FACTURA DIRECTA 25.00 FAB 13 <table-cell> 3000000001 LUIS SANTO</table-cell>                                                                                                    |             |                        | S SANTO                                                | 3000000001 L                       | 13 🌛                            | 25.00 FAB         |                   | IETACION<br>CTURA DIRECTA |
| Operación Importe Mon S IC Acreedor Nom. Acreedor Funcionario FACTURA DIRECTA 25.00 PAB 13 300000001 LUIS SANTO                                                                                                    |             |                        | S SANTO                                                | 3000000001 L                       | 13                              | 25.00 PAB         |                   | IETACION<br>CTURA DIRECTA |
| Operación Importe Mon S IC Acreedor Nom. Acreedor Funcionario FACTURA DIRECTA 25.00 PAB 13 3000000001 LUIS SANTO                                                                                                    |             |                        | S SANTO                                                | 3000000001 L                       | 13 🎝                            | 25.00 PAB         |                   | PERION                    |
| Operación Importe Mon S. IC Acreedor Nom. Acreedor Funcionario FACTURA DIRECTA 25.00 PAB 13 😓 3000000001 LUIS SANTO                                                                                                    |             |                        | S SANTO                                                | 300000001                          | 13 🛃                            | 25.00 PAB         |                   | PERION<br>CTURA DIRECTA   |

7. Paso. Anular la Entrada. (SI).. Total de Gastos de Efectivo B/.50.

|                                                                  | iara <u>S</u> istema <u>Ayu</u>         | da<br>2   🖵 🕅 | 10814          | 004         | 021                        | a   🛛 🖬                                          |               |      |       |          |
|------------------------------------------------------------------|-----------------------------------------|---------------|----------------|-------------|----------------------------|--------------------------------------------------|---------------|------|-------|----------|
| Facturas Directas                                                | Caja Menuda -                           | Creació       | ón - Da        | ntos        |                            |                                                  |               |      |       |          |
| 🖹 Refrescar 🛛 🗋 Añadir                                           | 🛱 Eliminar 🛛 🗎 Copia                    | r 🖾 Tex       | xto 🔞          | Desglos     | e 🔬 📮 I                    | mprimir Doc.Caja                                 | а             |      |       |          |
| elección de Datos                                                |                                         |               | Visualiz.s     | aldos p.    | interv.a visual.           |                                                  |               |      |       |          |
| Interv. a visual                                                 |                                         |               | Saldo In       | icial       |                            |                                                  | 3,755.00      | PAB  |       |          |
| 07.05.2015 - 07.05.2                                             | 2015                                    |               | + Total        | ingresos    | efectivo                   |                                                  | 0.00          | PAB  | Ctd.: |          |
| Hoy                                                              |                                         |               | - Total g      | jastos e    | fectivo                    |                                                  | 50.00         | PAB  | Ctd.: |          |
| Semana Actual                                                    |                                         |               | = Saldo        | final       |                            |                                                  | 3,705.00      | PAB  |       |          |
| lº Libro Caja 01.01 Al<br>lociedad P000 G<br>Cheq. en Curso 0.00 | BDIEL PERALTA<br>obierno Central Panamá |               |                | 0           | La entrada s<br>¿Realmente | e anula a contin<br>desea anular la<br><u>No</u> | entrada?      | elar |       |          |
| Gastos                                                           |                                         |               |                |             |                            |                                                  |               |      |       |          |
| Gastos<br>Operación                                              | Importe                                 |               | Mon S          | 5 Ic        | Acreedor                   | Nom. Acreedo                                     | r Funcionario |      |       | <u> </u> |
| Gastos<br>Operación<br>FACTURA DIRECTA                           | Importe                                 | 25.00         | Mon 9<br>PAB 1 | б Iс<br>З   | Acreedor<br>3000000001     | Nom. Acreedo<br>LUIS SANTO                       | r Funcionario |      |       |          |
| Gastos<br>Operación<br>FACTURA DIRECTA                           | Importe                                 | 25.00         | Mon 9<br>PAB 1 | 5 Ic<br>3 🛃 | Acreedor<br>3000000001     | Nom. Acreedor<br>LUIS SANTO                      | r Funcionario |      |       |          |
| Gastos<br>Operación<br>FACTURA DIRECTA                           | Importe                                 | 25.00         | Mon 9<br>PAB 1 | 5 Ic<br>3   | Acreedor<br>3000000001     | Nom. Acreedor<br>LUIS SANTO                      | r Funcionario |      |       |          |
| Gastos<br>Operación<br>FACTURA DIRECTA                           | Importe                                 | 25.00         | Mon 9<br>PAB 1 | 5 Ic<br>3 🌛 | Acreedor<br>3000000001     | Nom. Acreedor                                    | r Funcionario |      |       |          |
| Gastos<br>Operación<br>FACTURA DIRECTA                           | Importe                                 | 25.00         | Mon S<br>PAB 1 | 5 Ic<br>3 🎝 | Acreedor<br>3000000001     | Nom. Acreedoi<br>LUIS SANTO                      | r Funcionario |      |       |          |
| Gastos<br>Operación<br>FACTURA DIRECTA                           | Importe                                 | 25.00         | Mon S<br>PAB 1 | 5 Ic<br>3 🛃 | Acreedor<br>3000000001     | Nom. Acreedoi<br>LUIS SANTO                      | r Funcionario |      |       |          |
| Gastos Operación FACTURA DIRECTA                                 | Importe                                 | 25.00         | Mon 5<br>PAB 1 | 5 Ic<br>3 🍡 | Acreedor<br>3000000001     | Nom. Acreedor                                    | r Funcionario |      |       |          |

8. Paso. Resultado. Total de Gastos de Efectivo B/25.

|                                                                                                    |                                                      |             | <del>X</del> D YD 4 | 1 83   🛒 [       |                           |           |
|----------------------------------------------------------------------------------------------------|------------------------------------------------------|-------------|---------------------|------------------|---------------------------|-----------|
| Facturas Directa                                                                                                    | s Caja Menuda - C                                    | Creación -  | Datos               |                  |                           |           |
| 🛐 Refrescar 🛛 🗋 Añadir                                                                                                    | 🛱 Eliminar 🛛 🛅 Copiar                                | 🖾 Texto     | 🔞 Desglos           | e 🔬 📮 I          | (mprimir Doc.Caja         |           |
| Gelección de Datos                                                                                                    |                                                      | Visua       | aliz.saldos p.      | interv.a visual. |                           |           |
| Interv. a visual                                                                                                    |                                                      | Salde       | o Inicial           |                  | 3,755.00                  | PAB       |
| 07.05.2015 🗇 07.0                                                                                                    | 5.2015                                               | + To        | otal ingresos       | efectivo         | 0.00 F                    | PAB Ctd.: |
| Hoy                                                                                                    |                                                      | - Tot       | tal gastos e        | fectivo          | 25.00                     | PAB Ctd.: |
| Semana Actual                                                                                                    |                                                      | = Sa        | aldo final          |                  | 3,730.00                  | PAB       |
| Mes Actual                                                                                                    |                                                      |             |                     |                  |                           |           |
| Ejercicio Actual                                                                                                    |                                                      |             |                     |                  |                           |           |
| V Libro Caja 0L01<br>Vociedad P000<br>Cheq. en Curso 0.00                                                                               | ABDIEL PERALTA<br>Gobierno Central Panamá            |             |                     |                  |                           |           |
| lº Libro Caja 01.01<br>iociedad P000<br>cheq. en Curso 0.00<br>Gastos                                                                   | ABDIEL PERALTA<br>Gobierno Central Panamá            |             |                     |                  |                           |           |
| Ve Libro Caja 0.001<br>Sociedad P000<br>Cheq. en Curso 0.00<br>Gastos                                                                   | ABDIEL PERALTA<br>Gobierno Central Panamá            | Mon         | S Ic                | Acreedor         | Nom. Acreedor Funcionario |           |
| Gastos Operación Operación Operación Operación Operación Operación Operación Operación Operación                                        | ABDIEL PERALTA<br>Gobierno Central Panamá            | Mon         | S Ic                | Acreedor         | Nom. Acreedor Funcionario | <u>I</u>  |
| Gastos                                                                                                    | ABDIEL PERALTA<br>Gobierno Central Panamá            | Mon.<br>PAB | S Ic                | Acreedor         | Nom. Acreedor Funcionario |           |
| Operación     Operación                                                                                                    | Gobierno Central Panamá<br>Gobierno Central Panamá   | Mon.<br>PAB | S Ic                | Acreedor         | Nom. Acreedor Funcionario |           |
| Ociedad Habiii     P000       Of Libro Caja     0L01       Sociedad     P000       Cheq. en Curso     0.00       Gastos     Operación   | ABDIEL PERALTA<br>Gobierno Central Panamá            | Mon.<br>PAB | S Ic                | Acreedor         | Nom. Acreedor Funcionario |           |
| Ociedad Habiii     P000       Vie Libro Caja     0.001       Sociedad     P000       Cheq. en Curso     0.00       Gastos     Operación | ABDIEL PERALTA<br>Gobierno Central Panamá            | Mon<br>PAB  | S Ic                | Acreedor         | Nom. Acreedor Funcionario |           |
| Geledad Habiii 2000<br>POD Caja 0.00<br>Gociedad P000<br>Cheq. en Curso 0.00<br>Gastos<br>Operación                                     | ABDIEL PERALTA<br>Gobierno Central Panamá            | Mon.<br>PAB | S Ic                | Acreedor         | Nom. Acreedor Funcionario |           |
| Operación       Operación                                                                                                    | ABDIEL PERALTA<br>Gobierno Central Panamá<br>Importe | Mon.<br>PAB | S Ic                | Acreedor         | Nom. Acreedor Funcionario |           |
| Ve Libro Caja 0101<br>Sociedad Habiii 2000<br>Sociedad P000<br>Cheq. en Curso 0.00<br>Gastos<br>Operación                               | ABDIEL PERALTA<br>Gobierno Central Panamá<br>Importe | Mon.<br>PAB | S Ic                | Acreedor         | Nom. Acreedor Funcionario |           |

50

### 2.9 SOLICITUD DE REEMBOLSO DE CAJA MENUDA

| 区 <u>M</u> enú <u>T</u> ratar <u>F</u> avoritos <u>D</u> etalles <u>S</u> istema <u>A</u> yuda                                                                                                    |                     |
|----------------------------------------------------------------------------------------------------|---------------------|
| S 🖉 🗸 🖞 🖞 🖓 💾 🗐 S S S S S S S S S S S S S S S S S S                                                                                                    | ]   🔞 🖪             |
| SAP Easy Access Menú Caja Menuda                                                                                                    |                     |
| 🚯 🔄   🏷   🖧 Otro menú 🛛 😹 🔀 🦉   🔻 🔺   🚯 Crear rol 🗏 🚳 Asignar usuar                                                                                                    | ios 🗟 Documentación |
| • 🗀 Favoritos<br>• 🚭 Menú SAP                                                                                                    |                     |
| <ul> <li>Supervisor Caja Menuda</li> <li>Caja Registro Facturas</li> </ul>                                                                                                    |                     |
| <ul> <li>         •          Ø / IECI/RF_GFH_TR_0000 - Facturas directas Caja         •          Ø / IECI/RF_GFH_TR_0001 - Facturas contra Anticipo         •          Ø / IECI/RF_GFH_TR_0011 - Facturas viáticos         </li> </ul> |                     |
| ✓ /IECI/RF_GFH_TR_0002 - Crear Anticipo                                                                                                    |                     |
|                                                                                                    |                     |
| <ul> <li>IECI/RF_GFH_TR_1001 - Cambio de Status: Anotación Pagos</li> <li>IECI/RF_GFH_TR_2001 - Cambio de Status: Anulación Pagos</li> </ul>                                                                                           |                     |
|                                                                                                    |                     |
| · \[ //IECI/RF_GFH_TR_0007 - Devoluciónes de Caja Menuda     · \[ //IECI/RF_CUENT_JUSTI - Solicitud de Reembolso     · \[ Onsultas y reportes                                                                                          |                     |
| <ul> <li>         • Ø ZP1_PR_RECAP - Recapitulación         • Ø ZP1_PR_REEMBOLSOS - Informe detalles de Reembolso     </li> </ul>                                                                                                    |                     |
| <ul> <li>IECI/RF_GFH_TR_0005 - Visualizar todos los movimientos</li> <li>IECI/RF_GFH_TR_0008 - Visualizar movimientos de Anticipo</li> <li>X FRD_04000060 - Reporte Movimientos de la Caia</li> </ul>                                  |                     |
|                                                                                                    |                     |
|                                                                                                    |                     |
|                                                                                                    |                     |
|                                                                                                    | SAP                 |

SOLICITUD DE REEMBOLSO DE CAJA MENUDA. (SE UTILIZA PARA REEMBOLSAR FACTURAS DIRECTA, FACTURAS DE VIÁTICOS Y FACTURAS DE ANTICIPOS). "SE SUGIERE QUE DEPENDIENDO DE LOS TIEMPOS DEL RITMO DE CONSUMO SE SOLICITE EL REEMBOLSO, CONSIDERABLEMENTE AL 40% DEL FONDO TOTAL DISPONIBLE EN CAJA"..

1. Paso. Sociedad Habilitada POOO/ N° de Libro de Caja OLOO/ Ejercicio 2015. (EJECUTAR).

|                                         |                |  | <b>-</b> E1 |
|-----------------------------------------|----------------|--|-------------|
| Cuentas Just                            | ificativas     |  |             |
| ₽>                                      |                |  |             |
| Selección de Datos<br>Sociedad del Hab. | [P000]]        |  |             |
| Nº libro caja<br>Ejercicio              | 0L00<br>2015 🗢 |  |             |
| Operativa                               |                |  |             |
| <ul> <li>Solicitud de Reen</li> </ul>   | nbolso         |  |             |
|                                         |                |  |             |
|                                         |                |  |             |
|                                         |                |  |             |
|                                         |                |  |             |
|                                         |                |  |             |
|                                         |                |  |             |
|                                         |                |  |             |
|                                         |                |  |             |
|                                         |                |  |             |
|                                         |                |  |             |
|                                         |                |  |             |

2. Paso. Presionar Control Para seleccionar los renglones sombrear con el ratón..

| Reembols                                                                                                    | o de    | Caj | a Menuda   |            |      |            |             |                  |                     |                |
|----------------------------------------------------------------------------------------------------|---------|-----|------------|------------|------|------------|-------------|------------------|---------------------|----------------|
|                                                                                                    | 21/2031 |     |            |            | a    |            |             | Laff Canada Base | heles               |                |
|                                                                                                    | a fac   | tur |            |            |      |            |             | General Reen     |                     |                |
| Líneas Fact                                                                                                    | Soc.    | Año | Referencia | Acreedor   | Mon. | Fecha Conv | Tipo cambio | Importe          | Importe impuesto II | Base Imponible |
| 000                                                                                                    | P000    | 20  | 0100000225 | 300000044  | PAB  | 12.05.2015 |             | 13.00            | 0.00                | 0.00           |
| 000                                                                                                    | P000    | 20  | 0100000227 | 300000044  | PAB  | 12.05.2015 |             | 20.00            | 0.00                | 0.00           |
| 000                                                                                                    | P000    | 20  | 0100000228 | 300000001  | PAB  | 12.05.2015 |             | 35.00            | 0.00                | 0.00           |
|                                                                                                    | P000    | 20  | 0100000224 | 3000110798 | PAB  | 03.03.2015 |             | 20.00            | 0.00                | 0.00           |
| 000                                                                                                    | P000    | 20  | 0100000217 | 100000456  | PAB  | 13.02.2015 |             | 10.00            | 0.00                | 0.00           |
| 000                                                                                                    | P000    | 20  | 0100000218 | 100000259  | PAB  | 13.02.2015 |             | 15.00            | 0.00                | 0.00           |
|                                                                                                    | P000    | 20  | 0100000219 | 1000000142 | PAB  | 13.02.2015 |             | 20.00            | 0.00                | 0.00           |
|                                                                                                    | P000    | 20  | 0100000220 | 1000000000 | PAB  | 13.02.2015 |             | 5.00             | 0.00                | 0.00           |
|                                                                                                    |         |     |            |            |      |            |             |                  |                     |                |
| < >                                                                                                    |         |     |            |            |      |            |             |                  |                     | •              |
| <b>▲</b> ► <u></u>                                                                                                    |         |     |            |            |      |            |             |                  |                     | 4              |
| ▲ ▶                                                                                                    |         |     |            |            |      |            |             |                  |                     | •              |
| 1 1                                                                                                    |         |     |            |            |      |            |             |                  |                     | •              |
| 1 1                                                                                                    |         |     |            |            |      |            |             |                  |                     |                |
| <ul> <li>1</li> <li>1</li> </ul>                                                                                                    |         |     |            |            |      |            |             |                  |                     |                |
| 4 🕨 📑                                                                                                    |         |     |            | _          |      |            |             |                  |                     | •              |
| 4 )                                                                                                    |         |     |            |            |      |            |             |                  |                     |                |
| A      A     A  A     A     A |         | _   |            |            |      |            | _           | _                |                     | •              |
| 4 🕨 🧱                                                                                                    |         |     |            |            |      |            |             |                  |                     |                |
| 4 🕨 🧮                                                                                                    |         |     |            |            |      |            |             |                  |                     |                |
| <ul> <li># 100 - 220</li> </ul>                                                                                                    |         |     |            |            |      |            |             |                  |                     |                |

3. Paso. Presionar el Botón de Generar Reembolso / Cotejar el Gancho(v)

| 3 A F       | <b>7 (11)</b> (12) | <b>F</b> .   <b>Z</b> . <u>%</u> | . 🕒 🗗 . 🛛  | 2 - 4 | II. I 🖪 I 🔳 | 🛐   🔠   🎸   | 🖋 Generar Reen | nbolso                                                   |                          |               |
|-------------|--------------------|----------------------------------|------------|-------|-------------|-------------|----------------|----------------------------------------------------------|--------------------------|---------------|
| Cabecer     | ra factu           | ra                               |            |       |             |             |                |                                                          |                          |               |
| Líneas Fact | Soc. Añ            | o Referencia                     | Acreedor   | Mon.  | Fecha Conv  | Tipo cambio | Importe        | Importe impuesto                                         | п                        | Base Imponibl |
| 000         | P000 20            | 0100000225                       | 300000044  | PAB   | 12.05.2015  |             | 13.00          | 0.00                                                     |                          | 0.00          |
| 000         | P000 20            | 0100000227                       | 300000044  | PAB   | 12.05.2015  |             | 20.00          | 0.00                                                     |                          | 0.00          |
|             | P000 20            | 0100000228                       | 300000001  | PAB   | 12.05.2015  |             | 35.00          | 0.00                                                     |                          | 0.00          |
| 000         | P000 20            | 0100000224                       | 3000110798 | PAB   | 03.03.2015  |             | 20.00          | 0.00                                                     |                          | 0.00          |
| 000         | P000 20            | 0100000217                       | 100000456  | PAB   | 13.02.2015  |             | 10.00          | 0.00                                                     |                          | 0.00          |
| 000         | P000 20            | 0100000218                       | 100000259  | PAB   | 13.02.2015  |             | 15.00          | 0.00                                                     |                          | 0.00          |
| 000         | P000 20            | 0100000219                       | 1000000142 | PAB   | 13.02.2015  |             | 20.00          | 0.00                                                     |                          | 0.00          |
| 000         | P000 20            | 0100000220                       | 100000000  | PAB   | 13.02.2015  |             | 5.00           | 0.00                                                     |                          | 0.00          |
|             |                    |                                  |            |       |             |             |                |                                                          |                          |               |
| 4 🕨 📰       |                    |                                  |            |       |             |             |                |                                                          |                          |               |
| < <         |                    |                                  |            |       |             |             | Ēs             | eleccione una clase d                                    | de documento 1           | 1 Entrada     |
| ◀ ▶         |                    |                                  |            |       |             |             | ē s            | eleccione una clase o                                    | le documento 1           | l Entrada     |
| ▲ ▶         |                    |                                  |            |       |             |             | C1a            | eleccione una clase o<br>se Denominación                 | le documento 3           | l Entrada     |
| 4 🕨 📰       |                    |                                  |            |       |             |             | (C10)          | eleccione una clase o<br>se Denominación<br>Com.Dev.Caja | le documento j<br>Menuda | L Entrada     |
| 4 🕨 🧾 🚥     |                    |                                  |            | _     |             |             | C2 s           | eleccione una clase o<br>se Denominación<br>Com.Dev.Caja | le documento j<br>Menuda | L Entrada     |

4. Paso. Generar el Documento.

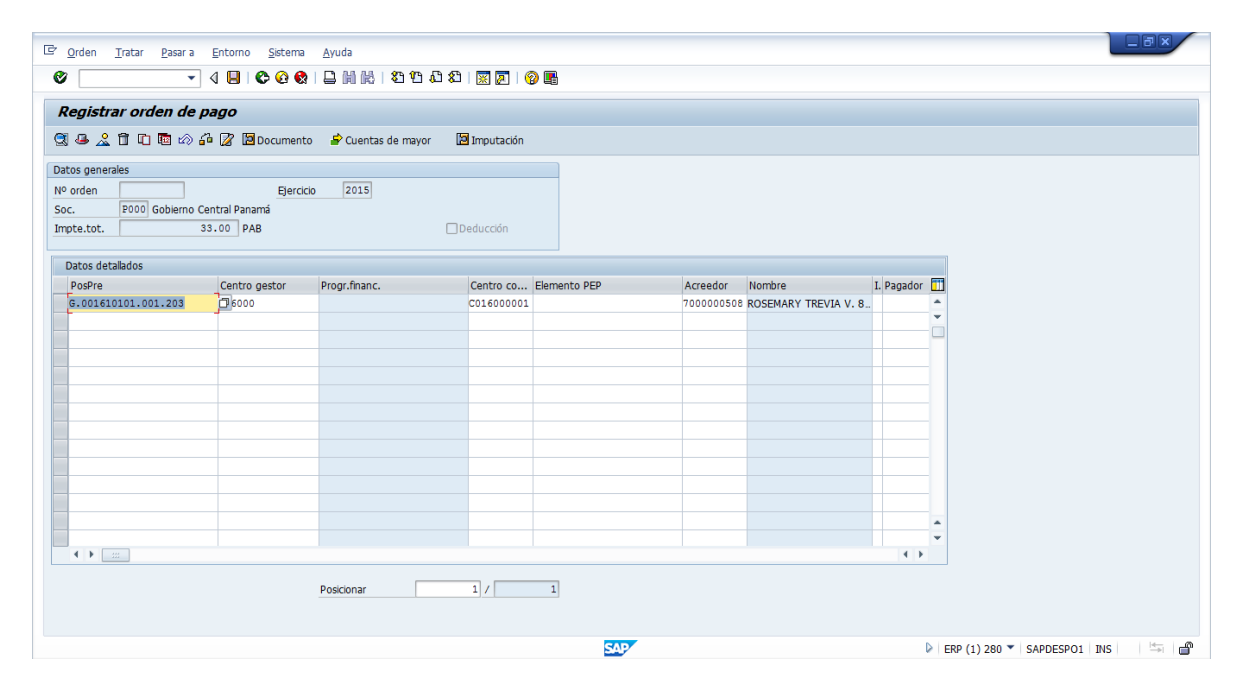

5. Paso. Poner Indicador CME.(Caja Menuda Auxiliar, Caja Menuda Principal).

| Image: Participation of the second second secon                | Ayuda                  |                                                                                                    |                               |                                                                                                    |                           |
|----------------------------------------------------------------------------------------------------|------------------------|----------------------------------------------------------------------------------------------------|-------------------------------|----------------------------------------------------------------------------------------------------|---------------------------|
| Image: Second second second | Centro co Elemento PEP | Imputación  Acreedor  Acreedor  Nombre  To00000508  ROSEMARY 1  Acreedor  Acreedor  Ac | Indicador CME<br>IREVIA V. 8. | Indicador de operación en cuenta de musica de cuenta K     Indicador de operación en cuenta de musica de cuenta indicada de la cuenta a serie de cuenta a serie de cuenta a serie de cuenta a serie de cuenta aconte a serie de cuenta aconte a cuenta aconte a cuenta aconte a cuenta aconte a cuenta aconte aconte aco | yor especal 23 Entradas 😿 |
|                                                                                                    | Posicionar             |                                                                                                    |                               |                                                                                                    | < FRH×                    |

6. Paso. Seleccionar J (Caja Menuda Principal) (V).

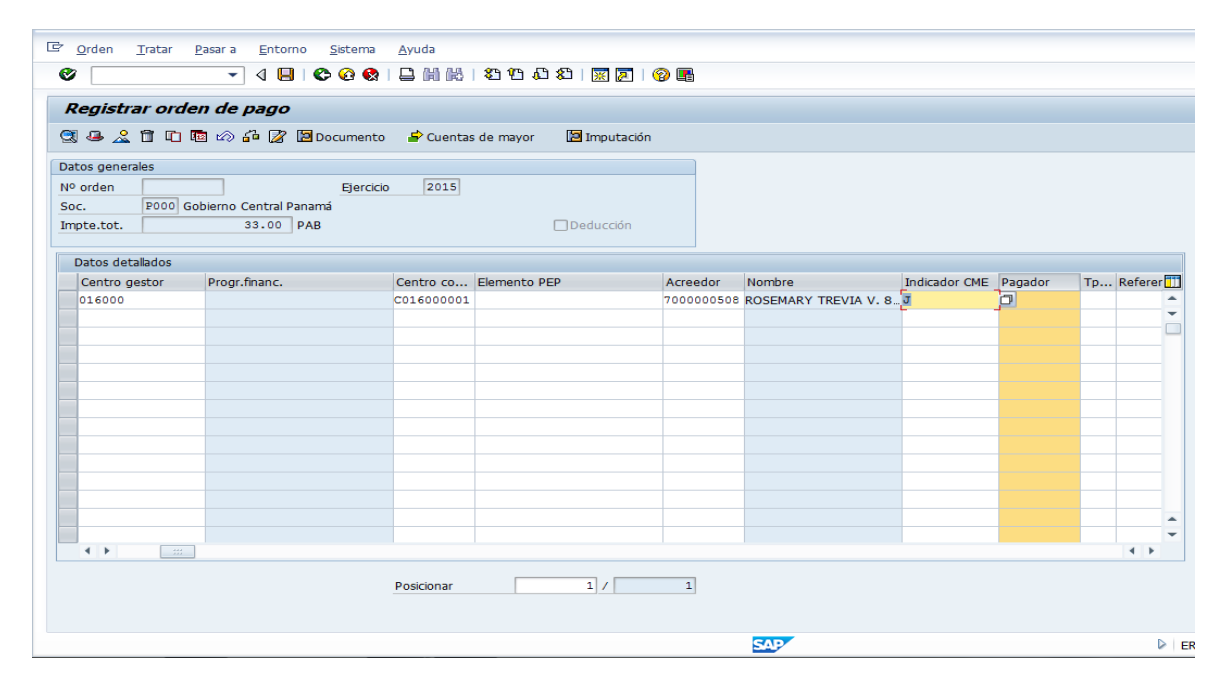

7. Paso . Seleccionar Vía de Pago.(Cheque Institucional o Tesoro Nacional).

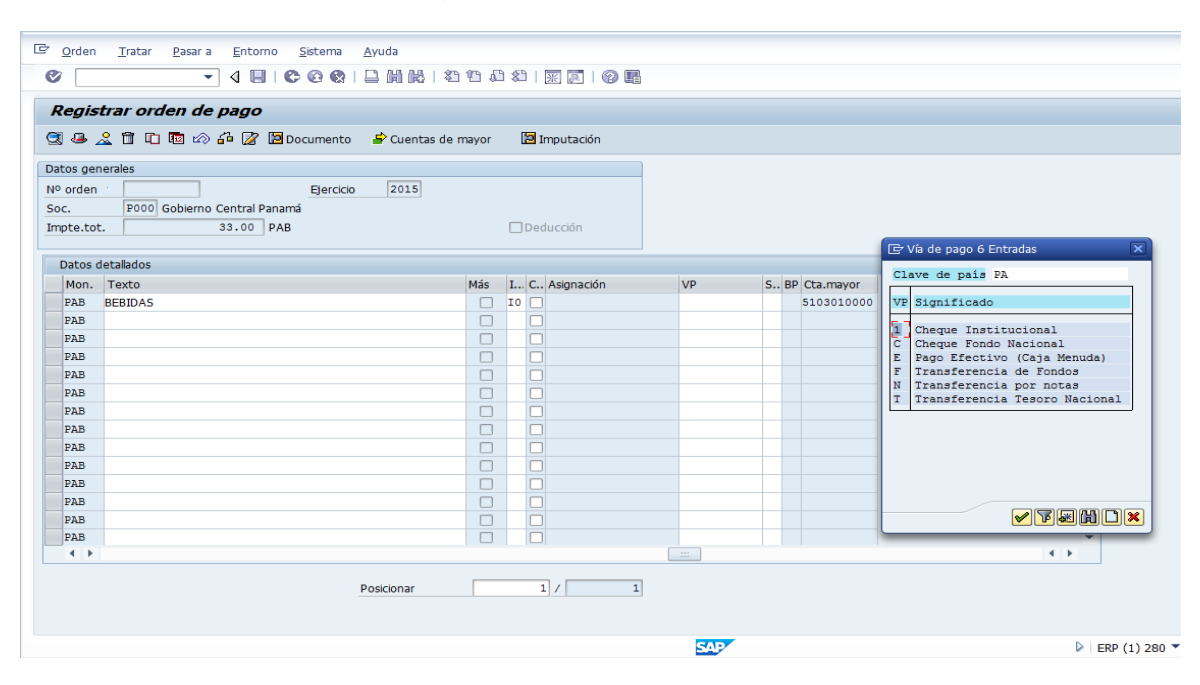

8. Paso. Vía de Pago (1) . Cheque Institucional.

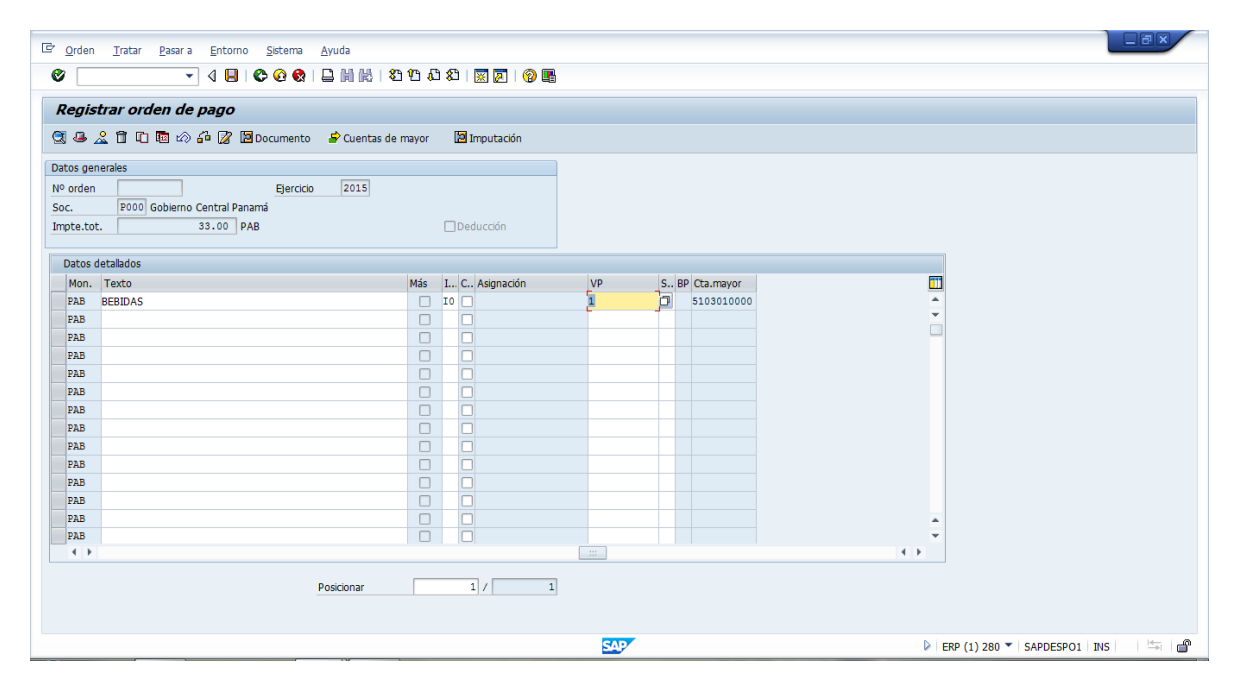

| 9.                           | Paso <b>(GRABAR).</b>                                           |                        |       |              |     |     |              |          |
|------------------------------|-----------------------------------------------------------------|------------------------|-------|--------------|-----|-----|--------------|----------|
| C <u>O</u> rden              | n <u>T</u> ratar <u>P</u> asar a <u>E</u> ntorno <u>S</u> istem | a <u>A</u> yuda        |       |              |     |     |              |          |
| Ø                            | - 4 🔲 🗞 🚱                                                       | 8   🖵 HI HE   🏵 🕰 🖡    | C\$ C | 🐹 🗾   😢 📑    |     |     |              |          |
| Regis                        | Grabar (todo)                                                   | (Ctrl+S)               |       |              |     |     |              |          |
| -<br>01.4                    | · · · · · · · · · · · · · · · · · ·                             | ito 🚽 Cuentas de mayor |       | Imputación   |     |     |              |          |
|                              |                                                                 | ,                      | _     |              |     |     |              |          |
| Nº order<br>Soc.<br>Impte.to | P000 Gobierno Central Panamá<br>ot. 33.00 PAB                   | icio 2015              |       | educción     |     |     |              |          |
| Datos                        | detallados                                                      |                        |       |              |     |     |              |          |
| Mon.                         | Texto                                                           | Más                    | I 0   | C Asignación | VP  | S I | 3P Cta.mayor | <b></b>  |
| PAB                          | BEBIDAS                                                         |                        | I0 (  |              | 1   | Ø   | 5103010000   | <u>^</u> |
| PAB                          |                                                                 |                        | 1     |              |     |     |              | -        |
| PAB                          |                                                                 |                        |       |              |     | _   |              |          |
| PAB                          |                                                                 |                        | 1     |              |     |     |              |          |
| PAB                          |                                                                 |                        | i i   |              |     |     |              |          |
| PAB                          |                                                                 |                        | (     |              |     |     |              |          |
| PAB                          |                                                                 |                        | (     |              |     |     |              |          |
| PAB                          |                                                                 |                        | (     |              |     |     |              |          |
| PAB                          |                                                                 |                        | 0     |              |     |     |              |          |
| PAB                          |                                                                 |                        | 1     |              |     | _   |              |          |
| PAB                          |                                                                 |                        |       |              |     |     |              |          |
| PAB                          |                                                                 |                        |       |              |     |     |              | *        |
| ↓ ▶                          |                                                                 |                        |       |              |     |     |              | 4 1      |
|                              |                                                                 | Posicionar             |       | 1 / 1        |     |     |              |          |
|                              |                                                                 |                        |       |              | SAP |     |              | ▶ ERP    |

10. Paso . Bloque de Imputación. Presionar (ENTER) .

| 🖾 Imputación Tratar Pasar a Sistema Ayuda |               |                  |                             |             |                               |
|-------------------------------------------|---------------|------------------|-----------------------------|-------------|-------------------------------|
|                                           | 8   🕅 🖉   🖗 🛙 |                  |                             |             |                               |
| Gestionar posiciones ctas.mayor           |               |                  |                             |             |                               |
|                                           |               |                  |                             |             |                               |
|                                           |               |                  |                             |             |                               |
| Cta.mayor 5103010000 Alimentos y bebidas  |               | 🖙 Bloque de impi | utación                     |             | ×                             |
| Sociedad P000 Gobierno Central Panama     |               | División         | P016                        |             |                               |
|                                           |               | Centro de coste  | C01600001                   |             |                               |
| Importe 33.00 PAB                         |               | Elemento PEP     |                             |             |                               |
| Ind.impuestos I0                          |               | Fondo            |                             | _           |                               |
|                                           |               | PosPre           | G.001610101.001.203         |             |                               |
|                                           |               | Doc presup       | 01000                       |             |                               |
|                                           | [♥] Mas       |                  |                             | Centro      |                               |
|                                           |               | Material         |                             |             |                               |
|                                           |               | Campos para bat  | ch imput (formato anterior) |             |                               |
|                                           |               | Elemento PEP     |                             |             |                               |
| Doc.compras Cantidad                      |               | PosPre           | G.001610101.001.203         |             |                               |
| Asignación                                |               | Dependencia      | P016000                     |             |                               |
| Texto                                     |               |                  |                             |             |                               |
|                                           |               |                  |                             |             |                               |
|                                           |               |                  |                             |             | Continuar (Intro)             |
|                                           |               |                  |                             |             |                               |
|                                           |               |                  |                             |             |                               |
|                                           |               |                  |                             |             |                               |
|                                           |               |                  |                             |             |                               |
|                                           |               |                  |                             |             |                               |
|                                           |               | SAP              |                             | ERP (1) 280 | ) 🔻   SAPDESPO1   INS   🛛 👘 💼 |

11. Paso. Poner el Titulo del Expediente. Reembolso Numero 001. (v).

| C Orden Iratar Pasara Entorno Sistema Ayuda       |                  |                   |                      | 1                             |              |
|---------------------------------------------------|------------------|-------------------|----------------------|-------------------------------|--------------|
|                                                   |                  |                   |                      |                               |              |
| Registrar orden de pago                           |                  |                   |                      |                               |              |
| 🕄 😃 🤽 🗊 🗈 📾 🖒 🚰 📝 🖼 Documento 🛛 🍃 Cuentas de mayo | r 🛛 🔀 Imputación |                   |                      |                               |              |
| Datos generales                                   |                  | 🔄 Titulo          |                      |                               | ×            |
| Nº orden Ejercicio 2015                           |                  | Título Expediente | REEMBOLSO NUMERO 001 |                               | <b>1</b>     |
| Soc. P000 Gobierno Central Panamá                 |                  |                   | L                    |                               | -            |
| Impte.tot. 33.00 PAB                              | Deducción        |                   |                      |                               |              |
|                                                   |                  |                   |                      |                               | <b>X</b>     |
| Datos detallados                                  |                  |                   |                      |                               |              |
| Mon. Texto Más                                    | I C Asignación   | VP                | S BP Cta.mayor       | <u> </u>                      |              |
| PAB BEBIDAS                                       |                  | 1                 | 5103010000           | *<br>*                        |              |
| PAB                                               |                  |                   |                      |                               |              |
| PAB                                               |                  |                   |                      |                               |              |
| PAB                                               |                  |                   |                      |                               |              |
| PAB                                               | ) 🛛              |                   |                      |                               |              |
| PAB                                               |                  |                   |                      |                               |              |
| PAB                                               |                  |                   |                      |                               |              |
| PAB                                               |                  |                   |                      |                               |              |
| PAB                                               |                  |                   |                      |                               |              |
| PAB                                               |                  |                   |                      |                               |              |
| PAB                                               |                  |                   |                      |                               |              |
| PAB                                               |                  |                   |                      | •                             |              |
|                                                   |                  |                   |                      | < >                           |              |
| Posicionar                                        | 1 /              | 1                 |                      |                               |              |
|                                                   |                  |                   |                      |                               |              |
|                                                   |                  | SAP               |                      | ▷ ERP (1) 280 ▼ SAPDESPO1 INS | 1 <b>1</b> 1 |

12. Paso. Anotar Número de Expediente. CONTAB/2015/1600000769. (EL EXPEDIENTE SE DIRIGE A LA BANDEJA DE TRAMITACION DEL SUPERVISOR DE TESORERIA PARA SU APROBACIÓN).

| 🖻 <u>S</u> istema | Ayuda                                              |                     |                    |         |                 |             |                      |                     |                  |                               | _ 8 ×   |
|-------------------|----------------------------------------------------|---------------------|--------------------|---------|-----------------|-------------|----------------------|---------------------|------------------|-------------------------------|---------|
| 0                 | •                                                  | 4 1 1 1 1 1 1 1 1 1 |                    | HA I ST | ነጥ ብ የገ         |             | <b>T</b> .           |                     |                  |                               |         |
| -                 |                                                    | 13.000              |                    |         |                 |             |                      |                     |                  |                               |         |
| Reembo            | lso de Caja M                                      | Menuda              |                    |         |                 |             |                      |                     |                  |                               |         |
|                   |                                                    |                     |                    |         |                 |             |                      |                     |                  |                               |         |
|                   |                                                    |                     |                    |         |                 |             |                      |                     |                  |                               |         |
| S 🔁               | <b>700</b> 120 100 100 100 100 100 100 100 100 100 |                     | <b>- (</b>         | 2 - 4   | 🖌 i 🚹 i 🖪       |             | 🗞 🛛 🖌 🖌 Generar Reen | nbolso              |                  |                               |         |
| Cabece            | era factura                                        |                     |                    |         |                 |             |                      |                     |                  |                               |         |
| Líneas Fact       | t. Soc. Año Ref                                    | ferencia            | Acreedor           | Mon.    | Fecha Conv      | Tipo cambio | Importe              | Importe impuesto II | I Base Imponible |                               |         |
| 000               | P000 20 01                                         | 00000225            | 300000044          | PAB     | 12.05.2015      |             | 13.00                | 0.00                | 0.00             |                               |         |
| 000               | P000 20 010                                        | .00000227           | 3000000044         | PAB     | 12.05.2015      |             | 20.00                | 0.00                | 0.00             |                               |         |
| 000               | P000 20 01                                         | 00000228            | 300000001          | PAB     | 12.05.2015      |             | 35.00                | 0.00                | 0.00             |                               |         |
| 000               | P000 20 010                                        | 00000224            | 3000110798         | PAB     | 03.03.2015      |             | 20.00                | 0.00                | 0.00             |                               |         |
| 000               | P000 20 010                                        | 00000217            | 100000456          | PAB     | 13.02.2015      |             | 10.00                | 0.00                | 0.00             |                               |         |
| 000               | P000 20 010                                        | 00000218            | 100000259          | PAB     | 13.02.2015      |             | 15.00                | 0.00                | 0.00             |                               |         |
| 000               | P000 20 010                                        | 00000219            | 1000000142         | PAB     | 13.02.2015      |             | 20.00                | 0.00                | 0.00             |                               |         |
| 000               | P000 20 010                                        | 00000220            | 100000000          | PAB     | 13.02.2015      |             | 5.00                 | 0.00                | 0.00             |                               |         |
|                   |                                                    |                     |                    |         |                 |             |                      |                     | 4 P              |                               |         |
|                   |                                                    | (                   | The Andrewson of a | -       |                 |             |                      |                     |                  |                               |         |
|                   |                                                    |                     | Le/ Informacio     | ori     |                 |             |                      | <u>~</u>            |                  |                               |         |
|                   |                                                    |                     | 🔒 Se ha (          | generad | o el expediente | CONTAB 2015 |                      |                     |                  |                               |         |
|                   |                                                    |                     | 16000              | 00769.  |                 |             | 2                    |                     |                  |                               |         |
|                   |                                                    |                     |                    |         |                 |             |                      |                     |                  |                               |         |
|                   |                                                    |                     |                    |         |                 |             |                      |                     |                  |                               |         |
|                   |                                                    |                     |                    |         |                 |             |                      |                     |                  |                               |         |
|                   |                                                    |                     |                    |         |                 |             |                      | 2                   |                  |                               |         |
|                   |                                                    | l                   |                    |         |                 |             |                      | 2                   |                  |                               |         |
|                   |                                                    |                     |                    |         |                 |             |                      | _                   |                  |                               |         |
|                   |                                                    |                     |                    |         |                 |             |                      |                     |                  |                               |         |
|                   |                                                    |                     |                    |         |                 |             | SAP                  |                     |                  | ERP (1) 280 SAPDESPO1 INS     |         |
|                   |                                                    |                     |                    |         |                 |             |                      |                     |                  | - Lis (1) Los Shi DLSI OI 145 | · · · · |

### <u>. RECAPITULACIÓN.</u>

🔄 Menú Tratar Favoritos Detalles Sistema Ayuda 0 🔹 🗸 🗒 😋 🚱 😫 🏙 🎇 🕄 🖓 🚱 🕄 🖉 🖉 📲 SAP Easy Access Menú Caja Menuda 🔓 📑 🧔 🖧 Otro menú 📓 👺 🥢 🔻 🔺 🕼 Crear rol 🛛 🖗 Asignar usuarios 📴 Documentación • 🔂 Favoritos • 🗷 ZP1\_TOOLS\_UP\_DOWN\_OT - Upload / Download Ordenes Transporte • 🕷 /IG4S/TR 003 - Consulta de expediente FI/TR Menú SAP 🕨 🗋 Supervisor Caja Menuda Integración y Soluciones Tecnológicas • 🗋 Registro Facturas del Modelo de Gestión Operativa • 🗋 Anticipos o Adelantos Anotación y Anulación Pagos **INFORMACIÓN IMPORTANTE:**  Otras Operativas · Ø /IECI/RF GFH TR 1002 - Recepción de Cheques • Ø /IECI/RF\_GFH\_TR\_0007 - Devoluciónes de Caja Menuda A partir del lunes 23 de marzo de 2015, estarán habilitados los • Ø /IECI/RF\_CUENT\_JUSTI - Solicitud de Reembolso Consultas y reportes siguientes canales para contactar con la Mesa de Ayuda: Ø ZP1 PR RECAP - Recapitulación • Ø ZP1\_PR\_REEMBOLSOS - Informe detailes de Reembolso Portal de Usuario (\*) - > https://dnc.easyvista.com • Ø /IECI/RF\_GFH\_TR\_0005 - Visualizar todos los movimientos Ø /IECI/RF\_GFH\_TR\_0008 - Visualizar movimientos de Anticipo • 🖗 Y\_ERD\_04000060 - Reporte Movimientos de la Caja (\*) El nombre de usuario para acceder al Portal de Usuario es su dirección de correo y el password le será facilitado por la Mesa de Ayuda. Teléfono cabecera de contacto → 506-6789 Correo electrónico de contacto → cau dncs@mef.gob.pa SAP ERP (1) 280 SAPDESPO1 INS 3 Control INS 3 Control INS 3 RECAPITULACIÓN (LA DOCUMENTACIÓN PASA A TESORERÍA PARA SU REVISION JUNTO CON LA RECAPITULACIÓN Y EL INFORME DE DETALLE DEL REEMBOLSO).

1. Paso. Tipo de Expediente: CONTAB/Ejercicio: 2015/ Numero Interno del Expediente: 1600000769. (EJECUTAR).

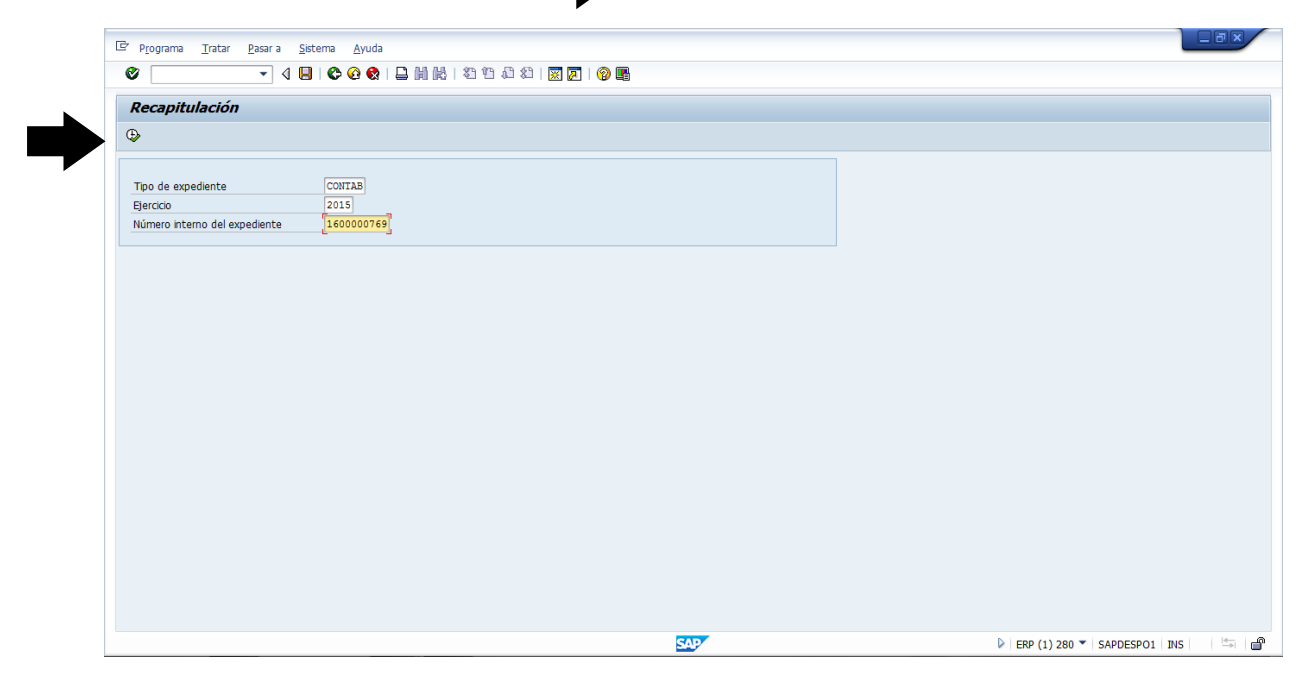

2. Paso. Imprimir Recapitulación.

| <u>S</u> istema <u>A</u> yu                    | ida                                                                     |                                                                                                    |                                                         |         |   |                             | BX               |
|------------------------------------------------|-------------------------------------------------------------------------|----------------------------------------------------------------------------------------------------|---------------------------------------------------------|---------|---|-----------------------------|------------------|
| 1                                              | - 4 🔲 1 (                                                               | © @ @   ⊒ M M   20 10 23                                                                                                    | 1   🐹 🛃   😰 🎩                                           |         |   |                             |                  |
| SAP                                            |                                                                         |                                                                                                    |                                                         |         |   |                             |                  |
|                                                |                                                                         |                                                                                                    |                                                         |         |   |                             |                  |
|                                                |                                                                         |                                                                                                    |                                                         |         |   |                             |                  |
| Fecha: 13.<br>Fecha Sol<br>№ Transa<br>№ Docum | 05.2015<br>licitud: 13.05.2015<br>icción: 2015P0160<br>tento: 600000128 | REEMBOLSO NUMERO                                                                                                    | 2001                                                    |         | Ē |                             |                  |
|                                                |                                                                         | REEMBORDO NOMERO                                                                                                    | 001                                                     |         |   |                             |                  |
| Centro<br>Gestor                               | Posición<br>Presupuestaria                                              | Departamento                                                                                                    | Detalle del gasto                                       | Importe |   |                             |                  |
| 016000                                         | G.001610101.001.203                                                     | DESPACHO DEL MINISTRO                                                                                                    | BEBIDAS                                                 | 33.00   |   |                             |                  |
|                                                |                                                                         | TOTAL REEMBOLSO<br>COMPROBANTES EN CARTERA<br>REEMBOLSO EN TRÀINTE<br>CHEQUES POR CONFIRMAR<br>EFECTIVO EN CAJA<br>TOTAL DE CAJA | 33.00<br>125.00<br>231.61<br>0.00<br>610.39<br>1,000.00 |         |   |                             |                  |
|                                                |                                                                         |                                                                                                    |                                                         |         |   |                             |                  |
|                                                |                                                                         |                                                                                                    | SA                                                      | 2       | - | ERP (1) 280 - SAPDESPO1 INS |                  |
| 6                                              | in 🔁 🔁                                                                  | s 🚺 💌                                                                                                    | States and the second second                            | 1.5     |   | ES 🔺 📭 🖞 🌗                  | 16:05<br>13/05/2 |

## <u>. INFORME DE DETALLES DE</u> <u>REEMBOLSO.</u>

| 🔄 Menú Iratar Favoritos Detalles Sistema Ayuda                                                                                                    |                                                                                                    |
|----------------------------------------------------------------------------------------------------|----------------------------------------------------------------------------------------------------|
| 0 - 4 - 0 0 0 0 0 0 0 0 0 0 0 0 0 0 0 0                                                                                                    |                                                                                                    |
| SAP Easy Access Menú Caja Menuda                                                                                                    |                                                                                                    |
| 🕼 💽 🐉 🖁 Otro menú 🛛 📓 🖏 🥒 🔻 🔺 🕼 Crear rol 🛛 🕸 Asignar usuarios 🔹 Documen                                                                                                    | ntación                                                                                                    |
| Carter of the second second sec | <ul> <li>Interference of the contraction of the contraction of th</li></ul> |
|                                                                                                    | <ul> <li>Correo electrónico de contacto → cau_dncs@mef.gob.pa</li> </ul>                                                                                                    |
|                                                                                                    |                                                                                                    |
|                                                                                                    | ▶   ERP (1) 280 ▼   SAPDESPO1   INS     🚔   🔐                                                                                                    |

1. Paso. Tipo de Expediente: CONTAB/Ejercicio: 2015/ Número Interno del Expediente: 1600000769. (EJECUTAR).

| I⊡r P <u>r</u> ograma <u>T</u> ratar <u>P</u> asar a <u>S</u> istema <u>A</u> yuda |         |                             |
|------------------------------------------------------------------------------------|---------|-----------------------------|
| ▼ ↓ U U Q Q U U A A A A A A A A A A A A A A                                        | X 🛛 🖓 🖫 |                             |
| Informe detallado de Reembolsos                                                    |         |                             |
| •                                                                                  |         |                             |
|                                                                                    |         |                             |
| Tipo de expediente CONTAB                                                          |         |                             |
| Número interno del expediente [1600000769]                                         |         |                             |
|                                                                                    |         |                             |
|                                                                                    |         |                             |
|                                                                                    |         |                             |
|                                                                                    |         |                             |
|                                                                                    |         |                             |
|                                                                                    |         |                             |
|                                                                                    |         |                             |
|                                                                                    |         |                             |
|                                                                                    |         |                             |
|                                                                                    |         |                             |
|                                                                                    |         |                             |
|                                                                                    |         |                             |
|                                                                                    |         |                             |
|                                                                                    |         |                             |
|                                                                                    |         |                             |
|                                                                                    | SAP     | ERP (1) 280 👻 SAPDESPO1 INS |

2. Paso. Dispositivo de Salida. Pulsar Ayuda de Búsqueda..

| LE P <u>r</u> ograma <u>T</u> ratar <u>P</u> asar a <u>S</u> istema <u>A</u> yuda |                      |  |
|-----------------------------------------------------------------------------------|----------------------|--|
|                                                                                   | 3 2   🛒 🖉   🕲 🖷      |  |
| SAP                                                                               |                      |  |
| 🕀 🗞 🔤 🔁 🖪                                                                         |                      |  |
| C Imprimir:                                                                       | ×                    |  |
| Disp.salida                                                                       |                      |  |
| Selección pag.                                                                    |                      |  |
| Orden SPOOL                                                                       |                      |  |
| Nombre SMART CON-CAP-001                                                          |                      |  |
| Título                                                                            |                      |  |
| Autorización                                                                      |                      |  |
| Control SPOOL Ejemplares                                                          |                      |  |
| ✓ Salida inmediata Cantidad 1                                                     |                      |  |
| ✓ Borrar tras salida                                                              | -3-3,)               |  |
| Nueva orden SPOOL                                                                 | latta                |  |
| Cerrar orden SPOOL Parametrizaciones de Cui                                       | tar salida           |  |
| Modo archivo Sólo imprimir                                                        |                      |  |
| Departamento                                                                      |                      |  |
|                                                                                   |                      |  |
| Visualización de in                                                               | presión 📮 Imprimir 🕱 |  |
|                                                                                   |                      |  |
|                                                                                   |                      |  |
|                                                                                   |                      |  |
|                                                                                   |                      |  |
|                                                                                   |                      |  |

3. Paso. Marcar (V).

| C <sup>P</sup> Programa Iratar Pasara Sistema Ayuda                                                                                                    | 1   1   2   1   1   1   1   1   1   1 | - XIE                                     |
|----------------------------------------------------------------------------------------------------|---------------------------------------|-------------------------------------------|
| SAP<br>© © 10 11 11                                                                                                    |                                       |                                           |
|                                                                                                    |                                       |                                           |
| Control SPOOL     Ejempkres       Ø Salida inmediata     Cantidad       Ø Borar tras salda     agrupar (1-1-1,2-2-2,3-3-3,       Nikeva orden SPOOL     Parametrizaciones de cubierta       Permanencia en SPOOL     Parametrizaciones de cubierta       Permanencia en SPOOL     B Da(s)       Modo archivo     Sólo imprimir |                                       | <b>Y</b> ŵ <b>X</b>                       |
| Vsualización de impres                                                                                                    |                                       | b con (1) sen v cannesona i hici - Paulae |

4. Paso. Seleccionar (LOCL).

| 🖻 P <u>r</u> ograma <u>T</u> ratar <u>P</u> asar a <u>S</u> istema <u>A</u> yuda |                                        |                                                |                                           |
|----------------------------------------------------------------------------------|----------------------------------------|------------------------------------------------|-------------------------------------------|
| ♥ 4 ■ ¢ 6 0 1 ■ ₩ ₩ ₩ ₩ ₩ ₩ ₩ ₩ ₩ ₩ ₩ ₩ ₩ ₩ ₩ ₩ ₩ ₩                              | P                                      |                                                |                                           |
| SAP                                                                              | 🖙 SPOOL: Dispositivo de salida 4 Entra | das                                            | ×                                         |
| 0 🗞 🗟 🖹 🖬                                                                        | Disp.salida                            | Nom.br. Localización o mensaje de              | estado                                    |
| C Imprimir:                                                                      | epson prueba<br>LOCL                   | EPSP<br>LOCL Solo Impresión desde SAP          | LOGON o SAPGUI for Windows                |
| Selección pág.                                                                   | LP01<br>WEB_PDF                        | LP01 NO USAR<br>WEB_ Solo impresión WEB. Acces | o por INTERNET EXPLORER u otro Browser    |
| Orden SPOOL                                                                      |                                        |                                                |                                           |
| Nombre SMART CON-CAP-001<br>Titulo                                               |                                        |                                                |                                           |
| Autorización                                                                     |                                        |                                                | ✓¥#₩₽×                                    |
| Control SPOOL Ejemplares                                                         |                                        |                                                |                                           |
| Salida inmediata Cantidad 1                                                      |                                        |                                                |                                           |
| ✓Borrar tras salida                                                              |                                        |                                                |                                           |
| Nueva orden SPOOL                                                                |                                        |                                                |                                           |
| Cerrar orden SPOOL Parametrizaciones de cubierta                                 |                                        |                                                |                                           |
| Permanencia en SPOOL 8 Día(s) Portada SAP No dar salida 💌                        |                                        |                                                |                                           |
| Modo archivo Sólo imprimir V Destinatario                                        |                                        |                                                |                                           |
| Departamento                                                                     |                                        |                                                |                                           |
|                                                                                  |                                        |                                                |                                           |
| 🕼 Visualización de Impresión 🕒 Imprimir                                          | ×                                      |                                                |                                           |
|                                                                                  |                                        |                                                |                                           |
|                                                                                  |                                        |                                                |                                           |
|                                                                                  | SAD                                    | N                                              |                                           |
|                                                                                  | Say                                    | V                                              | EKP (1) 280 ▼   SAPDESPO1   INS     →   → |

#### 5. Paso. Visualización de Impresión.

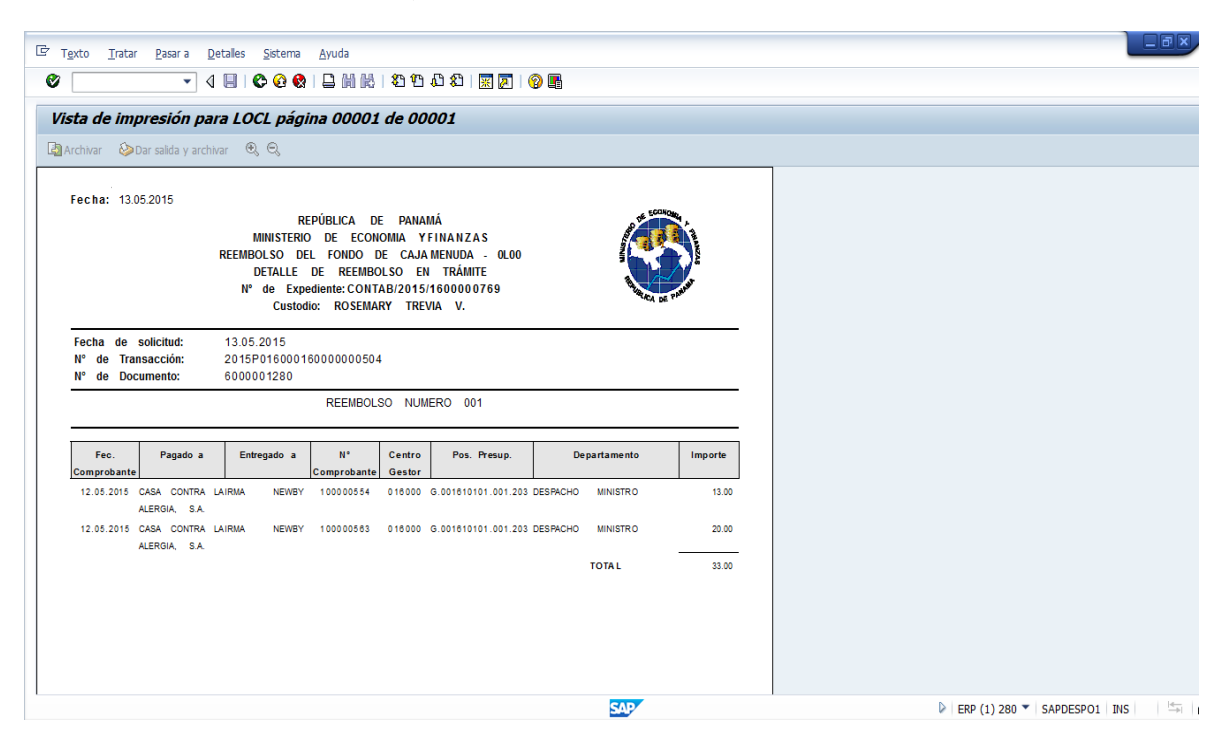

#### 6. Paso. Imprimir el Informe.

| T <u>e</u> xto <u>T</u> ratar <u>P</u> asar a <u>D</u> etalles <u>S</u> istema <u>Ayu</u> | ruda                                                |                   |                                                                                                    |                             |   |
|-------------------------------------------------------------------------------------------|-----------------------------------------------------|-------------------|----------------------------------------------------------------------------------------------------|-----------------------------|---|
| 🤊 💽 🔹 🖉 🖉 🖉                                                                               | )   🖪 🔣   🎝 🗘 🗘   🔣                                 | 2 🖪               |                                                                                                    |                             |   |
| /ista de impresión para LOCL págin Im                                                     | nprimir (Ctrl+P) <b>90001</b>                       |                   |                                                                                                    |                             |   |
| Archivar 🚱 Dar salida y archivar 🔍 🕄                                                      |                                                     |                   |                                                                                                    |                             |   |
| annannar 🧇 bar bailea Farchinar 🤟 «G                                                      |                                                     |                   |                                                                                                    | 7                           |   |
| Fecha: 13.05.2015                                                                         |                                                     |                   |                                                                                                    |                             | - |
| REPÚBI                                                                                    | BLICA DE PANAMÁ                                     | D DE ECCHO        | 5                                                                                                    |                             |   |
| MINISTERIO DE                                                                             | E ECONOMIA YFINANZAS                                |                   |                                                                                                    |                             |   |
| REEMBOLSO DEL F                                                                           | FONDO DE CAJA MENUDA - 0L00<br>REEMBOLSO EN TRÁMITE |                   |                                                                                                    |                             |   |
| N° de Expedient                                                                           | nte: CONTAB/2015/1600000769                         |                   | Real Provide Contraction of Contraction of Contract |                             |   |
| Custodio:                                                                                 | ROSEMARY TREVIA V.                                  | SCA DE P          |                                                                                                    |                             |   |
| Facha da calisitude da 05.0045                                                            |                                                     |                   |                                                                                                    |                             |   |
| N° de Transacción: 2015P01600016000                                                       | 00000504                                            |                   |                                                                                                    |                             |   |
| N° de Documento: 6000001280                                                               |                                                     |                   |                                                                                                    |                             |   |
| R                                                                                         | REEMBOLSO NUMERO 001                                |                   |                                                                                                    |                             |   |
|                                                                                           |                                                     |                   |                                                                                                    |                             |   |
| Fec. Pagado a Entregado a                                                                 | N° Centro Pos. Presup.                              | Departamento      | Importe                                                                                                    |                             |   |
| Comprobante Com                                                                           | nprobante Gestor                                    |                   |                                                                                                    |                             |   |
| 12.05.2015 CASA CONTRA LAIRMA NEWBY 100<br>ALERGIA, S.A.                                  | 10000554 018000 G.001810101.001.203                 | DESPACHO MINISTRO | 13.00                                                                                                    |                             |   |
| 12.05.2015 CASA CONTRA LAIRMA NEWBY 100                                                   | 0000563 018000 G.001810101.001.203                  | DESPACHO MINISTRO | 20.00                                                                                                    |                             |   |
| ALERGIA, S.A.                                                                             |                                                     |                   |                                                                                                    |                             |   |
| г                                                                                         | · 7                                                 | TOTAL             | 33.00                                                                                                    |                             |   |
| L                                                                                         |                                                     |                   |                                                                                                    |                             |   |
|                                                                                           |                                                     |                   |                                                                                                    |                             |   |
|                                                                                           |                                                     |                   |                                                                                                    |                             |   |
|                                                                                           |                                                     |                   |                                                                                                    |                             |   |
|                                                                                           |                                                     |                   |                                                                                                    |                             | * |
|                                                                                           |                                                     | SAP               |                                                                                                    | ERP (1) 280 🔻 SAPDESPO1 INS |   |

# RECEPCION DE CHEQUES DE CAJA MENUDA

|                                                                        | _                                                                                                    |
|------------------------------------------------------------------------|----------------------------------------------------------------------------------------------------|
| ♥  ▼ 4 8 0 0 0 0 0 0 0 0 0 0 0 0 0 0 0 0 0 0                           |                                                                                                    |
| SAP Easy Access Menú Caja Menuda                                       |                                                                                                    |
| 🕼 🗄 🤣 🍰 Otro menú 🛛 💀 🖉 🔻 🔺 🕼 Crear rol 🛛 🖗 Asignar usuarios 🕞 Documen | itación                                                                                                    |
|                                                                        | <section-header><ul> <li>Interference of a contacto e contacto e conta</li></ul></section-header> |
|                                                                        | SAP                                                                                                    |

RECEPCIÓN DE CHEQUE POR CAJA MENUDA (DESPUES DE LA TRAMITACION DEL REEMBOLSO, AL SER PAGADO EN EL SISTEMA SE INCREMENTA EL SALDO FINAL DE LA CAJA MENUDA Y APARECE EL MONTO EN EL CAMPO CHEQUES EN CURSO, PERO NO ESTA DISPONIBLE HASTA QUE SE RECEPCIONE EL CHEQUE EN CURSO).

1. Paso. Verificar el Saldo Inicial Disponible B/. 610.39 y el Saldo de Cheque en Curso.B/.33..

| Selección <u>T</u> ratar       | <u>P</u> asar a <u>S</u> istema <u>A</u> yuda |                                               |                           |
|--------------------------------|-----------------------------------------------|-----------------------------------------------|---------------------------|
| 0                              | ▾ ◁ 📙   ☎ ፡ ፡ ፡ ፡                             | ا الله الله الله الله الله الله الله ا        |                           |
| Facturas Directa               | as Caja Menuda - Crea                         | ón - Datos                                    |                           |
| 🗿 Refrescar 🛛 🗋 Añadi          | r 🛱 Eliminar 🐚 Copiar 📓                       | exto 🔞 Desglose 🖉 🖨 Imprimir Doc.Caja         |                           |
| Selección de Datos             |                                               | Visualiz.saldos p.interv.a visual.            |                           |
| Interv. a visual               |                                               | Saldo Inicial 610.39 PAB                      |                           |
| 13.05.2015 - 13.0              | 05.2015                                       | + Total ingresos efectivo 33.00 PAB Ctd.: 1   |                           |
| Hoy                            |                                               | - Total gastos efectivo 0.00 PAB Ctd.: 0      |                           |
| Semana Actua                   | al 🕨                                          | = Saldo final 643.39 PAB                      |                           |
| <ul> <li>Mes Actual</li> </ul> |                                               |                                               |                           |
| Ejercicio Actua                |                                               |                                               |                           |
|                                |                                               |                                               |                           |
| Sociedad Habili Pool           | Gobierno Central Panama                       |                                               |                           |
| Sociedad P000                  | Gobierno Central Panamá                       |                                               |                           |
| Chen en Curso 33 (             |                                               |                                               |                           |
| eneq: en calso                 |                                               |                                               |                           |
| Gastos                         |                                               |                                               |                           |
|                                | 1                                             |                                               |                           |
| Operación                      | Importe                                       | Mon S., Ic Acreedor Nom. Acreedor Funcionario |                           |
|                                |                                               | PAB                                           |                           |
| -                              |                                               |                                               |                           |
| _                              |                                               |                                               |                           |
|                                |                                               |                                               |                           |
|                                |                                               |                                               |                           |
|                                |                                               |                                               |                           |
|                                |                                               |                                               |                           |
|                                |                                               | · · · · · · · · · · · · · · · · · · ·         |                           |
|                                |                                               |                                               | N                         |
| -                              |                                               | SAP                                           | CON-CAP-001 SAPDESPO1 INS |

2. Paso. Una vez cambiado el Cheque se Recepciona el Cheque. (EJECUTAR).

| Cambio de Estad | lo: Pecención de | Cheques |          |     |                 |              |    |
|-----------------|------------------|---------|----------|-----|-----------------|--------------|----|
| ©               |                  | eneques |          |     |                 |              |    |
| Sociedad        | P000             |         |          |     |                 |              |    |
| Libro de Caja   | OLOO             |         |          |     |                 |              |    |
| Nº de Documento |                  | a       | <b>S</b> |     |                 |              |    |
|                 |                  |         |          |     |                 |              |    |
|                 |                  |         |          |     |                 |              |    |
|                 |                  |         |          |     |                 |              |    |
|                 |                  |         |          |     |                 |              |    |
|                 |                  |         |          |     |                 |              |    |
|                 |                  |         |          |     |                 |              |    |
|                 |                  |         |          |     |                 |              |    |
|                 |                  |         |          |     |                 |              |    |
|                 |                  |         |          |     |                 |              |    |
|                 |                  |         |          |     |                 |              |    |
|                 |                  |         |          |     |                 |              |    |
|                 |                  |         |          |     |                 |              |    |
|                 |                  |         |          |     |                 |              |    |
|                 |                  |         |          |     |                 |              |    |
|                 |                  |         |          |     |                 |              |    |
|                 |                  |         |          |     |                 |              |    |
|                 |                  |         |          |     |                 |              |    |
|                 |                  |         |          |     |                 |              |    |
|                 |                  |         |          |     |                 |              |    |
|                 |                  |         |          |     |                 |              |    |
|                 |                  |         |          | SAP | 🕨 ERP (1) 280 🔻 | SAPDESPO1 IN | IS |
|                 |                  |         |          |     |                 |              |    |

3. Paso. Cotejar el Cheque en Curso. (V).

| 년 Lista <u>T</u> ratar <u>P</u> asar a <u>O</u> pciones A <u>c</u> ciones <u>S</u> istema <u>A</u> yuu | ia                                         |         |                    |                 |     |
|----------------------------------------------------------------------------------------------------|--------------------------------------------|---------|--------------------|-----------------|-----|
| ♥ 4 🔲 6 6 6 8 1 1 11 18 18                                                                             | 19 🖪 🕄 🖉 📲                                 |         |                    |                 |     |
| Cambio de Estado: Recepción de Cheques                                                                 |                                            |         |                    |                 |     |
| H 🔸 🕨 H 🕄 🚔 🐺 🗐 🗟 📅 🖉 🚱 Seleccionar 🔅                                                                  | Grabar Cheque Cobrado                      |         |                    |                 |     |
|                                                                                                    | Cheque Cobrado (Shift+F8)                  |         |                    |                 | - : |
| Soc. N°LibCaj Año N° DocInt N° oper Oper.contable lib                                                  | ro caja Status Fac Status Fac Num. Factura | Importe | Importe            | Importe Liquido | M   |
| P000 0L00 10000565 1 DOTACIÓN FONDOS/R                                                                 | EEMBOLSO 02                                | 33.00   | 0.00               | 33.00           | P   |
|                                                                                                    |                                            |         |                    |                 |     |
|                                                                                                    |                                            |         |                    |                 |     |
|                                                                                                    |                                            |         |                    |                 |     |
|                                                                                                    |                                            |         |                    |                 |     |
|                                                                                                    |                                            |         |                    |                 |     |
|                                                                                                    |                                            |         |                    |                 |     |
|                                                                                                    |                                            |         |                    |                 |     |
|                                                                                                    |                                            |         |                    |                 |     |
|                                                                                                    |                                            |         |                    |                 |     |
|                                                                                                    |                                            |         |                    |                 |     |
|                                                                                                    |                                            |         |                    |                 |     |
|                                                                                                    |                                            |         |                    |                 |     |
|                                                                                                    |                                            |         |                    |                 |     |
|                                                                                                    |                                            |         |                    |                 |     |
|                                                                                                    |                                            |         |                    |                 | :   |
|                                                                                                    |                                            |         |                    | 4               | F   |
|                                                                                                    | SAP                                        |         | ▶ ERP (1) 280 ▼ SA | PDESPO1 INS     | ď   |

4. Paso. Verificar el Total de Saldo Disponible. Saldo Final Disponible B/.643.39..

| ☞ S <u>e</u> lección <u>T</u> ratar <u>P</u> asar a <u>S</u> istema <u>A</u> yuda |                                    |                           |                             |
|-----------------------------------------------------------------------------------|------------------------------------|---------------------------|-----------------------------|
| 🖉 🔄 🔻 🖉 🖉 🔛 🖉                                                                     | ) 🕅 I 🏵 🗘 🗘 🕄 🗮                    | ]   😨 🖪                   |                             |
| Facturas Directas Caia Menuda - Creaci                                            | ón - Datos                         |                           |                             |
|                                                                                   |                                    |                           |                             |
| 🛐 Refrescar 📋 Añadir 🗍 Elminar 順 Copiar 🖾 To                                      | exto 🔞 Desglose 🔬 💾 Im             | primir Doc.Caja           |                             |
| Selección de Datos                                                                | Visualiz.saldos p.interv.a visual. |                           |                             |
| Interv. a visual                                                                  | Saldo Inicial                      | 643.39 PAB                |                             |
| 14.05.2015 🗇 14.05.2015                                                           | + Total ingresos efectivo          | 0.00 PAB Ctd.: 0          |                             |
| Hoy                                                                               | - Total gastos efectivo            | 0.00 PAB Ctd.: 0          |                             |
| Semana Actual                                                                     | = Saldo final                      | 643.39 PAB                |                             |
| Mes Actual                                                                        |                                    |                           |                             |
| Ejercicio Actual                                                                  |                                    |                           |                             |
| Casiadad Ushit D000 Cabiarra Cantrol Danamé                                       |                                    |                           |                             |
| Nº Libro Cata 01.00 ROSMERY TREVIA                                                |                                    |                           |                             |
| Sociedad P000 Gobierno Central Panamá                                             |                                    |                           |                             |
| Cheg. en Curso 0.00                                                               |                                    |                           |                             |
|                                                                                   |                                    |                           |                             |
| Gastos                                                                            |                                    |                           |                             |
|                                                                                   |                                    |                           |                             |
| Operación Importe                                                                 | Mon S Ic Acreedor N                | Iom. Acreedor Funcionario |                             |
|                                                                                   | PAB                                |                           |                             |
|                                                                                   |                                    |                           |                             |
|                                                                                   |                                    |                           |                             |
|                                                                                   |                                    |                           |                             |
|                                                                                   |                                    |                           |                             |
|                                                                                   |                                    |                           |                             |
|                                                                                   |                                    |                           |                             |
|                                                                                   |                                    | Ψ.                        |                             |
|                                                                                   | 4 1                                | SAP                       | ERP (1) 280 V SAPDESPO1 INS |

### **INFORMES DE CAJA MENUDA**

| 🖻 <u>M</u> enú Iratar Favoritos <u>D</u> etales <u>S</u> istema <u>A</u> yuda                                                                                                    |                                                                                                    |
|----------------------------------------------------------------------------------------------------|----------------------------------------------------------------------------------------------------|
|                                                                                                    |                                                                                                    |
| SAP Easy Access Menú Caja Menuda                                                                                                    |                                                                                                    |
| 🕼 🖪 👌 👶 Otro menú 🛛 👪 🖉 🔻 🔺 🕼 Crear rol 🛛 🖗 Asignar usuarios 🛛 🗟 Documen                                                                                                    | itación                                                                                                    |
| ▼ Pavoritos           · W ZP1_TOOLS_UP_DOWN_OT - Upload / Download Ordenes Transporte           · W /IG4S/TR_003 - Consulta de expediente           · D /IFC//RE_003 - Consulta de expediente           · D FI/TR           ▼ Menú SAP           · D Supervisor Caja Menuda           • M Registro Facturas           • Ø /IECU/RF_GFH_TR_0000 - Facturas directas Caja           • Ø /IECU/RF_GFH_TR_0001 - Facturas directas Caja           • Ø /IECU/RF_GFH_TR_0001 - Facturas váticos           • Ø /IECU/RF_GFH_TR_0011 - Facturas váticos           • Ø /IECU/RF_GFH_TR_0011 - Facturas váticos           • Ø Anticipos o Adelantos           • Ø Otras Operativas           • Ø Consultas y reportes           • Ø ZP1_PR_RECAP - Recapitulación           • Ø ZP1_PR_RECAP - Recapitulación           • Ø IECU/RF_GFH_TR_0005 - Visualtar todos los movimientos           • Ø /IECU/RF_GFH_TR_0005 - Visualtar todos los movimientos           • Ø Y_ERD_04000060 - Reporte Movimientos de la Caja | Integración y Soluciones Tecnológicas<br>del Modelo de Gestion Operativa<br><b>INFORMACIÓN IMPORTANTE:</b><br>A partir del lunes <u>23 de marzo de 2015</u> , estarán habilitados los<br>siguientes canales para contactar con la Mesa de Ayuda:<br>• Portal de Usuario (*) - > https://dnc.easyvista.com |

# VISUALIZAR TODOS LOS MOVIMIENTOS CAJA MENUDA

| ? <u>M</u> enú <u>T</u> ratar <u>F</u> avoritos <u>D</u> etalles <u>S</u> istema <u>A</u> yuda                                                                                                    |                                                                                                    |
|----------------------------------------------------------------------------------------------------|----------------------------------------------------------------------------------------------------|
| ◊ 🔹 🗸 4 8 0 0 0 0 0 0 0 0 0 0 0 0 0 0 0 0 0 0                                                                                                    |                                                                                                    |
| SAP Easy Access Menú Caja Menuda                                                                                                    |                                                                                                    |
| 🕽 🖪 🏷 🔒 Otro menú 🛛 😹 🖉 🔻 🔺 🕼 Grear rol 🛛 🖗 Asignar usuarios 🔒 Occ                                                                                                    | umentación                                                                                                    |
| <ul> <li>★ Favoritos</li> <li>★ ZP1_TOOLS_UP_DOWNL_OT - Upbad / Download Ordenes Transporte</li> <li>★ IG45/TR_003 - Consulta de expediente</li> <li>★ IG45/TR_003 - Consulta de expediente</li> <li>★ IG45/TR_003 - Consulta de expediente</li> <li>★ IG45/TR_003 - Consulta de expediente</li> <li>★ IG45/TR_003 - Consulta de expediente</li> <li>★ Menú SAP</li> <li>★ Supervisor Caja Menuda</li> <li>★ Registro Facturas</li> <li>★ // ECL/RF_GFH_TR_0000 - Facturas directas Caja</li> <li>★ // IECL/RF_GFH_TR_0011 - Facturas váticos</li> <li>♦ // IECL/RF_GFH_TR_0011 - Facturas váticos</li> <li>♦ Antación y Anulación Pagos</li> <li>♦ Otras Operativas</li> <li>♦ Consultas y reportes</li> <li>♦ ZP1_PR_RECAP - Recapitulación</li> <li>♦ ZP1_PR_RECAP - Recapitulación</li> <li>♥ ZP1_PR_RECAP - Necapitulación</li> <li>♥ ZP1_PR_RECAP - Necapitulación</li> <li>♥ ZP1_PR_RECAP - Necapitulación</li> <li>♥ ZP1_PR_RECAP - Necapitulación</li> <li>♥ ZP1_PR_GFH_TR_0005 - Visualtar todos los movimientos</li> <li>♦ // IECL/RF_GFH_TR_0008 - Visualtar movimientos de Anticipo</li> <li>♥ Y_ERD_04000060 - Reporte Movimientos de la Caja</li> </ul> | <ul> <li>Integración y Souciones Tecnológicos de Modelo de Gestión Operativa</li> <li>Integración y Souciones Tecnológicos de Modelo de Gestión Operativa</li> <li>A partir del lunes <u>23 de marzo de 2015</u>, estarán habilitados los siguientes canales para contactar con la Mesa de Ayuda:</li> <li>Portal de Usuario (*) - &gt; https://dnc.easyvista.com</li> <li>(*) El nombre de usuario para acceder al Portal de Usuario es su dirección de correo y el password le será facilitado por la Mesa de Ayuda.</li> <li>Teléfono cabecera de contacto → 506-6789</li> <li>Correo electrónico de contacto → cau_dncs@mef.gob.pa</li> </ul> |
|                                                                                                    | SAP<br>▷   ERP (2) 280 ▼   SAPDESPO1   INS  <br>→                                                                                                    |

VISUALIZAR TODOS LOS MOVIMIENTOS DE CAJA MENUDA (VISUALIZA TODOS LOS REGISTROS DE CAJA MENUDA).

1. Paso. Sociedad Habilitada P000/ Libro de Caja. 0L00. (ENTER)

| Selección Tratar    | Pasar a Sistema Ayuda                      |                                                                                                    |                           |
|---------------------|--------------------------------------------|----------------------------------------------------------------------------------------------------|---------------------------|
| 0                   | < U C C C C L M M 2 T L C L C L I          |                                                                                                    |                           |
| Visualización d     | le Facturas y Movimientos Internos - Acces | 0                                                                                                    |                           |
|                     | -                                          |                                                                                                    |                           |
|                     |                                            |                                                                                                    |                           |
| Selección de Datos  |                                            |                                                                                                    |                           |
| Sociedad Habilitado | P000                                       |                                                                                                    |                           |
| Nº LIDRO Caja       | 0100                                       |                                                                                                    |                           |
|                     |                                            |                                                                                                    |                           |
|                     |                                            |                                                                                                    |                           |
|                     |                                            |                                                                                                    |                           |
|                     |                                            |                                                                                                    |                           |
|                     |                                            |                                                                                                    |                           |
|                     |                                            |                                                                                                    |                           |
|                     |                                            |                                                                                                    |                           |
|                     |                                            |                                                                                                    |                           |
|                     |                                            |                                                                                                    |                           |
|                     |                                            |                                                                                                    |                           |
|                     |                                            |                                                                                                    |                           |
|                     |                                            |                                                                                                    |                           |
|                     |                                            |                                                                                                    |                           |
|                     |                                            |                                                                                                    |                           |
|                     |                                            |                                                                                                    |                           |
|                     |                                            |                                                                                                    |                           |
|                     |                                            |                                                                                                    |                           |
|                     |                                            |                                                                                                    |                           |
|                     |                                            | SAD                                                                                                    | ERP (2) 280 SAPDESPO1 INS |
| ~                   |                                            | in the second second second second second second second second second second second second second second second |                           |

2. Paso. Se visualiza según la fecha de búsqueda. Por Ejemplo Mes Actual.

| Ø - A                                                                                      |                        | <b>1</b> (16) | 80           | 🕰 l 🕱            | 2   🖗 🖪                   |          |                             |           |
|--------------------------------------------------------------------------------------------|------------------------|---------------|--------------|------------------|---------------------------|----------|-----------------------------|-----------|
| Visualización de Factu                                                                     | uras y Movimiento      | s Int         | ternos       | - Datos          |                           |          |                             |           |
| 🕄 Refrescar 🛛 👪 Retenciones                                                                | 🔊 ᢞ Viáticos 🛛 🗋 Impri | imir Do       | c.Caja       |                  |                           |          |                             |           |
| Selección de Datos                                                                         |                        | Visua         | liz.saldos p | .interv.a visual |                           |          |                             |           |
| Interv. a visual                                                                           |                        | Saldo         | Inicial      |                  | 643.39 PA                 | 3        |                             |           |
| 14.05.2015 - 14.05.2015                                                                    |                        | + To          | tal ingres   | os efectivo      | 0.00                      | Ctd.: 0  |                             |           |
| Hoy 🕨                                                                                      |                        | - Tot         | al gastos    | efectivo         | 26.00                     | Ctd.: 1  |                             |           |
| Semana Actual                                                                              |                        | = Sa          | ldo final    |                  | 617.39 PA                 | 3        |                             |           |
| Mes Actual                                                                                 |                        |               |              |                  |                           |          |                             |           |
| Ejercicio Actual                                                                           |                        |               |              |                  |                           |          |                             |           |
|                                                                                            |                        |               |              |                  |                           |          |                             |           |
| Sociedad Habili P000 Gobiern                                                               | io Central Panamá      |               |              |                  |                           |          |                             |           |
| Nº Libro Caja 01.00 ROSME                                                                  | RY TREVIA              |               |              |                  |                           |          |                             |           |
| Sociedad P000 Gobiern                                                                      | io Central Panamá      |               |              |                  |                           |          |                             |           |
| Cheq. en Curso 0.00                                                                        |                        |               |              |                  |                           |          |                             |           |
|                                                                                            |                        |               |              |                  |                           |          |                             |           |
| Gastos Ingresos                                                                            |                        |               |              |                  |                           |          |                             |           |
| Operación                                                                                  | Importe                | Mon.          | S Ic         | Acreedor         | Nom. Acreedor Funcionario | <b></b>  |                             |           |
| VIÁTICOS                                                                                   | 26.00                  | PAB           | 93 ঝ         | 3000000001       | JUANA E DE PINTO R        |          |                             |           |
| Visualización de Facturas y Movimientos Internos - Datos         Refrescar       Matemanes |                        |               |              |                  |                           |          |                             |           |
|                                                                                            |                        |               |              |                  |                           |          |                             |           |
|                                                                                            |                        |               |              |                  |                           |          |                             |           |
|                                                                                            |                        |               |              |                  |                           |          |                             |           |
|                                                                                            |                        |               |              |                  |                           |          |                             |           |
|                                                                                            |                        |               |              |                  |                           |          |                             |           |
|                                                                                            |                        |               |              |                  |                           |          |                             |           |
|                                                                                            |                        |               |              |                  |                           |          |                             |           |
|                                                                                            |                        |               |              |                  |                           | <b>•</b> |                             |           |
|                                                                                            |                        |               |              | 4 .              | SAP                       | <b>v</b> | ERP (2) 280 🔻 SAPDESPO1 INS | <u> 4</u> |

3. Paso. Movimientos Mes Actual.

| <sup>7</sup> Colocción Tratar Darar a Gi | tema Avuda           |                            |                                |              |  |
|------------------------------------------|----------------------|----------------------------|--------------------------------|--------------|--|
|                                          |                      | 8.8.8   <del>9</del> 9.979 | A A I 🗖 🗖 I 🛆 🔳                |              |  |
|                                          |                      | 10101011                   |                                |              |  |
| Visualización de Factura                 | s y Movimiento:      | s Internos                 | - Datos                        |              |  |
| 🗿 Refrescar 🛛 👪 Retenciones 👷            | 🔫 Viáticos 🛛 🚨 Impri | mir Doc.Caja               |                                |              |  |
| Selección de Datos                       |                      | Visualiz.saldos p          | .interv.a visual.              |              |  |
| Interv. a visual                         |                      | Saldo Inicial              | þo                             | 8.39 PAB     |  |
| 01.05.2015 - 31.05.2015                  |                      | + Total ingreso            | s efectivo 5                   | 8.00 Ctd.: 4 |  |
| Hoy 🕨                                    |                      | - Total gastos (           | efectivo 14                    | 9.00 Ctd.: 9 |  |
| ✓ Semana Actual ►                        |                      | = Saldo final              | 61                             | 7.39 PAB     |  |
| ▲ Mes Actual ▶                           |                      |                            |                                |              |  |
| ◀ Ejercicio Actual ▶                     |                      |                            |                                |              |  |
|                                          |                      |                            |                                |              |  |
| Sociedad Habili P000 Gobierno Ce         | ntral Panamá         |                            |                                |              |  |
| Nº Libro Caja 0100 ROSMERY T             | REVIA                |                            |                                |              |  |
| Sociedad P000 Gobierno Ce                | ntral Panamá         |                            |                                |              |  |
| Cheq. en Curso 0.00                      |                      |                            |                                |              |  |
|                                          |                      |                            |                                |              |  |
| Gastos Ingresos                          |                      |                            |                                |              |  |
|                                          |                      |                            |                                |              |  |
| Operación Im                             | porte                | Mon S Ic                   | Acreedor Nom. Acreedor Funcion | nario 🛄      |  |
| ANTICIPO                                 | 10.00                | PAB 27 🔀                   | 300000044 IRMA NEWBY           |              |  |
| INCREMENTO DE ANTICIPO                   | 5.00                 | PAB 55 🔛                   | 300000044 IRMA NEWBY           |              |  |
| ANTICIPO                                 | 10.00                | PAB 27 🔀                   | 300000044 IRMA NEWBY           |              |  |
| ANTICIPO                                 | 20.00                | PAB 22 🛃                   | 3000000044 IRMA NEWBY          |              |  |
| FACTURA DIRECTA                          | 20.00                | PAB 17 🔀                   | 3000000044 IRMA NEWBY          |              |  |
| VIÁTICOS                                 | 35.00                | PAB 95 🞇                   | 300000001 JUANA E DE PINTO R   |              |  |
| VIÁTICOS                                 | 26.00                | PAB 93 🛃                   | 300000001 JUANA E DE PINTO R   |              |  |
|                                          |                      |                            |                                | *            |  |
|                                          |                      |                            |                                | Ŧ            |  |
|                                          |                      |                            | 4 5                            | 4 2          |  |

4. Paso. Verificar el Status de Factura.

| _                                                   |                               |              |                           |      |                 |            |            |     |                             |
|-----------------------------------------------------|-------------------------------|--------------|---------------------------|------|-----------------|------------|------------|-----|-----------------------------|
| 🖾 S <u>e</u> lección <u>T</u> ratar <u>P</u> asar a | <u>S</u> istema <u>A</u> yuda |              |                           |      |                 |            |            |     |                             |
| Ø - 4                                               | 🔲   😋 🙆 🚱   昌 🛙               | <b>1</b> (6) | 8 9 4 6 8   🦉             | 2    | 1 😨 🖪           |            |            |     |                             |
| Visualización de Factu                              | ıras v Movimiento             | s Int        | ernos - Datos             |      |                 |            |            |     |                             |
| 5                                                   |                               |              |                           |      |                 |            |            |     |                             |
| Refrescar    Retenciones                            | 🚽 🔫 Viáticos 🕒 Impr           | imir Doo     | c.Caja                    |      |                 |            |            |     |                             |
| Selección de Datos                                  |                               | Visual       | iz.saldos p.interv.a visu | ıal. |                 |            |            |     |                             |
| Interv. a visual                                    |                               | Saldo        | Inicial                   | [    | 70              | .39 PAB    |            |     |                             |
| 01.05.2015 - 31.05.2015                             |                               | + Tot        | tal ingresos efectivo     |      | 5               | .00        | Ctd.:      | 4   |                             |
| Hoy                                                 |                               | - Tot        | al gastos efectivo        |      | 14              | .00        | Ctd.:      | 9   |                             |
| Semana Actual                                       |                               | = Sal        | do final                  |      | 61              | .39 PAB    |            |     |                             |
| Mes Actual                                          |                               |              |                           |      |                 |            |            |     |                             |
| Ejercicio Actual                                    |                               |              |                           |      |                 |            |            |     |                             |
|                                                     |                               |              |                           |      |                 |            |            |     |                             |
| Sociedad Habili P000 Gobiern                        | o Central Panamá              |              |                           |      |                 |            |            |     |                             |
| Nº Libro Caja 01.00 ROSMER                          | RY TREVIA                     |              |                           |      |                 |            |            |     |                             |
| Sociedad P000 Gobiern                               | o Central Panamá              |              |                           |      |                 |            |            |     |                             |
| Cheq. en Curso 0.00                                 |                               |              |                           |      |                 |            |            |     |                             |
|                                                     |                               |              |                           |      |                 |            |            |     |                             |
| Gastos Ingresos                                     |                               |              |                           |      |                 |            |            |     |                             |
|                                                     | _                             |              |                           |      |                 |            |            | _   |                             |
| Operación                                           | Importe                       |              | . Status de Factura       | Ic   | Acreedor Nom.   | Acreedor F | uncionario |     |                             |
| ANTICIPO                                            | 20.0                          | PAB          | 22                        | 6    | 3000000044 IRMA | EWBY       |            |     |                             |
| FACTURA DIRECTA                                     | 20.00                         | PAB          | 17                        |      | 3000000044 IRMA | EWBY       |            |     |                             |
| VIAIICOS                                            | 35.00                         | PAD          | 95                        |      | SUCCOULDED JUAN | E DE PINT  | O K        |     |                             |
| VIAIICOD                                            | 26.00                         | FAB          | 33                        | 19   | SUCCOULD JUAN   | E DE PINT  | UK         |     |                             |
|                                                     |                               |              |                           |      |                 |            |            | _   |                             |
|                                                     |                               |              |                           |      |                 |            |            | _   |                             |
|                                                     |                               |              |                           |      |                 |            |            |     |                             |
|                                                     |                               |              |                           |      |                 |            |            | -   |                             |
|                                                     |                               |              |                           |      | 4               | _          |            | 4 1 |                             |
|                                                     |                               |              |                           |      | S               | للمحن      |            |     | ERP (2) 280 V SAPDESPO1 INS |

|                                                                                                    |                                                                                             | 0.062   52 42 50 50 10                                                                                                    | * /   |                                                                                                    |                                             |       |       | Fr Status de l                                                                                                    | Factura 52 Entradas                                                                                                    | Y |
|----------------------------------------------------------------------------------------------------|---------------------------------------------------------------------------------------------|----------------------------------------------------------------------------------------------------|-------|----------------------------------------------------------------------------------------------------|---------------------------------------------|-------|-------|----------------------------------------------------------------------------------------------------|----------------------------------------------------------------------------------------------------|---|
| 'isualización de Factur                                                                                                    | ras y Movimiento.                                                                           | s Internos - Datos                                                                                                    | 5     |                                                                                                    |                                             |       |       |                                                                                                    | actura 55 Entradas                                                                                                    | 1 |
| Refrescar 👪 Retenciones 🐰                                                                                                    | 🗏 🔫 Viáticos 🛛 📮 Impri                                                                      | mir Doc.Caja                                                                                                    |       |                                                                                                    |                                             |       |       | Status Fac                                                                                                    | Texto explicativo                                                                                                    |   |
| lección de Datos                                                                                                    |                                                                                             | Visualiz.saldos p.interv.a vis                                                                                                    | sual. |                                                                                                    |                                             |       | _     | 07                                                                                                    | Cheque cobrado                                                                                                    |   |
| terv a visual                                                                                                    |                                                                                             | Saldo Inicial                                                                                                    |       | 708 39                                                                                                    | DAP                                         |       |       | 10                                                                                                    | Movimiento Interno con desglose (fras.)                                                                                                    |   |
|                                                                                                    | -                                                                                           | Saluo Iniciai                                                                                                    |       | /00.05                                                                                                    |                                             |       |       | 12                                                                                                    | Crear reserva preliminar<br>Cración y contabilización dos El                                                                                                    |   |
| 01.05.2015 - 31.05.2015                                                                                                    |                                                                                             | + Total ingresos efectivo                                                                                                    |       | 58.00                                                                                                    | Ct                                          | a.:   | 4     | 13                                                                                                    | Actualizar factura en el registro                                                                                                    |   |
| Hoy 🕨                                                                                                    |                                                                                             | <ul> <li>Total gastos efectivo</li> </ul>                                                                                         |       | 149.00                                                                                                    | Ct                                          | id.:  | 9     | 15                                                                                                    | Pago de factura                                                                                                    |   |
| Semana Actual                                                                                                    |                                                                                             | = Saldo final                                                                                                    |       | 617.39                                                                                                    | PAB                                         |       |       | 16                                                                                                    | Solicitud de Reembolso                                                                                                    |   |
| Mes Actual                                                                                                    |                                                                                             |                                                                                                    |       |                                                                                                    |                                             |       |       | 17                                                                                                    | Reembolso contabilizado                                                                                                    |   |
| Mes Accuai                                                                                                    |                                                                                             |                                                                                                    |       |                                                                                                    |                                             |       |       | 18                                                                                                    | Fac. Directa. Cerrada                                                                                                    |   |
| Ejercicio Actual                                                                                                    |                                                                                             |                                                                                                    |       |                                                                                                    |                                             |       |       | 20                                                                                                    | Movimiento Interno con desglose (fras.)                                                                                                    | 8 |
|                                                                                                    |                                                                                             |                                                                                                    |       |                                                                                                    |                                             |       |       | 21                                                                                                    | Crear reserva preliminar                                                                                                    |   |
|                                                                                                    |                                                                                             |                                                                                                    |       |                                                                                                    |                                             |       | 1 m - |                                                                                                    |                                                                                                    |   |
| ciedad Habili P000 Gobierno                                                                                                    | Central Panamá                                                                              |                                                                                                    |       |                                                                                                    |                                             |       |       | 22                                                                                                    | Creación y contabilización doc. FI                                                                                                    |   |
| ciedad Habili P000 Gobierno                                                                                                    | Central Panamá                                                                              |                                                                                                    |       |                                                                                                    |                                             |       |       | 22<br>25                                                                                                    | Creación y contabilización doc. FI<br>Pago de factura                                                                                                    |   |
| ciedad Habili P000 Gobierno<br>Libro Caja 01.00 ROSMERY                                                                                                    | Central Panamá<br>/ TREVIA                                                                  |                                                                                                    |       |                                                                                                    |                                             |       |       | 22<br>25<br>27                                                                                                    | Creación y contabilización doc. FI<br>Pago de factura<br>Anticipo Saldado                                                                                                    |   |
| ciedad Habili P000 Gobierno<br>Libro Caja 0L00 ROSMERY<br>ciedad P000 Gobierno                                                                                                    | Central Panamá<br>/ TREVIA<br>Central Panamá                                                |                                                                                                    |       |                                                                                                    |                                             |       |       | 22<br>25<br>27<br>28                                                                                                 | Creación y contabilización doc. FI<br>Pago de factura<br>Anticipo Saldado<br>Anticipo Cerrado                                                                                                    |   |
| ciedad Habili P000 Gobierno<br>Libro Caja 0L00 ROSMERY<br>ciedad P000 Gobierno<br>eg. en Curso 0.00                                                                                                    | Central Panamá<br>/ TREVIA<br>Central Panamá                                                |                                                                                                    |       |                                                                                                    |                                             |       |       | 22<br>25<br>27<br>28<br>30                                                                                           | Creación y contabilización doc. FI<br>Pago de factura<br>Anticipo Saldado<br>Anticipo Cerrado<br>Creación Fra. contra Anticipo                                                                                                    |   |
| ciedad Habili P000 Gobierno<br>Libro Caja 0L00 ROSMERY<br>ciedad P000 Gobierno<br>eq. en Curso 0.00                                                                                                    | Central Panamá<br>( TREVIA<br>Central Panamá                                                |                                                                                                    |       |                                                                                                    |                                             |       |       | 22<br>25<br>27<br>28<br>30<br>31                                                                                     | Creación y contabilización doc. FI<br>Pago de factura<br>Anticipo Saldado<br>Anticipo Cerrado<br>Creación Fra. contra Anticipo<br>Crear reserva preliminar<br>Cerest reserva preliminar                                                                                                    |   |
| Ciedad Habili         P000         Gobierno           Libro Caja         0L00         ROSMERY           ciedad         P000         Gobierno           eq. en Curso         0.00         0                                                                                                    | Central Panamá<br>/ TREVIA<br>Central Panamá                                                |                                                                                                    |       |                                                                                                    |                                             |       |       | 22<br>25<br>27<br>28<br>30<br>31<br>32                                                                               | Creación y contabilización doc. FI<br>Pago de factura<br>Anticipo Saldado<br>Anticipo Cerrado<br>Creación Fra. contra Anticipo<br>Crear reserve prelimient<br>Crear reserve prelimient<br>Crear fon y contabilización doc. FI<br>Derriviro de Jessierto                                                                                                    |   |
| ciedad Habili         P000         Gobierno           Lbro Caja         0L00         ROSMERY           ciedad         P000         Gobierno           eq. en Curso         0.00         Gastos                                                                                                    | Central Panamá<br>/ TREVIA<br>Central Panamá                                                |                                                                                                    |       |                                                                                                    |                                             |       |       | 22<br>25<br>27<br>28<br>30<br>31<br>32<br>33<br>35                                                                   | Creación y contabilización doc. FI<br>Pago de factura<br>Anticipo Saldado<br>Anticipo Cerado<br>Creación Fra. contra Anticipo<br>Crear reserva preliminar<br>Creación y contabilización doc. FI<br>Actualizar factura en el registro<br>Den de fortuna contra atición                                                                                                    |   |
| ciedad Habili P000 Gobierno<br>Libro Caja 0.00 ROSMERY<br>ciedad P000 Gobierno<br>eq. en Curso 0.00<br>Gastos Ingresos                                                                                                    | Central Panamá<br>/ TREVIA<br>Central Panamá                                                |                                                                                                    |       |                                                                                                    |                                             |       |       | 22<br>25<br>27<br>28<br>30<br>31<br>32<br>33<br>35<br>35                                                             | Creatin y contabilizatin doc. FI<br>Pago de factura<br>Anticipo Saldado<br>Anticipo Cerado<br>Creatin Fra. contra Anticipo<br>Creat reserva preliminar<br>Creatin y contabilizatin doc. FI<br>Actualizar factura en el registro<br>Pago de factura contra anticipo<br>Solutinu de Baemonam                                                                                                    |   |
| ciedad Habili         P000         Gobierno           Lbro Caja         05.00         ROSMERV           ciedad         P000         Gobierno           eq. en Curso         0.00         Gastos           Gastos         Ingresos         Description                                                                                                    | Central Panamá<br>/ TREVIA<br>Central Panamá                                                | Mon Ctatus do Partura                                                                                                    | 16    | Arrandor Nom Arran                                                                                                    | dor Eurorion                                | 2270  | -     | 22<br>25<br>27<br>28<br>30<br>31<br>32<br>33<br>35<br>36<br>37                                                       | Creatin y contabilización doc. FI<br>Pago de factura<br>Anticipo Saldado<br>Anticipo Cerrado<br>Creatin Fra. contra Anticipo<br>Creatin y contabilización doc. FI<br>Actualizar factura en el registro<br>Pago de factura contra anticipo<br>Solicitud de Reembolaso<br>Reembolaso contabilizado                                                                                                    |   |
| cledad Habili         P000         Gobierno           Lbro Caja         0Loo ROSHERY           ciedad         P000         Gobierno           eq. en Curso         0.00           Gastos         Ingresos           Operación         Provincion                                                                                                    | Central Panamá<br>/ TREVIA<br>Central Panamá<br>Importe                                     | Mon Status de Factura                                                                                                    | Ic    | Acreedor Nom. Acree                                                                                                   | dor Funcior                                 | nario |       | 22<br>25<br>27<br>28<br>30<br>31<br>32<br>33<br>35<br>36<br>37<br>38                                                 | Creación y contabilización doc. FI<br>Pago de facutura<br>Anticipo Saldado<br>Anticipo Cerendo<br>Creación Fra. contra Anticipo<br>Crear reserva preliminar<br>Cración y contabilización doc. FI<br>Actualizar factura en el registro<br>Pago de factura en el registro<br>Solicitud de Resmolso<br>Reembolso contabilizado<br>Fac. contra Anticipo Cerrada                                                                                                    |   |
| cledad Habili         P000         Gobierno           Libro Caja         00.00         ROSMERY           cledad         P000         Gobierno           eq. en Curso         0.00         Gastos           Gastos         Ingresos         Operación           ANTICIPO         Structure         Structure                                                                      | Central Panamá<br>( TREVIA<br>Central Panamá<br>Importe<br>20.00                            | Mon Status de Factura<br>FAB 22                                                                                                   | Ic    | Acreedor Nom. Acree<br>300000044 IRMA NEWB                                                                            | dor Funcior<br>Y                            | nario |       | 22<br>25<br>27<br>28<br>30<br>31<br>32<br>33<br>35<br>36<br>37<br>38<br>40                                           | Creatin y contabilizatin doc. FI<br>Pago de factura<br>Anticipo Saldado<br>Anticipo Cerrado<br>Creatin Pra. contra Anticipo<br>Creatin y contabilization doc. FI<br>Actualizar factura en el registro<br>Pago de factura contra anticipo<br>Solicitud de Reembolaso<br>Reembolaso contrabilizado<br>Fac. contra Anticipo Cerrada<br>Movimiento Interno disminución anticipo                                                                                                    |   |
| ciedad Habili         P000 Goblemo           Lbro Caja         0.L00 ROSMERY           ciedad         P000 Goblemo           eq. en Curso         0.00           Gatos         Ingresos           Operación         ANTICIPO           FACTURA DIRECTA         INECTA                                                                                                    | Central Panamá<br>T TREVIA<br>Central Panamá<br>Importe<br>20.00<br>20.00                   | Mon Status de Factura<br>PAB 22<br>PAB 17                                                                                         | Ic    | Acreedor Nom. Acree<br>300000044 JBMA NEWB<br>300000044 JBMA NEWB                                                     | dor Funcior<br>Y<br>Y                       | nario |       | 22<br>25<br>27<br>28<br>30<br>31<br>32<br>33<br>35<br>36<br>37<br>38<br>40<br>41                                     | Creación y contabilización doc. FI<br>Pago de facutura<br>Anticipo Saldado<br>Anticipo Cerendo<br>Creación Fra. contra Anticipo<br>Crear reserva preliminar<br>Cración y contabilización doc. FI<br>Actualizar factura en el registro<br>Pago de factura en el registro<br>Solicitud de Reembolso<br>Solicitud de Reembolso<br>Reembolso contabilizado<br>Fac. contra Anticipo Carada<br>Movimiento Interno diminución anticipo<br>Disminuir reserva preliminar                                                                                                    |   |
| cledad Habili         P000         Gobierno           Libro Caja         00.00         ROSMERY           cledad         P000         Gobierno           eq. en Curso         0.00         Gastos           Operación         Ingresos         ANTICIPO           FACTURA DIRECTA         VYÁTICOS         S                                                                      | Central Panamá<br>(TREVIA<br>Central Panamá<br>Importe<br>20.00<br>20.00<br>35.00           | Mon Status de Factura<br>PAB 22<br>PAB 17<br>PAB 95                                                                               |       | Acreedor Nom. Acree<br>300000004 JRMA NEWB<br>300000044 JRMA NEWB<br>300000001 JUANA E DE                             | dor Funcior<br>Y<br>Y<br>PINTO R            | nario |       | 22<br>25<br>27<br>28<br>30<br>31<br>32<br>33<br>35<br>36<br>37<br>38<br>40<br>41<br>42                               | Creación y contabilización doc. FI<br>Pago de factura<br>Anticipo Saldado<br>Anticipo Cerendo<br>Creación Fra. contra Anticipo<br>Creación y contabilización doc. FI<br>Actualizar factura en el registro<br>Pago de factura contra anticipo<br>Solicitud de Reembolaso<br>Reembolas ocntabilizado<br>Fac. contra Anticipo Cerada<br>Movimento Interno disminución anticipo<br>Disminir reserva preliminar<br>Creación y contab. doc. Dev. Anticipo                                                                                                    |   |
| cledad Habili         P000 coblemo           Lbro Caja         0.00         ROSMERY           cledad         P000 coblemo         eq. en Curso         0.00           Gastos         Ingresos         0.00         Ingresos           Operación         ANTICIEPO         FACTURA DIRECTA         VIÁTICOS           VIÁTICOS         VIÁTICOS         VIÁTICOS         VIÁTICOS | Central Panamá<br>( TREVIA<br>Central Panamá<br>Importe<br>20.00<br>20.00<br>35.00<br>26.00 | Mon         Status de Factura           PAB         22           PAB         17           PAB         95           PAB         93 |       | Acreedor Nom. Acree<br>300000004 IRMA NEWB<br>300000001 JUANA E DE<br>300000001 JUANA E DE                            | dor Funcior<br>Y<br>Y<br>PINTO R<br>PINTO R | nario |       | 22<br>25<br>27<br>28<br>30<br>31<br>32<br>33<br>35<br>35<br>36<br>37<br>38<br>40<br>41<br>42<br>45                   | Creación y contabilización doc. FI<br>Pago de facutura<br>Anticipo Saldado<br>Anticipo Cerendo<br>Creación Fra. contra Anticipo<br>Creación y contabilización doc. FI<br>Actualizar factura en el registro<br>Pago de factura en el registro<br>Solicitud de Reembolso<br>Solicitud de Reembolso<br>Solicitud de Reembolso<br>Distinuto Interno diminución anticipo<br>Disminuir reserva prelinnar<br>Creación y contab. doc. Dev. Anticipo<br>Cobro Devolución de Anticipo                                                                                                    |   |
| cledad Habili         P000 Gobierno           Lbro Caja         OL00 ROSMEN           cledad         P000 Gobierno           eq. en Curso         0.00           Gastos         Ingresos           Operación         Ingresos           Operación         Ingresos           VIATICIO         Ingresos           VIÁTICOS         VIÁTICOS                                       | Central Panamá<br>TREVIA<br>Central Panamá<br>Importe<br>20.00<br>20.00<br>35.00<br>26.00   | Моп Status de Factura<br>РАВ 22<br>РАВ 17<br>РАВ 95<br>РАВ 93                                                                     |       | Acreedor Nom. Acree<br>300000041 IRMA NEWB<br>3000000444 IRMA NEWB<br>30000001 JUANA E DE<br>30000001 JUANA E DE      | dor Funcior<br>Y<br>Y<br>PINTO R<br>PINTO R | nario |       | 22<br>25<br>27<br>28<br>30<br>31<br>32<br>33<br>35<br>36<br>37<br>38<br>40<br>41<br>42<br>45<br>50                   | Creación y contabilización doc. FI<br>Pago de factura<br>Anticipo Saldado<br>Anticipo Cerado<br>Creación Fra. contra Anticipo<br>Creación Fra. contra Anticipo<br>Creación y contabilización doc. FI<br>Astualizar factura en el registro<br>Pago de facura contra anticipo<br>Solicitud de Reembolao<br>Reembolao contabilizado<br>Fac. contra Anticipo Cerada<br>Movinaneto Interno disminución anticipo<br>Disminuir reserva preliminar<br>Cobro Devolución de Anticipo<br>Movinareto Interno aumento anticipo                                                                                                    |   |
| cledad Habili         P000 coblemo           Lbro Caja         0100 ROSMERY           cledad         P000 coblemo           eq. en Curso         0.00           Gastos           Operación           ANTICIEO           FACTURA DIRECTA           VIÁTICOS           VIÁTICOS                                                                                                    | Central Panamá<br>( TREVIA<br>Central Panamá<br>Importe<br>20.00<br>20.00<br>35.00<br>26.00 | Mon         Status de Factura           PAB         22           PAB         17           PAB         95           PAB         93 |       | Acreedor Nom. Acree<br>3000000041 IRMA NEWB<br>3000000041 IRMA NEWB<br>3000000001 JUANA E DE<br>3000000001 JUANA E DE | dor Funcior<br>Y<br>Y<br>PINTO R<br>PINTO R | nario |       | 22<br>25<br>27<br>28<br>30<br>31<br>32<br>33<br>35<br>36<br>37<br>38<br>40<br>41<br>42<br>45<br>50<br>551            | Creatin y contabilizatin doc. FI<br>Pago de factura<br>Anticipo Saldado<br>Anticipo Cerrado<br>Creatin Fra. contra Anticipo<br>Creatin y contra Anticipo<br>Creatin y contabilizatin doc. FI<br>Actualizar factura en el registro<br>Pago de factura contra anticipo<br>Solicitud de Reembolao<br>Reembolao contabilizado<br>Fac. contra Anticipo Cerrada<br>Moviniento Interno disminución anticipo<br>Disminuir reserva preliminar<br>Creación y contab. doc. Dev. Anticipo<br>Dobro Devolución de Anticipo<br>Moviniento Interno amiento anticipo<br>Movinento Interno amiento anticipo<br>Movinento Interno amiento anticipo                                                                            |   |
| cledad Habili         P000 Gobierno           Libro Caja         OLOB ROSMERY           cledad         P000 Gobierno           e, en Curso         0.00           Gastos         Ingresos           Operación         Ingresos           PATUERO         Excrutes DIRECTA           VIÁTICOS         VIÁTICOS                                                                    | Central Panamá<br>( TREVIA<br>Central Panamá<br>Importe<br>20.00<br>20.00<br>35.00<br>26.00 | Mon Status de Factura<br>PAB 22<br>PAB 17<br>PAB 95<br>PAB 93                                                                     |       | Acreador Nom. Acrea<br>300000041 IRMA NEWB<br>3000000044 IRMA NEWB<br>300000001 JUANA E DE<br>300000001 JUANA E DE    | dor Funcior<br>Y<br>Y<br>PINTO R<br>PINTO R | nario |       | 22<br>25<br>27<br>28<br>30<br>31<br>32<br>33<br>35<br>36<br>37<br>38<br>41<br>42<br>42<br>50<br>51<br>52             | Creación y contabilización doc. FI<br>Pago de factura<br>Anticipo Saldado<br>Anticipo Cerado<br>Creación Fra. contra Anticipo<br>Creación Fra. contra Anticipo<br>Creación y contabilización doc. FI<br>Actualizar factura en el registro<br>Pago de factura contra anticipo<br>Solicitud de Reembolso<br>Reembolso contabilizado<br>Reembolso contabilizado<br>Reembolso contabilizado<br>Reembolso contabilizado<br>Reembolso contabilizado<br>Reembolso contabilizado<br>Reembolso contabilizado<br>Reembolso contabilizado<br>Diaminir reserva preliminar<br>Cobro Devolución de Anticipo<br>Noviniento Interno aumento anticipo<br>Aumento reserva preliminar<br>Creación y contab. doc. Inc. Anticipo |   |
| cledad Habili         P000 coblemo           Lbro Caja         0100 ROSMERY           cledad         P000 coblemo           eq. en Curso         0.00           Gastos           Ingresos           Operación           ANTICIPO           FACTURA DIRECTA           VIÁTICOS           VIÁTICOS                                                                                 | Central Panamá<br>( TREVIA<br>Central Panamá<br>Importe<br>20.00<br>20.00<br>35.00<br>26.00 | Mon         Status de Factura           PAB         22           PAB         17           PAB         95           PAB         93 |       | Acreedor Nom. Acree<br>300000004 IBMA NEWB<br>3000000044 IBMA NEWB<br>3000000001 JUANA E DE<br>3000000001 JUANA E DE  | dor Funcior<br>Y<br>Y<br>PINTO R<br>PINTO R | nario |       | 22<br>25<br>27<br>28<br>30<br>31<br>32<br>33<br>35<br>36<br>37<br>38<br>40<br>41<br>42<br>45<br>50<br>51<br>52<br>55 | Creación y contabilización doc. FI<br>Pago de factura<br>Anticipo Saldado<br>Anticipo Cerrado<br>Creación Fra. contra Anticipo<br>Creación y contabilización doc. FI<br>Actualizar factura en el registro<br>Pago de factura contra anticipo<br>Solicitud de Reembolaso<br>Reembolaso contabilizado<br>Fac. contra Anticipo Cerrada<br>Movinareto Interno disminución anticipo<br>Disminuir reserva preliminar<br>Creación y contab. doc. Dev. Anticipo<br>Gobro Devolución de Anticipo<br>Moviniento Interno sumento anticipo<br>Asumento reserva preliminar<br>Creación y contab. doc. Dev. Anticipo<br>Pago Incremento de Anticipo                                                                       |   |

5. Paso. Presionamos la Búsqueda. Esta indica es Status del Documento. #22.

6. Paso. Indicador de Desglose. Indica si una Factura de Viáticos tiene más de una Partida Presupuestaria. Ver el Icono Marcado en Azul.

| Seleccion Iratar Pasar a Sistema Ayuda       |                                      |                      |                               |
|----------------------------------------------|--------------------------------------|----------------------|-------------------------------|
| ♥ ↓ ↓ ♥ ♥ ♥ ↓                                |                                      |                      |                               |
| Visualización de Facturas v Movimiento       | os Internos - Datos                  |                      |                               |
|                                              |                                      |                      |                               |
| 🔁 Refrescar 📸 Retenciones 🔬 🔫 Viaticos 실 Imp | nmir Doc.Caja                        |                      |                               |
| Selección de Datos                           | Visualiz.saldos p.interv.a visual.   |                      |                               |
| Interv. a visual                             | Saldo Inicial                        | 708.39 PAB           |                               |
| 01.05.2015 - 31.05.2015                      | + Total ingresos efectivo            | 58.00 Ctd.: 4        |                               |
| Hoy 🕨                                        | - Total gastos efectivo              | 149.00 Ctd.: 9       |                               |
| Semana Actual                                | = Saldo final                        | 617.39 PAB           |                               |
| Mes Actual                                   |                                      |                      | ]                             |
| Ejercicio Actual                             |                                      |                      |                               |
|                                              |                                      |                      |                               |
| Sociedad Habili P000 Gobierno Central Panamá |                                      |                      |                               |
| Nº Libro Caja 0100 ROSMERY TREVIA            |                                      |                      |                               |
| Sociedad P000 Gobierno Central Panamá        |                                      |                      |                               |
| Cheq. en Curso                               |                                      |                      |                               |
|                                              | 1                                    |                      |                               |
| Gastos Ingresos                              |                                      |                      |                               |
| Operación Importe                            | Mon S Ic V Icono de Indicador de Des | Fi Div Centro gestor |                               |
| ANTICIPO 20.0                                | 0 PAB 22 E                           | 2015 P016            |                               |
| FACTURA DIRECTA 20.0                         | O PAR                                | 2015 P016 016000     |                               |
| VIÁTICOS 35.0                                | o par                                | 2015 P016 016000     |                               |
| VIÁTICOS 26.0                                | 0 PAB 93 🤷 E 🕨                       | 2015 P016 016000     |                               |
|                                              |                                      |                      |                               |
|                                              |                                      |                      |                               |
|                                              |                                      |                      |                               |
|                                              |                                      | <b>^</b>             |                               |
|                                              |                                      |                      |                               |
|                                              |                                      | SAP                  | ▶ ERP (2) 280 ▼ SAPDESPO1 INS |

7. Paso. Demuestra que tiene dos Partidas 141-151.

| 🖻 S <u>e</u> lección <u>T</u> ratar <u>P</u> asar a <u>S</u> istema <u>A</u> yuda |                         |                        |            |                            |                         |               |
|-----------------------------------------------------------------------------------|-------------------------|------------------------|------------|----------------------------|-------------------------|---------------|
| ♥ 4 ■   € @ @   ⊒                                                                 |                         |                        |            |                            |                         |               |
| Visualización de Facturas y Movimiento                                            | os Internos - D         | Ler Viatico            |            |                            |                         | ×             |
| Det Merry De                                                                      |                         | Datos Cabecera         |            |                            |                         |               |
| 🛃 Refrescar 💼 Retenciones 👷 👒 Viaticos 🖨 Imp                                      | rimir Doc.Caja          | Sociedad               | P000       |                            |                         |               |
| Selección de Datos                                                                | Visualiz.saldos p.inte  | Beneficiario           | 300000001  | JUANA E DE PINTO R         |                         |               |
| Interv. a visual                                                                  | Saldo Inicial           | Categoría              | E1         | •                          |                         |               |
| 01-05-2015 - 31-05-2015                                                           | + Total ingresos ef     | Tipo de Solicitud      | Nacional 💌 | Área Geográfica            | Nacional 🔹              |               |
|                                                                                   | Total aastos ofod       | Fecha Inicio           | 05.05.2015 | Hora Inicio                | 05:00:00                |               |
| 4 Semana Actual                                                                   | - Saldo final           | Fecha Fin              | 05.05.2015 | Hora Fin                   | 23:30:00                |               |
|                                                                                   | - Saluo III di          | Monto Total            | 32.00      | Monto Real                 | 35.00                   |               |
| Fierdia Actual                                                                    |                         |                        |            |                            |                         |               |
| Ejercicio Accuar                                                                  |                         | Datos Movimiento       |            |                            |                         |               |
| Contradad United                                                                  |                         | Sociedad Habilitado    | P000       |                            |                         |               |
| Sociedad Habii Pool Gobierno Central Panama                                       |                         | Libro de Caja          | OLOO       |                            |                         |               |
| Nº LIDIO CAJA DILO ROSMERY TREVIA                                                 |                         | Nº documento interno   | 10000564   |                            |                         |               |
| Sociedad P000 Gobierno Central Panama                                             |                         |                        |            |                            |                         |               |
| Cheq. en Curso                                                                    |                         | Datos Posición Observa | aciones    |                            |                         |               |
|                                                                                   |                         |                        |            |                            |                         |               |
| Gastos Ingresos                                                                   |                         | C                      |            |                            |                         |               |
|                                                                                   | 1 1 1 1                 |                        | Monto      | Monto Manual Centro Gestor | Posición Presupuestaria | Elemento DED  |
| Operación Importe                                                                 | Mon S Ic V              | 1 DE                   | 6.00       | 0.00 016000                | G.001610101.001.141     | Elemenco / EP |
| ANTICIFO 10.0                                                                     | D PAB 27 🔀 E            | 2 AL 🗎                 | 13.00      | 0.00 016000                | G.001610101.001.141     |               |
| INCREMENTO DE ANTICIPO 5.0                                                        | ) PAB 55 🔛 E            | 3 CE 🗄                 | 13.00      | 0.00 016000                | G.001610101.001.141     |               |
| ANTICIPO 10.0                                                                     | рав 27 🔀 Е              | 4 TN 🖺                 | 0.00       | 3.00 016000                | G.001610101.001.151     |               |
| ANTICIPO 20.0                                                                     | РАВ 22 🛃 Е              |                        |            |                            |                         |               |
| PACIONA DINECIA 20.0                                                              | D PAB 17 🔀 E            |                        |            |                            |                         | 4 2           |
| VIAILOS 35.0                                                                      | J FAB 95 55 E           |                        |            |                            |                         |               |
| VIA11005 26.0                                                                     | J EALS 93 <u>—</u> Gy E |                        |            |                            |                         |               |
|                                                                                   |                         |                        |            |                            |                         |               |
|                                                                                   |                         |                        |            |                            |                         | × ×           |
|                                                                                   |                         |                        | N 10 /     |                            |                         |               |

8. Paso. Imprimir vemos el Documento Impreso del Viatico.

| E' Selección Iratar Pasar a Sistema Ayuda                                                                                                    | ▲ N   2 10 A 2)   図 図   ② ■                               |                                           |
|----------------------------------------------------------------------------------------------------|-----------------------------------------------------------|-------------------------------------------|
| Visualización de Facturas y Movimiento                                                                                                    | s Internos - Datos                                        |                                           |
| 🛐 Refrescar 🛗 Retenciones 🚽 < Viáticos 🗋 Imp                                                                                                    | imir Doc.Caja                                             |                                           |
| Selección de Datos                                                                                                    | Visual Imprimir Doc.Caja (Shift+F1)                       |                                           |
| Interv. a visual                                                                                                    | Saldo Inicial 708.39 PAB                                  |                                           |
| 01.05.2015 - 31.05.2015                                                                                                    | + Total ingresos efectivo 58.00 Ctd.: 4                   |                                           |
| Hoy                                                                                                    | - Total gastos efectivo 149.00 Ctd.: 9                    |                                           |
| Semana Actual                                                                                                    | = Saldo final 617.39 PAB                                  |                                           |
| Mes Actual                                                                                                    |                                                           |                                           |
| Sociedad Habili P000 Gobierno Central Panamá<br>Nº Libro Caja 01.00 ROSMERY TREVIA<br>Sociedad P000 Gobierno Central Panamá<br>Cheq. en Curso 0.00<br>Gastos Ingresos |                                                           |                                           |
| Operación Importe                                                                                                    | Mon S Ic V Ico Ej Div Centro gestor Posición presupuestar |                                           |
| ANTICIPO 10.00                                                                                                    | PAB 27 🛛 E 📐 2015 P016 F.TIP060                           |                                           |
| INCREMENTO DE ANTICIPO 5.00                                                                                                    | PAB 55 🔀 E 2015 P016 F.TIP060                             |                                           |
| ANTICIPO 10.00                                                                                                    | PAB 27 🕱 E 💽 2015 P016 F.TIP060                           |                                           |
| ANTICIPO 20.00                                                                                                    | PAB 22 📴 E 🗋 2015 P016 F.TIP060                           |                                           |
| FACTURA DIRECTA 20.00                                                                                                    | PAB 17 🛛 E 🚬 2015 P016 016000 G.001610101.001.2           |                                           |
| VIÁTICOS 35.00                                                                                                    | PAB 95 🞇 E 🕨 2015 P016 016000 G.001610101.001.1           |                                           |
| VIATICOS 26.00                                                                                                    | PAB 93 B E 2015 P016 016000 G.001610102.001.1             |                                           |
|                                                                                                    |                                                           |                                           |
|                                                                                                    |                                                           |                                           |
|                                                                                                    | SAP                                                       | ▶   ERP (2) 280 ▼   SAPDESPO1   INS   🗠 🖆 |
9. Paso. Seleccionar LOCL. Impresora Local.

| 🔄 P <u>r</u> ograma <u>T</u> ratar <u>P</u> asar a <u>S</u> istema <u>A</u> yuda |                                           |                                                  |                                  |
|----------------------------------------------------------------------------------|-------------------------------------------|--------------------------------------------------|----------------------------------|
| V 4 8 0 0 0 1 1 1 1 1 1 1 1 1 1 1 1 1 1 1 1                                      | L ()   🕅 🖉   🖓 📑                          |                                                  |                                  |
| SAP                                                                              |                                           |                                                  |                                  |
| ⊕ № № ™ ™ ■                                                                      |                                           |                                                  |                                  |
|                                                                                  |                                           |                                                  |                                  |
|                                                                                  |                                           |                                                  |                                  |
|                                                                                  |                                           |                                                  |                                  |
|                                                                                  |                                           |                                                  |                                  |
|                                                                                  |                                           |                                                  |                                  |
|                                                                                  | 🕞 SPOOL: Dispositivo de salida 4 Entradas |                                                  | ×                                |
|                                                                                  |                                           |                                                  |                                  |
|                                                                                  | D.S. Tp.dis                               | p. Localización o mensaje de estado              |                                  |
|                                                                                  | epson prueba EPESCI                       | 9                                                |                                  |
|                                                                                  | LP01 SAPWI                                | ID NO USAR                                       | .09/3                            |
| C Parámetros de salida:                                                          | WEB_PDF PDF1                              | Solo impresión WEB. Acceso por INIERNET EXPLORER | u otro Browser                   |
|                                                                                  |                                           |                                                  |                                  |
| Dispositivo salida                                                               |                                           |                                                  |                                  |
|                                                                                  |                                           |                                                  |                                  |
| Continuar Cancelar                                                               |                                           |                                                  | ⊻™₽₽×                            |
|                                                                                  |                                           |                                                  |                                  |
|                                                                                  |                                           |                                                  |                                  |
|                                                                                  |                                           |                                                  |                                  |
|                                                                                  |                                           |                                                  |                                  |
|                                                                                  |                                           |                                                  |                                  |
|                                                                                  | SAP                                       | ERP                                              | 2) 280 🔻   SAPDESPO1   INS   👘 🚔 |

10. Paso. Continuar.

| 🕝 P <u>r</u> ograma <u>T</u> ratar <u>P</u> asar a <u>S</u> istema <u>A</u> yuda |     |                               |
|----------------------------------------------------------------------------------|-----|-------------------------------|
| ▼ 4 8 1 0 0 0 1 2 h k 3 1 2 0 0 1 2 h k                                          | 0 B |                               |
| SAP                                                                              |     |                               |
| 🕒 🔁 🛅 🛅                                                                          |     |                               |
|                                                                                  |     |                               |
|                                                                                  |     |                               |
|                                                                                  |     |                               |
|                                                                                  |     |                               |
|                                                                                  |     |                               |
|                                                                                  |     |                               |
|                                                                                  |     |                               |
|                                                                                  |     |                               |
| Cr Parámetros de salida:                                                         |     |                               |
| Dispositivo salida                                                               |     |                               |
|                                                                                  |     |                               |
| Continuar Cancelar                                                               |     |                               |
|                                                                                  |     |                               |
|                                                                                  |     |                               |
|                                                                                  |     |                               |
|                                                                                  |     |                               |
|                                                                                  | SAP | ▶ ERP (2) 280 ▼ SAPDESPO1 INS |
|                                                                                  |     |                               |

#### 11. Paso. Documento Físico.

| pto jetz para peteles Stem Anda                                                                                                    |                                                                                   |                    |       |  |
|----------------------------------------------------------------------------------------------------|-----------------------------------------------------------------------------------|--------------------|-------|--|
| A CONSTRAINT OF CONSTRAINT OF CODICO FINANCIERO PARA USO DEL CUSTODIO DE CAJA Adelanto: B/. B/. | xto <u>T</u> ratar <u>P</u> asar a <u>D</u> etalles <u>S</u> istema <u>A</u> yuda |                    |       |  |
| ta de impresión para LOCL página 00001 de 00001  Panamá 14 de Mayo de 2015 Unidad Administrativa Solicitante: DESPACHO DEL MINISTRO Entréguese a: JUANA E DE PINTO R La suma de: TREINTA Y CINCO CON CERO B/. 35.00 En concepto de: VIATICO GREGORIO JORDAN  PARA USO DEL CUSTODIO DE CAJA  Adelanto: B/. 0.00 Sobrante: B/. 0.00 Importe de Factura: B/. 0.00 Proveedor: JUANA E DE PINTO R  CÓDIGO PRESUPUESTARIO CÓDIGO FINANCIERO VALOR 016000 G.001610101.001.141 32.00 D16000 G.001610101.001.151 3.00                                                                                                    | 🗸 4 💷 🙆 🚱 🗅 🖬 🔛 🏦                                                                 | ዮ ብ ድገ 🖾 🗖 🛯 🙆 🖪   |       |  |
| ta de impresión para LOCL página 00001 de 00001 Panamá 14 de Mayo de 2015 Unidad Administrativa Solicitante: DESPACHO DEL MINISTRO Entréguese a: JUANA E DE PINTO R La suma de: TREINTA Y CINCO CON CERO B/. 35.00 En concepto de: VIATICO GREGORIO JORDAN  PARA USO DEL CUSTODIO DE CAJA  Adelanto: B/. 0.00 Importe de Factura: B/. 0.00 Importe de Factura: B/. 0.00 Importe de Factura: B/. 0.00 CÓDIGO PRESUPUESTARIO CÓDIGO FINANCIERO VALOR  OIGO00 G.001610101.001.141 32.00 OIGO00 G.001610101.001.151 3.00                                                                                                    |                                                                                   |                    |       |  |
| Panamá 14 de Mayo de 2015<br>Unidad Administrativa Solicitante: DESPACHO DEL MINISTRO<br>Entréguese a: JUANA E DE PINTO R<br>La suma de: TREINTA Y CINCO CON CERO<br>B/. 35.00<br>En concepto de: VIATICO GREGORIO JORDAN<br>PARA USO DEL CUSTODIO DE CAJA<br>Adelanto:<br>B/. 0.00<br>Sobrante:<br>B/. 0.00<br>Importe de Factura:<br>B/. 0.00<br>Proveedor: JUANA E DE PINTO R<br>CÓDIGO PRESUPUESTARIO CÓDIGO FINANCIERO VALOR<br>016000<br>G.001610101.001.141 32.00<br>016000<br>G.001610101.001.151 3.00                                                                                                    | ta de impresión para LOCL página 00001 de l                                       | 00001              |       |  |
| Panamá 14 de Mayo de 2015<br>Unidad Administrativa Solicitante: DESPACHO DEL MINISTRO<br>Entréguese a: JUANA E DE PINTO R<br>La suma de: TREINTA Y CINCO CON CERO<br>B/. 35.00<br>En concepto de: VIATICO GREGORIO JORDAN<br>PARA USO DEL CUSTODIO DE CAJA<br>Adelanto:<br>B/. 0.00<br>Sobrante:<br>B/. 0.00<br>Importe de Factura:<br>B/. 0.00<br>Importe de Factura:<br>B/. 0.00<br>Proveedor: JUANA E DE PINTO R<br>CÓDIGO PINANCIERO VALOR<br>016000<br>G.001610101.001.151<br>32.00<br>016000<br>G.001610101.001.151<br>3.00                                                                                                    | Q. ···                                                                            |                    |       |  |
| Unidad Administrativa Solicitante: DESFACHO DEL MINISTRO<br>Entréguese a: JUANA E DE PINTO R<br>La suma de: TREINTA Y CINCO CON CERO<br>B/. 35.00<br>En concepto de: VIATICO GREGORIO JORDAN<br>PARA USO DEL CUSTODIO DE CAJA<br>Adelanto:<br>B/. 0.00<br>Sobrante:<br>B/. 0.00<br>Importe de Factura:<br>B/. 0.00<br>Proveedor: JUANA E DE PINTO R<br>CÓDIGO PRESUPUESTARIO CÓDIGO FINANCIERO VALOR<br>016000<br>G.00161010.001.141 32.00<br>016000<br>G.001610101.001.151 3.00                                                                                                    | Panamá 14 de Mayo de 2015                                                         |                    |       |  |
| Unidad Administrativa Solicitante: DESPACHO DEL MINISTRO<br>Entréguese a: JUANA E DE PINTO R<br>La suma de: TREINTA Y CINCO CON CERO<br>B/. 35.00<br>En concepto de: VIATICO GREGORIO JORDAN<br>PARA USO DEL CUSTODIO DE CAJA<br>Adelanto:<br>B/. 0.00<br>Sobrante:<br>B/. 0.00<br>Importe de Factura:<br>B/. 0.00<br>Importe de Factura:<br>B/. 0.00<br>Proveedor: JUANA E DE PINTO R<br>CÓDIGO PRESUPUESTARIO<br>CÓDIGO FINANCIERO<br>VALOR<br>016000<br>C.001610101.001.141<br>32.00<br>016000<br>G.001610101.001.151<br>3.00                                                                                                    |                                                                                   |                    |       |  |
| Entréguese a: JUANA E DE PINTO R<br>La suma de: TREINTA Y CINCO CON CERO<br>B/. 35.00<br>En concepto de: VIATICO GREGORIO JORDAN<br>PARA USO DEL CUSTODIO DE CAJA<br>Adelanto:<br>B/. 0.00<br>Sobrante:<br>B/. 0.00<br>Importe de Factura:<br>B/. 0.00<br>Proveedor: JUANA E DE PINTO R<br>CÓDIGO PRESUPUESTARIO CÓDIGO FINANCIERO VALOR<br>016000<br>G.001610101.001.141<br>32.00<br>016000<br>G.001610101.001.151<br>3.00                                                                                                    | Unidad Administrativa Solicitante: D                                              | ESPACHO DEL MINIST | RO    |  |
| La suma de: TREINTA Y CINCO CON CERO         B/.       35.00         En concepto de: VIATICO GREGORIO JORDAN         PARA USO DEL CUSTODIO DE CAJA         Adelanto:       B/.       0.00         Sobrante:       B/.       0.00         Importe de Factura:       B/.       0.00         Proveedor: JUANA E DE PINTO R       B/.       0.00         CÓDIGO PRESUPUESTARIO       CÓDIGO FINANCIERO       VALOR         016000       32.00       32.00         016000       3.00       X.00                                                                                                    | Entréguese a: JUANA E DE PINTO R                                                  |                    |       |  |
| B       B/.       35.00         En concepto de: VIATICO GREGORIO JORDAN                                                                                                    |                                                                                   |                    |       |  |
| En concepto de: VIATICO GREGORIO JORDAN           PARA USO DEL CUSTODIO DE CAJA           Adelanto:         B/.           Sobrante:         B/.           B/.         0.00           Importe de Factura:         B/.           CÓDIGO PRESUPUESTARIO         CÓDIGO FINANCIERO           VALOR         016000           G.001610101.001.141         32.00           O16000         3.00                                                                                                    | La suma de: TREINTA I CINCO CON CERO                                              | в/.                | 35.00 |  |
| En concepto de: VIATICO GREGORIO JORDAN          PARA USO DEL CUSTODIO DE CAJA         Adelanto:       B/.         Sobrante:       B/.         B/.       0.00         Importe de Factura:       B/.         CÓDIGO PRESUPUESTARIO       CÓDIGO FINANCIERO         VALOR       016000         G.001610101.001.141       32.00         O16000       3.00                                                                                                    |                                                                                   | •                  |       |  |
| PARA USO DEL CUSTODIO DE CAJA         Àdelanto:       B/.         Sobrante:       B/.         B/.       0.00         Importe de Factura:       B/.         CÓDIGO PRESUPUESTARIO       CÓDIGO FINANCIERO         VALOR       016000         G.001610101.001.141       32.00         016000       3.00                                                                                                    | En concepto de: VIATICO GREGORIO JOR                                              | DAN                |       |  |
| PARA USO DEL CUSTODIO DE CAJA         Adelanto:       B/.       0.00         Sobrante:       B/.       0.00         Importe de Factura:       B/.       0.00         Proveedor: JUANA E DE PINTO R       B/.       0.00         CÓDIGO PRESUPUESTARIO       CÓDIGO FINANCIERO       VALOR         016000       32.00       016000         G.001610101.001.141       32.00       32.00         016000       32.00       016000         G.001610101.001.151       32.00       016000                                                                                                    |                                                                                   |                    |       |  |
| PARA USO DEL CUSTODIO DE CAJA           Adelanto:         B/.         0.00           Sobrante:         B/.         0.00           Importe de Factura:         B/.         0.00           Proveedor: JUANA E DE PINTO R         B/.         0.00           CÓDIGO PRESUPUESTARIO         CÓDIGO FINANCIERO         VALOR           016000         32.00         016000           G.001610101.001.141         32.00         32.00           016000         3.00         XADESPOI INS                                                                                                    |                                                                                   |                    |       |  |
| PARA USO DEL CUSTODIO DE CAJA           Adelanto:         B/.         0.00           Sobrante:         B/.         0.00           Importe de Factura:         B/.         0.00           Proveedor: JUANA E DE PINTO R         B/.         0.00           CÓDICO PRESUPUESTARIO         CÓDIGO FINANCIERO         VALOR           016000         32.00         016000           G.001610101.001.151         32.00         016000           G.001610101.001.151         3.00         VERP (2) 280 *   SAPDESPOI   INS                                                                                                    |                                                                                   |                    |       |  |
| Adelanto:       B/.       0.00         Sobrante:       B/.       0.00         Importe de Factura:       B/.       0.00         Proveedor: JUANA E DE PINTO R       B/.       0.00         CÓDIGO PRESUPUESTARIO       CÓDIGO FINANCIERO       VALOR         016000       G.001610101.001.141       32.00         016000       G.001610101.001.151       3.00                                                                                                    | PARA USO DEL CUS                                                                  | TODIO DE CAJA      |       |  |
| Adelanto:       B/.       0.00         Sobrante:       B/.       0.00         Importe de Factura:       B/.       0.00         Proveedor: JUANA E DE PINTO R       B/.       0.00         CÓDIGO PRESUPUESTARIO       CÓDIGO FINANCIERO       VALOR         016000       G.001610101.001.141       32.00         016000       G.001610101.001.151       3.00                                                                                                    |                                                                                   |                    |       |  |
| B/.       0.00         B/.       0.00         Importe de Factura:       B/.       0.00         Proveedor: JUANA E DE PINTO R       B/.       0.00         CÓDIGO PRESUPUESTARIO       CÓDIGO FINANCIERO       VALOR         016000       G.001610101.001.141       32.00         016000       G.001610101.001.151       3.00                                                                                                    | Adelanto:                                                                         |                    |       |  |
| Sobrante:       B/.       0.00         Importe de Factura:       B/.       0.00         Proveedor: JUANA E DE PINTO R       CÓDIGO PRESUPUESTARIO       CÓDIGO FINANCIERO         CÓDIGO O G. 001610101.001.141       32.00       32.00         016000       32.00       016000         G.001610101.001.151       32.00       3.00                                                                                                    |                                                                                   | в/.                | 0.00  |  |
| Importe de Factura:     B/.     0.00       Proveedor: JUANA E DE PINTO R     CÓDIGO PRESUPUESTARIO     CÓDIGO FINANCIERO       Olfo00     C.001610101.001.141     32.00       016000     G.001610101.001.151     32.00       016000     G.001610101.001.151     32.00                                                                                                    | Sobrante:                                                                         | n/                 | 0.00  |  |
| Importe de Factura:       B/.       0.00         Proveedor: JUANA E DE PINTO R       CÓDIGO PRESUPUESTARIO       CÓDIGO FINANCIERO         CÓDIGO 0       CÓDIGO FINANCIERO       VALOR         016000       32.00       016000         G.001610101.001.141       32.00       32.00         016000       3.00       \$\$\$\$\$\$\$\$\$\$\$\$\$\$\$\$\$\$\$\$\$\$\$\$\$\$\$\$\$\$\$\$\$\$\$\$                                                                                                    |                                                                                   | В/.                | 0.00  |  |
| B/.       0.00         Proveedor: JUANA E DE PINTO R         CÓDIGO PRESUPUESTARIO       CÓDIGO FINANCIERO         016000         G.001610101.001.141       32.00         016000       32.00         G.001610101.001.151       32.00         SMY       ▶   ERP (2) 280 *   SAPDESPOI   INS                                                                                                    | Importe de Factura:                                                               |                    |       |  |
| Proveedor:         JUANA E DE PINTO R           CÓDIGO PRESUPUESTARIO         CÓDIGO FINANCIERO         VALOR           016000         32.00           0.001610101.001.141         32.00           016000         3.00                                                                                                    |                                                                                   | в/.                | 0.00  |  |
| CÓDIGO PRESUPUESTARIO         CÓDIGO FINANCIERO         VALOR           016000         32.00           016000         32.00           016000         32.00           01610101.001.141         32.00           016000         3.00                                                                                                    | Proveedor: JUANA E DE PINTO R                                                     |                    |       |  |
| 016000         32.00           016000         32.00           016000         32.00           G.001610101.001.151         3.00                                                                                                    | CÓDIGO PRESUPUESTARIO CÓDIGO FI                                                   | NANCIERO V         | ALOR  |  |
| 016000<br>G.001610101.001.141<br>016000<br>G.001610101.001.151<br>SAPY<br>V RP (2) 280 *   SAPDESPOI   INS                                                                                                    |                                                                                   |                    |       |  |
| G.001610101.001.141 32.00<br>016000<br>G.001610101.001.151 3.00<br>SAPY VERP (2) 280 *   SAPDESPOI   INS                                                                                                    | 016000                                                                            |                    |       |  |
| 016000<br>G.001610101.001.151 3.00<br>SAP                                                                                                    | G.001610101.001.141                                                               |                    | 32.00 |  |
| G.001610101.001.151 3.00                                                                                                    | 016000                                                                            |                    |       |  |
| SAP<br>▷   ERP (2) 280 ▼   SAPDESPO1   INS                                                                                                    |                                                                                   |                    |       |  |
| ₩ EKP (2) 280 *   SAPDESPOI   INS                                                                                                    | G.001610101.001.151                                                               |                    | 3.00  |  |
|                                                                                                    | G.001610101.001.151                                                               |                    | 3.00  |  |

# VISUALIZAR MOVIMIENTOS DE ANTICIPO

| 🖾 Menú Iratar Favoritos Detalles Sistema Ayuda                                                                                                    |                                                                                                    |
|----------------------------------------------------------------------------------------------------|----------------------------------------------------------------------------------------------------|
| 0 - 4 - 0 0 0 0 0 0 0 0 0 0 0 0 0 0 0 0                                                                                                    |                                                                                                    |
| Image: Serie Control Control Contect Conteconte Control Control Control Control Control | tacón         Improción y Soluciones Tecnológicas<br>del Modelo de Gestión Operativa         Información información informativa         A partir del lunes 23 de marzo de 2015, estarán habilitados los<br>siguientes canales para contactar con la Mesa de Ayuda:         • Portal de Usuario (*) - > https://dnc.easyvista.com         (*) El nombre de usuario para acceder al Portal de Usuario es<br>su dirección de correo y el password le será facilitado por la<br>Mesa de Ayuda |
|                                                                                                    | <ul> <li>Teléfono cabecera de contacto → 506-6789</li> </ul>                                                                                                    |
|                                                                                                    | Correo electrónico de contacto → cau_dncs@mef.gob.pa     P ERP (2) 280 ▼   SAPDESP01   1NS   □ □ □ □                                                                                                    |

## VISUALIZAR LOS MOVIMIENTOS DE ANTICIPO (VISUALIZA TODOS LOS MOVIMIENTOS DE ANTICIPO O UNA BUSQUEDA INDIVIDUAL).

1. Paso. Utilizar la Busqueda del N° de Documento Interno. (V)

| Selección Iratar Pasara Sistema Ayuda                    |            |            |                 |                    |
|----------------------------------------------------------|------------|------------|-----------------|--------------------|
|                                                          |            |            |                 |                    |
| Visualización de Facturas y Moy, Internos de Anticinos   |            |            |                 |                    |
| visualización de l'acturas y riov. Internos de Anticipos |            |            |                 |                    |
|                                                          |            |            |                 |                    |
| Selección de Datos                                       |            |            |                 |                    |
| Sociedad Habiltado P000                                  |            |            |                 |                    |
| Nº Libro Caja 0100                                       |            |            |                 |                    |
| Nº de Documento Int                                      |            |            |                 |                    |
|                                                          |            |            |                 |                    |
| 🖙 Número doc.libro caja interno 2 Entradas               |            |            | ×               |                    |
|                                                          |            | 1          |                 |                    |
| Soc. N°LibCaj Año N° DocInt Txt.                         | Acreedor   | Nombre 1   | Nombre 2        |                    |
| F000 0L00 10000554 GASTOS GREGORIO JORDANO               | 3000000044 | IRMA NEWBY |                 |                    |
| F000 0L00 100000559 GASTOS GREGORIO JORDANO              | 300000044  | IRMA NEWBY |                 |                    |
|                                                          |            |            |                 |                    |
|                                                          |            |            |                 |                    |
|                                                          |            |            |                 |                    |
|                                                          |            |            | 4 Þ             |                    |
|                                                          |            |            |                 |                    |
| L                                                        | _          |            |                 |                    |
|                                                          |            |            |                 |                    |
|                                                          |            |            |                 |                    |
|                                                          |            |            |                 |                    |
|                                                          |            |            |                 |                    |
|                                                          |            |            |                 |                    |
|                                                          |            |            |                 |                    |
|                                                          |            |            |                 |                    |
|                                                          |            | SAP        | ERP (2) 280 ▼ S | APDESPO1 INS 🛛 🔄 🗬 |

2. Paso. Se despliega la Información del Anticipo.

| I Selección Iratar Pasar a Sistema Ayuda     |                                               |                                  |
|----------------------------------------------|-----------------------------------------------|----------------------------------|
| I CS CL CP CS   🖓 🛍 🖴   🖗 🛇 📙 🔍 🃎            |                                               |                                  |
| Visualización de Facturas y Mov. Intern      | nos de Anticipos                              |                                  |
| 🕄 Refrescar 🛛 🔬 Imprimir Doc.Caja            |                                               |                                  |
| Selección de Datos                           | Visualiz.saldos p.interv.a visual.            |                                  |
| Interv. a visual                             | Saldo Inicial \$43.39 PAB                     |                                  |
| 14.05.2015 - 14.05.2015                      | + Total ingresos efectivo 0.00 PAB Ctd.: 0    |                                  |
| Hoy F                                        | - Total gastos efectivo 26.00 PAB Ctd.: 1     |                                  |
| Semana Actual                                | = Saldo final 617.39 PAB                      |                                  |
| Mes Actual                                   | Nº de Documento Inte 100000554                |                                  |
| Ejercicio Actual                             | Acreedor 3000000044 IRMA NEWBY                |                                  |
|                                              | Importe del Anticipo 13.00 PAB                |                                  |
| Sociedad Habili P000 Gobierno Central Panamá | Importe Disponible 0.00                       |                                  |
| Nº Libro Caja 01.00 ROSMERY TREVIA           |                                               |                                  |
| Sociedad Pool Gobierno Central Panama        |                                               |                                  |
| cheq. en cuiso                               |                                               |                                  |
| Gastos Ingresos                              |                                               |                                  |
|                                              |                                               |                                  |
| Operación Importe                            | Mon S., Ic Acreedor Nom. Acreedor Funcionario |                                  |
| 0.00                                         | 0 PAB                                         |                                  |
|                                              |                                               |                                  |
|                                              |                                               |                                  |
|                                              |                                               |                                  |
|                                              |                                               |                                  |
|                                              |                                               |                                  |
|                                              |                                               |                                  |
|                                              | ▼                                             |                                  |
| 01                                           | SAD                                           |                                  |
|                                              |                                               | FERE (2) 200 · SAPDESPOI INS → □ |

## **REPORTE DE MOVIMIENTOS DE LA CAJA**

| 🖻 <u>M</u> enú <u>T</u> ratar <u>F</u> avoritos <u>D</u> etales <u>S</u> oterna <u>A</u> yuda                                                                                                    |                                                                          |
|----------------------------------------------------------------------------------------------------|--------------------------------------------------------------------------|
| <ul> <li>✓ ↓ ↓ ♥ ♥ ♥ ♥ ♥ ♥ ♥ ♥ ♥ ♥ ♥ ♥ ♥ ♥ ♥ ♥ ♥</li></ul>                                                                                                    |                                                                          |
| SAP Easy Access Menú Caja Menuda                                                                                                    |                                                                          |
| 🕼 🖪 🐉 🛔 Otro menú 🛛 😹 🥬 🥒 🔻 🔺 🕼 Crear rol 🛛 🥙 Asignar usuarios 🔡 Do                                                                                                    | cumentación                                                              |
| • 🔁 Favoritos                                                                                                    |                                                                          |
| • 🗷 ZP1_TOOLS_UP_DOWN_OT - Upload / Download Ordenes Transporte                                                                                                    |                                                                          |
| • 🕱 /IG4S/TR_003 - Consulta de expediente                                                                                                    |                                                                          |
| → 🗋 Fi/TR                                                                                                    |                                                                          |
| <ul> <li>Menú SAP</li> <li>A Constant Cát Manufa</li> </ul>                                                                                                    |                                                                          |
| <ul> <li>U Supervisor Caja Menuda</li> <li>A Bagistra Eschurge</li> </ul>                                                                                                    | Integración y Saluciones Tecnológicas                                    |
| Keysuu racunas     Korra Cara Cara Cara Cara Cara Cara Cara                                                                                                    | del Modelo de Gestión Operativa                                          |
| Contraction of the constant of the constant of the consta |                                                                          |
| <ul> <li>Ø /IECI/RF_GFH_TR_0011 - Facturas viáticos</li> </ul>                                                                                                    | INFORMACION IMPORTANTE:                                                  |
| 🔻 🔂 Anticipos o Adelantos                                                                                                    |                                                                          |
| <ul> <li>Ø /IECI/RF_GFH_TR_0002 - Crear Anticipo</li> </ul>                                                                                                    |                                                                          |
| • $\mathcal{D}$ /IECI/RF_GFH_TR_0009 - Incremento de Anticipo                                                                                                    | A partir del lunes 23 de marzo de 2015, estaran habilitados los          |
| · ∅ /IECI/RF_GFH_TR_0003 - Devolución de Anticipo                                                                                                    | siguientes canales para contactar con la Mesa de Ayuda:                  |
| Anotación y Anulación Pagos                                                                                                    |                                                                          |
| <ul> <li>V/IECI/KF_GHH_IR_1001 - Cambio de Status: Anotación Pagos</li> <li>V/IECI/KF_GHL_TR_2001 - Cambio de Status: Anotación Pagos</li> </ul>                                                                                                    | • Portal de Ilsuario (*) - > https://doc.easyvista.com                   |
|                                                                                                    |                                                                          |
| OUIS OPERATION     PROVINCE OF TR 1002 - Recención de Chemies                                                                                                    |                                                                          |
| <ul> <li>Ø /IECI/RF_GFH_TR_0007 - Devoluciónes de Caja Menuda</li> </ul>                                                                                                    | (*) El nombre de usuario para acceder al Portal de Usuario es            |
| <ul> <li>♥ /IECI/RF_CUENT_JUSTI - Solicitud de Reembolso</li> </ul>                                                                                                    | su dirección de correo y el password le será facilitado por la           |
| 🔹 🔁 Consultas y reportes                                                                                                    | Mesa de Avuda.                                                           |
| <ul> <li></li></ul>                                                                                                    |                                                                          |
|                                                                                                    | Teléfana eshacera da contacta y EOC 6780                                 |
| <ul> <li>V/IECI/RF_GFH_TR_0005 - Visualizar todos los movimientos</li> </ul>                                                                                                    | <ul> <li>Telefono cabecera de contacto -&gt; 500-6789</li> </ul>         |
| V/IELU/KF_GHH_IR_UUU8 - Visualizar movimentos de Anticipo                                                                                                    |                                                                          |
| . [// I cun rannon - vehnire anauteurns ne e role                                                                                                    | <ul> <li>Correo electrónico de contacto → cau_dncs@mef.gob.pa</li> </ul> |
|                                                                                                    |                                                                          |
|                                                                                                    | SAP                                                                      |
|                                                                                                    |                                                                          |

| REPORTE         | DE   | MOV    | MIE | INTOS   | DE  | LA C  | AJA | (VIS | UAL | ZA | TODO  | S L | .OS |
|-----------------|------|--------|-----|---------|-----|-------|-----|------|-----|----|-------|-----|-----|
| MOVIMIE         | NTOS | S DE   | LA  | CAJA    | MEN | NUDA, | SA  | LDO  | DE  | CH | EQUES | Y   | EL  |
| <b>EFECTIVO</b> | FINA | AL DIS | PON | IIBLE). |     |       |     |      |     |    |       |     |     |

1. Paso. El Reporte Indica: Sociedad/ La Fecha de Contabilización de los Movimientos de la Caja/Libro de Caja.

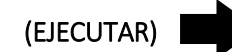

| Programa Tratar         | Pasar a Entorno Si | istema Ayuda            |               |  |  |
|-------------------------|--------------------|-------------------------|---------------|--|--|
| 8                       | - d 🖬 🗠 🚱          | 😪   🖴 H Kk   43 19 43 4 | )   🐹 🗷   🔞 🖪 |  |  |
| Infor Movimier          | ntos del Libro de  | Caia: Seleccionar       |               |  |  |
| Duanta da datas         |                    | caja. Seleccional       |               |  |  |
| Fuence de datos         |                    |                         |               |  |  |
| Se Ejecular (Po) es     |                    |                         |               |  |  |
| Sociedad                | [P000] []          |                         |               |  |  |
| Fe.contabilización deso | .e: 01.01          | 2014                    |               |  |  |
| Libro Cala Principal    | 1. 01.00           | 2013                    |               |  |  |
| Loro caja rincipar      |                    |                         |               |  |  |
|                         |                    |                         |               |  |  |
|                         |                    |                         |               |  |  |
|                         |                    |                         |               |  |  |
|                         |                    |                         |               |  |  |
|                         |                    |                         |               |  |  |
|                         |                    |                         |               |  |  |
|                         |                    |                         |               |  |  |
|                         |                    |                         |               |  |  |
|                         |                    |                         |               |  |  |
|                         |                    |                         |               |  |  |
|                         |                    |                         |               |  |  |
|                         |                    |                         |               |  |  |
|                         |                    |                         |               |  |  |
|                         |                    |                         |               |  |  |
|                         |                    |                         |               |  |  |
|                         |                    |                         |               |  |  |
|                         |                    |                         |               |  |  |
|                         |                    |                         |               |  |  |
|                         |                    |                         |               |  |  |
|                         |                    |                         |               |  |  |
|                         |                    |                         |               |  |  |
|                         |                    |                         |               |  |  |
|                         |                    |                         |               |  |  |

2. Paso. Visualiza el Reporte de Movimientos.

| C Informe Tratar Pasar a Vista Detalles Onciones Sistema | Avuda             |               |             |             |
|----------------------------------------------------------|-------------------|---------------|-------------|-------------|
|                                                          | <br>ມີສີ]         | n 🖪           |             |             |
|                                                          |                   |               |             |             |
| Libro de Caja                                            |                   |               |             |             |
| 📑 🚱 🏪 🔲 🕅 🛛 🏆 🔍 🏹 🛛 📥 😴 🛛 🔀 Columna 🛛 🔍 🔸                | N 🖻 😤 😤 🏘         | 19 dig        |             |             |
| 5 T                                                      |                   |               |             |             |
| INFORME DE LOS MOVI                                      | MIENTOS DEL LIBRO | DE CAJA       |             |             |
|                                                          |                   |               |             |             |
| Sociedad : P000 Gobierno Central Panamá                  |                   |               |             |             |
| Libro Caja : 0L00 ROSMERY TREVIA                         | E                 |               |             |             |
| re.comtabilización desde/nasca: 01.01.2014 / 14.03.201   | 5                 |               | 1           | 4.05.2015   |
|                                                          |                   |               | Pág:        | ina: 1 / 1  |
|                                                          |                   |               |             |             |
|                                                          |                   |               |             |             |
| MOVIMIENTOS EN EL LIBRO DE CAJA                          | IMPORTE           | IMPORTE TOTAL | RETENCIONES | IMPORTE IVA |
| * TOTAL DOTACIÓN Y REEMBOLSOS                            |                   |               |             |             |
| Fondo de Apertura                                        |                   |               |             |             |
| Devolución al Tesoro                                     |                   |               |             |             |
|                                                          |                   |               |             |             |
| * TOTAL FACTURAS                                         | 395.61            | 395.61        |             |             |
| Factures Designedan                                      | 26.00             | 26.00         |             |             |
| Facturas Pagadas                                         | 105.00            | 105.00        |             |             |
| Facturas en Proceso de Reembolso                         | 205.61            | 205.61        |             |             |
| Facturas Sol. Reembolso Contabilizada                    | 59.00             | 59.00         |             |             |
|                                                          |                   |               |             |             |
|                                                          |                   |               |             |             |

### 3. Paso. Indica el Saldo Disponible en Efectivo a la Fecha.

| INFORME DE LOS MOVI<br>Sociedad : POOD Gobierno Central Panamá<br>Libro Caja : OLOD ROSMERY TREVIA<br>Fe.contabilización desde/hasta: 01.01.2014 / 14.05.20; | IMIENTOS DEL LIBRO | de caja      | 1<br>Pág | 4.05.2015<br>ina: 1 / 1 |
|----------------------------------------------------------------------------------------------------|--------------------|--------------|----------|-------------------------|
| ** TOTAL DE ANTICIPOS                                                                                                    | 17.00              | 17.00        |          |                         |
| * Total Anticipos Registrados                                                                                                    | 20.00              | 20.00        |          |                         |
| Anticipos Registrados<br>Devolución de Anticipos Registrados                                                                                                 | 20.00              | 20.00        |          |                         |
| * Total Anticipos Pagados                                                                                                    | 3.00-              | 3.00-        |          |                         |
| Anticipos Pagados<br>Devolución de Anticipos Pagados                                                                                                    | 2.00               | 2.00<br>5.00 |          |                         |
| SALDO                                                                                                    | 617.39             |              |          |                         |

SAP

👂 ERP (1) 280 🔻 SAPDESPO1 🛛 INS